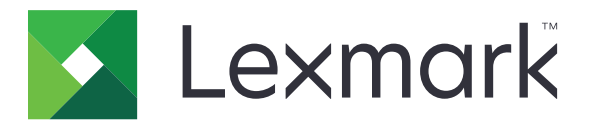

# Εκτυπωτές B2338, B2442, M1242, MS321, MS421

Οδηγός χρήσης

Σεπτέμβριος 2018

Τύπος(-οι) μηχανήματος: 4600 Μοντέλα: 230, 238, 430, 438, 490 www.lexmark.com

## Περιεχόμενα

| Πληροφορίες σχετικά με την ασφάλεια                                           | 5  |
|-------------------------------------------------------------------------------|----|
| Ενδείξεις                                                                     | 5  |
| Δηλώσεις για το προϊόν                                                        | 5  |
| Γνωριμία με τον εκτυπωτή                                                      | 8  |
| Εύρεση πληροφοριών σχετικά με τον εκτυπωτή                                    |    |
| Επιλογή θέσης για τον εκτυπωτή                                                | 9  |
| Διαμορφώσεις εκτυπωτή                                                         |    |
| Σύνδεση καλωδίων                                                              | 11 |
| Χρήση του πίνακα ελέγχου                                                      | 12 |
| Κατανόηση της κατάστασης του κουμπιού λειτουργίας και της ενδεικτικής λυχνίας | 13 |
| Τοποθέτηση χαρτιού και ειδικών μέσων εκτύπωσης                                | 14 |
| Ρύθμιση του μεγέθους και του τύπου των ειδικών μέσων εκτύπωσης                | 14 |
| Διαμόρφωση των ρυθμίσεων για χαρτί Universal                                  | 14 |
| Τοποθέτηση χαρτιού στις θήκες                                                 | 14 |
| Τοποθέτηση μέσων εκτύπωσης στον τροφοδότη διαφορετικών μεγεθών                | 16 |
| Σύνδεση θηκών                                                                 | 17 |
| Στήριγμα χαρτιού                                                              | 18 |
| Υποστηριζόμενα μεγέθη χαρτιού                                                 |    |
| Υποστηριζόμενοι τύποι χαρτιού                                                 | 19 |
| Υποστηριζόμενα βάρη χαρτιού                                                   | 20 |
| Εκτύπωση                                                                      | 21 |
| Εκτύπωση από υπολογιστή                                                       | 21 |
| Εκτύπωση από κινητή συσκευή                                                   |    |
| Εκτύπωση λίστας δειγμάτων γραμματοσειρών                                      | 22 |
| Κατανόηση των μενού του εκτυπωτή                                              | 23 |
| Σχεδιάγραμμα μενού                                                            |    |
| Συσκευή                                                                       | 23 |
| Εκτύπωση                                                                      | 30 |
| Χαρτί                                                                         |    |
| Δίκτυο/Θύρες                                                                  | 40 |

| Αναφορές                                            | 52  |
|-----------------------------------------------------|-----|
| Αντιμετώπιση προβλημάτων                            | 53  |
| Εκτύπωση σελίδας ρυθμίσεων μενού                    | 53  |
| Ασφάλεια του εκτυπωτή                               | 54  |
| Εντοπισμός της υποδοχής ασφαλείας                   | 54  |
| Διαγραφή μνήμης του εκτυπωτή                        | 54  |
| Επαναφορά προεπιλεγμένων εργοστασιακών ρυθμίσεων    |     |
| Δήλωση πτητικότητας                                 | 55  |
| Συντήρηση του εκτυπωτή                              | 57  |
| Σύνδεση σε δίκτυο                                   | 57  |
| Καθαρισμός του εκτυπωτή                             |     |
| Παραγγελία εξαρτημάτων και αναλωσίμων               | 60  |
| Αντικατάσταση εξαρτημάτων και αναλωσίμων            | 63  |
| Μεταφορά του εκτυπωτή                               | 73  |
| Εξοικονόμηση ενέργειας και χαρτιού                  | 74  |
| Ανακύκλωση                                          | 75  |
| Αποκατάσταση εμπλοκών                               | 77  |
| Αποφυγή εμπλοκών                                    | 77  |
| Εντοπισμός θέσεων εμπλοκής                          | 78  |
| Εμπλοκή χαρτιού στη θύρα Α                          | 79  |
| Εμπλοκή χαρτιού στην πίσω θύρα                      |     |
| Εμπλοκή χαρτιού στον βασικό δίσκο                   | 83  |
| Εμπλοκή χαρτιού στη μονάδα εκτύπωσης διπλής όψης    |     |
| Εμπλοκή χαρτιού στις θήκες                          | 85  |
| Εμπλοκή χαρτιού στον τροφοδότη διαφορετικών μεγεθών | 85  |
| Αντιμετώπιση προβλημάτων                            |     |
| Προβλήματα σύνδεσης δικτύου                         | 87  |
| Προβλήματα με αναλώσιμα                             |     |
| Προβλήματα τροφοδοσίας χαρτιού                      |     |
| Προβλήματα εκτύπωσης                                |     |
| Επικοινωνία με την Υποστήριξη πελατών               |     |
| Αναβάθμιση και μετεγκατάσταση                       | 123 |
| Υλικό                                               |     |

| Λογισμικό      |  |
|----------------|--|
| Υλικολογισμικό |  |
| Σημειώσεις     |  |
| Ευρετήριο      |  |

## Πληροφορίες σχετικά με την ασφάλεια

## Ενδείξεις

**Σημείωση**: Η *σημείωση* αφορά πληροφορίες που ενδέχεται να σας βοηθήσουν.

**Προειδοποίηση**: Η *προειδοποίηση* αναφέρεται σε καταστάσεις που ενδέχεται να καταστρέψουν το υλικό ή το λογισμικό του προϊόντος.

**ΠΡΟΣΟΧΗ**: Η *προσοχή* υποδεικνύει μια πιθανώς επικίνδυνη κατάσταση που ενδέχεται να προκαλέσει τραυματισμό.

Η προσοχή μπορεί να αφορά:

**ΠΡΟΣΟΧΗ—ΚΙΝΔΥΝΟΣ ΤΡΑΥΜΑΤΙΣΜΟΥ:** Κίνδυνο τραυματισμού.

🚯 ΠΡΟΣΟΧΗ—ΚΙΝΔΥΝΟΣ ΗΛΕΚΤΡΟΠΛΗΞΙΑΣ: Κίνδυνο ηλεκτροπληξίας.

ΠΡΟΣΟΧΗ—ΖΕΣΤΗ ΕΠΙΦΑΝΕΙΑ: Κίνδυνο εγκαύματος από άγγιγμα.

ΠΡΟΣΟΧΗ—ΚΙΝΔΥΝΟΣ ΑΝΑΤΡΟΠΗΣ: Κίνδυνο σύνθλιψης.

Ν ΠΡΟΣΟΧΗ—ΚΙΝΔΥΝΟΣ ΤΡΑΥΜΑΤΙΣΜΟΥ ΔΑΚΤΥΛΩΝ: Κίνδυνο σε περίπτωση εμπλοκής μεταξύ κινούμενων εξαρτημάτων.

## Δηλώσεις για το προϊόν

ΠΡΟΣΟΧΗ—ΚΙΝΔΥΝΟΣ ΤΡΑΥΜΑΤΙΣΜΟΥ: Για να αποφύγετε τον κίνδυνο πυρκαγιάς ή ηλεκτροπληξίας, συνδέστε το καλώδιο τροφοδοσίας σε μια σωστά γειωμένη πρίζα με κατάλληλη ονομαστική ισχύ που βρίσκεται κοντά στο προϊόν και στην οποία είναι εύκολη η πρόσβαση.

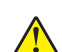

ΠΡΟΣΟΧΗ—ΚΙΝΔΥΝΟΣ ΤΡΑΥΜΑΤΙΣΜΟΥ: Για να αποφύγετε τον κίνδυνο πυρκαγιάς ή ηλεκτροπληξίας, χρησιμοποιήστε μόνο το καλώδιο παροχής ρεύματος που συνοδεύει αυτό το προϊόν ή ανταλλακτικό καλώδιο εξουσιοδοτημένο από τον κατασκευαστή.

ΠΡΟΣΟΧΗ—ΚΙΝΔΥΝΟΣ ΤΡΑΥΜΑΤΙΣΜΟΥ: Μην χρησιμοποιείτε αυτό το προϊόν με καλώδια επέκτασης, πολύπριζα, προεκτάσεις πολύπριζων ή συσκευές UPS. Η ισχύς ρεύματος αυτών των τύπων εξαρτημάτων μπορεί να υπερφορτωθεί εύκολα από έναν εκτυπωτή λέιζερ και μπορεί να έχει ως αποτέλεσμα κίνδυνο πυρκαγιάς, υλική ζημιά ή χαμηλή απόδοση του εκτυπωτή.

**ΠΡΟΣΟΧΗ—ΚΙΝΔΥΝΟΣ ΤΡΑΥΜΑΤΙΣΜΟΥ:** Με αυτό το προϊόν μπορεί να χρησιμοποιηθεί μόνο μια εσωτερική διάταξη προστασίας από τις απότομες διακυμάνσεις του ρεύματος της Lexmark, η οποία πρέπει να είναι σωστά συνδεδεμένη ανάμεσα στον εκτυπωτή και το καλώδιο τροφοδοσίας που παρέχεται με τον εκτυπωτή. Η χρήση διατάξεων προστασίας από τις απότομες διακυμάνσεις του ρεύματος που δεν παρέχονται από τη Lexmark, ενδέχεται να έχει ως αποτέλεσμα κίνδυνο πυρκαγιάς, υλική ζημιά ή χαμηλή απόδοση του εκτυπωτή.

ΠΡΟΣΟΧΗ—ΚΙΝΔΥΝΟΣ ΗΛΕΚΤΡΟΠΛΗΞΙΑΣ: Για να αποφύγετε τον κίνδυνο ηλεκτροπληξίας, μην τοποθετείτε ή χρησιμοποιείτε το συγκεκριμένο προϊόν κοντά σε νερό ή υγρά σημεία.

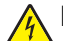

ΠΡΟΣΟΧΗ—ΚΙΝΔΥΝΟΣ ΗΛΕΚΤΡΟΠΛΗΞΙΑΣ: Για να αποφύγετε τον κίνδυνο ηλεκτροπληξίας σε περίπτωση καταιγίδας με αστραπές, μην εγκαθιστάτε το συγκεκριμένο προϊόν και μην πραγματοποιείτε ηλεκτρικές ή καλωδιακές συνδέσεις, όπως σύνδεση για λειτουργία φαξ, σύνδεση του καλωδίου τροφοδοσίας ή του τηλεφώνου.

ΠΡΟΣΟΧΗ—ΚΙΝΔΥΝΟΣ ΤΡΑΥΜΑΤΙΣΜΟΥ: Μη διπλώνετε, δένετε ή συνθλίβετε το καλώδιο τροφοδοσίας και μην τοποθετείτε βαριά αντικείμενα πάνω του. Μην ταλαιπωρείτε ή προκαλείτε φθορές στο καλώδιο τροφοδοσίας. Μην πιέζετε το καλώδιο τροφοδοσίας μεταξύ αντικειμένων, όπως έπιπλα και τοίχοι. Εάν συμβεί ο,τιδήποτε από τα παραπάνω, υπάρχει κίνδυνος πρόκλησης πυρκαγιάς ή ηλεκτροπληξίας. Εξετάζετε το καλώδιο τροφοδοσίας συχνά για σημάδια τέτοιων προβλημάτων. Αποσυνδέετε το καλώδιο τροφοδοσίας από την πρίζα πριν να το επιθεωρήσετε.

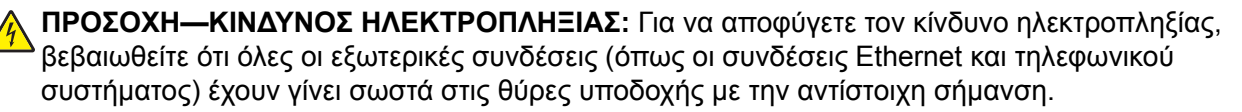

ΠΡΟΣΟΧΗ—ΚΙΝΔΥΝΟΣ ΗΛΕΚΤΡΟΠΛΗΞΙΑΣ: Για να αποφύγετε τον κίνδυνο ηλεκτροπληξίας σε περίπτωση που θέλετε να αποκτήσετε πρόσβαση στην πλακέτα του ελεγκτή ή να εγκαταστήσετε προαιρετικό υλικό ή συσκευές μνήμης κάποια στιγμή μετά από την εγκατάσταση του εκτυπωτή, απενεργοποιήστε τον εκτυπωτή και αποσυνδέστε το καλώδιο τροφοδοσίας από την πρίζα για να συνεχίσετε. Εάν υπάρχουν άλλες συσκευές συνδεδεμένες στον εκτυπωτή, απενεργοποιήστε τις και αποσυνδέστε τυχόν καλώδια σύνδεσης με τον εκτυπωτή.

ΠΡΟΣΟΧΗ—ΚΙΝΔΥΝΟΣ ΗΛΕΚΤΡΟΠΛΗΞΙΑΣ: Για να αποφύγετε τον κίνδυνο ηλεκτροπληξίας κατά τον καθαρισμό της εξωτερικής επιφάνειας του εκτυπωτή, αποσυνδέστε το καλώδιο τροφοδοσίας από την πρίζα και αποσυνδέστε όλα τα καλώδια από τον εκτυπωτή, πριν προχωρήσετε.

**ΠΡΟΣΟΧΗ—ΚΙΝΔΥΝΟΣ ΤΡΑΥΜΑΤΙΣΜΟΥ:** Αν το βάρος του εκτυπωτή ξεπερνάει τα 18 kg (40 lb), για την ασφαλή μετακίνησή του απαιτούνται δύο ή περισσότερα εκπαιδευμένα άτομα.

**ΠΡΟΣΟΧΗ—ΚΙΝΔΥΝΟΣ ΤΡΑΥΜΑΤΙΣΜΟΥ:** Σε περίπτωση μετακίνησης του εκτυπωτή, ακολουθήστε αυτές τις οδηγίες για να αποφύγετε τραυματισμούς ή πρόκληση ζημιάς στον εκτυπωτή:

- Βεβαιωθείτε ότι όλες οι θύρες και οι θήκες είναι κλειστές.
- Απενεργοποιήστε τον εκτυπωτή και αποσυνδέστε το καλώδιο τροφοδοσίας από την πρίζα.
- Αποσυνδέστε όλα τα καλώδια από τον εκτυπωτή.
- Αν ο εκτυπωτής έχει συνδεδεμένες επιλογές εξόδου ή προαιρετικές θήκες που βρίσκονται σε όρθια θέση στο δάπεδο, αποσυνδέστε τις προτού μετακινήσετε τον εκτυπωτή.
- Εάν ο εκτυπωτής διαθέτει τροχήλατη βάση, μετακινήστε την προσεκτικά στη νέα θέση. Προσέξτε όταν περνάτε πάνω από κατώφλια και ανοίγματα στο πάτωμα.
- Αν ο εκτυπωτής δεν διαθέτει τροχήλατη βάση αλλά έχει διαμορφωθεί με προαιρετικές θήκες ή επιλογές εξόδου, αφαιρέστε τις επιλογές εξόδου και ανασηκώστε τον εκτυπωτή από τις θήκες. Μην προσπαθείτε να ανασηκώσετε τον εκτυπωτή και τις πρόσθετες επιλογές ταυτόχρονα.
- Χρησιμοποιείτε πάντα τις χειρολαβές του εκτυπωτή, για να τον ανασηκώσετε.
- Οποιοδήποτε καρότσι χρησιμοποιηθεί για τη μεταφορά του εκτυπωτή, πρέπει να διαθέτει επιφάνεια ικανή να στηρίξει το πλήρες εμβαδόν του εκτυπωτή.
- Οποιοδήποτε καρότσι χρησιμοποιηθεί για τη μεταφορά των πρόσθετων υλικών εξαρτημάτων, πρέπει να διαθέτει επιφάνεια ικανή να στηρίξει τις διαστάσεις των πρόσθετων εξαρτημάτων.
- Διατηρήστε τον εκτυπωτή σε όρθια θέση.
- Αποφύγετε τις ιδιαίτερα απότομες κινήσεις.
- Βεβαιωθείτε ότι τα δάχτυλά σας δεν βρίσκονται κάτω από τον εκτυπωτή, όταν τον αφήνετε στη θέση του.
- Βεβαιωθείτε ότι υπάρχει επαρκής χώρος γύρω από τον εκτυπωτή.

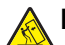

**ΠΡΟΣΟΧΗ—ΚΙΝΔΥΝΟΣ ΑΝΑΤΡΟΠΗΣ:** Η εγκατάσταση ενός ή περισσότερων προαιρετικών υλικών στον εκτυπωτή ή στον πολυλειτουργικό εκτυπωτή ενδέχεται να απαιτεί τη χρήση τροχήλατης βάσης, επίπλου ή κάποιας άλλης δυνατότητας για την αποφυγή τυχόν αστάθειας που μπορεί να προκαλέσει τραυματισμό. Για περισσότερες πληροφορίες σχετικά με υποστηριζόμενες διαμορφώσεις, επισκεφθείτε τη διεύθυνση <u>www.lexmark.com/multifunctionprinters</u>.

ΠΡΟΣΟΧΗ—ΚΙΝΔΥΝΟΣ ΑΝΑΤΡΟΠΗΣ: Για να μειωθεί ο κίνδυνος από την αστάθεια του εξοπλισμού, η τοποθέτηση χαρτιού πρέπει να πραγματοποιείται μεμονωμένα σε κάθε θήκη. Διατηρείτε κάθε άλλη θήκη κλειστή έως ότου είναι απαραίτητο να χρησιμοποιηθεί.

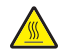

ΠΡΟΣΟΧΗ—ΖΕΣΤΗ ΕΠΙΦΑΝΕΙΑ: Η θερμοκρασία στο εσωτερικό του εκτυπωτή μπορεί να είναι υψηλή. Για να ελαχιστοποιηθεί ο κίνδυνος τραυματισμού από τυχόν καυτά εξαρτήματα, αφήστε την επιφάνεια να κρυώσει πριν να την ακουμπήσετε.

ΠΡΟΣΟΧΗ—ΚΙΝΔΥΝΟΣ ΤΡΑΥΜΑΤΙΣΜΟΥ ΔΑΚΤΥΛΩΝ: Για να αποφύγετε τον κίνδυνο τραυματισμού από μαγκώματα, να προσέχετε στις περιοχές που φέρουν αυτήν την ετικέτα. Οι τραυματισμοί από μαγκώματα μπορεί να συμβούν γύρω από εξαρτήματα εν κινήσει, όπως μοχλοί, θύρες, θήκες και καλύμματα.

ΠΡΟΣΟΧΗ—ΚΙΝΔΥΝΟΣ ΤΡΑΥΜΑΤΙΣΜΟΥ: Στο προϊόν αυτό χρησιμοποιείται λέιζερ. Η χρήση ελέγχων ή ρυθμίσεων ή η εκτέλεση διαδικασιών εκτός αυτών που ορίζονται στον Οδηγό χρήσης μπορεί να έχει ως αποτέλεσμα έκθεση σε επικίνδυνη ακτινοβολία.

ΠΡΟΣΟΧΗ—ΚΙΝΔΥΝΟΣ ΤΡΑΥΜΑΤΙΣΜΟΥ: Η μπαταρία λιθίου σε αυτό το προϊόν δεν αντικαθίσταται. Υπάρχει κίνδυνος έκρηξης σε περίπτωση εσφαλμένης αντικατάστασης μιας μπαταρίας λιθίου. Μην αποφορτίζετε, αποσυναρμολογείτε ή πετάτε την μπαταρία λιθίου στη φωτιά. Να πετάτε τις χρησιμοποιημένες μπαταρίες λιθίου σύμφωνα με τις οδηγίες του κατασκευαστή και την κατά τόπους νομοθεσία.

Το προϊόν αυτό έχει σχεδιαστεί, ελεγχθεί και εγκριθεί ότι ανταποκρίνεται στα αυστηρά παγκόσμια πρότυπα ασφάλειας με τη χρήση συγκεκριμένων εξαρτημάτων του κατασκευαστή. Οι λειτουργίες ασφαλείας κάποιων εξαρτημάτων ενδέχεται να μην είναι πάντα προφανείς. Ο κατασκευαστής δεν φέρει ευθύνη για τη χρήση άλλων εξαρτημάτων αντικατάστασης.

Αναθέστε τη συντήρηση ή τις επισκευές που δεν περιγράφονται στην τεκμηρίωση σε έναν αντιπρόσωπο υποστήριξης.

Το προϊόν χρησιμοποιεί μια διαδικασία εκτύπωσης η οποία θερμαίνει το μέσο εκτύπωσης και η θερμότητα ενδέχεται να προκαλέσει εκπομπή επικίνδυνων ουσιών από τα συστατικών του μέσου εκτύπωσης που χρησιμοποιείται. Πρέπει να κατανοήσετε όλα τα θέματα που αναφέρονται στην ενότητα των οδηγιών και αφορούν την επιλογή των μέσων εκτύπωσης, προκειμένου να αποφευχθεί η πιθανότητα εκπομπής επικίνδυνων ουσιών.

Αυτό το προϊόν ενδέχεται να παραγάγει μικρές ποσότητες όζοντος κατά την κανονική λειτουργία και να είναι εξοπλισμένο με ένα φίλτρο που έχει σχεδιαστεί για να περιορίζει τις συγκεντρώσεις όζοντος σε επίπεδα αρκετά κάτω από τα συνιστώμενα όρια έκθεσης. Για να αποφύγετε τα υψηλά επίπεδα συγκέντρωσης όζοντος κατά την εκτεταμένη χρήση, εγκαταστήστε αυτό το προϊόν σε έναν καλά αεριζόμενο χώρο και αντικαταστήστε τα φίλτρα όζοντος και εξαγωγής, εάν κάτι τέτοιο υποδεικνύεται στις οδηγίες συντήρησης του προϊόντος. Εάν στις οδηγίες συντήρησης του προϊόντος δεν υπάρχει καμιά αναφορά σε φίλτρα, τότε δεν υπάρχουν φίλτρα για αυτό το προϊόν που να χρειάζονται αντικατάσταση.

#### ΑΠΟΘΗΚΕΥΣΤΕ ΑΥΤΕΣ ΤΙΣ ΟΔΗΓΙΕΣ.

## Γνωριμία με τον εκτυπωτή

## Εύρεση πληροφοριών σχετικά με τον εκτυπωτή

| Τι ψάχνετε;                                                                                                    | Θα το βρείτε εδώ                                                                                                    |
|----------------------------------------------------------------------------------------------------|----------------------------------------------------------------------------------------------------|
| Οδηγίες αρχικής εγκατάστασης:<br>• Σύνδεση του εκτυπωτή<br>• Εγκατάσταση του λογισμικού του<br>εκτυπωτή                                                                                                    | Ανατρέξτε στην τεκμηρίωση εγκατάστασης που συνοδεύει τον εκτυπωτή ή<br>επισκεφθείτε τη διεύθυνση <u>http://support.lexmark.com</u> .                                                                                                    |
| <ul> <li>Επιπλέον οδηγίες εγκατάστασης για χρήση του εκτυπωτή:</li> <li>Επιλογή και αποθήκευση χαρτιού και μέσων ειδικού τύπου</li> <li>Τοποθέτηση χαρτιού</li> <li>Ρύθμιση παραμέτρων εκτυπωτή</li> <li>Προβολή και εκτύπωση εγγράφων και φωτογραφιών</li> <li>Εγκατάσταση και χρήση του λογισμικού του εκτυπωτή</li> <li>Διαμόρφωση εκτυπωτή σε δίκτυο</li> <li>Φροντίδα και συντήρηση του εκτυπωτή</li> <li>Αντιμετώπιση και επίλυση προβλημάτων</li> </ul> | Κέντρο πληροφοριών—Επισκεφθείτε τη διεύθυνση<br>http://infoserve.lexmark.com. Σελίδες μενού Βοήθεια—Αποκτήστε πρόσβαση στους οδηγούς για το υλικολογι-<br>σμικό του εκτυπωτή ή επισκεφθείτε τη διεύθυνση http://support.lexmark.com. Οδηγός οθόνης αφής—Επισκεφθείτε τη διεύθυνση<br>http://support.lexmark.com. Βίντεο προϊόντων—Επισκεφθείτε τη διεύθυνση<br>http://infoserve.lexmark.com/idv/.                                                                                                    |
| Πληροφορίες σχετικά με την εγκατά-<br>σταση και τη διαμόρφωση των<br>δυνατοτήτων προσβασιμότητας του<br>εκτυπωτή σας                                                                                                    | Οδηγός προσβασιμότητας Lexmark—Επισκεφθείτε τη διεύθυνση<br><u>http://support.lexmark.com</u> .                                                                                                    |
| Βοήθεια χρήσης του λογισμικού του<br>εκτυπωτή                                                                                                    | <ul> <li>Βοήθεια για τα λειτουργικά συστήματα Microsoft® Windows® ή Macintosh—<br/>Ανοίξτε ένα πρόγραμμα ή εφαρμογή λογισμικού του εκτυπωτή και κάντε κλικ στο στοιχείο <b>Βοήθεια</b>.</li> <li>Κάντε κλικ στην επιλογή για να δείτε πληροφορίες ανάλογα με το περιε-<br/>χόμενο.</li> <li><b>Σημειώσεις:</b></li> <li>Η Βοήθεια εγκαθίσταται αυτόματα μαζί με το λογισμικό του εκτυπωτή.</li> <li>Ανάλογα με το λειτουργικό σύστημα, το λογισμικό του εκτυπωτή βρίσκεται στον φάκελο προγράμματος εκτυπωτή ή στην επιφάνεια ερνασίας.</li> </ul> |

| Τι ψάχνετε;                                                                                                    | Θα το βρείτε εδώ                                                                                                    |
|----------------------------------------------------------------------------------------------------|----------------------------------------------------------------------------------------------------|
| <ul> <li>Τελευταίες συμπληρωματικές πληροφορίες, ενημερώσεις και υποστήριξη πελατών:</li> <li>Τεκμηρίωση</li> <li>Λήψεις προγραμμάτων οδήγησης</li> <li>Υποστήριξη μέσω ζωντανής συνομιλίας</li> <li>Υποστήριξη μέσω ηλεκτρονικού ταχυδρομείου</li> <li>Τηλεφωνική υποστήριξη</li> </ul> | Επισκεφθείτε τη διεύθυνση http://support.lexmark.com.<br>Σημ.: Επιλέξτε την χώρα ή την περιοχή και κατόπιν το προϊόν σας για να<br>προβάλετε την αντίστοιχη ιστοσελίδα υποστήριξης.<br>Μπορείτε να βρείτε τα στοιχεία επικοινωνίας με το τμήμα υποστήριξης στη δική<br>αας χώρα ή περιοχή στον ιστότοπο ή στο έντυπο της εγγύησης που συνοδεύει<br>τον εκτυπωτή.<br>Όταν επικοινωνείτε με το τμήμα υποστήριξης πελατών, θα πρέπει να έχετε<br>έτοιμες τις ακόλουθες πληροφορίες:<br>• Τόπος και ημερομηνία αγοράς<br>• Τύπος συσκευής και σειριακός αριθμός |
| <ul> <li>Πληροφορίες σχετικά με την ασφάλεια</li> <li>Πληροφορίες σχετικά με τους κανονισμούς</li> <li>Πληροφορίες σχετικά με την εγγύηση</li> <li>Πληροφορίες σχετικά με το περιβάλλον</li> </ul>                                                                                       | <ul> <li>Οι πληροφορίες εγγύησης διαφέρουν ανά χώρα ή περιοχή:</li> <li>Στις Η.Π.Α.—Ανατρέξτε στη Δήλωση περιορισμένης εγγύησης που συνοδεύει αυτόν τον εκτυπωτή ή μεταβείτε στη διεύθυνση <u>http://support.lexmark.com</u>.</li> <li>Σε άλλες χώρες και περιοχές—Ανατρέξτε στην έντυπη εγγύηση που συνοδεύει τον εκτυπωτή.</li> <li>Οδηγός πληροφοριών προϊόντος—Ανατρέξτε στην τεκμηρίωση που συνοδεύει τον εκτυπωτή ή επισκεφθείτε τη διεύθυνση <u>http://support.lexmark.com</u>.</li> </ul>                                                           |

## Επιλογή θέσης για τον εκτυπωτή

- Αφήστε αρκετό χώρο για το άνοιγμα των θηκών, των καλυμμάτων και των θυρών, καθώς και για την εγκατάσταση εξαρτημάτων υλικού εξοπλισμού.
- Τοποθετήστε τον εκτυπωτή κοντά σε πρίζα ρεύματος.

ΠΡΟΣΟΧΗ—ΚΙΝΔΥΝΟΣ ΤΡΑΥΜΑΤΙΣΜΟΥ: Για να αποφύγετε τον κίνδυνο πυρκαγιάς ή ηλεκτροπληξίας, συνδέστε το καλώδιο τροφοδοσίας σε μια σωστά γειωμένη πρίζα με κατάλληλη ονομαστική ισχύ, που βρίσκεται κοντά στο προϊόν και στην οποία είναι εύκολη η πρόσβαση.

Λ ΠΡΟΣΟΧΗ—ΚΙΝΔΥΝΟΣ ΗΛΕΚΤΡΟΠΛΗΞΙΑΣ: Για να αποφύγετε τον κίνδυνο ηλεκτροπληξίας, μην τοποθετείτε ή χρησιμοποιείτε το προϊόν κοντά σε νερό ή σε σημεία με υγρασία.

- Βεβαιωθείτε ότι η ροή αέρα στο δωμάτιο είναι σύμφωνη με την τελευταία αναθεώρηση του προτύπου ASHRAE 62 ή του προτύπου CEN Technical Committee 156.
- Επιλέξτε επίπεδη, ανθεκτική και σταθερή επιφάνεια.

- Προστατεύστε τον εκτυπωτή:
  - Από σκόνη, διατηρώντας τον καθαρό και στεγνό
  - Από συρραπτικά και συνδετήρες
  - Από άμεση ροή του αέρα ενός κλιματιστικού ή ανεμιστήρων
  - Από άμεσο ηλιακό φως και υπερβολική υγρασία
- Τηρείτε τις συνιστώμενες θερμοκρασίες και αποφεύγετε τις διακυμάνσεις.

| Εύρος θερμοκρασιών περιβάλλοντος | 10 έως 32°C              |
|----------------------------------|--------------------------|
| Εύρος θερμοκρασιών αποθήκευσης   | 0 έως 40°C (32 έως 104°F |

• Για λόγους επαρκούς αερισμού, αφήστε γύρω από τον εκτυπωτή τα ακόλουθα συνιστώμενα περιθώρια:

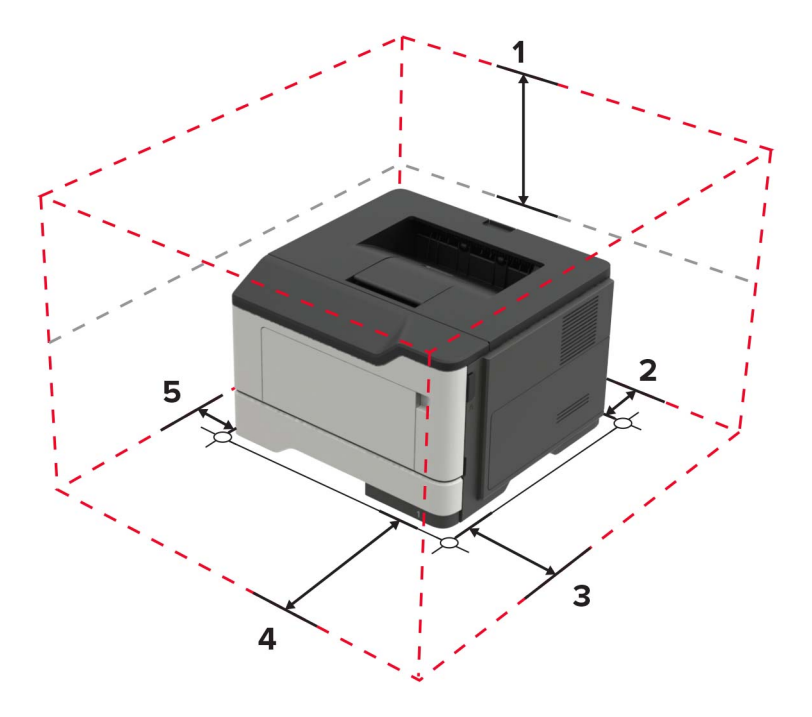

| 1 | Κορυφή          | 305 χιλ. (12 ív.)                                                                                    |
|---|-----------------|----------------------------------------------------------------------------------------------------|
| 2 | Πίσω πλευρά     | 100 χιλ. (3,94 ív.)                                                                                  |
| 3 | Δεξιά πλευρά    | 110 χιλ. (4,33 ív.)                                                                                  |
| 4 | Μπροστινή όψη   | 305 χιλ. (12 ίν.)                                                                                    |
|   |                 | <b>Σημ.:</b> Ο ελάχιστος απαιτούμενος χώρος στο μπροστινό μέρος του εκτυπωτή είναι 76 mm (3 ίντσες). |
| 5 | Αριστερή πλευρά | 65 χιλ. (2,56 ív.)                                                                                   |

## Διαμορφώσεις εκτυπωτή

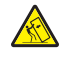

**ΠΡΟΣΟΧΗ—ΚΙΝΔΥΝΟΣ ΑΝΑΤΡΟΠΗΣ:** Η εγκατάσταση ενός ή περισσότερων προαιρετικών εξαρτημάτων στον εκτυπωτή ή στον πολυλειτουργικό εκτυπωτή ενδέχεται να απαιτεί τη χρήση τροχήλατης βάσης, επίπλου ή άλλου μηχανισμού για την αποφυγή τυχόν αστάθειας που μπορεί να προκαλέσει τραυματισμό. Για περισσότερες πληροφορίες σχετικά με τις υποστηριζόμενες διαμορφώσεις, επισκεφθείτε τη διεύθυνση <u>www.lexmark.com/multifunctionprinters</u>.

ΠΡΟΣΟΧΗ—ΚΙΝΔΥΝΟΣ ΑΝΑΤΡΟΠΗΣ: Για να μειωθεί ο κίνδυνος από την αστάθεια του εξοπλισμού, η τοποθέτηση χαρτιού πρέπει να πραγματοποιείται μεμονωμένα σε κάθε θήκη. Διατηρείτε κάθε άλλη θήκη κλειστή έως ότου είναι απαραίτητο να χρησιμοποιηθεί.

Μπορείτε να διαμορφώσετε τον εκτυπωτή σας προσθέτοντας προαιρετικές θήκες 250 ή 550 φύλλων. Για περισσότερες πληροφορίες, δείτε <u>"Εγκατάσταση προαιρετικών θηκών" στη σελίδα 127</u>.

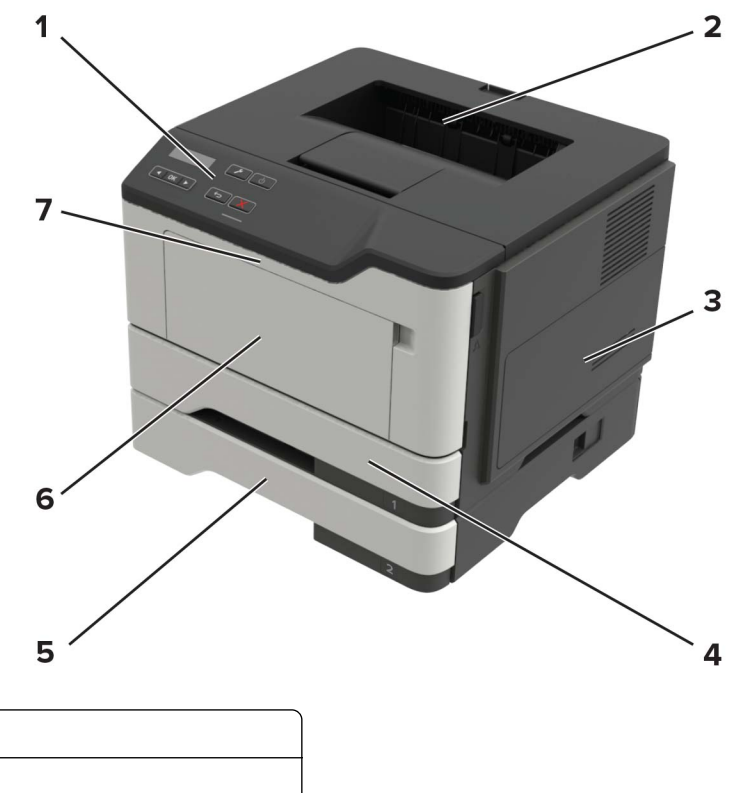

| 1 | Πίνακας ελέγχου                        |
|---|----------------------------------------|
| 2 | Τυπική υποδοχή                         |
| 3 | Κάλυμμα πρόσβασης στην πλακέτα ελεγκτή |
| 4 | Βασική θήκη 250 φύλλων                 |
| 5 | Προαιρετική θήκη 250 ή 550 φύλλων      |
| 6 | Τροφοδότης διαφορετικών μεγεθών        |
| 7 | Θύρα Α                                 |

## Σύνδεση καλωδίων

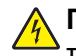

ΠΡΟΣΟΧΗ—ΚΙΝΔΥΝΟΣ ΗΛΕΚΤΡΟΠΛΗΞΙΑΣ: Για να αποφύγετε τον κίνδυνο ηλεκτροπληξίας σε περίπτωση καταιγίδας με αστραπές, μην εγκαθιστάτε το συγκεκριμένο προϊόν και μην πραγματοποιείτε ηλεκτρικές ή καλωδιακές συνδέσεις, όπως σύνδεση για λειτουργία φαξ, σύνδεση του καλωδίου τροφοδοσίας ή του τηλεφώνου.

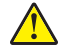

**ΠΡΟΣΟΧΗ—ΚΙΝΔΥΝΟΣ ΤΡΑΥΜΑΤΙΣΜΟΥ:** Για να αποφύγετε τον κίνδυνο πυρκαγιάς ή ηλεκτροπληξίας, συνδέστε το καλώδιο τροφοδοσίας σε μια σωστά γειωμένη πρίζα με κατάλληλη ονομαστική ισχύ, που βρίσκεται κοντά στο προϊόν και στην οποία είναι εύκολη η πρόσβαση. ΠΡΟΣΟΧΗ—ΚΙΝΔΥΝΟΣ ΤΡΑΥΜΑΤΙΣΜΟΥ: Για να αποφύγετε τον κίνδυνο πυρκαγιάς ή ηλεκτροπληξίας, χρησιμοποιήστε μόνο το καλώδιο παροχής ρεύματος που συνοδεύει αυτό το προϊόν ή ανταλλακτικό καλώδιο εξουσιοδοτημένο από τον κατασκευαστή.

Προειδοποίηση—Πιθανή βλάβη: Για να μην προκληθεί απώλεια δεδομένων ή δυσλειτουργία του εκτυπωτή, μην αγγίζετε το καλώδιο USB, τους προσαρμογείς ασύρματου δικτύου ή τον εκτυπωτή στις εικονιζόμενες περιοχές κατά τη διάρκεια της εκτύπωσης.

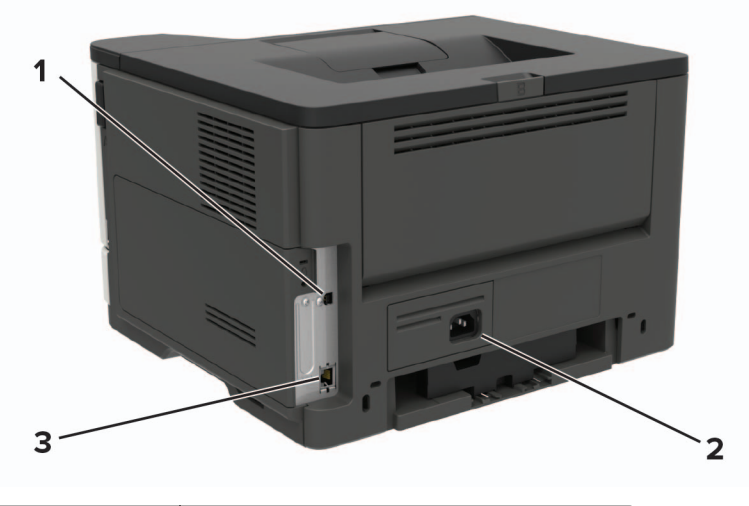

|   | Χρησιμοποιήστε το            | Για                                  |
|---|------------------------------|--------------------------------------|
| 1 | Θύρα εκτυπωτή USB            | Συνδέστε τον εκτυπωτή σε υπολογιστή. |
| 2 | Υποδοχή καλωδίου τροφοδοσίας | Συνδέστε τον εκτυπωτή σε μια πρίζα.  |
| 3 | Θύρα Ethernet                | Σύνδεση του εκτυπωτή σε δίκτυο.      |

## Χρήση του πίνακα ελέγχου

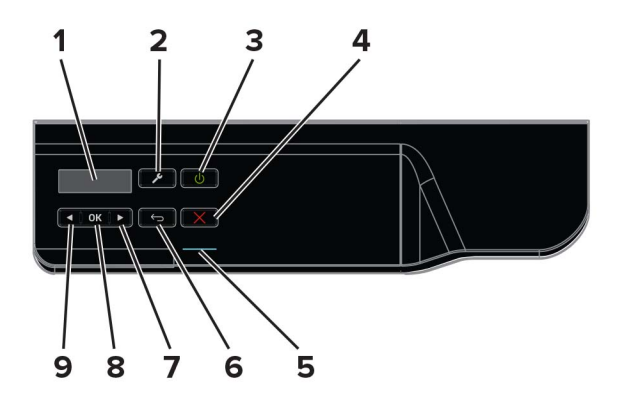

|   | Χρησιμοποιήστε το | Για                                                                                         |
|---|-------------------|---------------------------------------------------------------------------------------------|
| 1 | Εμφάνιση          | Προβολή των επιλογών εκτύπωσης, της κατάστασης του εκτυπωτή και των<br>μηνυμάτων σφάλματος. |
| 2 | Κουμπί "Μενού"    | Ανοίγει τα μενού.                                                                           |

|   | Χρησιμοποιήστε το       | Για                                                                                                   |
|---|-------------------------|----------------------------------------------------------------------------------------------------|
| 3 | Κουμπί λειτουργίας      | Ενεργοποίηση ή απενεργοποίηση του εκτυπωτή.                                                           |
|   |                         | Σημ.: Για να απενεργοποιήσετε τον εκτυπωτή, πατήστε παρατεταμένα το κουμπί<br>για πέντε δευτερόλεπτα. |
| 4 | Κουμπί Διακοπή ή Άκυρο  | Διακοπή της τρέχουσας εργασίας του εκτυπωτή.                                                          |
| 5 | Ενδεικτική λυχνία       | Ελέγξτε την κατάσταση του εκτυπωτή.                                                                   |
| 6 | Κουμπί Πίσω             | Επιστρέψετε στην προηγούμενη οθόνη.                                                                   |
| 7 | Κουμπί δεξιού βέλους    | <ul> <li>Μετακίνηση στα μενού ή μεταξύ οθονών και επιλογών μενού.</li> </ul>                          |
|   |                         | <ul> <li>Αύξηση της αριθμητικής τιμής μιας ρύθμισης που εμφανίζεται.</li> </ul>                       |
| 8 | Κουμπί Επιλογή          | <ul> <li>Ορισμός επιλογών μενού.</li> </ul>                                                           |
|   |                         | <ul> <li>Εμφάνιση διαθέσιμων τιμών ή ρυθμίσεων για ένα μενού. Ο αστερίσκος (*) υποδει-</li> </ul>     |
|   |                         | κνύει την τρεχουσά προεπιλεγμενή ρυθμιση.                                                             |
|   |                         |                                                                                                    |
| 9 | Κουμπί αριστερού βέλους | <ul> <li>Μετακίνηση στα μενού ή μεταξύ οθονών και επιλογών μενού.</li> </ul>                          |
|   |                         | <ul> <li>Μείωση της αριθμητικής τιμής μιας ρύθμισης που εμφανίζεται.</li> </ul>                       |

## Κατανόηση της κατάστασης του κουμπιού λειτουργίας και της ενδεικτικής λυχνίας

| Ενδεικτική λυχνία                                        | Κατάσταση τα        | ου εκτυπωτή                                                                                                    |        |
|----------------------------------------------------------|---------------------|----------------------------------------------------------------------------------------------------|--------|
| Απενεργοποίηση                                           | Ο εκτυπωτής ε       | είναι απενεργοποιημένος ή βρίσκεται σε λειτουργία αδρανοποίησης.                                                                                        |        |
| Μπλε                                                     | Ο εκτυπωτής ε       | είναι έτοιμος ή επεξεργάζεται δεδομένα.                                                                                                    |        |
| Κόκκινο                                                  | Απαιτείται παρ      | ρέμβαση του χειριστή.                                                                                                    |        |
|                                                          |                     |                                                                                                    |        |
| Λυχνία κουμπιού /                                        | <b>ιειτουργίας</b>  | Κατάσταση του εκτυπωτή                                                                                                    |        |
| Λυχνία κουμπιού /<br>Απενεργοποίηση                      | <b>ιειτουργία</b> ς | Κατάσταση του εκτυπωτή<br>Ο εκτυπωτής είναι απενεργοποιημένος, έτοιμος ή επεξεργάζεται δεζ                                                              | δομένο |
| Λυχνία κουμπιού /<br>Απενεργοποίηση<br>Σταθερά πορτοκαλί | λειτουργίας         | Κατάσταση του εκτυπωτή<br>Ο εκτυπωτής είναι απενεργοποιημένος, έτοιμος ή επεξεργάζεται δεζ<br>Ο εκτυπωτής βρίσκεται σε κατάσταση αναστολής λειτουργίας. | δομένα |

## Τοποθέτηση χαρτιού και ειδικών μέσων εκτύπωσης

## Ρύθμιση του μεγέθους και του τύπου των ειδικών μέσων εκτύπωσης

1 Από την αρχική οθόνη, μεταβείτε στις επιλογές:

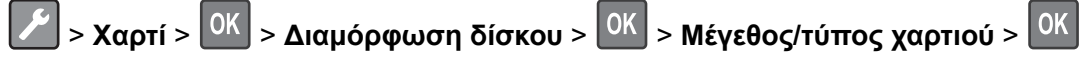

2 Επιλέξτε την προέλευση χαρτιού, και έπειτα διαμορφώστε το μέγεθος και τον τύπο ειδικών μέσων εκτύπωσης.

## Διαμόρφωση των ρυθμίσεων για χαρτί Universal

1 Από τον πίνακα ελέγχου, μεταβείτε στις επιλογές:

| > Χαρτί > <mark>ΟΚ</mark> > Διαμόρφωση μέσων εκτύπωσης > <mark>ΟΚ</mark> > Ρύθμιση χαρτιού Universal > <mark>ΟΚ</mark>

- 2 Επιλέξτε Πλάτος κατακ προσ ή Ύψος κατακ. προσ., και, στη συνέχεια, πατήστε το κουμπί
- 3 Προσαρμόστε τις ρυθμίσεις και πατήστε

## Τοποθέτηση χαρτιού στις θήκες

- ΠΡΟΣΟΧΗ—ΚΙΝΔΥΝΟΣ ΑΝΑΤΡΟΠΗΣ: Για να μειωθεί ο κίνδυνος από την αστάθεια του εξοπλισμού, η τοποθέτηση χαρτιού πρέπει να πραγματοποιείται μεμονωμένα σε κάθε θήκη. Διατηρείτε κάθε άλλη θήκη κλειστή έως ότου είναι απαραίτητο να χρησιμοποιηθεί.
- Αφαιρέστε τη θήκη.

**Σημ.:** Για να αποφύγετε τις εμπλοκές χαρτιού, μην αφαιρείτε τις θήκες ενώ ο εκτυπωτής είναι απασχολημένος.

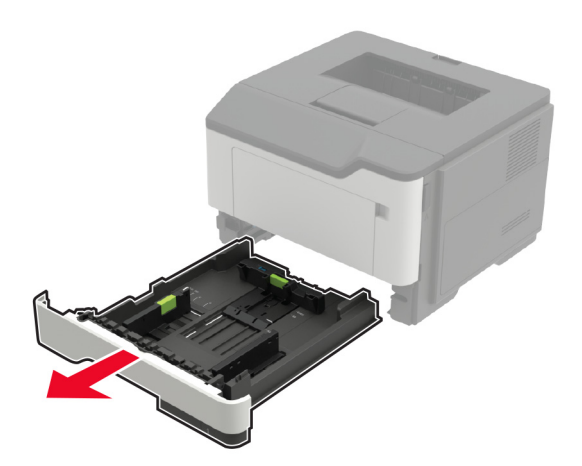

2 Ρυθμίστε τους οδηγούς χαρτιού έτσι ώστε να αντιστοιχούν στο μέγεθος του χαρτιού που τοποθετείτε.

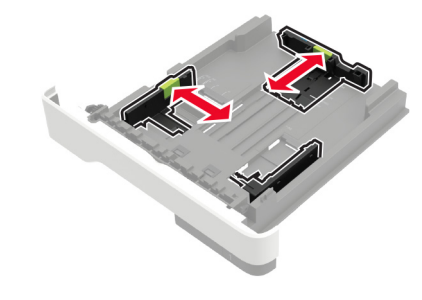

3 Λυγίστε, ξεφυλλίστε και ισιώστε τις άκρες του χαρτιού πριν το τοποθετήσετε.

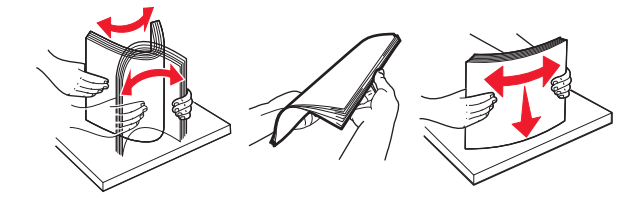

4 Τοποθετήστε τη στοίβα χαρτιού με την πλευρά εκτύπωσης προς τα κάτω και βεβαιωθείτε ότι οι πλαϊνοί οδηγοί εφάπτονται στο χαρτί.

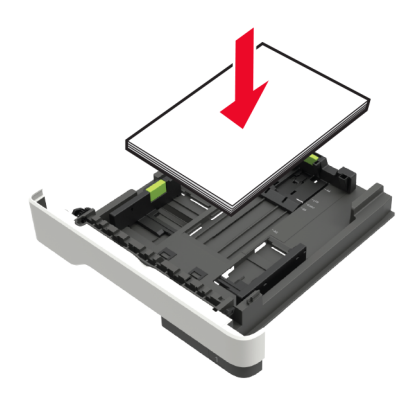

#### Σημειώσεις:

 Για εκτύπωση μονής όψης, τοποθετήστε το επιστολόχαρτο με την εκτυπώσιμη πλευρά προς τα κάτω και το πάνω άκρο του φύλλου στραμμένο προς το μπροστινό μέρος της θήκης.

- Για εκτύπωση διπλής όψης, τοποθετήστε το επιστολόχαρτο με την εκτυπώσιμη πλευρά προς τα πάνω και το κάτω άκρο του φύλλου στραμμένο προς το μπροστινό μέρος της θήκης.
- Μην σύρετε το χαρτί μέσα στη θήκη.
- Για να αποφύγετε τυχόν εμπλοκές χαρτιού, βεβαιωθείτε ότι το ύψος της στοίβας βρίσκεται κάτω από την ένδειξη μέγιστου γεμίσματος χαρτιού.
- 5 Τοποθετήστε τη θήκη.

Αν χρειάζεται, ρυθμίστε το μέγεθος και τον τύπο του χαρτιού από τον πίνακα ελέγχου, έτσι ώστε να αντιστοιχούν στο χαρτί που έχει τοποθετηθεί.

## Τοποθέτηση μέσων εκτύπωσης στον τροφοδότη διαφορετικών μεγεθών

1 Ανοίξτε τον τροφοδότη διαφορετικών μεγεθών.

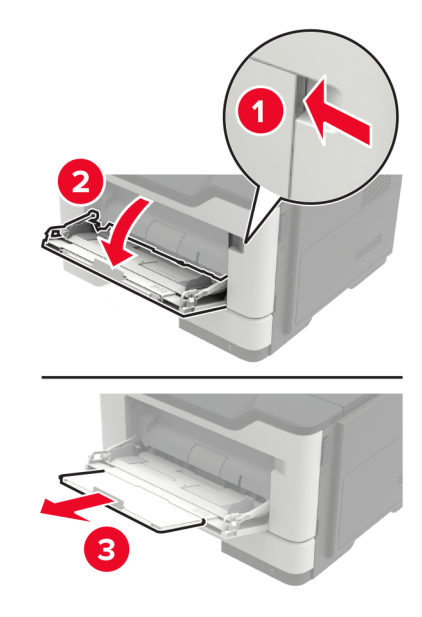

2 Προσαρμόστε τον οδηγό ανάλογα με το μέγεθος του χαρτιού που τοποθετείτε.

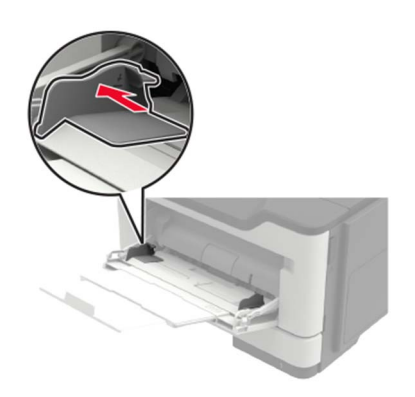

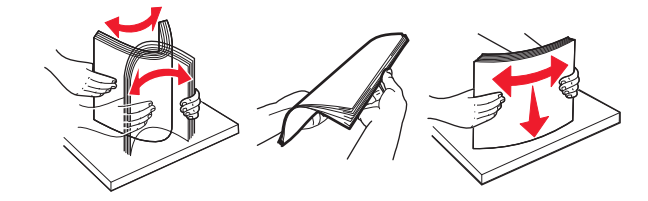

3 Λυγίστε, ξεφυλλίστε και ισιώστε τις άκρες του χαρτιού πριν το τοποθετήσετε.

4 Τοποθετήστε το χαρτί με την πλευρά εκτύπωσης προς τα πάνω.

#### Σημειώσεις:

- Για εκτύπωση μονής όψης, τοποθετήστε το επιστολόχαρτο με την εκτυπώσιμη πλευρά προς τα πάνω και με το πάνω άκρο του φύλλου στραμμένο προς το μπροστινό μέρος της θήκης.
- Για εκτύπωση διπλής όψης, τοποθετήστε το επιστολόχαρτο με την εκτυπώσιμη πλευρά προς τα κάτω και με το κάτω άκρο του φύλλου στραμμένο προς το μπροστινό μέρος της θήκης.
- Τοποθετήστε τους φακέλους με το πτερύγιο προς τα κάτω και στην αριστερή πλευρά.
- Τοποθετήστε τους φακέλους μεγέθους European με το πτερύγιο προς τα κάτω και να εισέρχεται πρώτο στον εκτυπωτή.

**Προειδοποίηση—Πιθανή βλάβη:** Μην χρησιμοποιείτε φακέλους με γραμματόσημα, συνδετήρες, κόπιτσες, παράθυρα, εσωτερικές επενδύσεις ή αυτοκόλλητα.

5 Από τον πίνακα ελέγχου, ορίστε το μέγεθος και τον τύπο χαρτιού ανάλογα με το χαρτί που έχει τοποθετηθεί.

## Σύνδεση θηκών

1 Ανοίξτε ένα πρόγραμμα περιήγησης στο Web και πληκτρολογήστε τη διεύθυνση IP του εκτυπωτή στο πεδίο διευθύνσεων.

#### Σημειώσεις:

- Δείτε τη διεύθυνση IP του εκτυπωτή στην αρχική οθόνη του εκτυπωτή. Η διεύθυνση IP εμφανίζεται ως τέσσερα σύνολα αριθμών που χωρίζονται με τελείες, όπως 123.123.123.123.
- Αν χρησιμοποιείτε διακομιστή μεσολάβησης, απενεργοποιήστε τον προσωρινά για να φορτωθεί σωστά η ιστοσελίδα.
- 2 Επιλέξτε διαδοχικά Ρυθμίσεις > Χαρτί > Διαμόρφωση θήκης.
- **3** Ορίστε το ίδιο μέγεθος και τύπου χαρτιού για τις θήκες που συνδέετε.
- 4 Αποθηκεύστε τις ρυθμίσεις.
- 5 Κάντε κλικ στην επιλογή Ρυθμίσεις > Συσκευή > Συντήρηση > Μενού διαμόρφωσης > Διαμόρφωση δίσκου.
- 6 Ρυθμίστε τη σύνδεση θηκών σε Αυτόματη.
- 7 Αποθηκεύστε τις ρυθμίσεις.

Για να αποσυνδέσετε τις θήκες, βεβαιωθείτε ότι δεν υπάρχουν θήκες με το ίδιο μέγεθος ή τον ίδιο τύπο χαρτιού.

**Προειδοποίηση—Πιθανή βλάβη:** Η θερμοκρασία στη μονάδα τήξης ποικίλλει ανάλογα με τον Τύπο χαρτιού που ορίζεται. Για να αποφύγετε προβλήματα κατά την εκτύπωση, ρυθμίστε τον τύπο χαρτιού στον εκτυπωτή ανάλογα με το χαρτί που είναι τοποθετημένο στη θήκη.

## Στήριγμα χαρτιού

## Υποστηριζόμενα μεγέθη χαρτιού

| Μέγεθος χαρτιού                                                                      | Θήκη         | Τροφοδότης διαφορετικών<br>μεγεθών | Εκτύπωση διπλής όψης |
|--------------------------------------------------------------------------------------|--------------|------------------------------------|----------------------|
| <b>A4</b><br>210 x 297 χιλ. (8,3 x 11,7 ív.)                                         | $\checkmark$ | $\checkmark$                       | $\checkmark$         |
| <b>A5</b><br>210 x 148 χιλ. (5,8 x 8,3 ív.)                                          | $\checkmark$ | $\checkmark$                       | X                    |
| <b>A5 LEF</b> *<br>148 x 210 χιλ. (5,8 x 8,3 ív.)                                    | $\checkmark$ | $\checkmark$                       | X                    |
| <b>A6</b> *<br>105 x 148 χιλ. (4,1 x 5,8 ív.)                                        | $\checkmark$ | $\checkmark$                       | X                    |
| <b>JIS B5</b><br>182 x 257 χιλ. (7,2 x 10,1 ív.)                                     | $\checkmark$ | $\checkmark$                       | x                    |
| <b>Oficio (Μεξικό)</b><br>216 x 340 χιλ. (8,5 x 13,4 ív.)                            | $\checkmark$ | $\checkmark$                       | $\checkmark$         |
| <b>Hagaki</b><br>100 x 148 χιλ. (3,9 x 5,8 ív.)                                      | X            | $\checkmark$                       | X                    |
| <b>Statement</b><br>140 x 216 χιλ. (5,5 x 8,5 ív.)                                   | $\checkmark$ | $\checkmark$                       | X                    |
| <b>Executive</b><br>184 x 267 χιλ. (7,3 x 10,5 ív.)                                  | $\checkmark$ | $\checkmark$                       | X                    |
| <b>Letter</b><br>216 x 279 χιλ. (8,5 x 11 ív.)                                       | $\checkmark$ | $\checkmark$                       | $\checkmark$         |
| <b>Legal</b><br>216 x 356 χιλ. (8,5 x 14 ív.)                                        | $\checkmark$ | $\checkmark$                       | $\checkmark$         |
| <b>Folio</b><br>216 x 330 χιλ. (8,5 x 13 ív.)                                        | $\checkmark$ | $\checkmark$                       | $\checkmark$         |
| <b>Universal</b><br>76,2 x 127 χιλ. (3 x 5 ίν.) έως 216 x 356 χιλ.<br>(8,5 x 14 ίν.) | $\checkmark$ | $\checkmark$                       | X                    |
| <b>Φάκελος (Monarch) 7 3/4</b><br>98 x 191 χιλ. (3,9 x 7,5 ív.)                      | x            | $\checkmark$                       | X                    |
| <b>Φάκελος 9</b><br>98 x 225 χιλ. (3,9 x 8,9 ív.)                                    | X            | $\checkmark$                       | X                    |
| <b>Φάκελος 10</b><br>105 x 241 χιλ. (4,1 x 9,5 ív.)                                  | X            | $\checkmark$                       | X                    |
| * Αυτό το μέγεθος χαρτιού δεν υποστηρίζεται στην προαιρετική θήκη.                   |              |                                    |                      |

| Μέγεθος χαρτιού                                                                          | Θήκη | Τροφοδότης διαφορετικών<br>μεγεθών | Εκτύπωση διπλής όψης |
|------------------------------------------------------------------------------------------|------|------------------------------------|----------------------|
| <b>Φάκελος DL</b><br>110 x 220 χιλ. (4,3 x 8,7 ív.)                                      | X    | $\checkmark$                       | x                    |
| <b>Φάκελος C5</b><br>162 x 229 χιλ. (6,4 x 9 ív.)                                        | X    | $\checkmark$                       | X                    |
| <b>Φάκελος Β5</b><br>176 x 250 χιλ. (6,9 x 9,8 ív.)                                      | X    | $\checkmark$                       | X                    |
| <b>Άλλος Φάκελος</b><br>76,2 x 127 χιλ. (3 x 5 ív.) έως 216 x 356 χιλ.<br>(8,5 x 14 ív.) | x    | $\checkmark$                       | X                    |
| * Αυτό το μέγεθος χαρτιού δεν υποστηρίζεται στην προαιρετική θήκη.                       |      |                                    |                      |

## Υποστηριζόμενοι τύποι χαρτιού

| Τύπος χαρτιού                 | Θήκη         | Τροφοδότης διαφορε-<br>τικών μεγεθών | Εκτύπωση διπλής όψης |
|-------------------------------|--------------|--------------------------------------|----------------------|
| Απλό χαρτί                    | $\checkmark$ | $\checkmark$                         | $\checkmark$         |
| Χαρτόνι                       | X            | $\checkmark$                         | x                    |
| Διαφάνεια                     | $\checkmark$ | $\checkmark$                         | x                    |
| Ανακυκλωμένο                  | $\checkmark$ | $\checkmark$                         | $\checkmark$         |
| Ετικέτες χαρτιού <sup>1</sup> | $\checkmark$ | $\checkmark$                         | x                    |
| Τύπου Bond²                   | $\checkmark$ | $\checkmark$                         | $\checkmark$         |
| Επιστολόχαρτο                 | $\checkmark$ | $\checkmark$                         | $\checkmark$         |
| Προεκτυπωμένο                 | $\checkmark$ | $\checkmark$                         | $\checkmark$         |
| Έγχρωμο χαρτί                 | $\checkmark$ | $\checkmark$                         | $\checkmark$         |
| Ελαφρύ χαρτί                  | $\checkmark$ | $\checkmark$                         | $\checkmark$         |
| Βαρύ χαρτί <sup>2</sup>       | $\checkmark$ | $\checkmark$                         | $\checkmark$         |
| Τραχύ/Βαμβακερό               | $\checkmark$ | $\checkmark$                         | $\checkmark$         |

<sup>1</sup> Οι ετικέτες χαρτιού μίας όψης που έχουν σχεδιαστεί για εκτυπωτές laser υποστηρίζονται για περιστασιακή χρήση. Συνιστάται η εκτύπωση 20 ή λιγότερων σελίδων ετικετών χαρτιού το μήνα. Δεν υποστηρίζονται ετικέτες βινυλίου, φαρμακείου ή διπλής όψης.

<sup>2</sup> Το χαρτί τύπου Bond και το Βαρύ χαρτί υποστηρίζονται στην εκτύπωση διπλής όψης, με βάρος χαρτιού έως 90 g/m<sup>2</sup> (24 lb).

| Τύπος χαρτιού  | Θήκη | Τροφοδότης διαφορε-<br>τικών μεγεθών | Εκτύπωση διπλής όψης |
|----------------|------|--------------------------------------|----------------------|
| Φάκελος        | X    | $\checkmark$                         | x                    |
| Τραχύς φάκελος | X    | $\checkmark$                         | X                    |

<sup>1</sup> Οι ετικέτες χαρτιού μίας όψης που έχουν σχεδιαστεί για εκτυπωτές laser υποστηρίζονται για περιστασιακή χρήση. Συνιστάται η εκτύπωση 20 ή λιγότερων σελίδων ετικετών χαρτιού το μήνα. Δεν υποστηρίζονται ετικέτες βινυλίου, φαρμακείου ή διπλής όψης.

<sup>2</sup> Το χαρτί τύπου Bond και το Βαρύ χαρτί υποστηρίζονται στην εκτύπωση διπλής όψης, με βάρος χαρτιού έως 90 g/m<sup>2</sup> (24 lb).

## Υποστηριζόμενα βάρη χαρτιού

|               | Θήκη                               | Τροφοδότης διαφορετικών μεγεθών    | Εκτύπωση διπλής όψης              |
|---------------|------------------------------------|------------------------------------|-----------------------------------|
| Βάρος χαρτιού | 60-120 g/m <sup>2</sup> (16-32 lb) | 60-216 g/m <sup>2</sup> (16-58 lb) | 60-90 g/m <sup>2</sup> (16-24 lb) |

## Εκτύπωση

## Εκτύπωση από υπολογιστή

**Σημ.:** Για ετικέτες, χαρτόνι και φακέλους, ορίστε το μέγεθος και τον τύπο χαρτιού στον εκτυπωτή πριν εκτυπώσετε το έγγραφο.

- 1 Ανοίξτε το παράθυρο διαλόγου "Εκτύπωση" στο έγγραφο που προσπαθείτε να εκτυπώσετε.
- 2 Αν χρειάζεται, προσαρμόστε τις ρυθμίσεις.
- 3 Εκτυπώστε το έγγραφο.

## Εκτύπωση από κινητή συσκευή

#### Εκτύπωση από κινητή συσκευή με χρήση του Lexmark Mobile Print

Lexmark<sup>™</sup> Με το Mobile Print μπορείτε να στέλνετε έγγραφα και εικόνες απευθείας σε έναν υποστηριζόμενο εκτυπωτή Lexmark.

1 Ανοίξτε το έγγραφο και κατόπιν στείλτε ή κάντε κοινόχρηστο το έγγραφο στο Lexmark Mobile Print.

**Σημ.:** Ορισμένες εφαρμογές τρίτων μπορεί να μην υποστηρίζουν τη λειτουργία αποστολής ή κοινής χρήσης. Για περισσότερες πληροφορίες, δείτε την τεκμηρίωση που συνοδεύει την εφαρμογή.

- 2 Επιλέξτε έναν εκτυπωτή.
- 3 Εκτυπώστε το έγγραφο.

#### Εκτύπωση από κινητή συσκευή με χρήση του Google Cloud Print

Google Cloud Print<sup>™</sup> Το είναι μια υπηρεσία εκτύπωσης για φορητές συσκευές που επιτρέπει στις ενεργοποιημένες εφαρμογές των φορητών συσκευών να εκτυπώνουν σε οποιονδήποτε εκτυπωτή με δυνατότητα σύνδεσης στο Google Cloud Print.

- 1 Από την αρχική οθόνη της κινητής σας συσκευής, εκκινήστε μια ενεργοποιημένη εφαρμογή.
- 2 Πατήστε Εκτύπωση και επιλέξτε έναν εκτυπωτή.
- 3 Εκτυπώστε το έγγραφο.

#### Εκτύπωση από κινητή συσκευή με χρήση του Mopria Print Service

To Mopria® Print Service είναι μια λύση εκτύπωσης από κινητές συσκευές με λειτουργικό σύστημα Android<sup>™</sup> 4.4 ή νεότερη έκδοση. Σας επιτρέπει να εκτυπώνετε απευθείας σε οποιονδήποτε εκτυπωτή με δυνατότητα σύνδεσης στην υπηρεσία Mopria.

**Σημ.:** Πριν την εκτύπωση, βεβαιωθείτε ότι το Mopria Print Service είναι ενεργοποιημένο.

- 1 Από την αρχική οθόνη της κινητής σας συσκευής, εκκινήστε μια συμβατή εφαρμογή.
- 2 Πατήστε Εκτύπωση, και επιλέξτε εκτυπωτή.

3 Στείλτε την εργασία εκτύπωσης.

#### Εκτύπωση από κινητή συσκευή με χρήση του AirPrint

To AirPrint είναι μια λύση εκτύπωσης για φορητές συσκευές που σας επιτρέπει να εκτυπώνετε απευθείας από συσκευές Apple σε εκτυπωτή με δυνατότητα σύνδεσης στην υπηρεσία AirPrint.

#### Σημειώσεις:

- Αυτή η εφαρμογή υποστηρίζεται μόνο σε ορισμένες συσκευές Apple.
- Αυτή η εφαρμογή υποστηρίζεται μόνο σε ορισμένα μοντέλα εκτυπωτών.
- Από την αρχική οθόνη της κινητής σας συσκευής, εκκινήστε μια συμβατή εφαρμογή.
- 2 Επιλέξτε ένα στοιχείο για εκτύπωση και πατήστε το εικονίδιο κοινοποίησης.
- 3 Πατήστε Εκτύπωση και επιλέξτε έναν εκτυπωτή.
- 4 Εκτυπώστε το έγγραφο.

## Εκτύπωση λίστας δειγμάτων γραμματοσειρών

1 Από τον πίνακα ελέγχου, μεταβείτε στις επιλογές:

> Αναφορές > OK > Εκτύπωση > OK > Γραμματοσειρές εκτύπ.

2 Επιλέξτε Γραμματοσειρές PCL ή Γραμματοσειρές PostScript και πατήστε

## Κατανόηση των μενού του εκτυπωτή

## Σχεδιάγραμμα μενού

| Συσκευή                     | <ul> <li><u>Προτιμήσεις</u></li> <li><u>Πίνακας τηλεχειρισμού</u></li> <li><u>Ειδοποιήσεις</u></li> <li><u>Διαχείριση τροφοδοσίας</u></li> </ul> | <ul> <li><u>Πληροφορίες που αποστέλλονται στη Lexmark</u></li> <li><u>Επαναφορά προεπιλεγμένων εργοστασιακών</u><br/><u>ρυθμίσεων</u></li> <li><u>Συντήρηση</u></li> <li><u>Πληροφορίες για τον εκτυπωτή</u></li> </ul> |
|-----------------------------|----------------------------------------------------------------------------------------------------|----------------------------------------------------------------------------------------------------|
| Εκτύπωση                    | <ul> <li>Διάταξη</li> <li>Διαμόρφωση ρυθμίσεων</li> <li>Ποιότητα</li> <li>Λογιστική καταγραφή<br/>εργασιών</li> <li><u>XPS</u></li> </ul>        | <ul> <li>PDF</li> <li>PostScript</li> <li>PCL</li> <li>HTML</li> <li>Εικόνα</li> </ul>                                                                                                    |
| Χαρτί                       | • <u>Ρύθμιση θήκης</u>                                                                                                    | <ul> <li>Διαμόρφωση μέσων εκτύπωσης</li> </ul>                                                                                                    |
| Δίκτυο/Θύρες                | <ul> <li>Επισκόπηση δικτύου</li> <li>Ασύρματη σύνδεση</li> <li>Ethernet</li> <li>TCP/IP</li> <li>SNMP</li> <li>IPSec</li> <li>802.1x</li> </ul>  | <ul> <li><u>Ρύθμιση LPD</u></li> <li><u>Ρυθμίσεις HTTP/FTP</u></li> <li><u>ThinPrint</u></li> <li><u>USB</u></li> <li><u>Google Cloud Print</u></li> <li><u>Wi-Fi Direct</u></li> </ul>                                 |
| Αναφορές                    | <ul> <li>Σελίδα ρυθμίσεων μενού</li> <li>Συσκευή</li> </ul>                                                                                      | • <u>Εκτύπωση</u><br>• <u>Δίκτυο</u>                                                                                                    |
| Αντιμετώπιση<br>προβλημάτων | <ul> <li>Δοκιμαστικές σελίδες ποιότητας ε</li> </ul>                                                                                             | κτύπωσης                                                                                                    |

## Συσκευή

#### Προτιμήσεις

| Στοιχείο μενού                                                                            | Περιγραφή                                                                                                    |  |
|-------------------------------------------------------------------------------------------|----------------------------------------------------------------------------------------------------|--|
| <b>Γλώσσα προβολής</b><br>[Λίστα γλωσσών]                                                 | Ορισμό της γλώσσας του κειμένου που θα εμφανίζεται στην<br>οθόνη.                                                |  |
| <b>Χώρα/Περιοχή</b><br>[Λίστα χωρών]                                                      | Προσδιορισμός της χώρας ή της περιοχής για την οποία έχουν<br>διαμορφωθεί οι ρυθμίσεις λειτουργίας του εκτυπωτή. |  |
| Εκτέλεση αρχικής εγκατάστασης<br>Ναι<br>Όχι*                                              |                                                                                                    |  |
| Σημ.: Ο αστερίσκος (*) δίπλα στην τιμή υποδηλώνει την προεπιλεγμένη εργοστασιακή ρύθμιση. |                                                                                                    |  |

| Στοιχείο μενού                                                                                                    | Περιγραφή                                                                                                    |
|----------------------------------------------------------------------------------------------------|----------------------------------------------------------------------------------------------------|
| Εμφανιζόμενες πληροφορίες<br>Εμφανιζόμενο κείμενο 1<br>Εμφανιζόμενο κείμενο 2                                                                                                    | Προσδιορίστε τις πληροφορίες που θα εμφανίζονται στην αρχική<br>οθόνη.                                                                                                    |
| Ημερομηνία και ώρα<br>Ρύθμιση<br>Τρέχουσα ημερομηνία και ώρα<br>Μη αυτόματη ρύθμιση ημερομηνίας και ώρας<br>Μορφή ημερομηνίας [MM-HH-EEEE*]<br>Μορφή ώρας [12ωρη πμ/μμ*]<br>Ζώνη ώρας [GMT*]<br>Πρωτόκ ώρας δικτ<br>Ενεργοποίηση ΝΤΡ<br>ΝΤΡ Server (Διακομιστής ΝΤΡ) | Διαμορφώστε την ημερομηνία και την ώρα του εκτυπωτή.                                                                                                    |
| <b>Μεγέθη χαρτιού</b><br>Η.Π.Α.*<br>Μετρικό σύστημα                                                                                                    | Καθορίζει τη μονάδα μέτρησης για τα μεγέθη χαρτιού.<br>Σημ.: Η αρχική ρύθμιση του μεγέθους του χαρτιού καθορίζεται<br>από την επιλογή χώρας ή περιοχής κατά την εκτέλεση του<br>οδηγού αρχικής εγκατάστασης. |
| <b>Χρονικό όριο οθόνης</b><br>10-300 (60*)                                                                                                    | Καθορίστε τον αδρανή χρόνο σε δευτερόλεπτα μέχρι να<br>εμφανιστεί η αρχική οθόνη, ή μέχρι ο εκτυπωτής να αποσυνδέσει<br>αυτόματα ένα λογαριασμό χρήστη.                                                      |
| Σημ.: Ο αστερίσκος (*) δίπλα στην τιμή υποδηλώνει                                                                                                    | την προεπιλεγμένη εργοστασιακή ρύθμιση.                                                                                                    |

## Πίνακας τηλεχειρισμού

| Στοιχείο μενού                                                                                 | Περιγραφή                                                                                                    |  |
|------------------------------------------------------------------------------------------------|----------------------------------------------------------------------------------------------------|--|
| Εξωτερική σύνδεση VNC<br>Να μην επιτρέπεται*<br>Να επιτρέπεται                                 | Σύνδεση εξωτερικής συσκευής-πελάτη Πληροφορικής εικονικού δικτύου (VNC) στον<br>πίνακα τηλεχειρισμού.                   |  |
| <b>Τύπος ελέγχου ταυτότητας</b><br>Καμία*<br>Τυπικός έλεγχος ταυτότητας                        | Ορίστε τον τύπο ελέγχου ταυτότητας κατά την πρόσβαση στο διακομιστή συσκευής-<br>πελάτη VNC.                            |  |
| Κωδικός πρόσβασης VNC                                                                          | Προσδιορίστε τον κωδικό πρόσβασης για τη σύνδεση στο διακομιστή συσκευής-<br>πελάτη VNC.                                |  |
|                                                                                                | Σημ.: Αυτό το στοιχείο μενού εμφανίζεται μόνο εάν ο "Τύπος ελέγχου ταυτότητας" οριστεί σε "Τυπικός έλεγχος ταυτότητας". |  |
| Σημ.: Ένας αστερίσκος (*) δίπλα σε μια τιμή υποδηλώνει την προεπιλεγμένη εργοστασιακή ρύθμιση. |                                                                                                    |  |

## Ειδοποιήσεις

| Στοιχείο μενού                                                                                                    | Περιγραφή                                                                                                    |
|----------------------------------------------------------------------------------------------------|----------------------------------------------------------------------------------------------------|
| Αναλώσιμα<br>Εμφάνιση εκτιμήσεων αναλωσίμων<br>Εμφάνιση εκτιμήσεων*<br>Να μην εμφανίζονται οι εκτιμήσεις                                                 | Εμφανίστε τις πληροφορίες εκτιμώμενης κατάστασης αναλω-<br>σίμων.                                                                                                    |
| Αναλώσιμα<br>Εμφάνιση εκτιμήσεων<br>Σελίδες*<br>%                                                                                                    | Προσδιορίστε τη μονάδα που χρησιμοποιεί ο εκτυπωτής για να<br>υπολογίσει τη χρήση των αναλώσιμων και να δημιουργεί προσαρ-<br>μοσμένες ειδοποιήσεις όταν απαιτείται η παρέμβαση του χρήστη.<br><b>Σημ.:</b> Αυτό το στοιχείο μενού εμφανίζεται μόνο στον Embedded<br>Web Server. |
| Αναλώσιμα<br>Ειδοποίηση κασέτας<br>Απενεργοποίηση<br>Μία φορά*<br>Συνεχής                                                                                | Καθορίστε πόσες φορές θα ηχεί ο συναγερμός, όταν είναι χαμηλή<br>η στάθμη στην κασέτα τόνερ.                                                                                                    |
| Αναλώσιμα<br>Προσαρμοσμένες ειδοποιήσεις αναλώσιμων                                                                                                    | Ορίστε τις ρυθμίσεις των ειδοποιήσεων όταν απαιτείται<br>παρέμβαση του χρήστη στον εκτυπωτή.<br><b>Σημ.:</b> Αυτό το στοιχείο μενού εμφανίζεται μόνο στον Embedded<br>Web Server.                                                                                                |
| <b>Πρόληψη σφαλμάτων</b><br>Βοήθεια εμπλοκής<br>Απενεργοποίηση<br>Ενεργοποίηση*                                                                          | Ρύθμιση του εκτυπωτή για αυτόματο έλεγχο για εμπλοκή χαρτιού.                                                                                                    |
| <b>Πρόληψη σφαλμάτων</b><br>Αυτόματη συνέχιση<br>Απενεργοποιημένο<br>5–255 (5*)                                                                          | Επιτρέψτε στον εκτυπωτή να συνεχίσει την επεξεργασία ή την<br>εκτύπωση μιας εργασίας αυτόματα μετά την εκκαθάριση<br>ορισμένων συνθηκών προσοχής.                                                                                                    |
| <b>Πρόληψη σφαλμάτων</b><br>Αυτόματη επανεκκίνηση<br>Αυτόματη επανεκκίνηση<br>Επανεκκίνηση πάντα*<br>Επανεκκίνηση ποτέ<br>Επανεκκίνηση κατά την αδράνεια | Ρύθμιση του εκτυπωτή ώστε να επανεκκινείται όταν προκύψει<br>κάποιο σφάλμα.                                                                                                    |
| Πρόληψη σφαλμάτων<br>Αυτόματη επανεκκίνηση<br>Μέγιστος αριθμός αυτόματων επανεκκι-<br>νήσεων<br>1–20 (2*)                                                | Ορισμός του αριθμού των αυτόματων επανεκκινήσεων που<br>μπορεί να εκτελέσει ο εκτυπωτής.                                                                                                    |
| Πρόληψη σφαλμάτων<br>Αυτόματη επανεκκίνηση<br>Παράθυρο αυτόματης επανεκκίνησης<br>1–525600 (720*)                                                        | Καθορίστε τον αριθμό δευτερολέπτων που πρέπει να περάσουν,<br>πριν να εκτελέσει ο εκτυπωτής μια αυτόματη επανεκκίνηση.                                                                                                    |

| Στοιχείο μενού                                                                                               | Περιγραφή                                                                                                    |  |
|----------------------------------------------------------------------------------------------------|----------------------------------------------------------------------------------------------------|--|
| <b>Πρόληψη σφαλμάτων</b><br>Αυτόματη επανεκκίνηση<br>Μετρητής αυτόματης επανεκκίνησης                        | Εμφάνιση πληροφορίες του μετρητή επανεκκίνησης που είναι<br>μόνο για ανάγνωση.                                                                                                    |  |
| <b>Πρόληψη σφαλμάτων</b><br>Εμφάνιση σφάλματος χαρτιού μικρού μεγέθους<br>Αυτόματη απαλοιφή*<br>Ενεργοποίηση | Ρυθμίστε τον εκτυπωτή ώστε να εμφανίζει ένα μήνυμα σε<br>περίπτωση σφάλματος χαρτιού μικρού μεγέθους.<br><b>Σημ.:</b> Το χαρτί μικρού μεγέθους αναφέρεται στο μέγεθος του<br>χαρτιού που τοποθετείται. |  |
| <b>Πρόληψη σφαλμάτων</b><br>Προστασία σελίδας<br>Απενεργοποίηση*<br>Ενεργοποίηση                             | Ρυθμίστε τον εκτυπωτή ώστε να επεξεργάζεται ολόκληρη τη<br>σελίδα στη μνήμη πριν να την εκτυπώσει.                                                                                                    |  |
| Αποκατάσταση περιεχομένου εμπλοκής<br>Αποκατάσταση εμπλοκής<br>Απενεργοποίηση<br>Ενεργοποίηση<br>Αυτόματη*   | Ρυθμίστε τον εκτυπωτή ώστε να επανεκτυπώνει τις μπλοκαρι-<br>σμένες σελίδες.                                                                                                    |  |
| Σημ.: Ο αστερίσκος (*) δίπλα στην τιμή υποδηλώνει την προεπιλεγμένη εργοστασιακή ρύθμιση.                    |                                                                                                    |  |

## Διαχείριση τροφοδοσίας

| Στοιχείο Μενού                                                                                                    | Περιγραφή                                                                                                    |
|----------------------------------------------------------------------------------------------------|----------------------------------------------------------------------------------------------------|
| <b>Προφίλ κατάστασης αναστολής λειτουργίας</b><br>Εκτύπωση με απενεργοποίηση της οθόνης<br>Να επιτρέπεται η εκτύπωση με απενεργοποίηση της<br>οθόνης*<br>Ενεργοποίηση της οθόνης κατά την εκτύπωση | Επιτρέπει την εκτύπωση ενώ η οθόνη είναι απενεργο-<br>ποιημένη.                                                               |
| <b>Χρονικά όρια</b><br>Κατάσταση αναστολής λειτουργίας<br>1-120 λεπτά (15*)                                                                                                    | Καθορίστε τον χρόνο αναμονής που πρέπει να περάσει<br>για να μεταβεί ο εκτυπωτής σε κατάσταση αναστολής<br>λειτουργίας.       |
| Χρονικά όρια<br>Λήξη χρονικού ορίου αδρανοποίησης<br>Απενεργοποιημένο<br>1 ώρα<br>2 ώρες<br>3 ώρες<br>6 ώρες<br>1 ημέρα<br>2 ημέρες<br>3 ημέρες*<br>1 εβδομάδα<br>2 εβδομάδες<br>1 μήνας           | Καθορίστε τον χρόνο αναμονής του εκτυπωτή που<br>πρέπει να περάσει για να μεταβεί ο εκτυπωτής σε<br>Λειτουργία αδρανοποίησης. |
| <b>Σημ.:</b> Ένας αστερίσκος (*) δίπλα σε μια τιμή υποδηλώνει την                                                                                                    | προεπιλεγμένη εργοστασιακή ρύθμιση.                                                                                           |

| Στοιχείο Μενού                                                                                                    | Περιγραφή                                                                                                    |
|----------------------------------------------------------------------------------------------------|----------------------------------------------------------------------------------------------------|
| <b>Χρονικά όρια</b><br>Λήξη χρονικού ορίου αδρανοποίησης κατά τη σύνδεση<br>Αδρανοποίηση<br>Να μην γίνει αδρανοποίηση* | Ρυθμίστε τον εκτυπωτή στη λειτουργία Αδρανοποίησης<br>ακόμα και εάν υπάρχει ενεργή σύνδεση Ethernet.                                              |
| Οικολογική λειτουργία<br>Απενεργοποίηση*                                                                               | Ελαχιστοποίηση της κατανάλωσης ενέργειας, του<br>χαρτιού ή των ειδικών μέσων εκτύπωσης.                                                           |
| Ενέργεια<br>Ενέργεια/Χαρτί<br>Χαρτί                                                                                    | <b>Σημ.:</b> Όταν η λειτουργία Eco-Mode οριστεί σε<br>"Ενέργεια" ή "Χαρτί", μπορεί να επηρεαστεί η<br>απόδοση, αλλά όχι η ποιότητα της εκτύπωσης. |
| Σημ.: Ένας αστερίσκος (*) δίπλα σε μια τιμή υποδηλώνει την προεπιλεγμένη εργοστασιακή ρύθμιση.                         |                                                                                                    |

## Πληροφορίες που αποστέλλονται στη Lexmark

| Στοιχείο μενού                                                                                                   | Περιγραφή                                                                                                    |
|----------------------------------------------------------------------------------------------------|----------------------------------------------------------------------------------------------------|
| Πληροφορίες που αποστέλλονται στη<br>Lexmark                                                                     | Αποστολή πληροφοριών σχετικά με τη χρήση και την απόδοση του<br>εκτυπωτή στη Lexmark.                                                                                                    |
| Αποθήκευση<br>Χρήση αναλώσιμων και σελίδων<br>(ανώνυμα)<br>Απόδοση συσκευής (ανώνυμα)<br>Κανένα από τα παραπάνω* | Σημ.: Η επιλογή "Ώρα αποστολής πληροφοριών" εμφανίζεται μόνο όταν<br>επιλέγετε οποιοδήποτε από τις ρυθμίσεις στο μενού Πληροφορίες που<br>αποστέλλονται στη Lexmark, εκτός από τη ρύθμιση Κανένα από τα<br>παραπάνω. |
| <b>Ώρα αποστολής πληροφοριών</b><br>Ώρα έναρξης<br>Ώρα διακοπής                                                  |                                                                                                    |
| <b>Σημ.:</b> Ο αστερίσκος (*) δίπλα στην τιμή υποδηλώνει την προεπιλεγμένη εργοστασιακή ρύθμιση.                 |                                                                                                    |

#### Επαναφορά προεπιλεγμένων εργοστασιακών ρυθμίσεων

| Στοιχείο μενού               | Περιγραφή                                                          |
|------------------------------|--------------------------------------------------------------------|
| Επαναφορά ρυθμίσεων          | Επαναφορά των προεπιλεγμένων εργοστασιακών ρυθμίσεων του εκτυπωτή. |
| Επαναφορά όλων των ρυθμίσεων |                                                                    |
| Επαναφορά ρυθμίσεων εκτυπωτή |                                                                    |
| Επαναφορά ρυθμίσεων δικτύου  |                                                                    |

## Συντήρηση

#### Μενού διαμόρφωσης

| Στοιχείο μενού                                                                                                    | Περιγραφή                                                                                                    |
|----------------------------------------------------------------------------------------------------|----------------------------------------------------------------------------------------------------|
| <b>Διαμόρφωση USB</b><br>USB PnP<br>1*<br>2                                                                                    | Αλλάξτε την κατάσταση λειτουργίας του προγράμματος οδήγησης<br>USB του εκτυπωτή για να βελτιώσετε τη συμβατότητά του με έναν<br>προσωπικό υπολογιστή.                                                                                                    |
| <b>Διαμόρφωση USB</b><br>Ταχύτητα USB<br>Πλήρης<br>Αυτόματο*                                                                   | Ρυθμίστε τη θύρα USB ώστε να λειτουργεί σε πλήρη ταχύτητα και<br>απενεργοποιήστε τις δυνατότητες υψηλής ταχύτητας.                                                                                                    |
| <b>Ρύθμιση θήκης</b><br>Σύνδεση θηκών<br>Αυτόματη*<br>Απενεργοποίηση                                                           | Ρυθμίστε τον εκτυπωτή ώστε να συνδέει τις θήκες που έχουν τις ίδιες<br>ρυθμίσεις τύπου και μεγέθους χαρτιού.                                                                                                    |
| <b>Ρύθμιση θήκης</b><br>Εμφάνιση μηνύματος ένθετου εξαρτήματος<br>θήκης<br>Απενεργοποίηση<br>Μόνο για άγνωστα μεγέθη*<br>Πάντα | Εμφανίστε το μήνυμα <b>Ένθετο εξάρτημα θήκης</b> .                                                                                                    |
| <b>Ρύθμιση θήκης</b><br>Τοποθέτηση χαρτιού Α5<br>Μικρή πλευρά<br>Μεγάλη πλευρά*                                                | Προσδιορίστε τον προσανατολισμό σελίδας κατά την τοποθέτηση<br>χαρτιού μεγέθους Α5.                                                                                                    |
| <b>Ρύθμιση θήκης</b><br>Οδηγίες χαρτιού<br>Αυτόματο*<br>Τροφοδότης διαφορετικών μεγεθών<br>Μη αυτόματη επιλογή χαρτιού         | Ορίστε την προέλευση του χαρτιού που θα συμπληρώσει ο χρήστης<br>όταν εμφανιστεί ένα μήνυμα για τοποθέτηση χαρτιού.<br><b>Σημ.:</b> Για να εμφανιστεί η επιλογή "Τροφοδότης διαφορετικών<br>μεγεθών", ορίστε την επιλογή "Ρύθμιση τροφοδότη διαφορετικών<br>μεγεθών" σε "Κασέτα" από το μενού "Χαρτί". |
| <b>Ρύθμιση θήκης</b><br>Ερωτήσεις φακέλων<br>Αυτόματο*<br>Τροφοδότης διαφορετικών μεγεθών<br>Μη αυτόματη τροφοδοσία φακέλων    | Ορίστε την προέλευση του χαρτιού που θα συμπληρώσει ο χρήστης<br>όταν εμφανιστεί ένα μήνυμα για τοποθέτηση φακέλου.<br>Σημ.: Για να εμφανιστεί η επιλογή "Τροφοδότης διαφορετικών<br>μεγεθών", ορίστε την επιλογή "Ρύθμιση τροφοδότη διαφορετικών<br>μεγεθών" σε "Κασέτα" από το μενού "Χαρτί".        |
| Ρύθμιση θήκης<br>Ενέργεια για ερώτηση<br>Ερώτηση χρήστη*<br>Συνέχεια<br>Χρήση τρέχουσας                                        | Ρυθμίστε τον εκτυπωτή ώστε να επιλύει μηνύματα αλλαγής που σχετί-<br>ζονται με χαρτί ή φάκελο.                                                                                                    |

| Στοιχείο μενού                                                                                                    | Περιγραφή                                                                                                    |
|----------------------------------------------------------------------------------------------------|----------------------------------------------------------------------------------------------------|
| Αναφορές<br>Σελίδα ρυθμίσεων μενού<br>Αρχείο καταγραφής συμβάντων<br>Σύνοψη αρχείου καταγραφής συμβάντων<br>Στατιστικά εύρυθμης λειτουργίας                                                                       | Εκτυπώστε αναφορές σχετικά με τις ρυθμίσεις μενού του εκτυπωτή,<br>τα συμβάντα του εκτυπωτή και τα αρχεία καταγραφής συμβάντων.                                                                                                    |
| Μετρητές και χρήση αναλώσιμων<br>Απαλοιφή ιστορικού χρήσης αναλωσίμων<br>Επαναφορά μετρητή κασέτας μαύρου<br>χρώματος<br>Επαναφορά μετρητή μονάδας απεικόνισης<br>μαύρου χρώματος<br>Επαναφορά μετρητή συντήρησης | Μηδενίστε το ιστορικό χρήσης ή τους μετρητές αναλωσίμων μετά από<br>αντικατάσταση της κασέτας τόνερ και της μονάδας απεικόνισης.                                                                                                    |
| <b>Προσομοιώσεις εκτυπωτή</b><br>Προσομοίωση PPDS<br>Απενεργοποίηση*<br>Ενεργοποίηση                                                                                                    | Ρυθμίστε τον εκτυπωτή ώστε να αναγνωρίζει και να χρησιμοποιεί τη<br>ροή δεδομένων PPDS.                                                                                                    |
| <b>Διαμόρφωση εκτύπωσης</b><br>Ευκρίνεια γραμματοσειράς<br>0-150 (24*)                                                                                                    | Καθορίστε μια τιμή μεγέθους στιγμών κειμένου κάτω από την οποία<br>χρησιμοποιούνται οι οθόνες υψηλών συχνοτήτων όταν εκτυπώνονται<br>δεδομένα γραμματοσειράς.<br>Για παράδειγμα, εάν η τιμή είναι 24, τότε όλες οι γραμματοσειρές που<br>έχουν μέγεθος 24 στιγμές ή λιγότερες, χρησιμοποιούν τις οθόνες<br>υψηλών συχνοτήτων.                                                 |
| <b>Διαμόρφωση εκτύπωσης</b><br>Πυκνότητα εκτύπωσης<br>Απενεργοποιημένο*<br>1-5 (3*)                                                                                                    | Προσαρμόστε την πυκνότητα του τόνερ κατά την εκτύπωση<br>εγγράφων.                                                                                                    |
| <b>Λειτουργίες συσκευής</b><br>Αθόρυβη λειτουργία<br>Απενεργοποίηση*<br>Ενεργοποίηση                                                                                                    | Καθορίστε το ποσό θορύβου που παράγει ο εκτυπωτής.<br>Σημ.: Η ενεργοποίηση αυτής της ρύθμισης επιβραδύνει την<br>απόδοση του εκτυπωτή.                                                                                                    |
| <b>Λειτουργίες συσκευής</b><br>Μενού πίνακα<br>Ενεργοποίηση*<br>Απενεργοποίηση                                                                                                    | Ενεργοποιήστε την πρόσβαση στα μενού του πίνακα ελέγχου.                                                                                                    |
| <b>Λειτουργίες συσκευής</b><br>Ασφαλής λειτουργία<br>Απενεργοποίηση*<br>Ενεργοποίηση                                                                                                    | Ρυθμίστε τον εκτυπωτή ώστε να λειτουργεί σε μια ειδική κατάσταση,<br>στην οποία προσπαθεί να συνεχίσει να παρέχει όσο το δυνατόν περισ-<br>σότερες λειτουργίες, παρά τα γνωστά προβλήματα.<br>Για παράδειγμα, όταν ενεργοποιηθεί, και το μοτέρ της διπλής<br>εκτύπωσης δεν λειτουργεί, ο εκτυπωτής εκτυπώνει σε μονή όψη<br>ακόμα και αν η εργασία ήταν εκτύπωση διπλής όψης. |
| <b>Λειτουργίες συσκευής</b><br>Εκκαθάριση προσαρμοσμένης κατάστασης                                                                                                    | Διαγράψτε τις ρυθμίσεις που έχουν οριστεί από το χρήστη για τα μηνύματα προεπιλογών ή τα εναλλακτικά προσαρμοσμένα μηνύματα.                                                                                                    |
| <b>Λειτουργίες συσκευής</b><br>Απαλοιφή όλων των απομακρυσμένα εγκατε-<br>στημένων μηνυμάτων                                                                                                    | Διαγράψτε μηνύματα που εγκαταστάθηκαν απομακρυσμένα.                                                                                                    |

#### Διαγρ. εκτός λειτουρ.

| Στοιχείο Μενού                                                                     | Περιγραφή                                                                                           |
|------------------------------------------------------------------------------------|----------------------------------------------------------------------------------------------------|
| <b>Διαγρ. εκτός λειτουρ.</b>                                                       | Εμφανίζει πληροφορίες για το πότε έγινε ο τελευταίος καθαρισμός                                     |
| Τελευταίος καθαρισμός μνήμης εκτυπωτή                                              | της μνήμης του εκτυπωτή.                                                                            |
| <b>Διαγρ. εκτός λειτουρ.</b><br>Καθαρίστε όλες τις πληροφ. στη μη πτητική<br>μνήμη | Διαγράψτε όλες τις ρυθμίσεις και τις εφαρμογές που είναι αποθη-<br>κευμένες στη μνήμη του εκτυπωτή. |
| <b>Διαγρ. εκτός λειτουρ.</b>                                                       | Διαγράψτε όλες τις ρυθμίσεις και τις εφαρμογές που είναι αποθη-                                     |
| Διαγραφή όλων των ρυθμ. εκτυπ. & δικτύου                                           | κευμένες στη μνήμη του εκτυπωτή και στο δίκτυο.                                                     |

#### Πληροφορίες για τον εκτυπωτή

| Στοιχείο Μενού               | Περιγραφή                                                                        |
|------------------------------|----------------------------------------------------------------------------------|
| Asset Tag (Ετικέτα συσκευής) | Εμφάνιση του σειριακού αριθμού του εκτυπωτή.                                     |
| Τοποθεσία εκτυπωτή           | Προσδιορισμός της τοποθεσίας του εκτυπωτή. Το μέγιστο μήκος είναι 63 χαρακτήρες. |
| Επικοινωνήστε με την         | Εξατομίκευση του ονόματος του εκτυπωτή. Το μέγιστο μήκος είναι 63 χαρακτήρες.    |

## Εκτύπωση

#### Διάταξη

| Στοιχείο μενού                                                                                 | Περιγραφή                                                                                                    |
|------------------------------------------------------------------------------------------------|----------------------------------------------------------------------------------------------------|
| <b>Πλευρές</b><br>Μονής όψης*<br>Διπλής όψης                                                   | Καθορίστε την εκτύπωση στη μία ή και στις δύο πλευρές του χαρτιού.                                                                                     |
| Τύπος περιστροφής<br>Μεγάλη πλευρά*                                                            | Καθορίστε ποια πλευρά του χαρτιού (μεγάλη ή μικρή πλευρά) θα δεθεί κατά<br>την εκτέλεση εκτύπωσης διπλής όψης.                                         |
| Μικρή πλευρά                                                                                   | Σημ.: Ανάλογα με την επιλογή που ορίστηκε, ο εκτυπωτής μετατοπίζει<br>αυτόματα κάθε τυπωμένη πληροφορία της σελίδας, ώστε η εργασία να<br>δεθεί σωστά. |
| <b>Κενές σελίδες</b><br>Εκτύπωση<br>Να μην γίνεται εκτύπωση*                                   | Εκτυπώστε τις κενές σελίδες που περιλαμβάνονται σε μια εργασία εκτύπωσης.                                                                              |
| <b>Σελιδοποίηση</b><br>Απενεργοποίηση [1,1,1,2,2,2]<br>Ενεργοποίηση [1,2,1,2,1,2]*             | Διατηρήστε τις σελίδες μιας εργασίας εκτύπωσης σε στοίβα με διαδοχική σειρά, ειδικά κατά την εκτύπωση πολλών αντιγράφων της εργασίας.                  |
| <b>Διαχωριστικά φύλλα</b><br>Κανένα*<br>Μεταξύ αντιγράφων<br>Μεταξύ εργασιών<br>Μεταξύ σελίδων | Εισαγάγετε κενά διαχωριστικά φύλλα κατά την εκτύπωση.                                                                                                  |
| Σημ.: Ο αστερίσκος (*) δίπλα στην τιμή                                                         | ΄<br>ή υποδηλώνει την προεπιλεγμένη εργοστασιακή ρύθμιση.                                                                                              |

| Στοιχείο μενού                                                                                                    | Περιγραφή                                                                                                    |
|----------------------------------------------------------------------------------------------------|----------------------------------------------------------------------------------------------------|
| <b>Προέλευση διαχωριστικού φύλλου</b><br>Θήκη [x] (1*)<br>Τροφοδότης διαφορετικών μεγεθών                                                                                              | Ορίζει την προέλευση του χαρτιού για τα διαχωριστικά φύλλα.                                                                                                    |
| Σελίδες ανά πλευρά<br>Απενεργοποίηση*<br>2 σελίδες ανά πλευρά<br>3 σελίδες ανά πλευρά<br>4 σελίδες ανά πλευρά<br>6 σελίδες ανά πλευρά<br>9 σελίδες ανά πλευρά<br>12 σελίδες ανά πλευρά | Εκτυπώστε εικόνες πολλών σελίδων σε μία πλευρά ενός φύλλου χαρτιού.                                                                                                    |
| Σειρά σελίδων ανά πλευρά<br>Οριζόντια*<br>Οριζόντια αναστροφή<br>Κατακόρυφη<br>Κατακόρυφη αναστροφή                                                                                    | Προσδιορίστε τη θέση των εικόνων πολλών σελίδων κατά τη χρήση της<br>επιλογής "Σελίδες ανά πλευρά".<br><b>Σημ.:</b> Η τοποθέτηση εξαρτάται από τον αριθμό των εικόνων σελίδων και<br>τον προσανατολισμό των σελίδων τους. |
| Σελίδες ανά προσανατολισμό πλευράς<br>Αυτόματο*<br>Οριζόντιος<br>Κατακόρυφος                                                                                                    | Προσδιορίστε τον προσανατολισμό ενός εγγράφου πολλών σελίδων κατά τη χρήση της επιλογής "Σελίδες ανά πλευρά".                                                                                                    |
| <b>Περίγραμμα σελίδων ανά πλευρά</b><br>Κανένα*<br>Αμιγές                                                                                                    | Εκτυπώστε ένα περίγραμμα γύρω από κάθε εικόνα σελίδας κατά τη χρήση<br>της επιλογής "Σελίδες ανά πλευρά".                                                                                                    |
| Αντίγραφα<br>1-9999 (1*)                                                                                                    | Ορίστε τον αριθμό αντιγράφων για κάθε εργασία εκτύπωσης.                                                                                                    |
| <b>Περιοχή εκτύπωσης</b><br>Κανονικό*<br>Ολόκληρη σελίδα                                                                                                    | Ρυθμίστε την εκτυπώσιμη περιοχή σε ένα φύλλο χαρτιού.                                                                                                    |
| Σημ.: Ο αστερίσκος (*) δίπλα στην τιμή υποδηλώνει την προεπιλεγμένη εργοστασιακή ρύθμιση.                                                                                              |                                                                                                    |

## Διαμόρφωση ρυθμίσεων

| Στοιχείο μενού                                                                                 | Περιγραφή                                                                                                    |
|------------------------------------------------------------------------------------------------|----------------------------------------------------------------------------------------------------|
| <b>Γλώσσα εκτυπωτή</b><br>PCL Emulation (Εξομοίωση<br>PCL)*<br>Εξομοίωση PS                    | Ορίζει την προεπιλεγμένη γλώσσα του εκτυπωτή.<br>Σημ.: Η ρύθμιση μιας προεπιλεγμένης γλώσσας εκτυπωτή δεν αποτρέπει τα<br>προγράμματα λογισμικού να στέλνουν εργασίες εκτύπωσης που χρησιμοποιούν<br>διαφορετική γλώσσα εκτυπωτή. |
| Σημ.: Ένας αστερίσκος (*) δίπλα σε μια τιμή υποδηλώνει την προεπιλεγμένη εργοστασιακή ρύθμιση. |                                                                                                    |

| Στοιχείο μενού                                                                   | Περιγραφή                                                                                                    |
|----------------------------------------------------------------------------------|----------------------------------------------------------------------------------------------------|
| Εξοικονόμηση πόρων<br>Απενεργοποίηση*                                            | Ρυθμίστε τον εκτυπωτή ώστε να χειρίζεται προσωρινές λήψεις όταν λαμβάνει μια<br>εργασία που απαιτεί περισσότερη μνήμη από τη διαθέσιμη.                                                                              |
| Ενεργοποίηση                                                                     | Σημειώσεις:                                                                                                    |
|                                                                                  | <ul> <li>Με την επιλογή "Απενεργοποίηση", τα στοιχεία λήψης διατηρούνται στον<br/>εκτυπωτή μόνο μέχρι να είναι απαραίτητη η μνήμη. Οι λήψεις διαγράφονται<br/>για την επεξεργασία των εργασιών εκτύπωσης.</li> </ul> |
|                                                                                  | <ul> <li>Όταν οριστεί σε "Ενεργοποίηση" και εξαντληθεί η μνήμη του εκτυπωτή,<br/>εμφανίζεται το μήνυμα Πλήρης μνήμη [38] στην οθόνη, αλλά δεν διαγρά-<br/>φονται οι λήψεις.</li> </ul>                               |
| Σειρά εκτύπωσης όλων<br>Αλφαβητικά*<br>Η πιο παλιά πρώτη<br>Η πιο πρόσφατη πρώτη | Καθορίζεται η σειρά με την οποία εκτυπώνονται οι εργασίες σε αναμονή και οι<br>εμπιστευτικές εργασίες, όταν ενεργοποιηθεί η επιλογή "Εκτύπωση όλων".                                                                 |
| Σημ.: Ένας αστερίσκος (*) δίπλα σε                                               | μια τιμή υποδηλώνει την προεπιλεγμένη εργοστασιακή ρύθμιση.                                                                                                    |

## Ποιότητα

| Στοιχείο Μενού                                                                                              | Περιγραφή                                                                                                    |
|----------------------------------------------------------------------------------------------------|----------------------------------------------------------------------------------------------------|
| <b>Ανάλυση εκτύπωσης</b><br>600 dpi*<br>Ποιοτ. εικόνας 1.200<br>Ποιοτ. εικόνας 2400<br>1200 dpi<br>300 dpi  | Καθορίστε την ανάλυση για το κείμενο και τις εικόνες στο αποτέλεσμα της εκτύπωσης.<br><b>Σημ.:</b> Η ανάλυση ορίζεται σε κουκκίδες ανά ίντσα ή ποιότητα εικόνας. |
| Ενίσχυση pixel<br>Απενεργοποίηση*<br>Γραμματοσειρές<br>Οριζόντια<br>Κατακόρυφα<br>Και στις δύο κατευθύνσεις | Επιτρέψτε την εκτύπωση περισσότερων pixel σε συμπλέγματα για ευκρίνεια, προκει-<br>μένου να βελτιωθούν τα κείμενα και οι εικόνες.                                |
| <b>Σκουρότητα τόνερ</b><br>1-10 (8*)                                                                        | Προσδιορίστε τη φωτεινότητα ή τη σκουρότητα των εικόνων κειμένου.                                                                                                |
| <b>Διτονικό</b><br>Κανονικό*<br>Λεπτομερής                                                                  | Βελτιώνει το εκτυπωμένο αντίγραφο για να έχετε ομαλότερες γραμμές με ευκρινέστερο<br>περίγραμμα.                                                                 |
| <b>Φωτεινότητα</b><br>-6 έως 6 (0*)                                                                         | Προσαρμογή φωτεινότητας της εκτύπωσης.                                                                                                    |
| <b>Αντίθεση</b><br>Ο έως 5 (0*)                                                                             | Προσαρμογή αντίθεσης της εκτύπωσης.                                                                                                    |
| <b>Διόρθωση του γκρι</b><br>Απενεργοποίηση<br>Auto (Αυτόματα)*                                              | Ρυθμίζει το ποσοστό βελτίωσης της αντίθεσης που εφαρμόζεται στις εικόνες.                                                                                        |
| Σημ.: Ένας αστερίσκος (*) δίπ                                                                               | λα σε μια τιμή υποδηλώνει την προεπιλεγμένη εργοστασιακή ρύθμιση.                                                                                                |

#### Λογιστική καταγραφή εργασιών

Σημ.: Αυτό το μενού εμφανίζεται μόνο εάν έχει εγκατασταθεί ένας σκληρός δίσκος εκτυπωτή.

| Στοιχείο Μενού                                                                                                    | Περιγραφή                                                                                                    |
|----------------------------------------------------------------------------------------------------|----------------------------------------------------------------------------------------------------|
| <b>Λογιστική καταγραφή εργασιών</b><br>Απενεργοποίηση*<br>Ενεργοποίηση                                                                                                    | Ρυθμίστε τον εκτυπωτή ώστε να δημιουργεί ένα αρχείο<br>καταγραφής των εργασιών εκτύπωσης που λαμβάνει.                                                                                                    |
| <b>Συχνότητα αρχείου καταγραφής υπολογισμού</b><br>Καθημερινά<br>Εβδομαδιαία<br>Μηνιαία*                                                                                                    | Προσδιορίστε πόσο συχνά ο εκτυπωτής δημιουργεί ένα<br>αρχείο καταγραφής.                                                                                                    |
| Ενέργεια αρχείου καταγραφής στο τέλος της συχνότητας<br>None (Κανένα)*<br>Αποστολή τρέχοντος αρχείου καταγραφής με e-mail<br>Αποστολή τρέχοντος αρχείου καταγραφής με e-mail και<br>διαγραφή<br>Δημοσίευση τρέχοντος αρχείου καταγραφής                                                                                                    | Προσδιορίστε τον τρόπο απόκρισης του εκτυπωτή, όταν<br>λήξει η οριακή τιμή συχνότητας.<br>Σημ.: Η τιμή που ορίζεται στη "Συχνότητα αρχείου<br>καταγραφής υπολογισμού" προσδιορίζει το χρόνο<br>ενεργοποίησης αυτής της ενέργειας.                    |
| Επίπεδο αρχείου καταγραφής σχεδόν πλήρες<br>Απενεργοποίηση*<br>Ενεργοποίηση                                                                                                    | Καθορίζει το μέγιστο μέγεθος του αρχείου καταγραφής,<br>πριν ο εκτυπωτής εκτελέσει την Ενέργεια καταγραφής<br>για το σχεδόν πλήρες επίπεδο.                                                                                                    |
| <ul> <li>Ενέργεια καταγραφής στην κατάσταση "Σχεδόν πλήρης"<br/>None (Κανένα)*</li> <li>Αποστολή τρέχοντος αρχείου καταγραφής με e-mail</li> <li>Αποστολή τρέχοντος αρχείου καταγραφής με e-mail και<br/>διαγραφή</li> <li>Αποστολή παλαιότερου αρχείου καταγραφής με e-mail και<br/>διαγραφή</li> <li>Δημοσίευση τρέχοντος αρχείου καταγραφής</li> <li>Δημοσίευση τρέχοντος αρχείου καταγραφής</li> <li>Δημοσίευση και διαγραφή τρέχοντος αρχείου καταγραφής</li> <li>Δημοσίευση και διαγραφή παλαιότερου αρχείου καταγραφής</li> <li>Διαγραφή</li> <li>Διαγραφή τρέχοντος αρχείου καταγραφής</li> <li>Διαγραφή παλαιότερου αρχείου καταγραφής</li> <li>Διαγραφή σλων εκτός του τρέχοντος αρχείου καταγραφής</li> </ul> | Προσδιορίστε τον τρόπο απόκρισης του εκτυπωτή, όταν<br>ο χώρος στο σκληρό δίσκο έχει σχεδόν εξαντληθεί.<br>Σημ.: Η τιμή που ορίζεται στο επίπεδο ορίου<br>εξάντλησης του αρχείου καταγραφής καθορίζει το<br>χρόνο ενεργοποίησης αυτής της ενέργειας. |

| Στοιχείο Μενού                                                                                                    | Περιγραφή                                                                                                    |  |
|----------------------------------------------------------------------------------------------------|----------------------------------------------------------------------------------------------------|--|
| <ul> <li>Ενέργεια καταγραφής στην κατάσταση "Πλήρης"<br/>None (Κανένα)*</li> <li>Αποστολή τρέχοντος αρχείου καταγραφής με e-mail και<br/>διαγραφή</li> <li>Αποστολή παλαιότερου αρχείου καταγραφής με e-mail και<br/>διαγραφή</li> <li>Δημοσίευση και διαγραφή τρέχοντος αρχείου καταγραφής</li> <li>Δημοσίευση και διαγραφή παλαιότερου αρχείου<br/>καταγραφής</li> <li>Διαγραφή τρέχοντος αρχείου καταγραφής</li> <li>Διαγραφή παλαιότερου αρχείου καταγραφής</li> <li>Διαγραφή τρέχοντος αρχείου καταγραφής</li> <li>Διαγραφή παλαιότερου αρχείου καταγραφής</li> <li>Διαγραφή παλαιότερου αρχείου καταγραφής</li> <li>Διαγραφή σλων εκτός του τρέχοντος αρχείου καταγραφής</li> <li>Διαγραφή όλων των αρχείων καταγραφής</li> </ul> | Προσδιορίστε τον τρόπο απόκρισης του εκτυπωτή, όταν<br>η χρήση του δίσκου φτάσει στο μέγιστο όριο (100MB).                             |  |
| URL για δημοσίευση αρχείων καταγραφής                                                                                                    | Προσδιορίστε τη θέση όπου ο εκτυπωτής δημοσιεύει<br>αρχεία καταγραφής υπολογισμού εργασιών.                                            |  |
| Διεύθυνση e-mail για την αποστολή αρχείων καταγραφής                                                                                                    | Καθορίζει τη διεύθυνση e-mail στην οποία ο εκτυπωτής<br>θα στέλνει τα αρχεία λογιστικής καταγραφής εργασιών.                           |  |
| Πρόθεμα αρχείου καταγραφής                                                                                                    | Προσδιορίστε το πρόθεμα για το όνομα αρχείου καταγραφής.                                                                               |  |
|                                                                                                    | Σημ.: Το τρέχον όνομα υπολογιστή δικτύου που ορίζεται στο μενού TCP/IP χρησιμοποιείται ως το προεπιλεγμένο πρόθεμα αρχείου καταγραφής. |  |
| Σημ.: Ένας αστερίσκος (*) δίπλα σε μια τιμή υποδηλώνει την προεπιλεγμένη εργοστασιακή ρύθμιση.                                                                                                    |                                                                                                    |  |

#### XPS

| Στοιχείο Μενού                                                                                 | Περιγραφή                                                                                                    |
|------------------------------------------------------------------------------------------------|----------------------------------------------------------------------------------------------------|
| Σελίδες εκτύπωσης σφαλμάτων<br>Απενεργοποίηση*<br>Ενεργοποίηση                                 | Εκτυπώστε μια δοκιμαστική σελίδα που περιέχει πληροφορίες για σφάλματα,<br>συμπεριλαμβανομένων των σφαλμάτων επισήμανσης XML. |
| Ελάχιστο πλάτος γραμμής<br>1-30 (2*)                                                           | Ορίστε το ελάχιστο πλάτος γραμμής οποιασδήποτε εργασίας που εκτυπώνεται σε<br>1200 dpi.                                       |
| Σημ.: Ένας αστερίσκος (*) δίπλα σε μια τιμή υποδηλώνει την προεπιλεγμένη εργοστασιακή ρύθμιση. |                                                                                                    |

#### PDF

| Στοιχείο Μενού                                                                                        | Περιγραφή                                                                              |
|----------------------------------------------------------------------------------------------------|----------------------------------------------------------------------------------------|
| Προσαρμογή στο μέγεθος<br>Ναι<br>Όχι*                                                                 | Προσαρμόστε το μέγεθος του περιεχομένου της σελίδας στο επιλεγμένο μέγεθος<br>χαρτιού. |
| Σχόλια                                                                                                | Προσδιορίστε εάν θα εκτυπωθούν τα σχόλια στο PDF.                                      |
| Εκτύπωση                                                                                              |                                                                                        |
| Να μην γίνεται εκτύπωση*                                                                              |                                                                                        |
| <b>Σημ.:</b> Ένας αστερίσκος (*) δίπλα σε μια τιμή υποδηλώνει την προεπιλεγμένη εργοστασιακή ρύθμιση. |                                                                                        |

#### PostScript

| Στοιχείο μενού                                                                                   | Περιγραφή                                                                                                   |
|--------------------------------------------------------------------------------------------------|----------------------------------------------------------------------------------------------------|
| Εκτύπωση σφάλματος PS<br>Ενεργοποίηση<br>Απενεργοποίηση*                                         | Εκτυπώστε μια δοκιμαστική σελίδα που περιέχει ένα σφάλμα PostScript.                                        |
| Ελάχιστο πλάτος γραμμής<br>1-30 (2*)                                                             | Ορίστε το ελάχιστο πλάτος γραμμής οποιασδήποτε εργασίας που εκτυπώνεται<br>σε 1200 dpi.                     |
| Κλείδωμα λειτουργίας εκκίνησης PS<br>Ενεργοποίηση<br>Απενεργοποίηση*                             | Απενεργοποίηση του αρχείου SysStart.                                                                        |
| <b>Χρονικό όριο αναμονής</b><br>Απενεργοποιημένο<br>15-65535 (40*)                               | Ρυθμίστε τον εκτυπωτή ώστε να περιμένει για πρόσθετα δεδομένα πριν από την ακύρωση μιας εργασίας εκτύπωσης. |
| <b>Σημ.:</b> Ο αστερίσκος (*) δίπλα στην τιμή υποδηλώνει την προεπιλεγμένη εργοστασιακή ρύθμιση. |                                                                                                    |

#### PCL

| Στοιχείο Μενού                                                                                        | Περιγραφή                                                                                                    |
|----------------------------------------------------------------------------------------------------|----------------------------------------------------------------------------------------------------|
| <b>Προέλευση γραμματοσειράς</b><br>Resident (Προεγκατεστημένες)*<br>Όλα                               | Επιλέξτε την πηγή που περιέχει τις προεπιλεγμένες γραμματοσειρές.                                                                                                    |
| <b>Όνομα γραμματοσειράς</b><br>[Λίστα διαθέσιμων γραμματοσειρών]                                      | Επιλέξτε μια γραμματοσειρά από την καθορισμένη πηγή γραμματοσειρών.                                                                                                    |
| <b>Σύνολο συμβόλων</b><br>[Λίστα διαθέσιμου συνόλου<br>συμβόλων]                                      | Να καθορίσετε το σύνολο των συμβόλων για κάθε όνομα γραμματοσειράς.<br>Σημ.: Ένα σύνολο συμβόλων είναι ένα σύνολο αλφαβητικών και αριθμη-<br>τικών χαρακτήρων, σημείων στίξης και ειδικών συμβόλων. Το σύνολο<br>συμβόλων υποστηρίζει τις διαφορετικές γλώσσες ή συγκεκριμένα<br>προγράμματα όπως μαθηματικά σύμβολα για ένα επιστημονικό κείμενο. |
| <b>Βήμα</b><br>0,08-100 (10*)                                                                         | Καθορίζει το βήμα της γραμματοσειράς για κλιμακούμενες γραμματοσειρές<br>σταθερού πλάτους.<br>Σημ.: Η επιλογή "Βήμα" αναφέρεται στον αριθμό των χαρακτήρων<br>σταθερού διαστήματος σε τύπο οριζόντιας ίντσας.                                                                                                    |
| <b>Προσανατολισμός</b><br>Κατακόρυφος*<br>Οριζόντιος                                                  | Να καθορίσετε τον προσανατολισμό του κειμένου και των γραφικών της<br>σελίδας.                                                                                                    |
| <b>Γραμμές ανά σελίδα</b><br>1–255                                                                    | Καθορίστε τον αριθμό γραμμών κειμένου για κάθε σελίδα που εκτυπώνεται μέσω της ροής δεδομένων PCL®.                                                                                                    |
|                                                                                                    | <ul> <li>Σημειώσεις:</li> <li>Αυτό το στοιχείο μενού ενεργοποιεί την κάθετη διαφυγή, με αποτέλεσμα ο επιλεγμένος αριθμός επιθυμητών γραμμών να εκτυπώνεται ανάμεσα στα προεπιλεγμένα περιθώρια της σελίδας.</li> <li>Η τιμή 60 είναι η για τις Η.Π.Α. Η εργοστασιακή ρύθμιση για όλες τις υπόλοιπες χώρες ορίζεται στις 64.</li> </ul>             |
| <b>Σημ.:</b> Ένας αστερίσκος (*) δίπλα σε μια τιμή υποδηλώνει την προεπιλεγμένη εργοστασιακή ρύθμιση. |                                                                                                    |

| Στοιχείο Μενού                                                                                                    | Περιγραφή                                                                                                    |
|----------------------------------------------------------------------------------------------------|----------------------------------------------------------------------------------------------------|
| Ελάχιστο πλάτος γραμμής PCL5<br>1-30 (2*)                                                                                                    | Ορίστε το αρχικό ελάχιστο πλάτος γραμμής.<br>Σημειώσεις:                                                                                                    |
| Ελάχιστο πλάτος γραμμής PCLXL<br>1-30 (2*)                                                                                                    | <ul> <li>Οι εργασίες που εκτυπώνονται σε 1200 dpi χρησιμοποιούν την τιμή απευθείας.</li> <li>Οι εργασίες που εκτυπώνονται σε 4800CQ χρησιμοποιούν τη μισή τιμή.</li> </ul>                                                                                              |
| <b>Πλάτος Α4</b><br>198 mm*<br>203 mm                                                                                                    | Ορίστε το πλάτος της λογικής σελίδας σε χαρτί μεγέθους Α4.<br>Σημ.: Η λογική σελίδα είναι ο χώρος της υλικής σελίδας στον οποίο<br>εκτυπώνονται τα δεδομένα.                                                                                                    |
| Αυτόματη εκτέλεση χαρακτήρα<br>επιστροφής μετά από τροφοδοσία<br>γραμμής<br>Ενεργοποίηση<br>Απενεργοποίηση*                                                                                                    | Ρυθμίστε τον εκτυπωτή ώστε να εκτελεί αλλαγή παραγράφου μετά από<br>εντολή ελέγχου αλλαγής γραμμής.<br><b>Σημ.:</b> Η αλλαγή παραγράφου είναι ένας μηχανισμός που δίνει εντολή στον<br>εκτυπωτή να μετακινήσει τη θέση του δρομέα στην πρώτη θέση της ίδιας<br>γραμμής. |
| Αυτόματη τροφοδοσία γραμμής μετά<br>από χαρακτήρα επιστροφής<br>Ενεργοποίηση<br>Απενεργοποίηση*                                                                                                    | Ρυθμίστε τον εκτυπωτή ώστε να εκτελεί αλλαγή γραμμής μετά από εντολή<br>ελέγχου αλλαγής παραγράφου.                                                                                                    |
| Αλλαγή αρίθμησης θηκών<br>Αντιστοίχιση τροφοδότη διαφορε-<br>τικών μεγεθών<br>Απενεργοποίηση*<br>Κανένα<br>0-201<br>Αντιστοίχηση θήκης [x]<br>Απενεργοποίηση*<br>Κανένα<br>0-201<br>Ορισμός μη αυτόματης τροφοδοσίας<br>χαρτιού<br>Απενεργοποίηση*<br>Κανένα<br>0-201<br>Αντιστοίχ. φακ. μη αυτ. τροφ.<br>Απενεργοποίηση*<br>Κανένα<br>0-201 | Διαμορφώστε τον εκτυπωτή ώστε να λειτουργεί με προγράμματα οδήγησης<br>ή εφαρμογές εκτύπωσης που χρησιμοποιούν διαφορετικές αντιστοιχίσεις<br>προέλευσης για το χαρτί.                                                                                                  |
| Αλλαγή αρίθμησης θηκών<br>Προβολή προεπιλεγμένων εργοστα-<br>σιακών ρυθμίσεων                                                                                                    | Εμφανίστε την προεπιλεγμένη εργοστασιακή ρύθμιση που έχει αντιστοιχιστεί<br>για κάθε προέλευση χαρτιού.                                                                                                    |
| Αλλαγή αρίθμησης θηκών<br>Επαναφορά προεπιλογών                                                                                                    | Επιστρέψτε όλες τις αντιστοιχίσεις δίσκων στις προεπιλεγμένες εργοστα-<br>σιακές ρυθμίσεις.                                                                                                    |
| Χρονικό όριο εκτύπωσης<br>Απενεργοποιημένο<br>1-255 (90*)<br>Σημ.: Ένας αστερίσκος (*) δίπλα σε μια τ                                                                                                    | Ορίστε τον εκτυπωτή ώστε να τερματίζει μια εργασία εκτύπωσης αφού έχει<br>περιέλθει σε αδράνεια για το καθορισμένο χρονικό διάστημα σε δευτερό-<br>λεπτα.                                                                                                    |
## HTML

| Στοιχείο Μενού                                                                                  | Περιγραφή                                                      |
|-------------------------------------------------------------------------------------------------|----------------------------------------------------------------|
| <b>Όνομα γραμματοσειράς</b><br>[Λίστα γραμματοσειρών] (Φορές*)                                  | Ρυθμίστε τη γραμματοσειρά για χρήση για έγγραφα HTML.          |
| <b>Μέγεθος γραμματοσειράς</b><br>1-255 (12*)                                                    | Ρυθμίστε το μέγεθος γραμματοσειράς για χρήση για έγγραφα HTML. |
| <b>Κλίμακα</b><br>1-400% (100*)                                                                 | Προσαρμόστε το μέγεθος των εγγράφων HTML.                      |
| <b>Προσανατολισμός</b><br>Portrait (Κατακόρυφος προσανατολισμός)*<br>Οριζόντιος προσανατολισμός | Καθορίζεται ο προσανατολισμός της σελίδας για έγγραφα HTML.    |
| <b>Μέγεθος περιθωρίου</b><br>8-255 χιλ. (19*)                                                   | Ορίζεται το περιθώριο της σελίδας για έγγραφα HTML.            |
| <b>Εικόνες φόντου</b><br>Να μη γίνει εκτύπωση<br>Εκτύπωση*                                      | Εκτυπώστε γραφικά ή πληροφορίες φόντου για έγγραφα HTML.       |
| Σημ.: Ένας αστερίσκος (*) δίπλα σε μια τιμή υποδηλώνει την προεπιλεγμένη εργοστασιακή ρύθμιση.  |                                                                |

\_\_\_\_\_

## Εικόνα

| Στοιχείο Μενού                                        | Περιγραφή                                                                                                    |
|-------------------------------------------------------|----------------------------------------------------------------------------------------------------|
| Αυτόματη προσαρμογή<br>Απενεργοποίηση                 | Επιλέξτε το καλύτερο διαθέσιμο μέγεθος χαρτιού και ρύθμιση προσα-<br>νατολισμού για μια εικόνα.                                             |
| Ενεργοποίηση*                                         | Σημ.: Όταν οριστεί σε "Ενεργοποίηση", αυτό το στοιχείο μενού<br>παρακάμπτει τις ρυθμίσεις κλιμάκωσης και προσανατολισμού για την<br>εικόνα. |
| Αναστροφή                                             | Αναστρέφει μονόχρωμες εικόνες δύο τόνων.                                                                                                    |
| Απενεργοποίηση*                                       | <b>Σημ.:</b> Αυτό το στοιχείο μενού δεν ισχύει για μορφές εικόνας GIF ή                                                                     |
| Ενεργοποίηση                                          | JPEG.                                                                                                    |
| Κλιμάκωση                                             | Προσαρμόστε την εικόνα στην εκτυπώσιμη περιοχή.                                                                                             |
| Καλύτερη προσαρμογή*                                  | Σημ.: Όταν η Αυτόματη προσαρμογή έχει ρυθμιστεί σε Ενεργοποίηση,                                                                            |
| Αγκύρωση επάνω αριστερά                               | η Κλιμάκωση ρυθμίζεται αυτόματα σε Καλύτερη προσαρμογή.                                                                                     |
| Αγκύρωση στο κέντρο                                   |                                                                                                    |
| Ι Ιροσαρμογή υψους/πλατους                            |                                                                                                    |
| Προσαρμογή τιλάτομο                                   |                                                                                                    |
|                                                       |                                                                                                    |
| Πιροσανατολισμός                                      | ινα καθορισετε τον προσανατολισμο του κειμενου και των γραφικών της                                                                         |
| Οοιζόντιος ποοσανατολισμός                            | 00,10043.                                                                                                    |
| Αντίστο, κατακόρυφος προσανατολισμός                  |                                                                                                    |
| Αντίστρ. οριζόντιος προσανατολισμός                   |                                                                                                    |
| <b>Σημ.:</b> Ένας αστερίσκος (*) δίπλα σε μια τιμή υτ | ·<br>τοδηλώνει την προεπιλεγμένη εργοστασιακή ρύθμιση.                                                                                      |

# Χαρτί

## Ρύθμιση θήκης

| Στοιχείο Μενού                                                                                                    | Περιγραφή                                                                                                    |
|----------------------------------------------------------------------------------------------------|----------------------------------------------------------------------------------------------------|
| Προεπιλεγμένη προέλευση<br>Θήκη [x] (1*)<br>Τροφοδότης διαφορετικών<br>μεγεθών<br>Μη αυτόματη επιλογή χαρτιού<br>Μη αυτόματη τροφοδοσία<br>φακέλων | Ρυθμίστε την προέλευση χαρτιού για όλες τις εργασίες εκτύπωσης.<br><b>Σημ.:</b> Η επιλογή "Τροφοδότης διαφορετικών μεγεθών" εμφανίζεται μόνο όταν η<br>επιλογή "Ρύθμιση τροφοδότη διαφορετικών μεγεθών" έχει οριστεί σε "Κασέτα".                                                                                                    |
| <b>Μέγεθος/Τύπος χαρτιού</b><br>Θήκη [x]<br>Τροφοδότης διαφορετικών<br>μεγεθών<br>Μη αυτόματη επιλογή χαρτιού<br>Μη αυτόματη τροφοδοσία<br>φακέλων | Προσδιορίστε το μέγεθος χαρτιού ή τον τύπο χαρτιού που τοποθετείται σε κάθε<br>προέλευση χαρτιού.                                                                                                    |
| <b>Μέγεθος αντικατάστασης</b><br>Απενεργοποίηση<br>Statement/A5<br>Letter/A4<br>Όλες οι καταχωρίσεις*                                              | <ul> <li>Ρυθμίστε τον εκτυπωτή ώστε να αντικαθιστά ένα καθορισμένο μέγεθος χαρτιού, εάν το μέγεθος που έχει ζητηθεί δεν τοποθετηθεί σε καμία προέλευση χαρτιού.</li> <li><b>Σημειώσεις:</b> <ul> <li>Η επιλογή "Απενεργοποίηση" ενημερώνει το χρήστη ότι πρέπει να τοποθετήσει το μέγεθος χαρτιού που έχει ζητηθεί.</li> <li>Η επιλογή "Statement/A5" εκτυπώνει ένα έγγραφο μεγέθους A5 σε Statement κατά την τοποθέτηση εργασιών Statement και μεγέθους Statement σε μέγεθος χαρτιού Α5 κατά την τοποθέτηση Α5.</li> <li>Η επιλογή "Letter/A4" εκτυπώνει ένα έγγραφο μεγέθους A4 σε Letter κατά την τοποθέτηση εργασιών Letter και μεγέθους Letter σε μέγεθος χαρτιού A4 κατά την τοποθέτηση Letter.</li> </ul> </li> </ul> |
| Ρύθμιση τροφοδότη πολλαπλών<br>χρήσεων<br>Κασέτα*<br>Μη αυτόματο<br>Πρώτο                                                                          | <ul> <li>Ρυθμίστε πότε ο εκτυπωτής πρέπει να δεσμεύει χαρτί που έχει τοποθετηθεί στον τροφοδότη διαφορετικών μεγεθών.</li> <li>Σημειώσεις:</li> <li>Όταν οριστεί σε "Κασέτα", ο εκτυπωτής αντιμετωπίζει τον τροφοδότη διαφορετικών μεγεθών σαν θήκη.</li> <li>Όταν οριστεί σε "Μη αυτόματη", ο εκτυπωτής αντιμετωπίζει τον τροφοδότη διαφορετικών μεγεθών σαν ψη αυτόματο τροφοδότη.</li> <li>Όταν οριστεί σε "Πρώτο", ο εκτυπωτής δεσμεύει χαρτί από τον τροφοδότη διαφορετικών μεγεθών σαν μη αυτόματο τροφοδότη.</li> </ul>                                                                                                    |
| Σημ.: Ένας αστερίσκος (*) δίπλα σε                                                                                                    | μια τιμή υποδηλώνει την προεπιλεγμένη εργοστασιακή ρύθμιση.                                                                                                    |

## Διαμόρφωση μέσων εκτύπωσης

### Γενική εγκατάσταση

| Στοιχείο Μενού                                                                                 | Περιγραφή                                                                                                    |
|------------------------------------------------------------------------------------------------|----------------------------------------------------------------------------------------------------|
| Μονάδες μέτρησης                                                                               | Προσδιορίστε τη μονάδα μέτρησης για το χαρτί Universal.                                                                                          |
| Ίντσες<br>Χιλιοστά                                                                             | <b>Σημ.:</b> Η προεπιλεγμένη εργοστασιακή ρύθμιση είναι ίντσες για τις Η.Π.Α.<br>Τα χιλιοστά είναι η διεθνής εργοστασιακά προεπιλεγμένη ρύθμιση. |
| <b>Πλάτος κατακόρυφου προσανατολισμού</b><br>3-14,17 ίντσες (8,50*)<br>76-359,91 χιλ. (216*)   | Ορίστε το πλάτος του κατακόρυφου προσανατολισμού για το χαρτί<br>Universal.                                                                      |
| <b>Ύψος κατακόρυφου προσανατολισμού</b><br>3-14,17 ίντσες (14*)<br>76-359,91 χιλ. (356*)       | Ορίστε το ύψος του κατακόρυφου προσανατολισμού για το χαρτί Universal.                                                                           |
| <b>Προσανατολισμός τροφοδότησης</b><br>Μικρή πλευρά*                                           | Ρυθμίστε τον εκτυπωτή ώστε να δεσμεύει χαρτί από την κατεύθυνση της<br>μικρής ή της μεγάλης πλευράς.                                             |
| Μεγάλη πλευρά                                                                                  | Σημ.: Η επιλογή "Μεγάλη πλευρά" εμφανίζεται μόνο όταν η μεγάλη<br>πλευρά είναι πιο κοντή από το μέγιστο πλάτος που υποστηρίζεται.                |
| Σημ.: Ένας αστερίσκος (*) δίπλα σε μια τιμή υποδηλώνει την προεπιλεγμένη εργοστασιακή ρύθμιση. |                                                                                                    |

### Τύποι μέσων

| Στοιχείο μενού                                                                            | Περιγραφή                                                 |
|-------------------------------------------------------------------------------------------|-----------------------------------------------------------|
| Απλό χαρτί                                                                                | Καθορίστε την υφή και το βάρος του τοποθετημένου χαρτιού. |
| Χαρτόνι                                                                                   | Ορίστε κάποιες από τις παρακάτω επιλογές:                 |
| Διαφάνεια                                                                                 | Υφή χαρτιού                                               |
| Ανακυκλωμένο                                                                              | Λεία                                                      |
| Ετικέτες                                                                                  | Κανονικό*                                                 |
| Τύπου bond                                                                                | Τραχιά                                                    |
| Φάκελος                                                                                   | Βάρος χαρτιού                                             |
| Τραχύς φάκελος                                                                            | Ελαφρύ                                                    |
| Επιστολόχαρτο                                                                             | Κανονικό*                                                 |
| Προεκτυπωμένο                                                                             | Βαρύ                                                      |
| Έγχρωμο χαρτί                                                                             |                                                           |
| Ελαφρύ                                                                                    |                                                           |
| Βαρύ                                                                                      |                                                           |
| Τραχύ/Βαμβακερό                                                                           |                                                           |
| Προσαρμοσμένος τύπος [x]                                                                  |                                                           |
| Σημ.: Ο αστερίσκος (*) δίπλα στην τιμή υποδηλώνει την προεπιλεγμένη εργοστασιακή ρύθμιση. |                                                           |

# Δίκτυο/Θύρες

### Επισκόπηση δικτύου

| Στοιχείο Μενού                                                                                 | Περιγραφή                                                                       |
|------------------------------------------------------------------------------------------------|---------------------------------------------------------------------------------|
| Ενεργός προσαρμογέας<br>Auto (Αυτόματα)*<br>Βασικό δίκτυο                                      | Προσδιορίστε τον τρόπο σύνδεσης δικτύου.                                        |
| Κατάσταση δικτύου                                                                              | Εμφάνιση της κατάστασης της σύνδεσης του δικτύου του εκτυπωτή.                  |
| Εμφάνιση κατάστασης δικτύου στον εκτυπωτή<br>Ενεργοποίηση*<br>Απενεργοποίηση                   | Εμφάνιση της κατάστασης του δικτύου στην οθόνη.                                 |
| Ταχύτητα, διπλής όψης                                                                          | Δείχνει την ταχύτητα της κάρτας δικτύου που είναι ενεργή τη<br>δεδομένη στιγμή. |
| IPv4                                                                                           | Εμφανίζει τη διεύθυνση ΙΡν4.                                                    |
| Όλες οι διευθύνσεις ΙΡν6                                                                       | Εμφανίζει όλες τις διευθύνσεις ΙΡν6.                                            |
| Επαναφ διακ εκτ                                                                                | Πραγματοποιήστε επαναφορά όλων των ενεργών συνδέσεων<br>δικτύου στον εκτυπωτή.  |
|                                                                                                | <b>Σημ.:</b> Αυτή η ρύθμιση καταργεί όλες τις ρυθμίσεις διαμόρφωσης<br>δικτύου. |
| <b>Χρονικό όριο εργασιών δικτύου</b><br>Απενεργοποίηση<br>Ενεργοποίηση* (90 δευτερόλεπτα)      | Ορισμός της ώρας προτού ο εκτυπωτής ακυρώσει μια εργασία<br>εκτύπωσης δικτύου.  |
| <b>Πληροφοριακή σελίδα</b><br>Απενεργοποίηση*<br>Ενεργοποίηση                                  | Εκτυπώστε μια σελίδα banner.                                                    |
| Σημ.: Ένας αστερίσκος (*) δίπλα σε μια τιμή υποδηλώνει την προεπιλεγμένη εργοστασιακή ρύθμιση. |                                                                                 |

## Ασύρματη σύνδεση

**Σημ.:** Αυτό το μενού είναι διαθέσιμο μόνο σε εκτυπωτές που είναι συνδεδεμένοι σε ασύρματο δίκτυο Wi-Fi ή σε εκτυπωτές που διαθέτουν προσαρμογέα ασύρματου δικτύου.

| Στοιχείο Μενού                                  | Περιγραφή                                                  |
|-------------------------------------------------|------------------------------------------------------------|
| Ρύθμιση με την εφαρμογή για κινητές<br>συσκευές | Ρύθμιση της σύνδεσης Wi-Fi με το Lexmark Mobile Assistant. |

| Στοιχείο Μενού                                                                                                    | Περιγραφή                                                                                                    |
|----------------------------------------------------------------------------------------------------|----------------------------------------------------------------------------------------------------|
| Ρύθμιση στην οθόνη του εκτυπωτή<br>Επιλογή δικτύου<br>Προσθήκη δικτύου Wi-Fi<br>Όνομα δικτύου<br>Network Mode (Κατάσταση λειτουργίας<br>δικτύου)<br>Υποδομή<br>Λειτουργία ασφαλείας ασύρματης<br>σύνδεσης<br>Απενεργοποιημένο*<br>WEP<br>WPA2/WPA - Προσωπικό<br>WPA2 - Προσωπικό<br>802.1x - RADIUS | Ρύθμιση της σύνδεσης Wi-Fi με τον πίνακα ελέγχου.<br><b>Σημ.:</b> Μπορείτε να διαμορφώσετε το 802.1x - RADIUS μόνο μέσω<br>του Embedded Web Server.                                                                                                    |
| <b>Λειτουργία προστατευμένης πρόσβασης</b><br>Wi-Fi Protected Setup<br>WPS Auto Detect (Αυτόματη ανίχνευση<br>WPS)<br>Απενεργοποίηση<br>Ενεργοποίηση*<br>Έναρξη μεθόδου κουμπιού<br>Μέθοδος PIN                                                                                                    | <ul> <li>Δημιουργεί ένα δίκτυο Wi-Fi και ενεργοποιεί την ασφάλεια δικτύου.</li> <li>Σημειώσεις:</li> <li>Ο αυτόματος εντοπισμός WPS εμφανίζεται μόνο όταν η επιλογή "Λειτουργία ασφαλείας ασύρματης σύνδεσης" έχει οριστεί σε WEP.</li> <li>Με τη λειτουργία "Έναρξη μεθόδου κουμπιού", ο εκτυπωτής συνδέεται σε δίκτυο Wi-Fi όταν πατηθούν κάποια κουμπιά τόσο στον εκτυπωτή όσο και στο σημείο πρόσβασης (ασύρματος δρομολογητής) εντός μιας δεδομένης χρονικής περιόδου.</li> <li>Με τη λειτουργία "Έναρξη μεθόδου PIN", ο εκτυπωτής συνδέεται σε δίκτυο Wi-Fi όταν πληκτρολογήσετε ένα PIN του εκτυπωτή στις ρυθμίσεις ασύρματης λειτουργίας του σημείου πρόσβασης.</li> </ul> |
| Network Mode (Κατάσταση λειτουργίας<br>δικτύου)<br>Τύπος BSS<br>Υποδομή*                                                                                                    | Καθορίζει τη λειτουργία δικτύου.                                                                                                    |
| Ενεργοποίηση Wi-Fi Direct<br>Ενεργοποίηση<br>Απενεργοποίηση*                                                                                                    | Ενεργοποίηση άμεσης σύνδεσης των συσκευών Wi-Fi Direct με τον εκτυπωτή.                                                                                                    |
| <b>Συμβατότητα</b><br>802.11b/g/n (2,4GHz)*<br>802.11a/b/g/n/ac (2,4GHz/5GHz)<br>802.11a/n/ac (5GHz)                                                                                                    | Καθορισμός του προτύπου για το δίκτυο Wi-Fi.<br><b>Σημ.:</b> Οι επιλογές 802.11a/b/g/n/ac (2,4GHz/5GHz) και 802.11a/n/ac<br>(5GHz) εμφανίζονται μόνο όταν έχει εγκατασταθεί Wi-Fi.                                                                                                    |
| Αειτουργία ασφαλείας ασύρματης<br>σύνδεσης<br>Απενεργοποιημένο*<br>WEP<br>WPA2/WPA-Προσωπικό<br>WPA2-Προσωπικό<br>802.1x - RADIUS                                                                                                    | Ρύθμιση της λειτουργίας ασφαλείας για σύνδεση του εκτυπωτή σε<br>συσκευές Wi-Fi.<br><b>Σημ.:</b> Μπορείτε να διαμορφώσετε το 802.1x - RADIUS μόνο μέσω<br>του Embedded Web Server.                                                                                                    |

| Στοιχείο Μενού                                               | Περιγραφή                                                                                                    |
|--------------------------------------------------------------|----------------------------------------------------------------------------------------------------|
| <b>Λειτουργία ελέγχου ταυτότητας WEP</b><br>Auto (Αυτόματα)* | Ορισμός του τύπου ασύρματου πρωτοκόλλου κρυπτογράφησης<br>(WEP) για τον εκτυπωτή.                                                                             |
| Άνοιγμα<br>Κοινόχρηστο                                       | Σημ.: Αυτό το στοιχείο μενού εμφανίζεται μόνο όταν η επιλογή<br>"Λειτουργία ασφαλείας ασύρματης σύνδεσης" έχει οριστεί σε WEP.                                |
| Ορισμός κλειδιού WEP                                         | Καθορισμός κωδικού πρόσβασης WEP για ασφαλή σύνδεση Wi-Fi.                                                                                                    |
| <b>WPA2/WPA - Προσωπικό</b><br>AES                           | Απενεργοποίηση της ασφάλειας Wi-Fi μέσω Wi-Fi Protected Access (WPA).                                                                                         |
|                                                              | Σημ.: Αυτό το στοιχείο μενού εμφανίζεται μόνο όταν η επιλογή<br>"Λειτουργία ασφαλείας ασύρματης σύνδεσης" έχει οριστεί σε<br>WPA2/WPA - Προσωπικό.            |
| Ορισμός ήδη κοινόχρηστου κλειδιού                            | Καθορισμός κωδικού πρόσβασης για ασφαλή σύνδεση Wi-Fi.                                                                                                    |
| <b>WPA2-Προσωπικό</b><br>AES                                 | Ενεργοποίηση της ασφάλειας Wi-Fi μέσω WPA2.                                                                                                    |
|                                                              | Σημ.: Αυτό το στοιχείο μενού εμφανίζεται μόνο όταν η επιλογή<br>"Λειτουργία ασφαλείας ασύρματης σύνδεσης" έχει οριστεί σε WPA2 -<br>Προσωπικό.                |
| <b>Λειτουργία κρυπτογράφησης 802.1x</b><br>WPA+<br>WPA2*     | Ενεργοποίηση της ασφάλειας Wi-Fi μέσω προτύπου 802.1x.                                                                                                    |
|                                                              | Σημειώσεις:                                                                                                    |
|                                                              | <ul> <li>Αυτό το στοιχείο μενού εμφανίζεται μόνο όταν η επιλογή<br/>"Λειτουργία ασφαλείας ασύρματης σύνδεσης" έχει οριστεί σε<br/>802.1x - RADIUS.</li> </ul> |
|                                                              | <ul> <li>Μπορείτε να διαμορφώσετε το 802.1x - RADIUS μόνο μέσω του<br/>Embedded Web Server.</li> </ul>                                                        |
| IPv4                                                         | Ενεργοποιήστε και διαμορφώστε τις ρυθμίσεις ΙΡν4 στον εκτυπωτή.                                                                                               |
| Ενεργοποίηση DHCP<br>Ενεργοποίηση*                           |                                                                                                    |
| Απενεργοποίηση                                               |                                                                                                    |
| Ρυθμιση στατικής οιευθυνσής ΙΡ                               |                                                                                                    |
| Μάσκα δικτύου                                                |                                                                                                    |
| Πύλη                                                         |                                                                                                    |

| Στοιχείο Μενού                                              | Περιγραφή                                                                                                    |
|-------------------------------------------------------------|----------------------------------------------------------------------------------------------------|
| IPv6                                                        | Ενεργοποιήστε και διαμορφώστε τις ρυθμίσεις ΙΡν6 στον εκτυπωτή.                                                                                                    |
| Ενεργοποίηση ΙΡν6                                           |                                                                                                    |
| Ενεργοποίηση*                                               |                                                                                                    |
| Απενεργοποίηση                                              |                                                                                                    |
| Ενεργοποίηση DHCPv6                                         |                                                                                                    |
| Ενεργοποίηση                                                |                                                                                                    |
| Απενεργοποίηση*                                             |                                                                                                    |
| Αυτόματη διαμόρφωση διεύθυνσης χωρίς<br>επίβλεψη κατάστασης |                                                                                                    |
| Ενεργοποίηση*                                               |                                                                                                    |
| Απενεργοποίηση                                              |                                                                                                    |
| Διεύθυνση διακομιστή DNS                                    |                                                                                                    |
| Χειροκίνητα αντιστοιχισμένη διεύθυνση ΙΡν6                  |                                                                                                    |
| Χειροκίνητα αντιστοιχισμένος<br>δρομολογητής ΙΡν6           |                                                                                                    |
| Πρόθημα διεύθυνσης                                          |                                                                                                    |
| Όλες οι διευθύνσεις ΙΡν6                                    |                                                                                                    |
| Όλες οι διευθύνσεις δρομολογητή ΙΡν6                        |                                                                                                    |
| Διεύθυνση δικτύου                                           | Προβολή των διευθύνσεων δικτύου.                                                                                                    |
| UAA                                                         |                                                                                                    |
| LAA                                                         |                                                                                                    |
| PCL SmartSwitch                                             | Ρυθμίστε τον εκτυπωτή ώστε να μεταβαίνει αυτόματα σε εξομοίωση                                                                                                    |
| Απενεργοποίηση                                              | PCL όποτε αυτό απαιτείται από μια εργασία εκτύπωσης, ανεξάρτητα                                                                                                    |
| Ενεργοποιηση*                                               | Σ <b>μ</b> : Eάν το PCL SmartSwitch síver απεγεονοποιημένο, ο                                                                                                    |
|                                                             | εκτυπωτής δεν εξετάζει τα εισερχόμενα δεδομένα και χρησιμοποιεί<br>την προεπιλεγμένη γλώσσα εκτυπωτή που έχει προσδιοριστεί στο                                                                                |
|                                                             | μενού "Ρύθμιση".                                                                                                    |
| PS SmartSwitch                                              | Ρυθμίστε τον εκτυπωτή ώστε να μεταβαίνει αυτόματα σε εξομοίωση                                                                                                    |
| Απενεργοποίηση<br>Ενεργοποίηση*                             | PS όποτε αυτό απαιτείται από μια εργασία εκτύπωσης, ανεξάρτητα<br>από την προεπιλεγμένη γλώσσα του εκτυπωτή.                                                                                                   |
|                                                             | Σημ.: Εάν το PS SmartSwitch είναι απενεργοποιημένο, ο εκτυπωτής<br>δεν εξετάζει τα εισερχόμενα δεδομένα και χρησιμοποιεί την προεπι-<br>λεγμένη γλώσσα εκτυπωτή που έχει προσδιοριστεί στο μενού<br>"Ρύθμιση". |
| Αποθήκευση εργασιών στην ενδιάμεση<br>μνήμη                 | Αποθηκεύει προσωρινά εργασίες εκτύπωσης στο σκληρό δίσκο του<br>εκτυπωτή πριν την εκτύπωση.                                                                                                    |
| Ενεργοποίηση                                                | Σημ.: Αυτό το στοιχείο μενού εμφανίζεται μόνο εάν έχει εγκατασταθεί                                                                                                    |
| Απενεργοποίηση*                                             | ένας σκληρός δίσκος εκτυπωτή.                                                                                                    |
| <b>Δυαδικά αρχεία PS για MAC</b><br>Auto (Αυτόματα)*        | Ορίζει την επεξεργασία από τον εκτυπωτή εργασιών εκτύπωσης<br>δυαδικών αρχείων PostScript για Macintosh.                                                                                                    |
| Ενεργοποίηση                                                | Σημειώσεις:                                                                                                    |
| Απενεργοποίηση                                              |                                                                                                    |
|                                                             | <ul> <li>Πρυθμιση Ενεργοποιηση επεζεργαζεται ουαοικές εργάσιες<br/>εκτύπωσης PostScript.</li> </ul>                                                                                                    |
|                                                             | <ul> <li>Η ρύθμιση "Απενεργοποίηση" φιλτράρει τις εργασίες εκτύπωσης<br/>χρησιμοποιώντας το τυπικό πρωτόκολλο.</li> </ul>                                                                                      |

## Ethernet

| Στοιχείο Μενού                                                                                    | Περιγραφή                                                                                                    |  |
|---------------------------------------------------------------------------------------------------|----------------------------------------------------------------------------------------------------|--|
| Ταχύτητα δικτύου                                                                                  | Εμφανίστε την ταχύτητα ενός ενεργού προσαρμογέα δικτύου.                                                                                                    |  |
| ΙΡν4<br>Ενεργοποίηση DHCP                                                                         | Ενεργοποιήστε το Πρωτόκολλο δυναμικής διαμόρφωσης κεντρικού υπολογιστή<br>DHCP.                                                                                                    |  |
| Ενεργοποίηση*<br>Απενεργοποίηση                                                                   | Σημ.: Το DHCP είναι ένα τυπικό πρωτόκολλο που επιτρέπει σε ένα διακομιστή<br>να διανέμει δυναμικά διευθύνσεις ΙΡ και πληροφορίες διαμόρφωσης σε<br>πελάτες.                                                                                    |  |
| <b>ΙΡν4</b><br>Ρύθμιση στατικής διεύθυνσης ΙΡ<br>Διεύθυνση ΙΡ<br>Μάσκα δικτύου<br>Πύλη            | Ρυθμίστε τη στατική διεύθυνση ΙΡ του εκτυπωτή σας.                                                                                                    |  |
| Ενεργοποίηση ΙΡν6<br>Ενεργοποίηση*<br>Απενεργοποίηση                                              | Διαμορφώστε το ΙΡν6 στον εκτυπωτή.                                                                                                    |  |
| Ενεργοποίηση DHCPv6<br>Ενεργοποίηση<br>Απενεργοποίηση*                                            | Εκτελέστε το DHCPv6 σε δίκτυο IPv6.                                                                                                    |  |
| Αυτόματη διαμόρφωση<br>διεύθυνσης χωρίς επίβλεψη<br>κατάστασης<br>Ενεργοποίηση*<br>Απενεργοποίηση | Ρυθμίστε εάν ο προσαρμογέας δικτύου θα δέχεται τις καταχωρίσεις από την<br>αυτόματη διαμόρφωση διεύθυνσης ΙΡν6 που παρέχει ο δρομολογητής.                                                                                                    |  |
| Διεύθυνση DNS                                                                                     | Προσδιορίστε τη διεύθυνση διακομιστή DNS, τη διεύθυνση IP και το δρομολογητή                                                                                                    |  |
| Χειροκίνητα αντιστοιχισμένη<br>διεύθυνση ΙΡν6                                                     | για το δίκτυο ΙΡν6.                                                                                                    |  |
| Χειροκίνητα αντιστοιχισμένος<br>δρομολογητής ΙΡν6                                                 |                                                                                                    |  |
| <b>Πρόθημα διεύθυνσης</b><br>0-128 (64*)                                                          |                                                                                                    |  |
| Όλες οι διευθύνσεις ΙΡν6                                                                          | Εμφανίζει όλες τις διευθύνσεις ΙΡ και δρομολογητή που χρησιμοποιούνται σε ένα                                                                                                    |  |
| Όλες οι διευθύνσεις δρομολογητή<br>ΙΡν6                                                           | δίκτυο ΙΡν6.                                                                                                    |  |
| <b>Διεύθυνση δικτύου</b><br>UAA<br>LAA                                                            | Εμφανίστε τις διευθύνσεις Ελέγχου πρόσβασης μέσου (MAC) του εκτυπωτή:<br>Τοπικά διαχειριζόμενη διεύθυνση (LAA) και Καθολικά διαχειριζόμενη διεύθυνση<br>(UAA).<br><b>Σημ.:</b> Μπορείτε να αλλάξετε χειροκίνητα τη διεύθυνση LAA του εκτυπωτή. |  |
| PCL SmartSwitch<br>Ενεργοποίηση*<br>Απενεργοποίηση                                                | Ρυθμίστε τον εκτυπωτή ώστε να μεταβαίνει αυτόματα σε εξομοίωση PCL όποτε<br>αυτό απαιτείται από μια εργασία εκτύπωσης, ανεξάρτητα από την προεπιλεγμένη<br>γλώσσα του εκτυπωτή.                                                                |  |
|                                                                                                   | Σημ.: Εάν το PCL SmartSwitch είναι απενεργοποιημένο, ο εκτυπωτής δεν<br>εξετάζει τα εισερχόμενα δεδομένα και χρησιμοποιεί την προεπιλεγμένη γλώσσα<br>εκτυπωτή που έχει προσδιοριστεί στο μενού "Ρύθμιση".                                     |  |
| <b>Σημ.:</b> Ένας αστερίσκος (*) δίπλα σε μ                                                       | ια τιμή υποδηλώνει την προεπιλεγμένη εργοστασιακή ρύθμιση.                                                                                                    |  |

| Στοιχείο Μενού                                                   | Περιγραφή                                                                                                    |
|------------------------------------------------------------------|----------------------------------------------------------------------------------------------------|
| PS SmartSwitch<br>Ενεργοποίηση*<br>Απενεργοποίηση                | Ρυθμίστε τον εκτυπωτή ώστε να μεταβαίνει αυτόματα σε εξομοίωση PS όποτε<br>αυτό απαιτείται από μια εργασία εκτύπωσης, ανεξάρτητα από την προεπιλεγμένη<br>γλώσσα του εκτυπωτή.                            |
|                                                                  | Σημ.: Εάν το PS SmartSwitch είναι απενεργοποιημένο, ο εκτυπωτής δεν<br>εξετάζει τα εισερχόμενα δεδομένα και χρησιμοποιεί την προεπιλεγμένη γλώσσα<br>εκτυπωτή που έχει προσδιοριστεί στο μενού "Ρύθμιση". |
| <b>Δυαδικά αρχεία PS για MAC</b><br>Auto (Αυτόματα)*             | Ορίζει την επεξεργασία από τον εκτυπωτή εργασιών εκτύπωσης δυαδικών<br>αρχείων PostScript για Macintosh.                                                                                                  |
| Ενεργοποίηση<br>Απενεργοποίηση                                   | Σημειώσεις:                                                                                                    |
|                                                                  | <ul> <li>Η ρύθμιση "Ενεργοποίηση" επεξεργάζεται δυαδικές εργασίες εκτύπωσης<br/>PostScript.</li> </ul>                                                                                                    |
|                                                                  | <ul> <li>Η ρύθμιση "Απενεργοποίηση" φιλτράρει τις εργασίες εκτύπωσης χρησιμο-<br/>ποιώντας το τυπικό πρωτόκολλο.</li> </ul>                                                                               |
| Ενεργειακά αποδοτικό Ethernet<br>Ενεργοποίηση*<br>Απενεργοποίηση | Μείωση της κατανάλωσης ενέργειας όταν ο εκτυπωτής δεν λαμβάνει δεδομένα<br>από το δίκτυο Ethernet.                                                                                                    |
| Σημ.: Ένας αστερίσκος (*) δίπλα σε ι                             | μα τιμή υποδηλώνει την προεπιλεγμένη εργοστασιακή ρύθμιση.                                                                                                    |

### TCP/IP

**Σημ.:** Αυτό το μενού εμφανίζεται μόνο σε εκτυπωτές δικτύου ή εκτυπωτές που είναι συνδεδεμένοι με διακομιστές εκτυπώσεων.

| Στοιχείο μενού                                                                                        | Περιγραφή                                                                                             |
|----------------------------------------------------------------------------------------------------|----------------------------------------------------------------------------------------------------|
| Ορισμός κεντρικού υπολογιστή                                                                          | Ρύθμιση του τρέχοντος ονόματος υπολογιστή δικτύου TCP/IP.                                             |
| Όνομα τομέα                                                                                           | Ρυθμίστε το όνομα τομέα.                                                                              |
| Να επιτρέπεται η ενημέρωση του διακομιστή<br>ΝΤΡ από τα DHCP/BOOTP<br>Απενεργοποίηση<br>Ενεργοποίηση* | Να επιτρέπεται η ενημέρωση των ρυθμίσεων ΝΤΡ του εκτυπωτή από<br>τις συσκευές-πελάτες DHCP και BOOTP. |
| Όνομα αρχικής ρύθμισης παραμέτρων                                                                     | Προσδιορίστε ένα όνομα υπηρεσίας για το δίκτυο μηδενικής διαμόρ-<br>φωσης.                            |
| Enable Auto IP (Ενεργοποίηση Auto IP)<br>Απενεργοποίηση<br>Ενεργοποίηση*                              | Αντιστοιχίστε αυτόματα μια διεύθυνση ΙΡ.                                                              |
| Διεύθυνση διακομιστή DNS                                                                              | Προσδιορίστε την τρέχουσα διεύθυνση διακομιστή του Συστήματος ονομάτων τομέα (DNS).                   |
| Εφεδρική διεύθυνση DNS                                                                                | Προσδιορίστε τος διευθύνσεις των εφεδρικών διακομιστών DNS.                                           |
| Εφεδρική διεύθυνση DNS 2                                                                              |                                                                                                    |
| Εφεδρική διεύθυνση DNS 3                                                                              |                                                                                                    |
| Σημ.: Ο αστερίσκος (*) δίπλα στην τιμή υποδηλώνει την προεπιλεγμένη εργοστασιακή ρύθμιση.             |                                                                                                    |

| Στοιχείο μενού                                                                                                    | Περιγραφή                                                                                                    |
|----------------------------------------------------------------------------------------------------|----------------------------------------------------------------------------------------------------|
| Σειρά αναζ τομ                                                                                                    | Προσδιορίστε μια λίστα ονομάτων τομέων για τον εντοπισμό του<br>εκτυπωτή και των πόρων του που βρίσκονται σε διαφορετικούς<br>τομείς στο δίκτυο.               |
| Ενεργοποίηση DDNS<br>Απενεργοποίηση<br>Ενεργοποίηση*                                                                      | Ενημερώστε τις ρυθμίσεις δυναμικού DNS.                                                                                                    |
| DDNS TTL<br>300-31536000 (3600*)                                                                                          | Προσδιορίστε τις τρέχουσες ρυθμίσεις DDNS.                                                                                                    |
| <b>Προεπιλεγμένο TTL</b><br>5-254 (254*)                                                                                  |                                                                                                    |
| <b>Χρόνος ανανέωσης DDNS</b><br>300-31536000 (604800*)                                                                    |                                                                                                    |
| Ενεργοποίηση mDNS<br>Απενεργοποίηση<br>Ενεργοποίηση*                                                                      | Ενημερώστε τις ρυθμίσεις DNS πολλαπλής διανομής.                                                                                                    |
| Διεύθυνση WINS                                                                                                    | Προσδιορίστε μια διεύθυνση διακομιστή για την Υπηρεσία<br>ονομάτων Internet των Windows (WINS).                                                                |
| Ενεργοποίηση ΒΟΟΤΡ<br>Απενεργοποίηση*<br>Ενεργοποίηση                                                                     | Να επιτρέπεται η αντιστοίχιση διεύθυνσης ΙΡ εκτυπωτή από το<br>BOOTP.                                                                                          |
| Περιορ λίστ διακ                                                                                                    | Προσδιορίστε μια διεύθυνση ΙΡ για τις συνδέσεις TCP.                                                                                                    |
|                                                                                                    | <ul> <li>Σημειώσεις:</li> <li>Χρησιμοποιήστε κόμμα για το διαχωρισμό κάθε διεύθυνσης ΙΡ.</li> <li>Μπορείτε να προσθέσετε έως και 50 διευθύνσεις ΙΡ.</li> </ul> |
| Επιλογές Περιορ. λίστ. διακομιστ.<br>Αποκλεισμός όλων των θυρών*<br>Αποκλ. μόνο της εκτύπ.<br>Αποκλ. μόνο εκτύπ. και ΗΤΤΡ | Προσδιορίστε τον τρόπο με τον οποίο οι διευθύνσεις ΙΡ στη λίστα<br>μπορούν να αποκτήσουν πρόσβαση στη λειτουργικότητα του<br>εκτυπωτή.                         |
| MTU<br>256-1500 (1500*)                                                                                                   | Προσδιορίστε μια παράμετρο μέγιστης μονάδας μετάδοσης (MTU)<br>για τις συνδέσεις TCP.                                                                          |
| Μη τροποποιημένη θύρα εκτύπωσης<br>1-65535 (9100*)                                                                        | Προσδιορίστε έναν αριθμό μη τροποποιημένης θύρας για τους<br>εκτυπωτές που είναι συνδεδεμένοι σε δίκτυο.                                                       |
| <b>Μέγιστη ταχύτητα εξερχόμενης κυκλοφορίας</b><br>Απενεργοποίηση*<br>Ενεργοποίηση                                        | Ενεργοποιήστε τη μέγιστη ταχύτητα μεταφοράς του εκτυπωτή.                                                                                                    |
| Ενεργοποίηση SSLv2<br>Απενεργοποίηση*<br>Ενεργοποίηση                                                                     | Ενεργοποιήστε το πρωτόκολλο SSLv2.                                                                                                    |
| Ενεργοποίηση SSLv3<br>Απενεργοποίηση*<br>Ενεργοποίηση                                                                     | Ενεργοποιήστε το πρωτόκολλο SSLv3.                                                                                                    |
| Σημ.: Ο αστερίσκος (*) δίπλα στην τιμή υποδηλώ                                                                            | νει την προεπιλεγμένη εργοστασιακή ρύθμιση.                                                                                                    |

| Στοιχείο μενού                                                                            | Περιγραφή                                                                                          |
|-------------------------------------------------------------------------------------------|----------------------------------------------------------------------------------------------------|
| Ενεργοποίηση TLSv1.0<br>Απενεργοποίηση<br>Ενεργοποίηση*                                   | Ενεργοποιήστε το πρωτόκολλο TLSv1.0.                                                               |
| Ενεργοποίηση TLSv1.1<br>Απενεργοποίηση<br>Ενεργοποίηση*                                   | Ενεργοποιήστε το πρωτόκολλο TLSv1.1.                                                               |
| Λίστα κρυπτογράφησης SSL                                                                  | Καθορίστε τους αλγόριθμους κρυπτογράφησης που θα χρησιμο-<br>ποιήσετε για τις συνδέσεις SSL ή TLS. |
| Σημ.: Ο αστερίσκος (*) δίπλα στην τιμή υποδηλώνει την προεπιλεγμένη εργοστασιακή ρύθμιση. |                                                                                                    |

### **SNMP**

**Σημ.:** Το συγκεκριμένο μενού εμφανίζεται μόνο σε εκτυπωτές δικτύου ή εκτυπωτές που συνδέονται με διακομιστές εκτυπώσεων.

| Στοιχείο Μενού                                                                                                    | Περιγραφή                                                                                                    |
|----------------------------------------------------------------------------------------------------|----------------------------------------------------------------------------------------------------|
| SNMP - Εκδόσεις 1 και 2c Ενεργοποιημένη Απενεργοποίηση Ενεργοποίηση* Να επιτρέπεται η ρύθμιση SNMP Απενεργοποίηση Ενεργοποίηση Ενεργοποίηση Ενεργοποίηση Ενεργοποίηση PPM MIB Απενεργοποίηση Ενεργοποίηση Ενεργοποίηση | Διαμορφώστε το Απλό πρωτόκολλο<br>διαχείρισης δικτύου (SNMP), εκδόσεις 1<br>και 2c, για την εγκατάσταση προγραμ-<br>μάτων οδήγησης εκτύπωσης και<br>εφαρμογών. |
| Σημ.: Ένας αστερίσκος (*) δίπλα σε μια τιμή υποδηλώνει την προεπιλεγμένη εργοστασιακή ρύθμιση.                                                                                                    |                                                                                                    |

| Στοιχείο Μενού                                                           | Περιγραφή                          |
|--------------------------------------------------------------------------|------------------------------------|
| SNMP - Έκδοση 3                                                          | Διαμορφώστε το SNMP, έκδοση 3, για |
| Ενεργοποιημένη                                                           | την εγκατάσταση και ενημέρωση της  |
| Απενεργοποίηση                                                           | ασφάλειας του εκτυπωτή.            |
| Ενεργοποίηση*                                                            |                                    |
| Ορισμός διαπιστευτηρίων ανάγνωσης/εγγραφής                               |                                    |
| Όνομα χρήστη                                                             |                                    |
| Κωδικός πρόσβασης                                                        |                                    |
| Ορισμός διαπιστευτηρίων μόνο ανάγνωσης                                   |                                    |
| Όνομα χρήστη                                                             |                                    |
| Κωδικός πρόσβασης                                                        |                                    |
| Κατακερματισμός ελέγχου ταυτότητας                                       |                                    |
| MD5                                                                      |                                    |
| SHA1*                                                                    |                                    |
| Ελάχιστο επίπεδο ελέγχου ταυτότητας                                      |                                    |
| Χωρίς έλεγχο ταυτότητας, χωρίς προστασία προσωπικών δεδομένων            |                                    |
| Έλεγχος ταυτότητας, χωρίς προστασία προσωπικών δεδομένων                 |                                    |
| Έλεγχος ταυτότητας, προστασία προσωπικών δεδομένων*                      |                                    |
| Αλγόριθμος προστασίας προσωπικών δεδομένων                               |                                    |
| DES                                                                      |                                    |
| AES-128*                                                                 |                                    |
| Σημ.: Ένας αστερίσκος (*) δίπλα σε μια τιμή υποδηλώνει την προεπιλεγμένη | εργοστασιακή ρύθμιση.              |

### **IPSec**

**Σημ.:** Το συγκεκριμένο μενού εμφανίζεται μόνο σε εκτυπωτές δικτύου ή εκτυπωτές που συνδέονται με διακομιστές εκτυπώσεων.

| Στοιχείο μενού                                                                                 | Περιγραφή                                                                                                    |
|------------------------------------------------------------------------------------------------|----------------------------------------------------------------------------------------------------|
| Ενεργοπ. IPSec<br>Απενεργοποίηση*<br>Ενεργοποίηση                                              | Ενεργοποιήστε την Ασφάλεια πρωτοκόλλου Internet (IPSec).                                                                                                    |
| <b>Βασική διαμόρφωση</b><br>Προεπιλογή*<br>Συμβατότητα<br>Ασφαλές                              | Ρυθμίστε τη βασική διαμόρφωση IPSec.<br><b>Σημ.:</b> Αυτό το στοιχείο μενού εμφανίζεται μόνο όταν η επιλογή<br>"Ενεργοποίηση IPSec" έχει οριστεί σε "Ενεργοποίηση". |
| Πιστοποιητικό IPSec συσκευής                                                                   | Προσδιορίστε ένα πιστοποιητικό IPSec.<br>Σημ.: Αυτό το στοιχείο μενού εμφανίζεται μόνο όταν η επιλογή<br>"Βασική διαμόρφωση" έχει οριστεί σε "Συμβατότητα".         |
| Σημ.: Ένας αστερίσκος (*) δίπλα σε μια τιμή υποδηλώνει την προεπιλεγμένη εργοστασιακή ρύθμιση. |                                                                                                    |

| Στοιχείο μενού                                                                                        | Περιγραφή                                                                                                    |
|----------------------------------------------------------------------------------------------------|----------------------------------------------------------------------------------------------------|
| Συνδέσεις με έλεγχο ταυτότητας μέσω ήδη κοινό-<br>χρηστου κλειδιού                                    | Διαμορφώστε τις συνδέσεις του εκτυπωτή με έλεγχο ταυτό-<br>τητας.                                                          |
| Κεντρικός υπολογιστής [x]<br>Διεύθυνση<br>Κλειδί                                                      | Σημ.: Αυτά τα στοιχεία μενού εμφανίζονται μόνο όταν η<br>επιλογή "Ενεργοποίηση IPSec" έχει οριστεί σε "Ενεργο-<br>ποίηση". |
| Συνδέσεις με έλεγχο ταυτότητας μέσω πιστοποιη-<br>τικού                                               |                                                                                                    |
| κεντρικός υπολογιστής [x] Διεύθυνση[/υποδικτυο]<br>Διεύθυνση[/υποδίκτυο]                              |                                                                                                    |
| <b>Σημ.:</b> Ένας αστερίσκος (*) δίπλα σε μια τιμή υποδηλώνει την προεπιλεγμένη εργοστασιακή ρύθμιση. |                                                                                                    |

### 802.1x

**Σημ.:** Το συγκεκριμένο μενού εμφανίζεται μόνο σε εκτυπωτές δικτύου ή εκτυπωτές που συνδέονται με διακομιστές εκτυπώσεων.

| Στοιχείο μενού                                                                                        | Περιγραφή                                                                                                    |
|----------------------------------------------------------------------------------------------------|----------------------------------------------------------------------------------------------------|
| Ενεργή<br>Απενεργοποίηση*                                                                             | Ο εκτυπωτής μπορεί να συνδέεται σε δίκτυα που απαιτούν έλεγχο ταυτότητας για να επιτραπεί<br>η πρόσβαση.      |
| Ενεργοποίηση                                                                                          | <b>Σημ.:</b> Για να διαμορφώσετε τις ρυθμίσεις αυτού του στοιχείου μενού, ανοίξτε τον Embedded<br>Web Server. |
| <b>Σημ.:</b> Ένας αστερίσκος (*) δίπλα σε μια τιμή υποδηλώνει την προεπιλεγμένη εργοστασιακή ρύθμιση. |                                                                                                    |

## Ρύθμιση LPD

**Σημ.:** Το συγκεκριμένο μενού εμφανίζεται μόνο σε εκτυπωτές δικτύου ή εκτυπωτές που συνδέονται με διακομιστές εκτυπώσεων.

| Στοιχείο Μενού                                                                                        | Περιγραφή                                                                                                    |
|----------------------------------------------------------------------------------------------------|----------------------------------------------------------------------------------------------------|
| <b>Χρονικό όριο LPD</b><br>0-65535 δευτερόλεπτα (90*)                                                 | Ρυθμίστε την τιμή χρονικού ορίου για διακοπή του διακομιστή Line Printer Daemon<br>(LPD) ώστε να μην περιμένει επ' αόριστον για εργασίες εκτύπωσης που έχουν κολλήσει<br>ή που δεν είναι έγκυρες.                                                                                                 |
| <b>Σελ banner LPD</b><br>Απενεργοποίηση*<br>Ενεργοποίηση                                              | Εκτυπώστε μια σελίδα banner για όλες τις εργασίες εκτύπωσης LPD.<br><b>Σημ.:</b> Η σελίδα banner είναι η πρώτη σελίδα μιας εργασίας εκτύπωσης που χρησι-<br>μοποιείται ως διαχωριστικό των εργασιών εκτύπωσης, καθώς και για τον εντοπισμό<br>του αποστολέα του αιτήματος της εργασίας εκτύπωσης. |
| <b>Τελ σελ LPD</b><br>Απενεργοποίηση*<br>Ενεργοποίηση                                                 | Εκτυπώστε μια σελίδα trailer για όλες τις εργασίες εκτύπωσης LPD.<br><b>Σημ.:</b> Η σελίδα trailer είναι η τελευταία σελίδα μιας εργασίας εκτύπωσης.                                                                                                    |
| <b>Μετατροπή CR LPD</b><br>Απενεργοποίηση*<br>Ενεργοποίηση                                            | Ενεργοποιήστε τη μετατροπή αλλαγής παραγράφου.<br>Σημ.: Η αλλαγή παραγράφου είναι ένας μηχανισμός που δίνει εντολή στον εκτυπωτή<br>να μετακινήσει τη θέση του δρομέα στην πρώτη θέση της ίδιας γραμμής.                                                                                          |
| <b>Σημ.:</b> Ένας αστερίσκος (*) δίπλα σε μια τιμή υποδηλώνει την προεπιλεγμένη εργοστασιακή ρύθμιση. |                                                                                                    |

## Ρυθμίσεις ΗΤΤΡ/FTP

**Σημ.:** Αυτό το μενού εμφανίζεται μόνο σε εκτυπωτές δικτύου ή εκτυπωτές που είναι συνδεδεμένοι με διακομιστές εκτυπώσεων.

| Στοιχείο Μενού                                                  | Περιγραφή                                                                                     |
|-----------------------------------------------------------------|-----------------------------------------------------------------------------------------------|
| Ενεργοποίηση διακομιστή ΗΤΤΡ<br>Απενεργοποίηση<br>Ενεργοποίηση* | Αποκτήστε πρόσβαση στον Embedded Web Server για παρακολούθηση και<br>διαχείριση του εκτυπωτή. |
| <b>Ενεργοποίηση ΗΤΤΡS</b><br>Απενεργοποίηση<br>Ενεργοποίηση*    | Διαμορφώστε τις ρυθμίσεις του Ασφαλούς πρωτοκόλλου μεταφοράς υπερκειμένου<br>(HTTPS).         |
| <b>Ενεργοποίηση FTP/TFTP</b><br>Απενεργοποίηση<br>Ενεργοποίηση* | Αποστείλετε αρχεία μέσω FTP.                                                                  |
| <b>Προεπιλεγμένη θύρα ΙΡ ΗΤΤΡ</b><br>1-65535 (80*)              | Διαμορφώστε τις ρυθμίσεις διακομιστών ΗΤΤΡ και FTP.                                           |
| Πιστοποιητικό HTTPS συσκευής                                    |                                                                                               |
| <b>Προεπιλεγμένη θύρα IP FTP</b><br>1-65535 (21*)               |                                                                                               |
| Χρον όριο για αιτήσ ΗΤΤΡ/FTΡ<br>1-299 (30*)                     | Προσδιορίστε σε δευτερόλεπτα το χρόνο πριν από τη διακοπή της σύνδεσης διακο-<br>μιστή.       |
| Επαναλήψ για αιτήσ ΗΤΤΡ/FTP<br>1-299 (3*)                       | Ορίστε τον αριθμό προσπαθειών σύνδεσης με το διακομιστή ΗΤΤΡ/FTP.                             |
| Σημ.: Ένας αστερίσκος (*) δίπλα σε                              | ε μια τιμή υποδηλώνει την προεπιλεγμένη εργοστασιακή ρύθμιση.                                 |

## USB

| Στοιχείο Μενού                                     | Περιγραφή                                                                                                    |
|----------------------------------------------------|----------------------------------------------------------------------------------------------------|
| PCL SmartSwitch<br>Ενεργοποίηση*<br>Απενεργοποίηση | Ρυθμίστε τον εκτυπωτή ώστε να μεταβαίνει σε προσομοίωση PCL όποτε αυτό απαιτείται από μια εργασία εκτύπωσης μέσω θύρας USB, ανεξάρτητα από την προεπιλεγμένη γλώσσα του εκτυπωτή.                          |
|                                                    | Σημ.: Εάν το PCL SmartSwitch είναι απενεργοποιημένο, ο εκτυπωτής δεν εξετάζει τα<br>εισερχόμενα δεδομένα και χρησιμοποιεί την προεπιλεγμένη γλώσσα εκτυπωτή που<br>έχει προσδιοριστεί στο μενού "Ρύθμιση". |
| PS SmartSwitch<br>Ενεργοποίηση*<br>Απενερνοποίηση  | Ρυθμίστε τον εκτυπωτή ώστε να μεταβαίνει σε προσομοίωση PS όποτε αυτό απαιτείται από μια εργασία εκτύπωσης μέσω θύρας USB, ανεξάρτητα από την προεπιλεγμένη γλώσσα του εκτυπωτή.                           |
|                                                    | Σημ.: Εάν το PS SmartSwitch είναι απενεργοποιημένο, ο εκτυπωτής δεν εξετάζει τα<br>εισερχόμενα δεδομένα και χρησιμοποιεί την προεπιλεγμένη γλώσσα εκτυπωτή που<br>έχει προσδιοριστεί στο μενού "Ρύθμιση".  |
| <b>Σημ.:</b> Ένας αστερίσκος (*) δίτ               | τλα σε μια τιμή υποδηλώνει την προεπιλεγμένη εργοστασιακή ρύθμιση.                                                                                                    |

| Στοιχείο Μενού                                                                                 | Περιγραφή                                                                                                    |
|------------------------------------------------------------------------------------------------|----------------------------------------------------------------------------------------------------|
| Δυαδικά αρχεία PS για MAC<br>Auto (Αυτόματα)*<br>Ενεργοποίηση<br>Απενεργοποίηση                | Ορίζει την επεξεργασία από τον εκτυπωτή εργασιών εκτύπωσης δυαδικών αρχείων<br>PostScript για Macintosh.                    |
|                                                                                                | Σημειώσεις:                                                                                                    |
|                                                                                                | <ul> <li>Η ρύθμιση "Ενεργοποίηση" επεξεργάζεται δυαδικές εργασίες εκτύπωσης<br/>PostScript.</li> </ul>                      |
|                                                                                                | <ul> <li>Η ρύθμιση "Απενεργοποίηση" φιλτράρει τις εργασίες εκτύπωσης χρησιμο-<br/>ποιώντας το τυπικό πρωτόκολλο.</li> </ul> |
| Ενεργοποίηση θύρας USB<br>Ενεργοποίηση*<br>Απενεργοποίηση                                      | Ενεργοποιήστε την τυπική θύρα USB.                                                                                          |
| Σημ.: Ένας αστερίσκος (*) δίπλα σε μια τιμή υποδηλώνει την προεπιλεγμένη εργοστασιακή ρύθμιση. |                                                                                                    |

## ThinPrint

| Στοιχείο μενού                                                                                 | Περιγραφή                                                              |  |  |
|------------------------------------------------------------------------------------------------|------------------------------------------------------------------------|--|--|
| Ενεργοποίηση ThinPrint<br>Απενεργοποίηση<br>Ενεργοποίηση*                                      | Εκτυπώστε με το ThinPrint.                                             |  |  |
| <b>Αριθμός θύρας</b><br>4000-4999 (4000*)                                                      | Ορίστε τον αριθμό θύρας για το διακομιστή ThinPrint.                   |  |  |
| <b>Εύρος ζώνης (bit/δευτ.)</b><br>0*<br>100-1000000                                            | Ορίστε την ταχύτητα για τη μετάδοση δεδομένων σε περιβάλλον ThinPrint. |  |  |
| <b>Μέγεθος πακέτου (kbyte)</b><br>0-64000 (0*)                                                 | Ορίστε το μέγεθος πακέτου για τη μετάδοση δεδομένων.                   |  |  |
| Σημ.: Ένας αστερίσκος (*) δίπλα σε μια τιμή υποδηλώνει την προεπιλεγμένη εργοστασιακή ρύθμιση. |                                                                        |  |  |

## **Google Cloud Print**

| Στοιχείο Μενού                                                                                                  | Περιγραφή                                                                                                    |  |  |
|----------------------------------------------------------------------------------------------------|----------------------------------------------------------------------------------------------------|--|--|
| <b>Δήλωση</b><br>Δήλωση                                                                                         | Καταχωρίστε τον εκτυπωτή στο διακομιστή Google Cloud Print.                                                                        |  |  |
| <b>Προαιρετικά στοιχεία</b><br>Ενεργοποίηση της υπηρεσίας Google Cloud Print<br>Απενεργοποίηση<br>Ενεργοποίηση* | Εκτυπώστε απευθείας από το λογαριασμό σας Google.                                                                                  |  |  |
| <b>Προαιρετικά στοιχεία</b><br>Ενεργοποίηση τοπικού εντοπισμού<br>Απενεργοποίηση<br>Ενεργοποίηση*               | Να επιτρέπεται στον καταχωρισμένο χρήστη και σε άλλους<br>χρήστες στο ίδιο υποδίκτυο να στέλνουν εργασίες στον εκτυπωτή<br>τοπικά. |  |  |
| Σημ.: Ένας αστερίσκος (*) δίπλα σε μια τιμή υποδηλώνει την προεπιλεγμένη εργοστασιακή ρύθμιση.                  |                                                                                                    |  |  |

| Στοιχείο Μενού                                                                                          | Περιγραφή                                                                                                  |  |  |
|----------------------------------------------------------------------------------------------------|----------------------------------------------------------------------------------------------------|--|--|
| <b>Προαιρετικά στοιχεία</b><br>Ενεργοποίηση επαλήθευσης ομοτίμων SSL<br>Απενεργοποίηση<br>Ενεργοποίηση* | Επαληθεύστε την αυθεντικότητα του ομότιμου πιστοποιητικού,<br>για να συνδεθείτε στο λογαριασμό σας Google. |  |  |
| <b>Προαιρετικά στοιχεία</b><br>Πάντα εκτύπωση ως εικόνα<br>Απενεργοποίηση*<br>Ενεργοποίηση              | Ρύθμιση του εκτυπωτή για επεξεργασία αρχείων PDF ως εικόνα<br>για πιο γρήγορη εκτύπωση.                    |  |  |
| Σημ.: Ένας αστερίσκος (*) δίπλα σε μια τιμή υποδηλώνει την προεπιλεγμένη εργοστασιακή ρύθμιση.          |                                                                                                    |  |  |

### **Wi-Fi Direct**

**Σημ.:** Αυτό το μενού εμφανίζεται μόνο όταν το ενεργό δίκτυο είναι δίκτυο direct Wi-Fi.

| Στοιχείο Μενού                                                                                 | Περιγραφή                                                                                                    |  |  |
|------------------------------------------------------------------------------------------------|----------------------------------------------------------------------------------------------------|--|--|
| SSID                                                                                           | Καθορισμός του SSID (Service Set Identifier) του δικτύου Wi-Fi.                                                                 |  |  |
| Καθορισμός ήδη κοινόχρηστου κλειδιού                                                           | Καθορίζει το ήδη κοινόχρηστο κλειδί (PSK) για τον έλεγχο ταυτότητας και την επικύρωση των χρηστών σε μια σύνδεση Wi-Fi.         |  |  |
| Εμφάνιση του PSK στη σελίδα ρύθμισης<br>Ενεργοποίηση*<br>Απενεργοποίηση                        | Εμφανίζει το PSK στη σελίδα ρύθμισης δικτύου.                                                                                   |  |  |
| Διεύθυνση ΙΡ κατόχου ομάδας                                                                    | Καθορίζει τη διεύθυνση ΙΡ του κατόχου ομάδας.                                                                                   |  |  |
| Αυτόματη αποδοχή αιτημάτων μέσω<br>πατήματος κουμπιού<br>Ενεργοποίηση<br>Απενεργοποίηση*       | Αποδοχή των αιτημάτων για αυτόματη σύνδεση με το δίκτυο.<br><b>Σημ.:</b> Η αυτόματη αποδοχή συσκευών-πελατών δεν είναι ασφαλής. |  |  |
| Σημ.: Ένας αστερίσκος (*) δίπλα σε μια τιμή υποδηλώνει την προεπιλεγμένη εργοστασιακή ρύθμιση. |                                                                                                    |  |  |

# Αναφορές

## Σελίδα ρυθμίσεων μενού

| Στοιχείο Μενού         | Περιγραφή                                                                                        |
|------------------------|--------------------------------------------------------------------------------------------------|
| Σελίδα ρυθμίσεων μενού | Εκτύπωση αναφοράς που περιέχει τις προτιμήσεις, τις ρυθμίσεις και τις διαμορφώσεις του εκτυπωτή. |

## Συσκευή

| Στοιχείο Μενού       | Περιγραφή                                                                     |
|----------------------|-------------------------------------------------------------------------------|
| Πληροφορίες συσκευής | Εκτυπώστε μια αναφορά που περιέχει πληροφορίες για τον εκτυπωτή.              |
| Στατιστικά συσκευής  | Εκτυπώστε μια αναφορά για τη χρήση του εκτυπωτή και την κατάσταση αναλώσιμων. |

| Στοιχείο Μενού | Περιγραφή                                                                                    |
|----------------|----------------------------------------------------------------------------------------------|
| Λίστα προφίλ   | Εκτυπώστε μια λίστα των προφίλ που είναι αποθηκευμένα στον εκτυπωτή.                         |
| Αναφορά υλικού | Εκτυπώστε μια αναφορά που περιέχει το σειριακό αριθμό και το όνομα μοντέλου του<br>εκτυπωτή. |

### Εκτύπωση

| Στοιχείο Μενού Π                  | Περιγραφή                                                                         |
|-----------------------------------|-----------------------------------------------------------------------------------|
| <b>Γραμματοσειρές εκτύπωσης</b> Ε | Εκτυπώστε δείγματα και πληροφορίες σχετικά με τις γραμματοσειρές που είναι διαθέ- |
| Γραμματοσειρές PCL σ              | σιμες σε κάθε γλώσσα του εκτυπωτή.                                                |

### Δίκτυο

| Στοιχείο Μενού             | Περιγραφή                                                                                                    |
|----------------------------|----------------------------------------------------------------------------------------------------|
| Σελίδα ρύθμισης<br>δικτύου | Εκτυπώστε μια σελίδα που εμφανίζει τις διαμορφωμένες ρυθμίσεις δικτύου και ασύρματης<br>σύνδεσης στον εκτυπωτή.                     |
|                            | Σημ.: Αυτό το στοιχείο μενού εμφανίζεται μόνο σε εκτυπωτές δικτύου ή εκτυπωτές που είναι<br>συνδεδεμένοι με διακομιστές εκτυπώσεων. |

## Αντιμετώπιση προβλημάτων

### Αντιμετώπιση προβλημάτων

| Στοιχείο μενού                 | Περιγραφή                                                       |
|--------------------------------|-----------------------------------------------------------------|
| Δοκιμαστικές σελίδες ποιότητας | Εκτύπωση δοκιμαστικών σελίδων για τον εντοπισμό και τη διόρθωση |
| εκτύπωσης                      | ελαττωμάτων ποιότητας εκτύπωσης.                                |

## Εκτύπωση σελίδας ρυθμίσεων μενού

1 Από τον πίνακα ελέγχου, μεταβείτε στις επιλογές:

> Αναφορές > OK

2 Επιλέξτε Σελ. ρυθμ. μενού και πατήστε ΟΚ

# Ασφάλεια του εκτυπωτή

## Εντοπισμός της υποδοχής ασφαλείας

Ο εκτυπωτής διαθέτει λειτουργία κλειδώματος ασφαλείας. Συνδέστε μια κλειδαριά ασφαλείας που είναι συμβατή με τους περισσότερους φορητούς υπολογιστές, στην περιοχή που υποδεικνύεται για να κλειδώσετε τον εκτυπωτή στη θέση του.

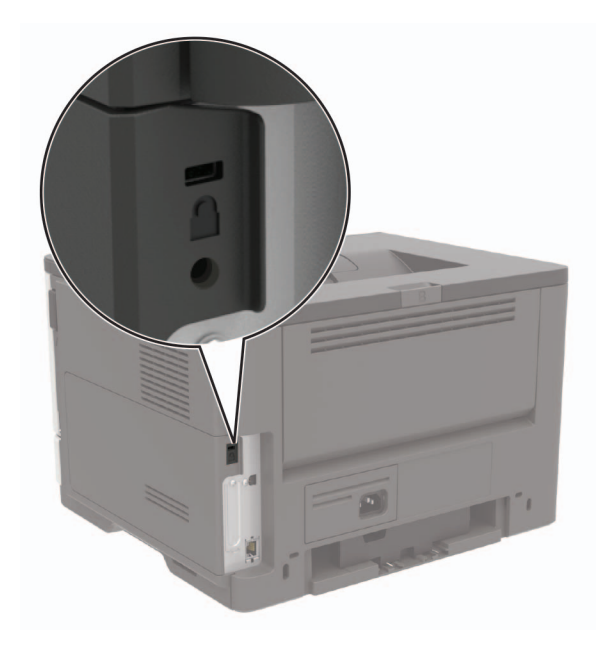

# Διαγραφή μνήμης του εκτυπωτή

Για να διαγράψετε την ευμετάβλητη μνήμη ή τα προσωρινά αποθηκευμένα δεδομένα, απενεργοποιήστε τον εκτυπωτή.

Για να διαγράψετε τη διατηρήσιμη μνήμη ή μεμονωμένες ρυθμίσεις, ρυθμίσεις για τη συσκευή και το δίκτυο, ρυθμίσεις ασφαλείας και ενσωματωμένες λύσεις, κάντε τα εξής:

1 Από τον πίνακα ελέγχου, μεταβείτε στις επιλογές:

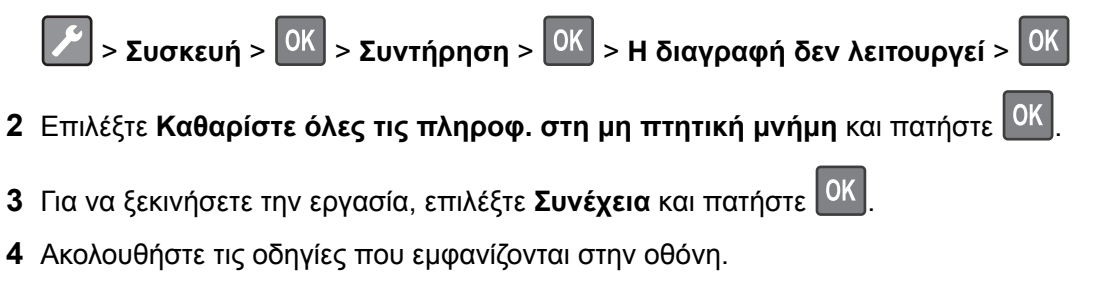

## Επαναφορά προεπιλεγμένων εργοστασιακών ρυθμίσεων

1 Από τον πίνακα ελέγχου, μεταβείτε στις επιλογές:

Συσκευή > OK > Επαναφορά εργοστασιακών προεπιλογών > OK > Επαναφ. ρυθμίσεων > OK

- 2 Επιλέξτε Επαναφ. όλων των ρυθμ. και πατήστε
- 3 Για να ξεκινήσει η διαδικασία, επιλέξτε:

ΕΠΑΝΑΦΟΡΑ > ΟΚ > Έναρξη > ΟΚ

Για μια πιο ολοκληρωμένη μέθοδο επαναφοράς των προεπιλεγμένων εργοστασιακών ρυθμίσεων, ανατρέξτε στην ενότητα <u>"Διαγραφή μνήμης του εκτυπωτή" στη σελίδα</u> 54.

# Δήλωση πτητικότητας

| Τύπος μνήμης               | Περιγραφή                                                                                                    |
|----------------------------|----------------------------------------------------------------------------------------------------|
| Ευμετάβλητη<br>μνήμη       | Ο εκτυπωτής σας χρησιμοποιεί την τυπική Random Access Memory (Μνήμη τυχαίας προσπέλασης -<br>RAM) για να τοποθετεί προσωρινά στο buffer τα δεδομένα χρήστη κατά τις απλές εργασίες εκτύπωσης<br>και αντιγραφής.                                                                                                    |
| Διαρκής<br>μνήμης          | Ο εκτυπωτής μπορεί να χρησιμοποιεί δύο τύπους διαρκούς μνήμης: EEPROM και NAND (μνήμη flash).<br>Και οι δύο τύποι χρησιμοποιούνται για την αποθήκευση του λειτουργικού συστήματος, των ρυθμίσεων<br>εκτυπωτή, των πληροφοριών δικτύου, των ρυθμίσεων σαρωτή και σελιδοδείκτη και των ενσωματω-<br>μένων λύσεων.                                        |
| Μνήμη<br>σκληρού<br>δίσκου | Ορισμένοι εκτυπωτές μπορεί να διαθέτουν εγκατεστημένη μονάδα σκληρού δίσκου. Ο σκληρός δίσκος<br>εκτυπωτή έχει σχεδιαστεί για συγκεκριμένη λειτουργικότητα εκτυπωτή. Ο σκληρός δίσκος επιτρέπει<br>στον εκτυπωτή να συγκρατήσει δεδομένα χρήστη στην ενδιάμεση μνήμη από σύνθετες εργασίες<br>εκτύπωσης, καθώς και δεδομένα φορμών και γραμματοσειρών. |

Διαγράψτε τα περιεχόμενα της μνήμης εκτυπωτή που τυχόν έχει εγκατασταθεί υπό τις ακόλουθες συνθήκες:

- Ο εκτυπωτής θα αποσυρθεί.
- Ο σκληρός δίσκος του εκτυπωτή θα αντικατασταθεί.
- Ο εκτυπωτής θα μεταφερθεί σε άλλο τμήμα ή περιοχή.
- Ο εκτυπωτής θα συντηρηθεί από κάποιο άτομο εκτός της εταιρείας σας.
- Ο εκτυπωτής θα μεταφερθεί εκτός των εγκαταστάσεών σας για συντήρηση.
- Ο εκτυπωτής θα πωληθεί σε άλλη εταιρεία.

#### Απόρριψη του σκληρού δίσκου του εκτυπωτή

- Απομαγνητισμός Στέλνει ένα μαγνητικό πεδίο στο σκληρό δίσκο που διαγράφει όλα τα αποθηκευμένα δεδομένα
- Σύνθλιψη Συμπιέζει πραγματικά το σκληρό δίσκο προκειμένου να σπάσει τα στοιχεία του και να τα καταστήσει μη αναγνώσιμα
- Θρυμματισμός Σπάει το σκληρό δίσκο σε μικρά μεταλλικά κομμάτια

**Σημ.:** Ο μόνος τρόπος να διασφαλίσετε την πλήρη διαγραφή όλων των δεδομένων είναι η υλική καταστροφή κάθε σκληρού δίσκου στον οποίο είχαν αποθηκευτεί δεδομένα.

# Συντήρηση του εκτυπωτή

Προειδοποίηση—Πιθανή βλάβη: Εάν αμελήσετε τη συντήρηση του εκτυπωτή για βέλτιστη λειτουργία ή την αντικατάσταση των εξαρτημάτων και των αναλωσίμων του, ενδέχεται να προκληθεί ζημιά στον εκτυπωτή.

# Σύνδεση σε δίκτυο

## Σύνδεση του εκτυπωτή σε δίκτυο Wi-Fi

#### Χρήση του πίνακα ελέγχου

1 Από τον πίνακα ελέγχου, μεταβείτε στις επιλογές:

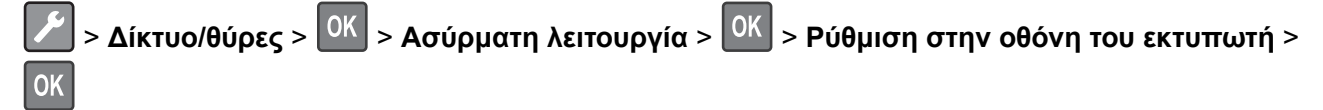

2 Ακολουθήστε τις οδηγίες που εμφανίζονται στην οθόνη.

Σημ.: Για μοντέλα εκτυπωτών με δυνατότητα σύνδεσης δικτύου Wi-Fi, κατά την αρχική εγκατάσταση εμφανίζεται μια ερώτηση για τη ρύθμιση δικτύου Wi-Fi.

#### Χρήση του Lexmark Mobile Assistant

- 1 Ανάλογα με την κινητή σας συσκευή, κατεβάστε την εφαρμογή Lexmark Mobile Assistant από το online κατάστημα Google Play<sup>™</sup> ή το App Store.
- 2 Από τον πίνακα ελέγχου, μεταβείτε στις επιλογές:

🚰 > Δίκτυο/θύρες > 🛛 K > Ασύρματη > 🛛 K > Ρύθμιση με την εφαρμογή για κινητές συσκευές >

- <sup>DK</sup> > Συνέχεια για ID εκτυπωτή > <sup>OK</sup>
- 3 Από την κινητή σας συσκευή, ανοίξτε την εφαρμογή και αποδεχτείτε τους Όρους Χρήσης.
- 4 Παραχωρήστε δικαιώματα.
- 5 Πατήστε Έναρξη ρύθμισης Wi-Fi και επιλέξτε τον εκτυπωτή.
- 6 Επιλέξτε ένα δίκτυο Wi-Fi και εισαγάγετε τα διαπιστευτήριά σας.
- 7 Πατήστε Ολοκλήρωση ρύθμισης Wi-Fi.

### Σύνδεση του εκτυπωτή σε ασύρματο δίκτυο με χρήση του Wi-Fi **Protected Setup (WPS)**

Πριν ξεκινήσετε, βεβαιωθείτε ότι:

- Το σημείο πρόσβασης (ασύρματος δρομολογητής) διαθέτει πιστοποίηση ή συμβατότητα WPS. Για περισσότερες πληροφορίες, ανατρέξτε στην τεκμηρίωση που συνόδευε το σημείο πρόσβασης που χρησιμοποιείτε.
- Ο προσαρμογέας ασύρματου δικτύου είναι εγκατεστημένος στον εκτυπωτή σας. Για περισσότερες πληροφορίες, ανατρέξτε στις οδηγίες που συνοδεύουν τον προσαρμογέα.

### Χρήση της μεθόδου κουμπιού

1 Από τον πίνακα ελέγχου, μεταβείτε στις επιλογές:

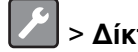

> Δίκτυο/Θύρες > <sup>ΟΚ</sup> > Ασύρματη σύνδεση > <sup>ΟΚ</sup>

- 2 Επιλέξτε Wi-Fi Protected Setup και πατήστε ΟΚ
- 3 Επιλέξτε Έναρξη μεθόδου κουμπιού και πατήστε OK
- 4 Ακολουθήστε τις οδηγίες που εμφανίζονται στην οθόνη.

### Χρήση της μεθόδου προσωπικού αριθμού αναγνώρισης (PIN)

Από τον πίνακα ελέγχου, μεταβείτε στις επιλογές:

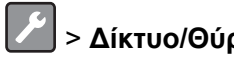

🖍 > Δίκτυο/Θύρες > <sup>ΟΚ</sup> > Ασύρματη σύνδεση > <sup>ΟΚ</sup>

- 2 Επιλέξτε Wi-Fi Protected Setup > <sup>ΟΚ</sup> > Έναρξη μεθόδου PIN > <sup>ΟΚ</sup>
- 3 Αντιγράψτε τον οχταψήφιο κωδικό PIN του WPS.
- 4 Ανοίξτε το πρόγραμμα περιήγησης στο Web και πληκτρολογήστε τη διεύθυνση IP του σημείου πρόσβασης στο πεδίο διεύθυνσης.

### Σημειώσεις:

- Δείτε τη διεύθυνση IP του εκτυπωτή στην αρχική οθόνη του εκτυπωτή. Η διεύθυνση IP εμφανίζεται ως τέσσερα σύνολα αριθμών που χωρίζονται με τελείες, όπως 123.123.123.123.
- Αν χρησιμοποιείτε διακομιστή μεσολάβησης, απενεργοποιήστε τον προσωρινά για να φορτωθεί σωστά η ιστοσελίδα.
- 5 Μεταβείτε στις ρυθμίσεις της λειτουργίας WPS. Για περισσότερες πληροφορίες, ανατρέξτε στην τεκμηρίωση που συνόδευε το σημείο πρόσβασης που χρησιμοποιείτε.
- 6 Πληκτρολογήστε τον οκταψήφιο κωδικό PIN και αποθηκεύστε τις αλλαγές.

### Απενεργοποίηση του δικτύου Wi-Fi

1 Από τον πίνακα ελέγχου του εκτυπωτή, μεταβείτε στην επιλογή:

```
    Δίκτυο/θύρες > OK > Επισκόπηση δικτύου > OK > Ενεργός προσαρμογέας > OK > Τυπικό
    δίκτυο > OK
```

2 Ακολουθήστε τις οδηγίες που εμφανίζονται στην οθόνη.

## Καθαρισμός του εκτυπωτή

ΠΡΟΣΟΧΗ—ΚΙΝΔΥΝΟΣ ΗΛΕΚΤΡΟΠΛΗΞΙΑΣ: Για να αποφύγετε τον κίνδυνο ηλεκτροπληξίας κατά τον καθαρισμό της εξωτερικής επιφάνειας του εκτυπωτή, αποσυνδέστε το καλώδιο τροφοδοσίας από την πρίζα και αποσυνδέστε όλα τα καλώδια από τον εκτυπωτή, πριν προχωρήσετε.

#### Σημειώσεις:

- Εκτελείτε αυτήν την εργασία μετά από κάθε λίγους μήνες.
- Η ζημιά που προκαλείται στον εκτυπωτή από ακατάλληλο χειρισμό δεν καλύπτεται από την εγγύηση του εκτυπωτή.
- 1 Απενεργοποιήστε τον εκτυπωτή και αποσυνδέστε το καλώδιο παροχής ρεύματος από την πρίζα.
- 2 Αφαιρέστε το χαρτί από την τυπική υποδοχή και τον τροφοδότη διαφορετικών μεγεθών.
- 3 Απομακρύνετε σκόνη, υπολείμματα ταινίας και τεμαχίδια χαρτιού από τις γύρω περιοχές του εκτυπωτή χρησιμοποιώντας μια μαλακή βούρτσα ή ηλεκτρική σκούπα.
- 4 Σκουπίστε το εξωτερικό του εκτυπωτή με ένα βρεγμένο μαλακό πανί που δεν αφήνει χνούδι.

#### Σημειώσεις:

- Μην χρησιμοποιείτε οικιακά καθαριστικά ή απορρυπαντικά, καθώς ενδέχεται να προκαλέσουν φθορά στον εκτυπωτή.
- Βεβαιωθείτε ότι όλες οι περιοχές του εκτυπωτή είναι στεγνές μετά από τον καθαρισμό.
- 5 Συνδέστε το καλώδιο τροφοδοσίας στην πρίζα και ενεργοποιήστε τον εκτυπωτή.

ΠΡΟΣΟΧΗ—ΚΙΝΔΥΝΟΣ ΤΡΑΥΜΑΤΙΣΜΟΥ: Για να αποφύγετε τον κίνδυνο πυρκαγιάς ή ηλεκτροπληξίας, συνδέστε το καλώδιο τροφοδοσίας σε μια σωστά γειωμένη πρίζα με κατάλληλη ονομαστική ισχύ, που βρίσκεται κοντά στο προϊόν και στην οποία είναι εύκολη η πρόσβαση.

# Παραγγελία εξαρτημάτων και αναλωσίμων

Αν θέλετε να παραγγείλετε εξαρτήματα και αναλώσιμα στις Η.Π.Α., επικοινωνήστε με τη Lexmark στο τηλέφωνο 1-800-539-6275 και ζητήστε πληροφορίες σχετικά με τους εξουσιοδοτημένους προμηθευτές της Lexmark στην περιοχή σας. Για άλλες χώρες ή περιοχές, επισκεφθείτε τη διεύθυνση <u>www.lexmark.com</u> ή επικοινωνήστε με το κατάστημα από το οποίο αγοράσατε τον εκτυπωτή.

**Σημ.:** Κατά προσέγγιση διάρκεια ζωής αναλώσιμων εκτυπωτή για εκτυπώσεις σε απλό χαρτί μεγέθους letter ή A4.

### Έλεγχος της κατάστασης των εξαρτημάτων και των αναλωσίμων

Από τον πίνακα ελέγχου, μεταβείτε στις επιλογές:

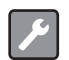

> Κατάσταση/Αναλώσιμα > ΟΚ > Αναλώσιμα > ΟΚ

### Χρησιμοποιείτε μόνο γνήσια αναλώσιμα και εξαρτήματα της Lexmark.

Ο εκτυπωτής Lexmark έχει σχεδιαστεί για να λειτουργεί καλύτερα με αυθεντικά αναλώσιμα και εξαρτήματα Lexmark. Η χρήση εξαρτημάτων ή ανταλλακτικών τρίτων μπορεί να επηρεάσει την απόδοση, την αξιοπιστία, τη διάρκεια ζωής, καθώς και τα εξαρτήματα της μονάδας απεικόνισης του εκτυπωτή. Μπορεί επίσης να επηρεάσει την κάλυψη της εγγύησης. Η εγγύηση δεν καλύπτει τις καταστροφές που προκαλούνται από τη χρήση εξαρτημάτων και αναλώσιμων τρίτων. Όλες οι ενδείξεις διάρκειας ζωής έχουν σχεδιαστεί για να λειτουργούν με εξαρτήματα και αναλώσιμα της Lexmark. Η χρήση εξαρτημάτων και αναλώσιμων τρίτων τοι ενδείξεις διάρκειας ζωής έχουν σχεδιαστεί για να λειτουργούν με εξαρτήματα και αναλώσιμα της Lexmark. Η χρήση εξαρτημάτων και αναλώσιμων τρίτων μπορεί να έχει μη αναμενόμενα αποτελέσματα. Η χρήση ενός εξαρτήματος της μονάδας απεικόνισης μετά το τέλος της διάρκειας ζωής του μπορεί να καταστρέψει τον εκτυπωτή Lexmark που διαθέτετε ή άλλα σχετικά εξαρτήματα.

## Παραγγελία κασέτας τόνερ

#### Σημειώσεις:

- Η εκτιμώμενη απόδοση κασέτας βασίζεται στο πρότυπο ISO/IEC 19752.
- Η εξαιρετικά χαμηλή κάλυψη εκτύπωσης για εκτεταμένα χρονικά διαστήματα μπορεί να επηρεάσει αρνητικά την πραγματική απόδοση.

|                                                                                                    |                                      |                                    | -                              |                     |                                                      |                                  |
|----------------------------------------------------------------------------------------------------|--------------------------------------|------------------------------------|--------------------------------|---------------------|------------------------------------------------------|----------------------------------|
| Στοιχείο                                                                                                    | Ηνωμένες<br>Πολιτείες και<br>Καναδάς | Ευρωπαϊκός<br>Οικονομικός<br>Χώρος | Υπόλοιπη<br>Ασία-<br>Ειρηνικός | Λατινική<br>Αμερική | Υπόλοιπη<br>Ευρώπη,<br>Μέση<br>Ανατολή και<br>Αφρική | Αυστραλία<br>και Νέα<br>Ζηλανδία |
| Κασέτα τόνερ<br>προγράμματος<br>επιστροφής                                                                              | (56F1000)                            | (56F2000)                          | (56F3000)                      | (56F4000)           | (56F5000)                                            | (56F6000)                        |
| Κασέτα τόνερ<br>υψηλής απόδοσης<br>που εμπίπτει στο<br>πρόγραμμα<br>επιστροφής                                          | (56F1H00)                            | (56F2H00)                          | (56F3H00)                      | (56F4H00)           | (56F5H00)                                            | (56F6H00)                        |
| Κασέτα τόνερ<br>ιδιαίτερα υψηλής<br>απόδοσης που<br>εμπίπτει στο<br>πρόγραμμα<br>επιστροφής <sup>1</sup>                | (56F1X00)                            | (56F2X00)                          | (56F3X00)                      | (56F4X00)           | (56F5X00)                                            | (56F6X00)                        |
| Κασέτα τόνερ<br>υψηλής απόδοσης<br>που εμπίπτει στο<br>εταιρικό<br>πρόγραμμα<br>επιστροφής <sup>2</sup>                 | (56F1H0E)                            | (56F2H0E)                          | (56F3H0E)                      | (56F4H0E)           | (56F5H0E)                                            | (56F6H0E)                        |
| Κασέτα τόνερ<br>ιδιαίτερα υψηλής<br>απόδοσης που<br>εμπίπτει στο<br>εταιρικό<br>πρόγραμμα<br>επιστροφής <sup>1, 2</sup> | (56F1X0E)                            | (56F2X0E)                          | (56F3X0E)                      | (56F4X0E)           | (56F5X0E)                                            | (56F6X0E)                        |

#### Κασέτες τόνερ Lexmark MS321 και MS421 που εμπίπτουν στο πρόγραμμα επιστροφής

<sup>1</sup> Υποστηρίζεται μόνο στο μοντέλο εκτυπωτή Lexmark MS421.

<sup>2</sup> Διαθέσιμη μόνο για εκτυπωτές που συνοδεύονται από συμβόλαια. Για περισσότερες πληροφορίες, επικοινωνήστε με τον εκπρόσωπο της Lexmark ή τον διαχειριστή του συστήματος.

#### Απλές κασέτες τόνερ Lexmark MS321 και MS421

| Στοιχείο                                                            | Παγκοσμίως |  |
|---------------------------------------------------------------------|------------|--|
| Απλή κασέτα τόνερ υψηλής απόδοσης¹                                  | (56F0HA0)  |  |
| Απλή κασέτα τόνερ ιδιαίτερα υψηλής απόδοσης <sup>2</sup>            | (56F0XA0)  |  |
| <sup>1</sup> Υποστηρίζεται μόνο στο μοντέλο εκτυπωτή Lexmark MS321. |            |  |
| <sup>2</sup> Υποστηρίζεται μόνο στο μοντέλο εκτυπωτή Lexmark MS421. |            |  |

| Στοιχείο                                  | Ηνωμένες Πολιτείες,<br>Καναδάς, Αυστραλία και<br>Νέα Ζηλανδία | Ευρωπαϊκός Οικονο-<br>μικός Χώρος | Υπόλοιπη Ασία-<br>Ειρηνικός | Λατινική<br>Αμερική |
|-------------------------------------------|---------------------------------------------------------------|-----------------------------------|-----------------------------|---------------------|
| Κασέτα τόνερ προγράμ-<br>ματος επιστροφής | (24B6885)                                                     | (24B6888)                         | (24B6891)                   | (24B6894)           |

#### Κασέτα τόνερ Lexmark M1242 που εμπίπτει στο πρόγραμμα επιστροφής

#### Κασέτες τόνερ Lexmark B2338 και B2442 που εμπίπτουν στο πρόγραμμα επιστροφής

| Στοιχείο                                                                        | Ηνωμένες<br>Πολιτείες και<br>Καναδάς | Ευρωπαϊκός<br>Οικονομικός<br>Χώρος | Υπόλοιπη<br>Ασία-<br>Ειρηνικός | Λατινική<br>Αμερική | Υπόλοιπη<br>Ευρώπη,<br>Μέση<br>Ανατολή και<br>Αφρική | Αυστραλία και<br>Νέα Ζηλανδία |
|---------------------------------------------------------------------------------|--------------------------------------|------------------------------------|--------------------------------|---------------------|------------------------------------------------------|-------------------------------|
| Κασέτα τόνερ<br>προγράμματος<br>επιστροφής                                      | B231000                              | B232000                            | B233000                        | B234000             | B235000                                              | B236000                       |
| Κασέτα τόνερ<br>υψηλής απόδοσης<br>που εμπίπτει στο<br>πρόγραμμα<br>επιστροφής* | B241H00                              | B242H00                            | B243H00                        | B244H00             | B245H00                                              | B246H00                       |
| * Υποστηρίζεται μόνο στο μοντέλο εκτυπωτή Lexmark B2442.                        |                                      |                                    |                                |                     |                                                      |                               |

#### Απλές κασέτες τόνερ Lexmark B2338 και B2442

| Στοιχείο                                                            | Παγκοσμίως |  |
|---------------------------------------------------------------------|------------|--|
| Απλή κασέτα τόνερ <sup>1</sup>                                      | B2300A0    |  |
| Απλή κασέτα τόνερ υψηλής απόδοσης²                                  | B240HA0    |  |
| <sup>1</sup> Υποστηρίζεται μόνο στο μοντέλο εκτυπωτή Lexmark B2338. |            |  |
| <sup>2</sup> Υποστηρίζεται μόνο στο μοντέλο εκτυπωτή Lexmark B2442. |            |  |

## Παραγγελία μονάδας απεικόνισης

Η εξαιρετικά χαμηλή κάλυψη εκτύπωσης για εκτεταμένα χρονικά διαστήματα μπορεί να προκαλέσει βλάβη στα μέρη της μονάδας απεικόνισης πριν να εξαντληθεί το τόνερ.

| Στοιχείο                                                                                                    | Κωδικός προϊόντος |  |
|----------------------------------------------------------------------------------------------------|-------------------|--|
| Πρόγραμμα επιστροφής μονάδας απεικόνισης                                                                        | (56F0Z00)         |  |
| Κανονική μονάδα απεικόνισης                                                                                     | (56F0ZA0)         |  |
| Εταιρικό πρόγραμμα επιστροφής μονάδας απεικόνισης*                                                              | (56F0Z0E)         |  |
| * Αυτή η μονάδα απεικόνισης είναι διαθέσιμη μόνο για εκτυπωτές που συνοδεύονται από συμβόλαια. Για περισσότερες |                   |  |

πληροφορίες, επικοινωνήστε με τον εκπρόσωπο της Lexmark ή τον διαχειριστή του συστήματος.

### Διαμόρφωση ειδοποιήσεων για αναλώσιμα

1 Ανοίξτε ένα πρόγραμμα περιήγησης στο Web και πληκτρολογήστε τη διεύθυνση IP του εκτυπωτή στο πεδίο διευθύνσεων.

#### Σημειώσεις:

- Δείτε τη διεύθυνση IP του εκτυπωτή στην αρχική οθόνη του εκτυπωτή. Η διεύθυνση IP εμφανίζεται ως τέσσερα σύνολα αριθμών που χωρίζονται με τελείες, όπως 123.123.123.123.
- Αν χρησιμοποιείτε διακομιστή μεσολάβησης, απενεργοποιήστε τον προσωρινά για να φορτωθεί σωστά η ιστοσελίδα.
- 2 Πατήστε διαδοχικά Ρυθμίσεις > Συσκευή > Ειδοποιήσεις.
- **3** Στο μενού Αναλώσιμα, κάντε κλικ στην επιλογή **Προσαρμοσμένες ειδοποιήσεις αναλώσιμων**.
- 4 Επιλέξτε μια ειδοποίηση για κάθε αναλώσιμο.
- 5 Εφαρμόστε τις αλλαγές.

## Αντικατάσταση εξαρτημάτων και αναλωσίμων

### Αντικατάσταση της κασέτας τόνερ

1 Ανοίξτε τη θύρα Α.

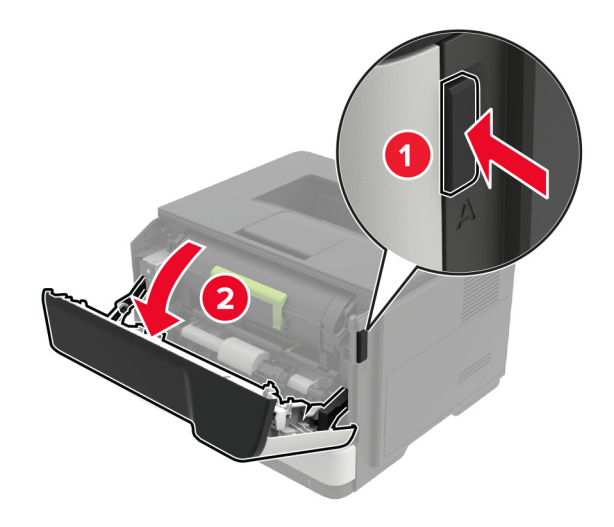

2 Αφαιρέστε την χρησιμοποιημένη κασέτα τόνερ.

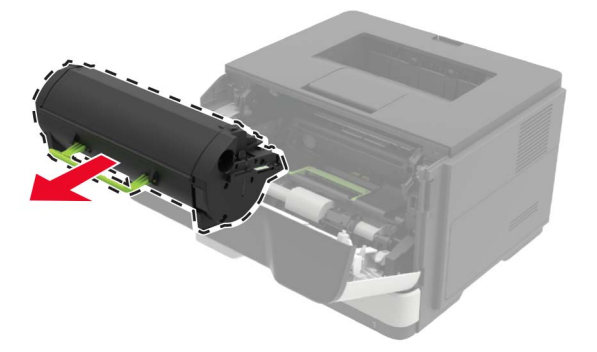

3 Αφαιρέστε την καινούργια κασέτα τόνερ από τη συσκευασία της και ανακινήστε την τρεις φορές για να διανεμηθεί ομοιόμορφα το τόνερ.

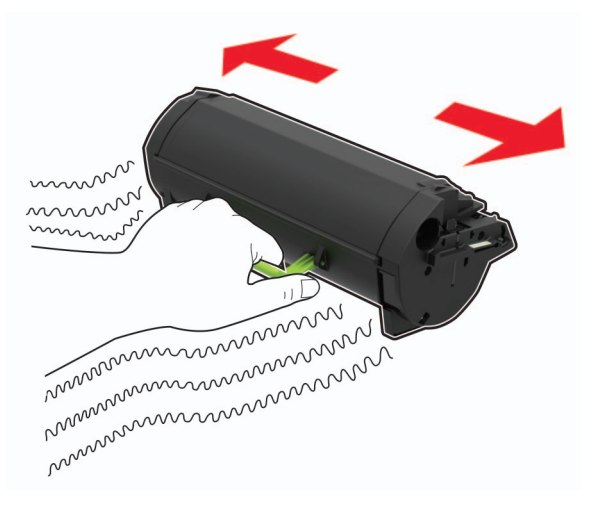

4 Τοποθετήστε την καινούργια κασέτα τόνερ.

Σημ.: Χρησιμοποιήστε τα βέλη στο εσωτερικό του εκτυπωτή ως οδηγούς.

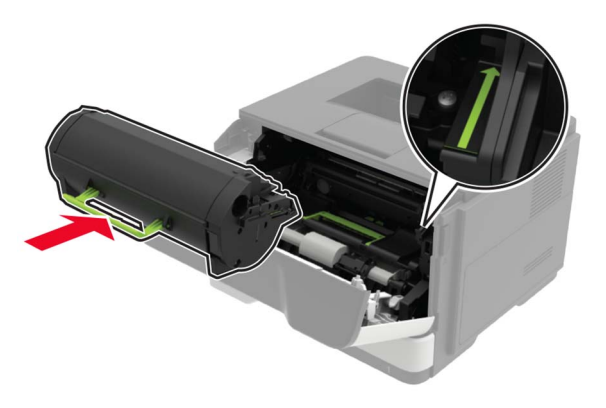

5 Κλείστε τη θύρα Α.

## Αντικατάσταση της μονάδας απεικόνισης

**1** Ανοίξτε τη θύρα Α.

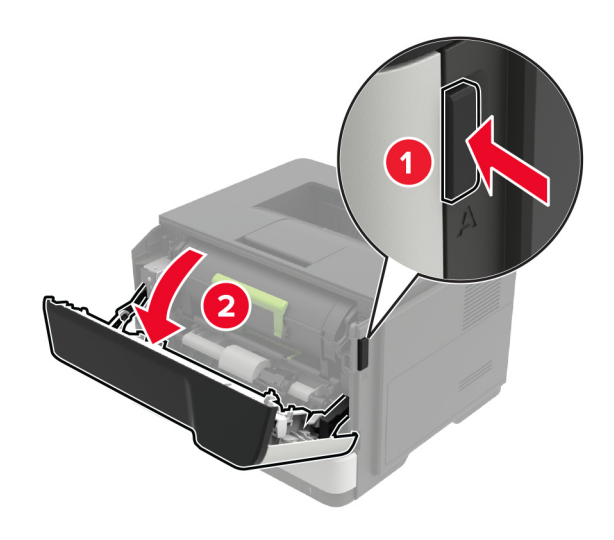

2 Αφαιρέστε την κασέτα τόνερ.

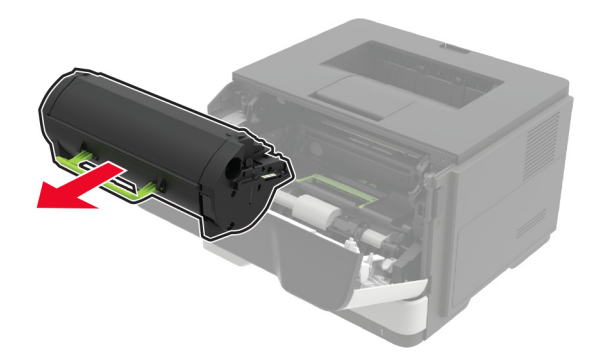

3 Αφαιρέστε την χρησιμοποιημένη μονάδα απεικόνισης.

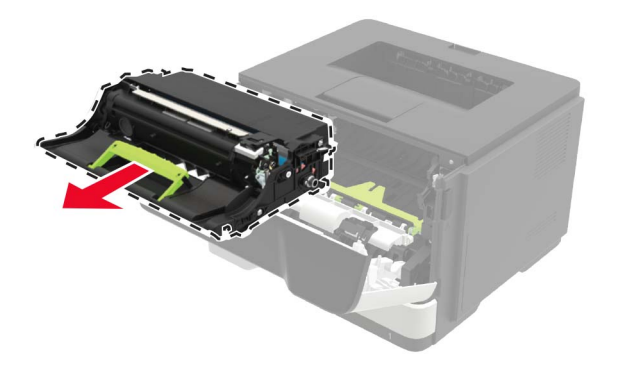

4 Αφαιρέστε τη νέα μονάδα απεικόνισης από τη συσκευασία της και ανακινήστε την τρεις φορές για να διανεμηθεί ομοιόμορφα το τόνερ.

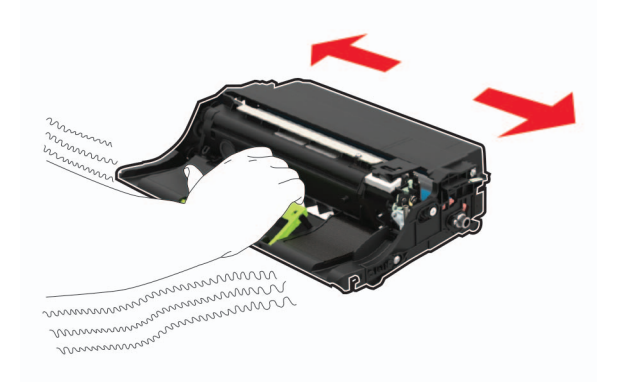

**Προειδοποίηση—Πιθανή βλάβη:** Μην εκθέτετε τη μονάδα απεικόνισης στο φως για περισσότερα από 10 λεπτά. Η εκτεταμένη έκθεση στο φως μπορεί να προκαλέσει προβλήματα στην ποιότητα εκτύπωσης.

**Προειδοποίηση—Πιθανή βλάβη:** Μην αγγίζετε το τύμπανο του φωτοαγωγού. Αν το κάνετε, μπορεί να επηρεαστεί η ποιότητα εκτύπωσης των μελλοντικών εργασιών.

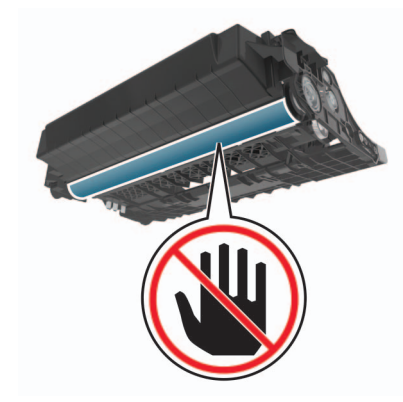

5 Τοποθετήστε τη νέα μονάδα απεικόνισης.

Σημ.: Χρησιμοποιήστε τα βέλη στο εσωτερικό του εκτυπωτή ως οδηγούς.

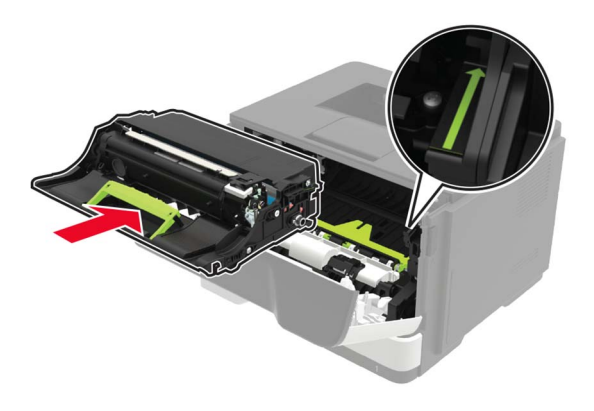

6 Εισαγάγετε την κασέτα τόνερ.

Σημ.: Χρησιμοποιήστε τα βέλη στο εσωτερικό του εκτυπωτή ως οδηγούς.

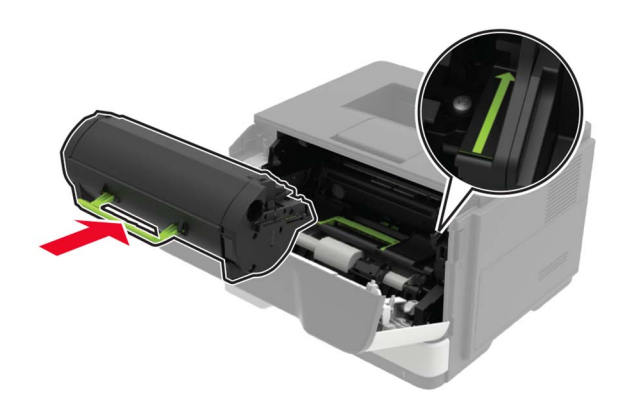

7 Κλείστε τη θύρα Α.

### Αντικατάσταση των λάστιχων συλλογής

- 1 Απενεργοποιήστε τον εκτυπωτή.
- 2 Αποσυνδέστε το καλώδιο τροφοδοσίας πρώτα από την πρίζα και μετά από τον εκτυπωτή.
- 3 Αφαιρέστε τη θήκη.

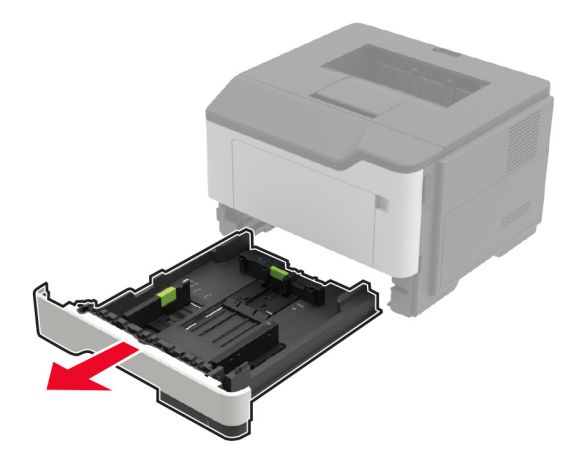

4 Αφαιρέστε τα χρησιμοποιημένα λάστιχα συλλογής με τη σειρά.

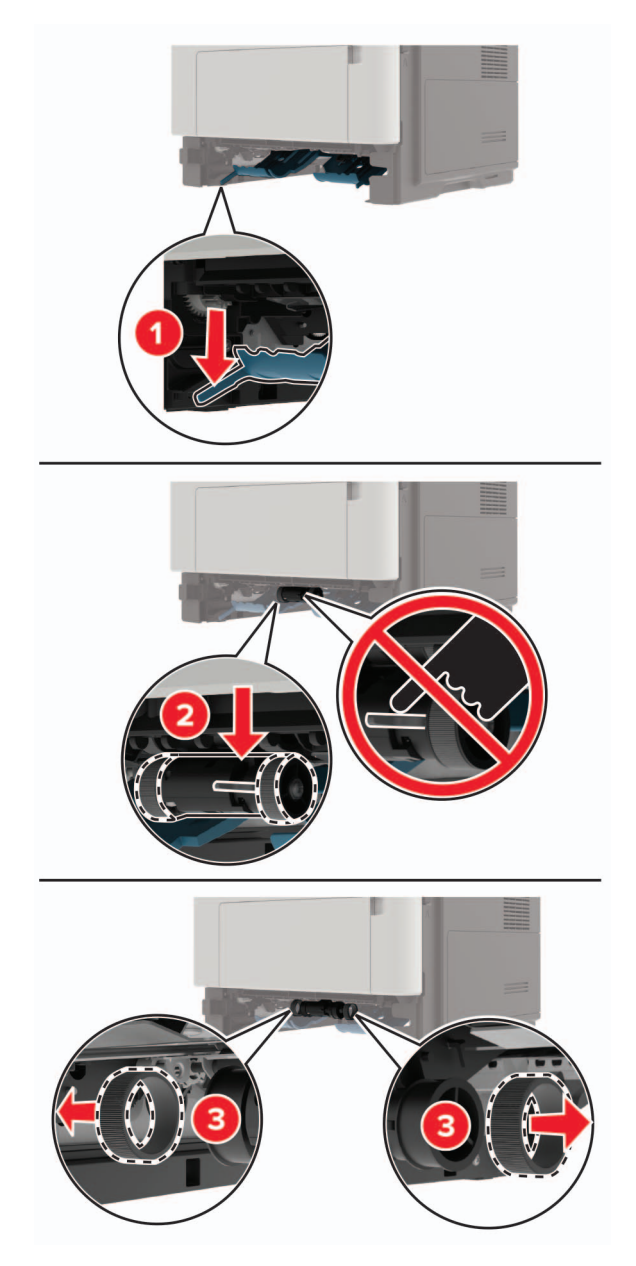

5 Αφαιρέστε τα νέα λάστιχα συλλογής από τη συσκευασία τους.

6 Τοποθετήστε τα νέα λάστιχα συλλογής.

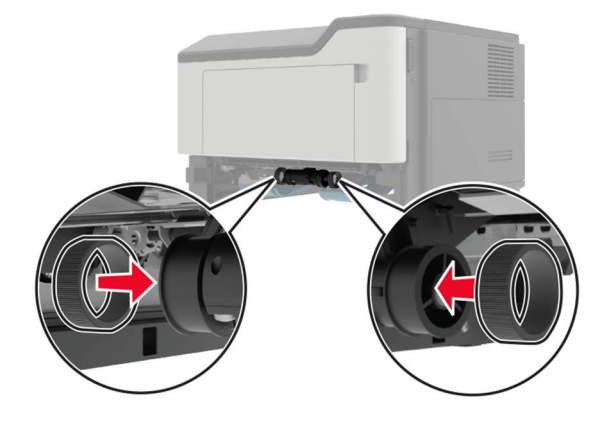

- 7 Τοποθετήστε τη θήκη.
- 8 Συνδέστε το καλώδιο τροφοδοσίας στον εκτυπωτή και μετά στην πρίζα.

ΠΡΟΣΟΧΗ—ΚΙΝΔΥΝΟΣ ΤΡΑΥΜΑΤΙΣΜΟΥ: Για να αποφύγετε τον κίνδυνο πυρκαγιάς ή ηλεκτροπληξίας, συνδέστε το καλώδιο τροφοδοσίας σε μια σωστά γειωμένη πρίζα με κατάλληλη ονομαστική ισχύ που βρίσκεται κοντά στο προϊόν και στην οποία είναι εύκολη η πρόσβαση.

9 Ενεργοποιήστε τον εκτυπωτή.

### Τοποθέτηση της διάταξης κυλίνδρου επιλογής στη θέση της

- 1 Απενεργοποιήστε τον εκτυπωτή.
- 2 Αποσυνδέστε το καλώδιο τροφοδοσίας πρώτα από την πρίζα και μετά από τον εκτυπωτή.
- 3 Αφαιρέστε την προαιρετική θήκη.

**ΠΡΟΣΟΧΗ—ΚΙΝΔΥΝΟΣ ΤΡΑΥΜΑΤΙΣΜΟΥ:** Αν το βάρος του εκτυπωτή ξεπερνάει τα 18 kg (40 lb), για την ασφαλή μετακίνησή του απαιτούνται δύο ή περισσότερα εκπαιδευμένα άτομα.

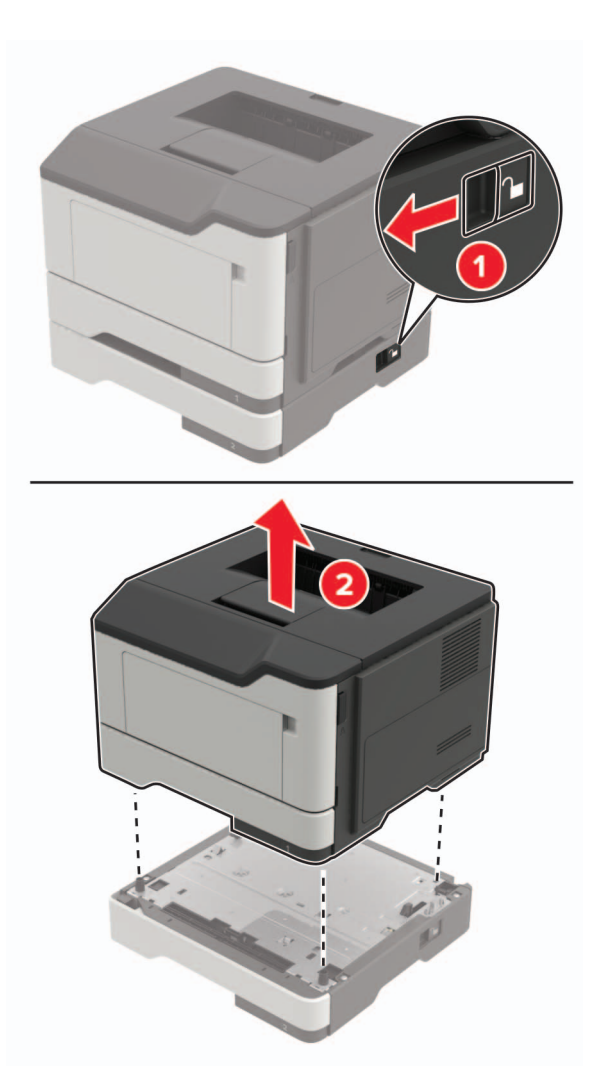

4 Αφαιρέστε το ένθετο εξάρτημα θήκης, και στη συνέχεια αναποδογυρίστε τη βάση θήκης.

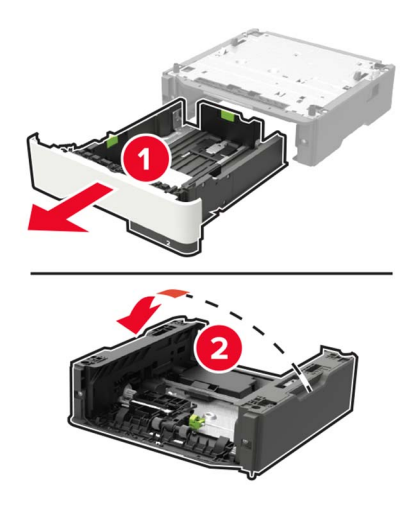

5 Αφαιρέστε τη χρησιμοποιημένη μονάδα κυλίνδρου επιλογής.

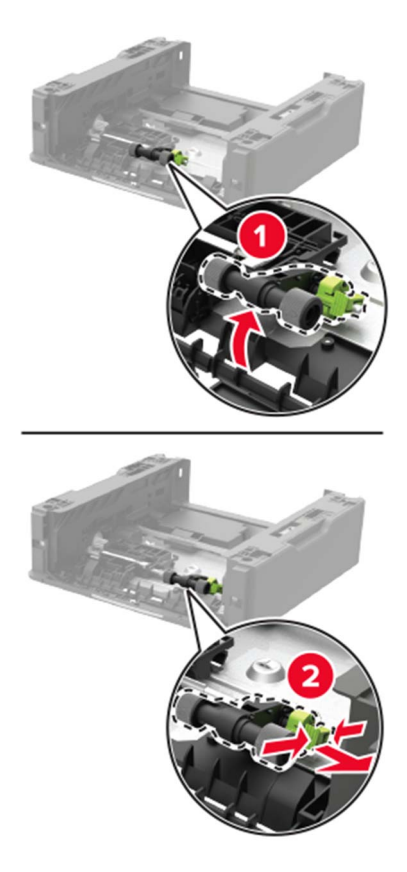

6 Αφαιρέστε τη νέα μονάδα κυλίνδρου επιλογής από τη συσκευασία της.

7 Τοποθετήστε τη νέα μονάδα κυλίνδρου επιλογής.

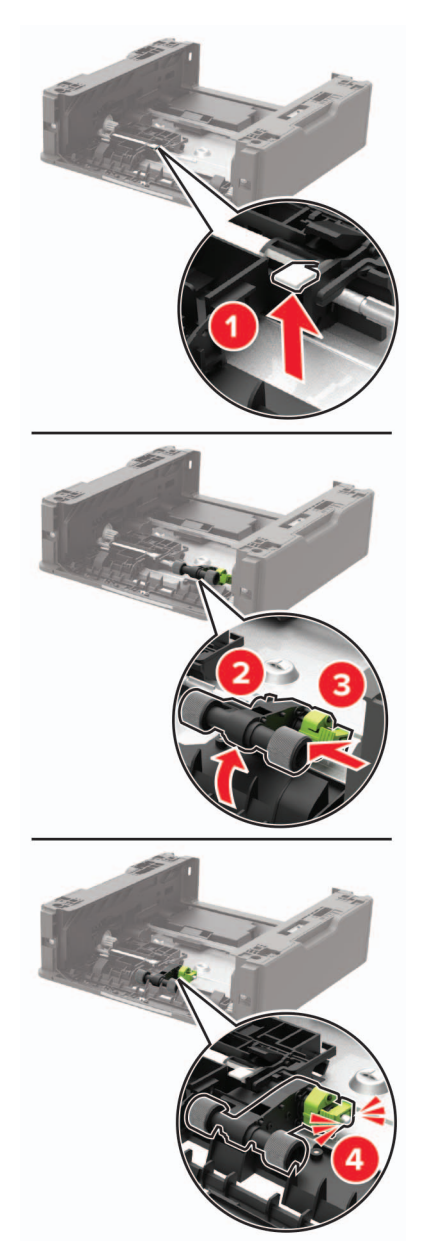

8 Αναποδογυρίστε τη βάση θήκης, και έπειτα τοποθετήστε το ένθετο εξάρτημα θήκης.
9 Ευθυγραμμίστε τον εκτυπωτή με την προαιρετική θήκη και μετά κατεβάστε τον μέχρι να ασφαλίσει στη θέση του με ένα κλικ.

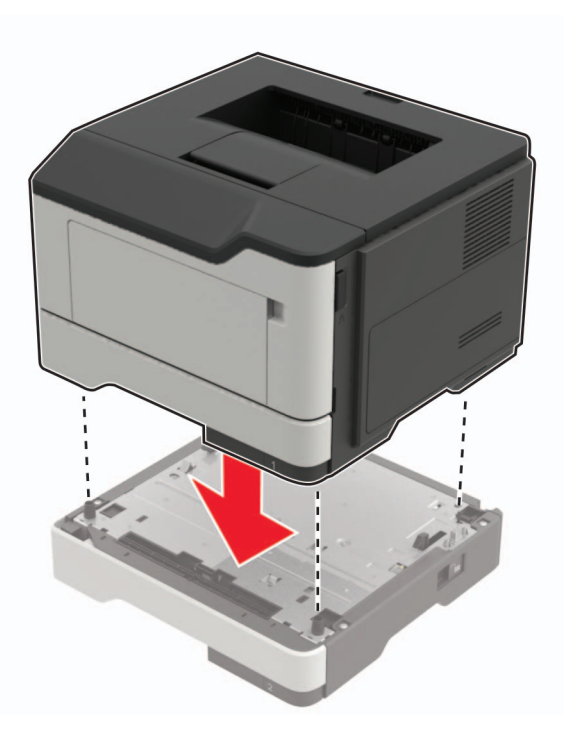

- 10 Συνδέστε το καλώδιο τροφοδοσίας στον εκτυπωτή και μετά στην πρίζα.
  - ΠΡΟΣΟΧΗ—ΚΙΝΔΥΝΟΣ ΤΡΑΥΜΑΤΙΣΜΟΥ: Για να αποφύγετε τον κίνδυνο πυρκαγιάς ή ηλεκτροπληξίας, συνδέστε το καλώδιο τροφοδοσίας σε μια σωστά γειωμένη πρίζα με κατάλληλη ονομαστική ισχύ που βρίσκεται κοντά στο προϊόν και στην οποία είναι εύκολη η πρόσβαση.
- 11 Ενεργοποιήστε τον εκτυπωτή.

# Μεταφορά του εκτυπωτή

#### Μεταφορά του εκτυπωτή σε άλλη θέση

ΠΡΟΣΟΧΗ—ΚΙΝΔΥΝΟΣ ΤΡΑΥΜΑΤΙΣΜΟΥ: Αν το βάρος του εκτυπωτή ξεπερνάει τα 18 kg (40 lb), για την ασφαλή μετακίνησή του απαιτούνται δύο ή περισσότερα εκπαιδευμένα άτομα.

ΠΡΟΣΟΧΗ—ΚΙΝΔΥΝΟΣ ΤΡΑΥΜΑΤΙΣΜΟΥ: Για να αποφύγετε τον κίνδυνο πυρκαγιάς ή ηλεκτροπληξίας, χρησιμοποιήστε μόνο το καλώδιο παροχής ρεύματος που συνοδεύει αυτό το προϊόν ή ανταλλακτικό καλώδιο εξουσιοδοτημένο από τον κατασκευαστή.

**ΠΡΟΣΟΧΗ—ΚΙΝΔΥΝΟΣ ΤΡΑΥΜΑΤΙΣΜΟΥ:** Σε περίπτωση μετακίνησης του εκτυπωτή, ακολουθήστε αυτές τις οδηγίες για να αποφύγετε τραυματισμούς ή πρόκληση ζημιάς στον εκτυπωτή:

- Βεβαιωθείτε ότι όλες οι θύρες και οι θήκες είναι κλειστές.
- Απενεργοποιήστε τον εκτυπωτή και αποσυνδέστε το καλώδιο τροφοδοσίας από την πρίζα.
- Αποσυνδέστε όλα τα καλώδια από τον εκτυπωτή.
- Αν ο εκτυπωτής έχει συνδεδεμένες επιλογές εξόδου ή προαιρετικές θήκες που βρίσκονται σε όρθια θέση στο δάπεδο, αποσυνδέστε τις προτού μετακινήσετε τον εκτυπωτή.

- Εάν ο εκτυπωτής διαθέτει τροχήλατη βάση, μετακινήστε την προσεκτικά στη νέα θέση. Προσέξτε όταν περνάτε πάνω από κατώφλια και ανοίγματα στο πάτωμα.
- Αν ο εκτυπωτής δεν διαθέτει τροχήλατη βάση αλλά έχει διαμορφωθεί με προαιρετικές θήκες ή επιλογές εξόδου, αφαιρέστε τις επιλογές εξόδου και ανασηκώστε τον εκτυπωτή από τις θήκες. Μην προσπαθείτε να ανασηκώσετε τον εκτυπωτή και τις πρόσθετες επιλογές ταυτόχρονα.
- Χρησιμοποιείτε πάντα τις χειρολαβές του εκτυπωτή, για να τον ανασηκώσετε.
- Οποιοδήποτε καρότσι χρησιμοποιηθεί για τη μεταφορά του εκτυπωτή, πρέπει να διαθέτει επιφάνεια ικανή να στηρίξει το πλήρες εμβαδόν του εκτυπωτή.
- Οποιοδήποτε καρότσι χρησιμοποιηθεί για τη μεταφορά των πρόσθετων υλικών εξαρτημάτων, πρέπει να διαθέτει επιφάνεια ικανή να στηρίξει τις διαστάσεις των πρόσθετων εξαρτημάτων.
- Διατηρήστε τον εκτυπωτή σε όρθια θέση.
- Αποφύγετε τις ιδιαίτερα απότομες κινήσεις.
- Βεβαιωθείτε ότι τα δάχτυλά σας δεν βρίσκονται κάτω από τον εκτυπωτή, όταν τον αφήνετε στη θέση του.
- Βεβαιωθείτε ότι υπάρχει επαρκής χώρος γύρω από τον εκτυπωτή.

**Σημ.:** Η ζημιά που προκαλείται στον εκτυπωτή από ακατάλληλη μετακίνηση δεν καλύπτεται από την εγγύηση του εκτυπωτή.

## Μεταφορά του εκτυπωτή

Για οδηγίες μεταφοράς επισκεφθείτε τη διεύθυνση <u>http://support.lexmark.com</u> ή επικοινωνήστε με το τμήμα υποστήριξης πελατών.

# Εξοικονόμηση ενέργειας και χαρτιού

## Διαμόρφωση ρυθμίσεων λειτουργίας εξοικονόμησης ενέργειας

#### Λειτουργία Eco-Mode

1 Από τον πίνακα ελέγχου, μεταβείτε στις επιλογές:

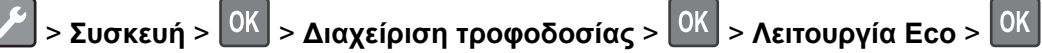

2 Επιλέξτε μια ρύθμιση.

#### Κατάσταση αναστολής λειτουργίας

1 Από τον πίνακα ελέγχου, μεταβείτε στις επιλογές:

Συσκευή > ΟΚ > Διαχείριση τροφοδοσίας > ΟΚ > Χρονικά όρια > ΟΚ > Κατάσταση αναστολής λειτουργίας > ΟΚ

2 Εισαγάγετε το χρονικό όριο αδράνειας του εκτυπωτή πριν μεταβεί σε κατάσταση αναστολής λειτουργίας.

#### Λειτουργία αδρανοποίησης

1 Από τον πίνακα ελέγχου, μεταβείτε στις επιλογές:

Συσκευή > ΟΚ > Διαχείριση τροφοδοσίας > ΟΚ > Χρονικά όρια > ΟΚ > Χρονικό όριο αδρανοποίησης > ΟΚ

2 Επιλέξτε το χρόνο αναμονής του εκτυπωτή για να ενεργοποιηθεί η λειτουργία αδρανοποίησης.

#### Σημειώσεις:

- Βεβαιωθείτε ότι ο εκτυπωτής έχει βγει από τη λειτουργία αδρανοποίησης πριν στείλετε μια νέα εργασία εκτύπωσης.
- Ο Embedded Web Server απενεργοποιείται όταν ο εκτυπωτής βρίσκεται σε λειτουργία αδρανοποίησης.

## Προσαρμογή της φωτεινότητας της οθόνης του εκτυπωτή

1 Από τον πίνακα ελέγχου, μεταβείτε στις επιλογές:

🖍 > Συσκευή > 🕅 > Προτιμήσεις > 🕅

- 2 Επιλέξτε **Φωτεινότητα οθόνης** και πατήστε ΟΚ
- 3 Προσαρμόστε τη ρύθμιση και πατήστε

## Εξοικονόμηση αναλωσίμων

• Εκτυπώστε και στις δύο πλευρές του χαρτιού.

Σημ.: Η εκτύπωση διπλής όψης είναι η προεπιλεγμένη ρύθμιση στο πρόγραμμα οδήγησης εκτύπωσης.

- Εκτυπώνει πολλές σελίδες σε ένα μόνο φύλλο χαρτιού.
- Χρησιμοποιήστε τη λειτουργία προεπισκόπησης για να δείτε πώς φαίνεται το έγγραφο πριν την εκτύπωση.
- Μπορείτε να εκτυπώσετε ένα αντίγραφο του εγγράφου για να ελέγξετε το περιεχόμενο και τη μορφή του.

# Ανακύκλωση

## Ανακύκλωση προϊόντων Lexmark

Για να επιστρέψετε προϊόντα Lexmark στη Lexmark για ανακύκλωση:

- 1 Μεταβείτε στη διεύθυνση <u>www.lexmark.com/recycle</u>.
- 2 Επιλέξτε το προϊόν που θέλετε να ανακυκλώσετε.

**Σημ.:** Τα αναλώσιμα εκτυπωτή και το υλικό που δεν περιλαμβάνεται στο πρόγραμμα συλλογής και ανακύκλωσης της Lexmark μπορούν να ανακυκλωθούν στο τοπικό κέντρο ανακύκλωσης.

## Ανακύκλωση συσκευασιών Lexmark

Η Lexmark προσπαθεί διαρκώς να μειώνει στο ελάχιστο τον αριθμό των συσκευασιών. Ο μικρότερος αριθμός συσκευασιών διασφαλίζει τη μεταφορά των εκτυπωτών Lexmark με τον πλέον αποδοτικό και φιλικό προς το περιβάλλον τρόπο καθώς και την απόρριψη μικρότερου αριθμού συσκευασιών. Αυτό έχει ως αποτέλεσμα λιγότερες εκπομπές αερίων του θερμοκηπίου καθώς και εξοικονόμηση ενέργειας και φυσικών πόρων. Ακόμα, σε ορισμένες χώρες ή περιοχές η Lexmark παρέχει δυνατότητα ανακύκλωσης τμημάτων συσκευασιών. Για περισσότερες πληροφορίες επισκεφθείτε τη διεύθυνση <u>www.lexmark.com/recycle</u> και, στη συνέχεια, επιλέξτε τη χώρα ή την περιοχή σας. Λεπτομέρειες σχετικά με τα διαθέσιμα προγράμματα ανακύκλωσης συσκευασιών περιλαμβάνονται στις πληροφορίες σχετικά με την ανακύκλωση του προϊόντος.

Οι κούτες της Lexmark είναι 100% ανακυκλώσιμες, και μπορούν να μεταφερθούν σε χώρους όπου υπάρχουν εγκαταστάσεις ανακύκλωσης συσκευασιών από κυματοειδές χαρτόνι. Στην περιοχή σας ενδέχεται να μην υπάρχουν τέτοιες εγκαταστάσεις.

Το αφρολέξ που χρησιμοποιεί η Lexmark στις συσκευασίες είναι ανακυκλώσιμο, και μπορεί να μεταφερθεί σε χώρους όπου υπάρχουν εγκαταστάσεις ανακύκλωσης αφρολέξ. Στην περιοχή σας ενδέχεται να μην υπάρχουν τέτοιες εγκαταστάσεις.

Όταν επιστρέφετε μια κασέτα στη Lexmark, μπορείτε να την τοποθετήσετε στο κουτί της αρχικής της συσκευασίας. Η Lexmark ανακυκλώνει το κουτί.

# Επιστροφή κασετών εκτύπωσης Lexmark για επαναχρησιμοποίηση ή ανακύκλωση

Το πρόγραμμα συλλογής κασετών εκτύπωσης της Lexmark παρέχει τη δυνατότητα δωρεάν επιστροφής των χρησιμοποιημένων κασετών στην Lexmark για επαναχρησιμοποίηση ή ανακύκλωση. Το εκατό τοις εκατό των κενών κασετών εκτύπωσης που επιστρέφονται στην Lexmark επαναχρησιμοποιούνται ή αποσυναρμολογούνται για ανακύκλωση. Ανακυκλώνονται επίσης τα κιβώτια που χρησιμοποιούνται για την επιστροφή των κασετών εκτύπωσης.

Για να επιστρέψετε κασέτες Lexmark για επαναχρησιμοποίηση ή ανακύκλωση, ακολουθήστε τα παρακάτω βήματα:

- 1 Μεταβείτε στη διεύθυνση <u>www.lexmark.com/recycle</u>.
- 2 Επιλέξτε το προϊόν που θέλετε να ανακυκλώσετε.

# Αποκατάσταση εμπλοκών

# Αποφυγή εμπλοκών

#### Σωστή τοποθέτηση του χαρτιού

• Βεβαιωθείτε ότι το χαρτί βρίσκεται σε επίπεδη θέση στη θήκη.

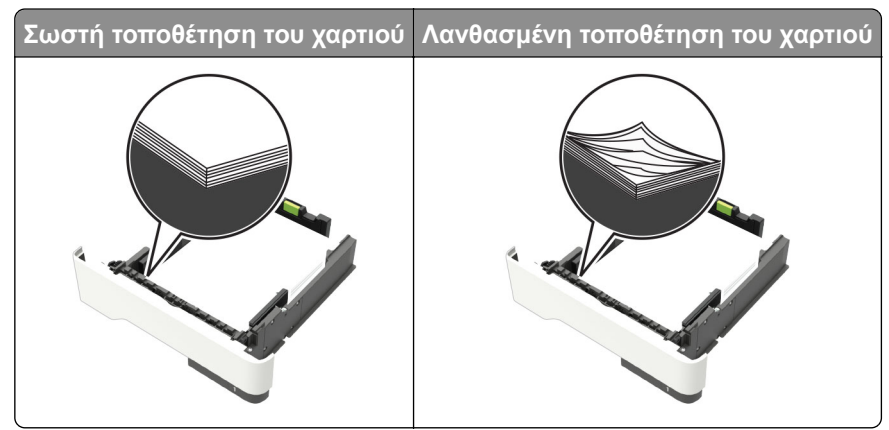

- Μην τοποθετείτε και μην αφαιρείτε τη θήκη ενώ η διαδικασία εκτύπωσης βρίσκεται σε εξέλιξη.
- Μην τοποθετείτε υπερβολική ποσότητα χαρτιού. Βεβαιωθείτε ότι το ύψος της στοίβας βρίσκεται κάτω από την ένδειξη μέγιστου γεμίσματος χαρτιού.
- Μην σύρετε το χαρτί μέσα στη θήκη. Τοποθετήστε το χαρτί στη θήκη, όπως φαίνεται στο σχήμα.

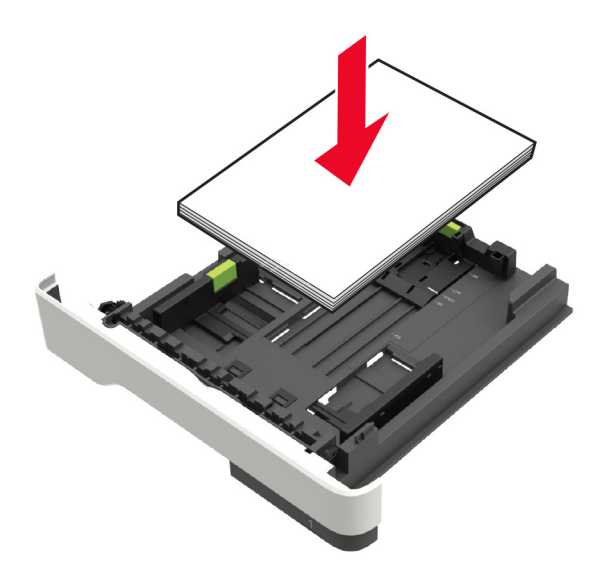

- Βεβαιωθείτε ότι οι οδηγοί χαρτιού έχουν τοποθετηθεί σωστά και ότι δεν πιέζουν το χαρτί ή τους φακέλους.
- Μετά την τοποθέτηση χαρτιού, σπρώξτε σταθερά τη θήκη στο εσωτερικό του εκτυπωτή.

#### Χρήση συνιστώμενου χαρτιού

- Χρησιμοποιήστε μόνο συνιστώμενο χαρτί ή ειδικά μέσα εκτύπωσης.
- Μην τοποθετείτε χαρτί που είναι τσαλακωμένο, ζαρωμένο, νοτισμένο, λυγισμένο ή κυρτωμένο.

• Λυγίστε, ξεφυλλίστε και ισιώστε τις άκρες του χαρτιού πριν το τοποθετήσετε.

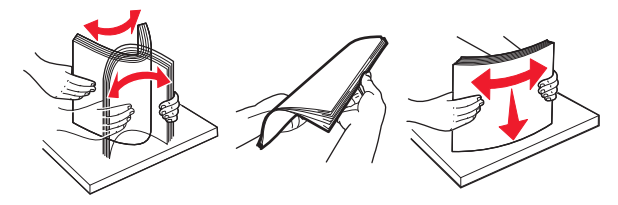

- Μην χρησιμοποιείτε χαρτί που έχει κοπεί με το χέρι.
- Μην αναμειγνύετε μεγέθη, βάρη και τύπους χαρτιού στην ίδια θήκη.
- Βεβαιωθείτε ότι έχετε ορίσει σωστά το μέγεθος και τον τύπο χαρτιού στον υπολογιστή ή στον πίνακα ελέγχου του εκτυπωτή.
- Αποθηκεύετε το χαρτί σύμφωνα με τις συστάσεις του κατασκευαστή.

# Εντοπισμός θέσεων εμπλοκής

#### Σημειώσεις:

- Όταν είναι ενεργοποιημένη η Βοήθεια εμπλοκής, ο εκτυπωτής απελευθερώνει αυτόματα τις κενές σελίδες ή τις μερικώς εκτυπωμένες σελίδες μετά την αποκατάσταση της εμπλοκής. Ελέγξτε αν στο αποτέλεσμα της εκτύπωσης υπάρχουν κενές σελίδες.
- Όταν η επιλογή "Αποκατάσταση εμπλοκής" έχει οριστεί σε "Ενεργοποιημένη" ή "Αυτόματο", ο εκτυπωτής επανεκτυπώνει τις σελίδες στις οποίες προέκυψε η εμπλοκή.

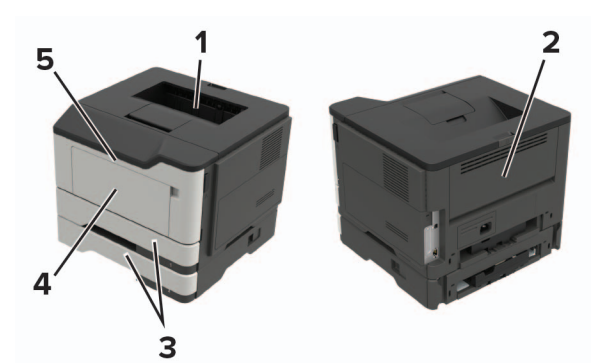

|   | Θέση εμπλοκής                   |
|---|---------------------------------|
| 1 | Τυπική υποδοχή                  |
| 2 | Πίσω θύρα                       |
| 3 | Θήκη [x]                        |
| 4 | Τροφοδότης διαφορετικών μεγεθών |
| 5 | Θύρα Α                          |

# Εμπλοκή χαρτιού στη θύρα Α

1 Αφαιρέστε τη θήκη.

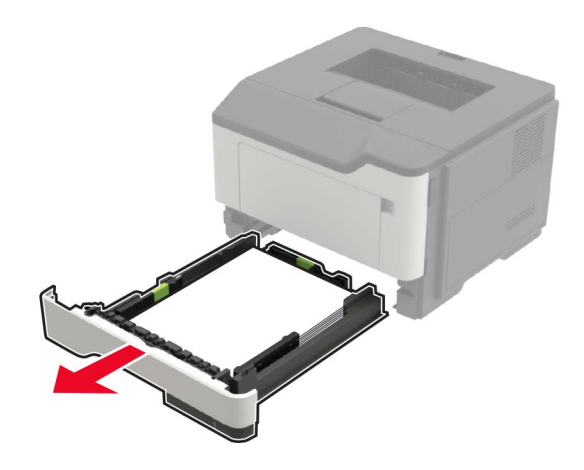

2 Ανοίξτε τη θύρα Α.

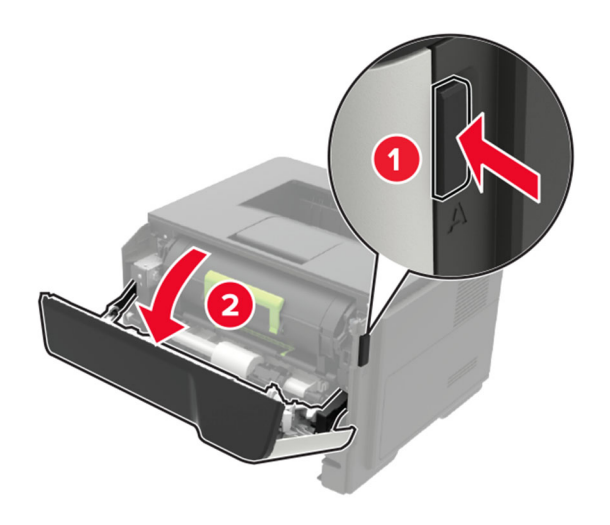

3 Αφαιρέστε την κασέτα τόνερ.

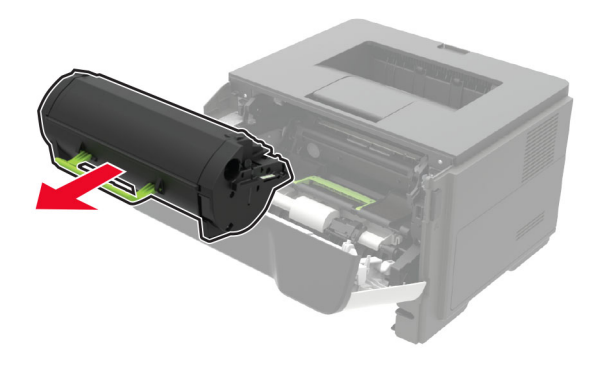

4 Αφαιρέστε τη μονάδα απεικόνισης.

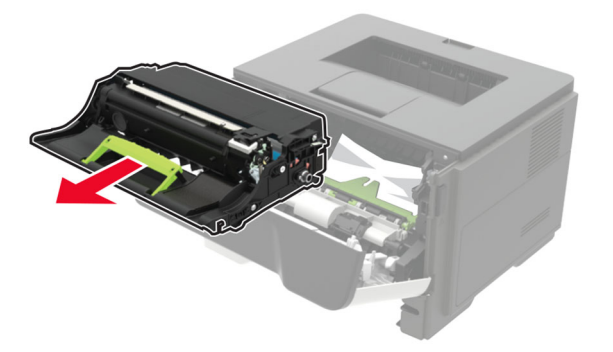

**Προειδοποίηση—Πιθανή βλάβη:** Μην εκθέτετε τη μονάδα απεικόνισης στο φως για περισσότερα από 10 λεπτά. Η εκτεταμένη έκθεση στο φως μπορεί να προκαλέσει προβλήματα στην ποιότητα εκτύπωσης.

**Προειδοποίηση—Πιθανή βλάβη:** Μην αγγίζετε το τύμπανο του φωτοαγωγού. Αν το κάνετε, μπορεί να επηρεαστεί η ποιότητα εκτύπωσης των μελλοντικών εργασιών.

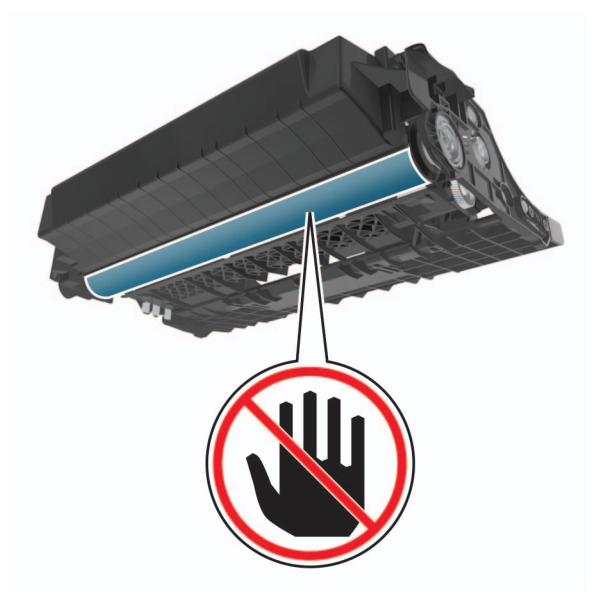

5 Αφαιρέστε το χαρτί που έχει εμπλακεί.

ΠΡΟΣΟΧΗ—ΖΕΣΤΗ ΕΠΙΦΑΝΕΙΑ: Η θερμοκρασία στο εσωτερικό του εκτυπωτή μπορεί να είναι υψηλή. Για να ελαχιστοποιηθεί ο κίνδυνος τραυματισμού από τυχόν καυτά εξαρτήματα, αφήστε την επιφάνεια να κρυώσει πριν να την ακουμπήσετε.

Σημ.: Βεβαιωθείτε ότι αφαιρέσατε όλα τα κομματάκια χαρτιού.

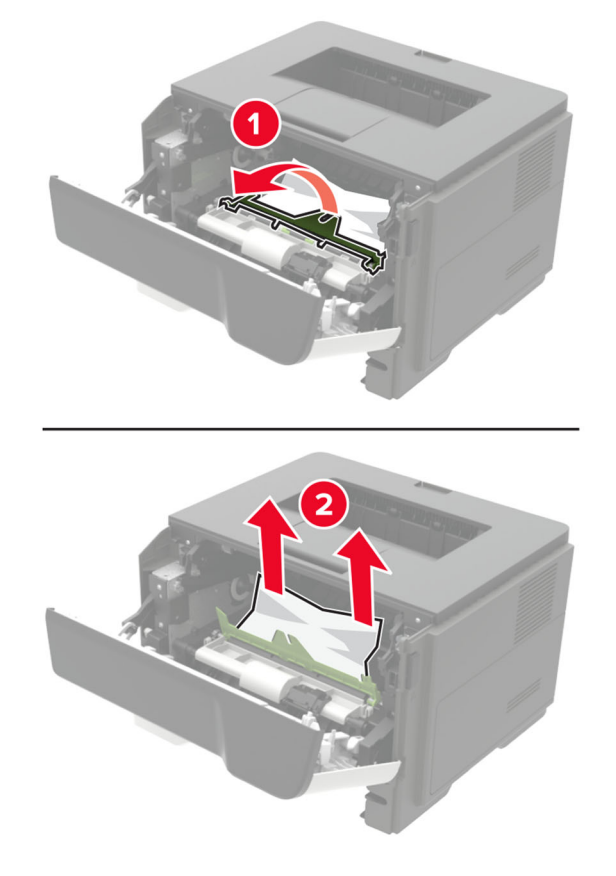

6 Τοποθετήστε τη μονάδα απεικόνισης.

Σημ.: Χρησιμοποιήστε τα βέλη στο εσωτερικό του εκτυπωτή ως οδηγούς.

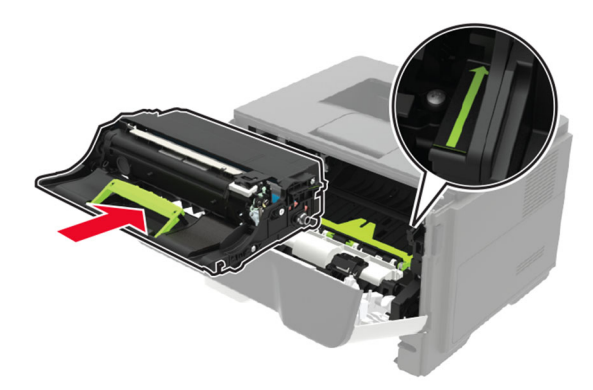

7 Εισαγάγετε την κασέτα τόνερ.

Σημ.: Χρησιμοποιήστε τα βέλη στο εσωτερικό του εκτυπωτή ως οδηγούς.

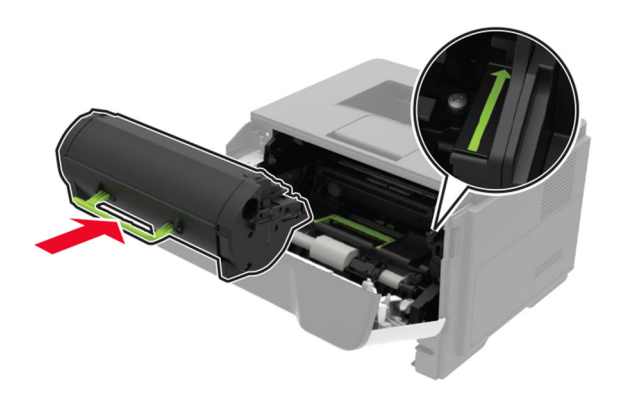

- 8 Κλείστε τη θύρα Α.
- 9 Τοποθετήστε τη θήκη.

# Εμπλοκή χαρτιού στην πίσω θύρα

1 Ανοίξτε την πίσω θύρα.

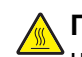

ΠΡΟΣΟΧΗ—ΖΕΣΤΗ ΕΠΙΦΑΝΕΙΑ: Η θερμοκρασία στο εσωτερικό του εκτυπωτή μπορεί να είναι υψηλή. Για να ελαχιστοποιηθεί ο κίνδυνος τραυματισμού από τυχόν καυτά εξαρτήματα, αφήστε την επιφάνεια να κρυώσει πριν να την ακουμπήσετε.

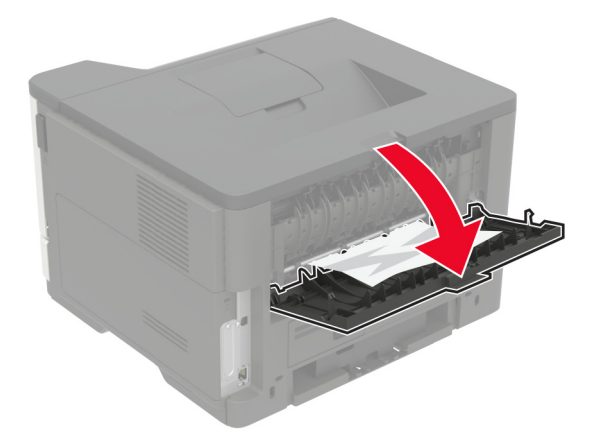

2 Αφαιρέστε το χαρτί που έχει εμπλακεί.

Σημ.: Βεβαιωθείτε ότι αφαιρέσατε όλα τα κομματάκια χαρτιού.

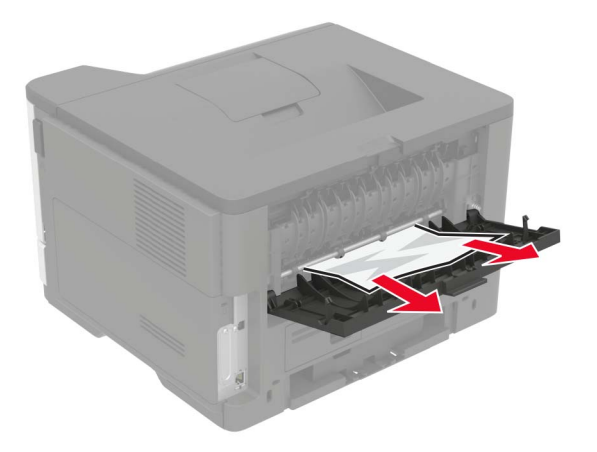

3 Κλείστε την πίσω θύρα.

# Εμπλοκή χαρτιού στον βασικό δίσκο

Αφαιρέστε το χαρτί που έχει εμπλακεί.

Σημ.: Βεβαιωθείτε ότι αφαιρέσατε όλα τα κομματάκια χαρτιού.

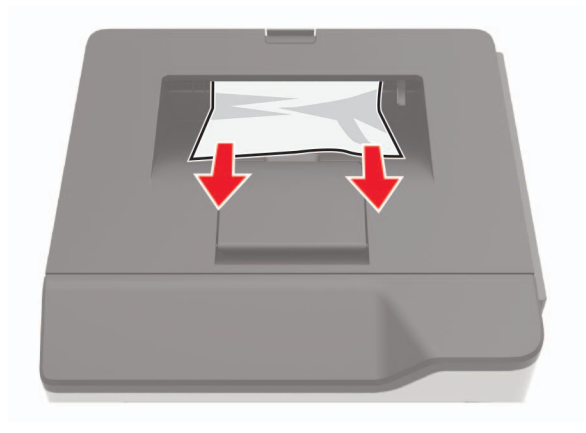

# Εμπλοκή χαρτιού στη μονάδα εκτύπωσης διπλής όψης

1 Αφαιρέστε τη θήκη.

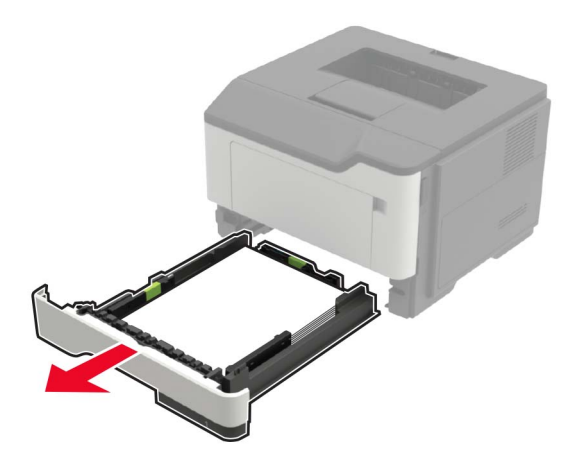

2 Αφαιρέστε το χαρτί που έχει εμπλακεί.

Σημ.: Βεβαιωθείτε ότι αφαιρέσατε όλα τα κομματάκια χαρτιού.

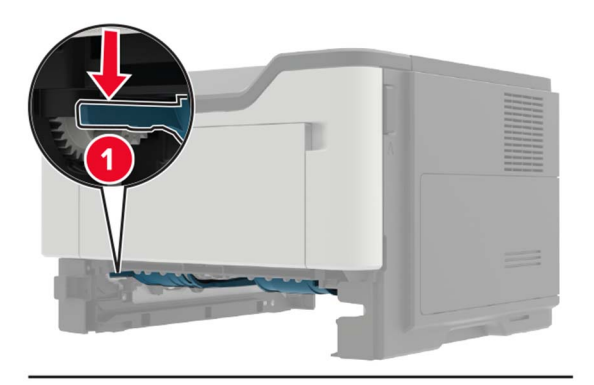

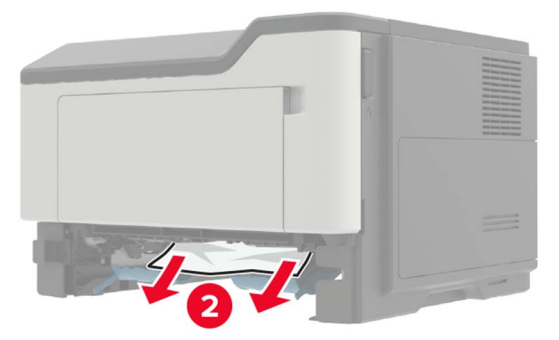

3 Τοποθετήστε τη θήκη.

# Εμπλοκή χαρτιού στις θήκες

1 Αφαιρέστε τη θήκη.

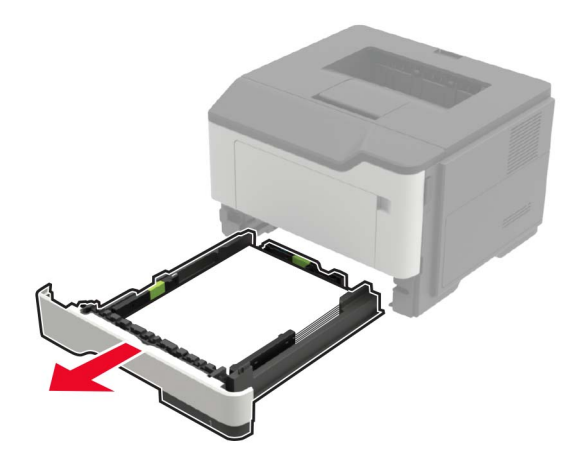

2 Αφαιρέστε το χαρτί που έχει εμπλακεί.

Σημ.: Βεβαιωθείτε ότι αφαιρέσατε όλα τα κομματάκια χαρτιού.

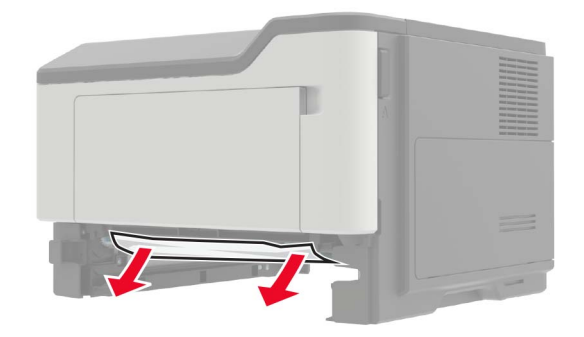

3 Τοποθετήστε τη θήκη.

# Εμπλοκή χαρτιού στον τροφοδότη διαφορετικών μεγεθών

- 1 Αφαιρέστε το χαρτί από τον τροφοδότη διαφορετικών μεγεθών.
- 2 Αφαιρέστε το χαρτί που έχει εμπλακεί.

Σημ.: Βεβαιωθείτε ότι αφαιρέσατε όλα τα κομματάκια χαρτιού.

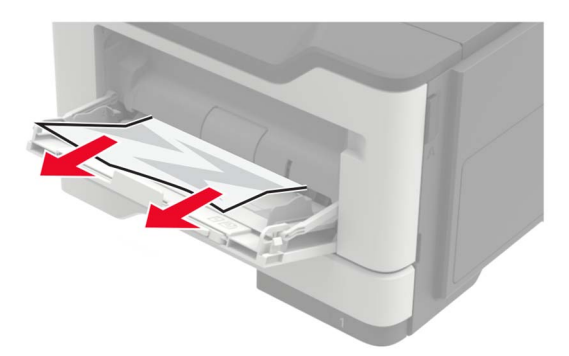

3 Λυγίστε, ξεφυλλίστε και ισιώστε τις άκρες του χαρτιού πριν το τοποθετήσετε.

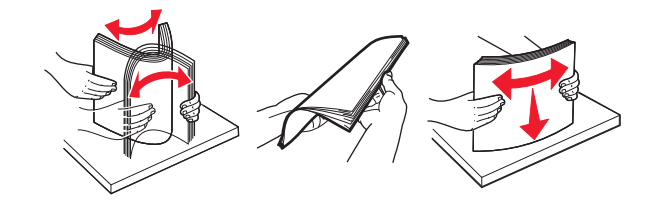

4 Τοποθετήστε ξανά χαρτί και, στη συνέχεια, προσαρμόστε τον οδηγό χαρτιού.

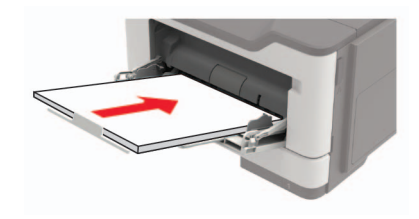

# Αντιμετώπιση προβλημάτων

# Προβλήματα σύνδεσης δικτύου

## Δεν είναι δυνατό το άνοιγμα του Embedded Web Server

| Ενέργεια                                                                                                    | Ναι                   | Όχι                                          |
|----------------------------------------------------------------------------------------------------|-----------------------|----------------------------------------------|
| Βήμα 1                                                                                                    | Μεταβείτε στο βήμα 2. | Ενεργοποιήστε τον                            |
| Ελέγξτε αν ο εκτυπωτής είναι ενεργοποιημένος.                                                                                     |                       | εκτυπωτή.                                    |
| Είναι ενεργοποιημένος ο εκτυπωτής;                                                                                                |                       |                                              |
| Βήμα 2                                                                                                    | Μεταβείτε στο βήμα 3. | Πληκτρολογήστε τη                            |
| Βεβαιωθείτε ότι η διεύθυνση ΙΡ του εκτυπωτή είναι σωστή.                                                                          |                       | σωστή διεύθυνση ΙΡ                           |
| Δείτε τη διεύθυνση IP του εκτυπωτή:                                                                                               |                       | πεδίο διεύθυνσης                             |
| <ul> <li>Από την αρχική οθόνη</li> </ul>                                                                                          |                       |                                              |
| <ul> <li>Από την ενότητα TCP/IP του μενού Δίκτυο/θύρες</li> </ul>                                                                 |                       |                                              |
| <ul> <li>Εκτυπώνοντας μια σελίδα ρύθμισης δικτύου ή μια σελίδα<br/>ρυθμίσεων μενού και εντοπίζοντας την ενότητα TCP/IP</li> </ul> |                       |                                              |
| <b>Σημ.:</b> Η διεύθυνση ΙΡ εμφανίζεται ως τέσσερα σύνολα αριθμών που χωρίζονται από τελείες, όπως 123.123.123.123.               |                       |                                              |
| Είναι σωστή η διεύθυνση ΙΡ του εκτυπωτή;                                                                                          |                       |                                              |
| Βήμα 3                                                                                                    | Μεταβείτε στο βήμα 4. | Εγκαταστήστε ένα                             |
| Ελέγξτε αν χρησιμοποιείτε ένα υποστηριζόμενο πρόγραμμα περιή-<br>γησης:                                                           |                       | υποστηριζόμενο<br>πρόγραμμα περιή-<br>γησης. |
| <ul> <li>Internet Explorer®, έκδοση 11 ή νεότερη</li> <li>Microsoft Edae<sup>™</sup></li> </ul>                                   |                       |                                              |
| <ul> <li>Safari. έκδοση 10 ή νεότερη</li> </ul>                                                                                   |                       |                                              |
| <ul> <li>Google Chrome<sup>™</sup> έκδοση 60 ή γεότερη</li> </ul>                                                                 |                       |                                              |
| <ul> <li>Mozilla Eirefox έκδοση 54 ή νεότεση</li> </ul>                                                                           |                       |                                              |
|                                                                                                    |                       |                                              |
| Υποστηρίζεται το πρόγραμμα περιήγησης που διαθέτετε;                                                                              |                       |                                              |
| Βήμα 4                                                                                                    | Μεταβείτε στο βήμα 5. | Επικοινωνήστε με το                          |
| Ελέγξτε αν η σύνδεση δικτύου λειτουργεί.                                                                                          |                       | διαχειριστή.                                 |
| Λειτουργεί η σύγδεση δικτύου:                                                                                                    |                       |                                              |
|                                                                                                    |                       |                                              |
| Βιμα 5<br>Βεβαιωθείτε ότι οι συνδέσεις των καλωδίων με τον εκτυπωτό και το                                                        |                       | συνδέσεις των                                |
| διακομιστή εκτυπώσεων είναι ασφαλείς. Για περισσότερες πληρο-                                                                     |                       | καλωδίων.                                    |
| φορίες, ανατρέξτε στην τεκμηρίωση που συνόδευε τον εκτυπωτή.                                                                      |                       |                                              |
|                                                                                                    |                       |                                              |
| Είναι οι συνδέσεις καλωδίων ασφαλείς;                                                                                             |                       |                                              |

| Ενέργεια                                                                                                    | Ναι                       | Όχι                                                   |
|----------------------------------------------------------------------------------------------------|---------------------------|-------------------------------------------------------|
| <b>Βήμα 6</b><br>Ελέγξτε αν οι διακομιστές μεσολάβησης είναι απενεργοποιημένοι.<br>Είναι απενεργοποιημένοι οι διακομιστές μεσολάβησης ιστού; | Μεταβείτε στο βήμα 7.     | Επικοινωνήστε με το<br>διαχειριστή.                   |
| <b>Βήμα 7</b><br>Ανοίξτε τον Embedded Web Server.<br>Άνοιξε ο Embedded Web Server;                                                           | Το πρόβλημα<br>επιλύθηκε. | Επικοινωνήστε με την<br><u>τεχνική</u><br>υποστήριξη. |

## Έλεγχος της συνδεσιμότητας του εκτυπωτή

1 Από τον πίνακα ελέγχου, μεταβείτε στις επιλογές:

> Αναφορές > ΟΚ > Δίκτυο > ΟΚ

- 2 Επιλέξτε Σελ. ρύθμ. δικτύου και πατήστε OK
- 3 Ελέγξτε την πρώτη ενότητα της σελίδας ρύθμισης δικτύου και επιβεβαιώστε ότι η κατάσταση είναι "σε σύνδεση".

Αν η κατάσταση είναι "εκτός σύνδεσης", το τοπικό δίκτυο LAN μπορεί να είναι ανενεργό ή το καλώδιο δικτύου μπορεί να μην είναι συνδεδεμένο ή να μην λειτουργεί σωστά. Επικοινωνήστε με τον διαχειριστή του δικτύου για βοήθεια.

# Προβλήματα με αναλώσιμα

## Αντικαταστήστε την κασέτα, ασυμφωνία περιοχής εκτυπωτή

Για να επιλύσετε αυτό το πρόβλημα, αγοράστε μια κασέτα που η περιοχή της να ταιριάζει με την περιοχή του εκτυπωτή ή μια κασέτα που να μπορεί να χρησιμοποιηθεί σε όλο τον κόσμο.

- Ο πρώτος αριθμός στο μήνυμα μετά το 42 αντιστοιχεί στην περιοχή του εκτυπωτή.
- Ο δεύτερος αριθμός στο μήνυμα μετά το 42 αντιστοιχεί στην περιοχή της κασέτας.

## Περιοχές εκτυπωτή και κασέτας τόνερ

| Περιοχή                                                                   | Αριθμητικός κωδικός |
|---------------------------------------------------------------------------|---------------------|
| Για όλο τον κόσμο ή για μη συγκεκριμένη περιοχή                           | 0                   |
| Βόρεια Αμερική (Ηνωμένες Πολιτείες, Καναδάς)                              | 1                   |
| Ευρωπαϊκός Οικονομικός Χώρος, Δυτική Ευρώπη, Σκανδιναβικές χώρες, Ελβετία | 2                   |
| Ασία Ειρηνικού                                                            | 3                   |
| Λατινική Αμερική                                                          | 4                   |
| Υπόλοιπη Ευρώπη, Μέση Ανατολή, Αφρική                                     | 5                   |
| Αυστραλία, Νέα Ζηλανδία                                                   | 6                   |
| Μη έγκυρη περιοχή                                                         | 9                   |

**Σημ.:** Για να βρείτε τις ρυθμίσεις περιοχής του εκτυπωτή και της κασέτας τόνερ, εκτυπώστε τις δοκιμαστικές σελίδες ποιότητας εκτύπωσης. Από τον πίνακα ελέγχου, μεταβείτε στις επιλογές: **Ρυθμίσεις > Αντιμετώπιση προβλημάτων > Δοκιμαστικές σελίδες ποιότητας εκτύπωσης**.

## Αναλώσιμο εκτός Lexmark

Ο εκτυπωτής εντόπισε ένα αναλώσιμο ή εξάρτημα στον εκτυπωτή, το οποίο προέρχεται από τρίτο κατασκευαστή.

Ο εκτυπωτής Lexmark έχει σχεδιαστεί για να λειτουργεί καλύτερα με αυθεντικά αναλώσιμα και εξαρτήματα της Lexmark. Η χρήση εξαρτημάτων ή ανταλλακτικών τρίτων μπορεί να επηρεάσει την απόδοση, την αξιοπιστία, τη διάρκεια ζωής, καθώς και τα εξαρτήματα της μονάδας απεικόνισης του εκτυπωτή.

Όλες οι ενδείξεις διάρκειας ζωής έχουν σχεδιαστεί για να λειτουργούν με αναλώσιμα και εξαρτήματα της Lexmark. Η χρήση αναλώσιμων και εξαρτημάτων τρίτων μπορεί να έχει μη αναμενόμενα αποτελέσματα. Η χρήση ενός εξαρτήματος της μονάδας απεικόνισης μετά το τέλος της διάρκειας ζωής του μπορεί να καταστρέψει τον εκτυπωτή Lexmark ή άλλα σχετικά εξαρτήματα.

**Προειδοποίηση—Πιθανή βλάβη:** Η χρήση αναλώσιμων ή εξαρτημάτων τρίτων μπορεί να επηρεάσει την κάλυψη που παρέχει η εγγύηση. Η εγγύηση δεν καλύπτει τις καταστροφές που προκαλούνται από τη χρήση αναλώσιμων ή εξαρτημάτων τρίτων.

Στον πίνακα ελέγχου, πατήστε ταυτόχρονα τα **X** και <mark>ΟΚ</mark> για 15 δευτερόλεπτα, προκειμένου να αποδεχτείτε όλους τους παραπάνω κινδύνους και να χρησιμοποιήσετε μη αυθεντικά αναλώσιμα ή εξαρτήματα στον εκτυπωτή.

Εάν δεν θέλετε να αποδεχτείτε αυτούς τους κινδύνους, αφαιρέστε το αναλώσιμο ή το εξάρτημα τρίτου από τον εκτυπωτή και τοποθετήστε ένα αυθεντικό αναλώσιμο ή εξάρτημα της Lexmark. Για περισσότερες πληροφορίες, δείτε <u>"Χρησιμοποιείτε μόνο γνήσια αναλώσιμα και εξαρτήματα της Lexmark." στη σελίδα 60</u>.

Αν ο εκτυπωτής δεν εκτυπώσει αφού πατήσετε ταυτόχρονα τα **Χ** και ΟΚ για 15 δευτερόλεπτα, θα πρέπει να επαναφέρετε τον μετρητή χρήσης αναλώσιμων.

1 Από τον πίνακα ελέγχου, μεταβείτε στις επιλογές:

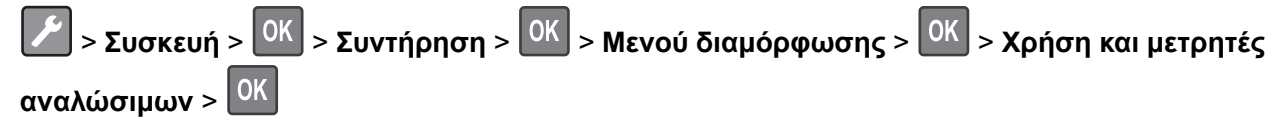

- 2 Επιλέξτε το εξάρτημα ή το αναλώσιμο που θέλετε να επαναφέρετε και πατήστε Έναρξη > ΟΚ
- 3 Διαβάστε το προειδοποιητικό μήνυμα και επιλέξτε Συνέχεια > ΟΚ
- 4 Πατήστε ταυτόχρονα τα Χ και ΟΚ για 15 δευτερόλεπτα για να εξαφανιστεί το μήνυμα.

**Σημ.:** Αν δεν μπορείτε να επαναφέρετε τους μετρητές χρήσης αναλώσιμων, επιστρέψτε το εξάρτημα στο κατάστημα από όπου το αγοράσατε.

# Προβλήματα τροφοδοσίας χαρτιού

## Ο φάκελος σφραγίζεται κατά την εκτύπωση

| Ενέργεια                                                                                                    | Ναι                                                   | Όχι                       |
|----------------------------------------------------------------------------------------------------|-------------------------------------------------------|---------------------------|
| <ul> <li>Βήμα 1</li> <li>α Χρησιμοποιήστε φάκελο που έχει αποθηκευτεί σε ξηρό<br/>περιβάλλον.</li> </ul>                          | Μεταβείτε στο βήμα 2.                                 | Το πρόβλημα<br>επιλύθηκε. |
| Σημ.: Αν εκτυπώνετε σε φακέλους με μεγάλη περιεκτικότητα σε υγρασία, ενδέχεται να σφραγιστούν κατά την εκτύπωση.                  |                                                       |                           |
| β Στείλτε την εργασία εκτύπωσης.                                                                                                  |                                                       |                           |
| Σφραγίζεται ο φάκελος κατά την εκτύπωση;                                                                                          |                                                       |                           |
| Βήμα 2<br>α Βεβαιωθείτε ότι ο τύπος χαρτιού έχει ρυθμιστεί στην τιμή Φάκελος.<br>Από τον πίνακα ελέγχου, μεταβείτε στις επιλογές: | Επικοινωνήστε με την<br><u>τεχνική</u><br>υποστήριξη. | Το πρόβλημα<br>επιλύθηκε. |
| Σφραγίζεται ο φάκελος κατά την εκτύπωση;                                                                                          |                                                       |                           |

## Η εκτύπωση με σελιδοποίηση δεν λειτουργεί

| Ενέργεια                                                                                                    | Ναι         | Όχι                   |
|----------------------------------------------------------------------------------------------------|-------------|-----------------------|
| Βήμα 1                                                                                                    | Το πρόβλημα | Μεταβείτε στο βήμα 2. |
| α Από τον πίνακα ελέγχου, μεταβείτε στις επιλογές:                                                                  | επιλύθηκε.  |                       |
| > Εκτύπωση > ΟΚ > Διάταξη > ΟΚ                                                                                      |             |                       |
| β Επιλέξτε <b>Σελιδοποίηση</b> και πατήστε ΟΚ.                                                                      |             |                       |
| <b>γ</b> Ενεργοποιήστε τη Σελιδοποίηση και πατήστε ΟΚ.                                                              |             |                       |
| δ Εκτυπώστε το έγγραφο.                                                                                             |             |                       |
| Σελιδοποιήθηκε σωστά το έγγραφο;                                                                                    |             |                       |
| Βήμα 2                                                                                                    | Το πρόβλημα | Μεταβείτε στο βήμα 3. |
| α Ανοίξτε το παράθυρο διαλόγου "Εκτύπωση" στο έγγραφο που<br>προσπαθείτε να εκτυπώσετε και επιλέξτε "Σελιδοποίηση". | επιλύθηκε.  |                       |
| β Εκτυπώστε το έγγραφο.                                                                                             |             |                       |
| Σελιδοποιάθακε σωστά το έννοσφο:                                                                                    |             |                       |
|                                                                                                    |             |                       |

| Ενέργεια                                                                             | Ναι                       | Όχι                                                           |
|--------------------------------------------------------------------------------------|---------------------------|---------------------------------------------------------------|
| Βήμα 3<br>α Μειώστε τον αριθμό των σελίδων προς εκτύπωση.<br>β Εκτυπώστε το έγγραφο. | Το πρόβλημα<br>επιλύθηκε. | Επικοινωνήστε με την<br><u>τεχνική</u><br><u>υποστήριξη</u> . |
| Σελιδοποιήθηκαν σωστά οι σελίδες;                                                    |                           |                                                               |

## Δεν λειτουργεί η σύνδεση θήκης

| Ενέργεια                                                                                                    | Ναι                       | Όχι                                                           |
|----------------------------------------------------------------------------------------------------|---------------------------|---------------------------------------------------------------|
| <ul> <li>Βήμα 1</li> <li>α Ελέγξτε αν οι θήκες περιέχουν το ίδιο μέγεθος και τον ίδιο τύπο χαρτιού.</li> <li>β Ελέγξτε αν είναι σωστά τοποθετημένοι οι οδηγοί χαρτιού.</li> <li>γ Εκτυπώστε το έγγραφο.</li> <li>Συνδέονται, τώρα, σωστά οι θήκες;</li> </ul>                                                                                                    | Το πρόβλημα<br>επιλύθηκε. | Μεταβείτε στο βήμα 2.                                         |
| <ul> <li>Βήμα 2         <ul> <li>α Από τον πίνακα ελέγχου, μεταβείτε στις επιλογές:</li> <li>&gt; Χαρτί &gt; OK &gt; Διαμόρφωση δίσκου &gt; OK &gt;</li> <li>Μέγεθος/τύπος χαρτιού &gt; OK</li> <li>β Ρυθμίστε το μέγεθος και τον τύπο χαρτιού, ώστε να αντιστοιχούν στο χαρτί που έχει τοποθετηθεί στις συνδεδεμένες θήκες.</li> <li>γ Εκτυπώστε το έγγραφο.</li> </ul> </li> </ul> | Το πρόβλημα<br>επιλύθηκε. | Μεταβείτε στο βήμα 3.                                         |
| <ul> <li>Βήμα 3</li> <li>α Βεβαιωθείτε ότι η Σύνδεση θηκών έχει οριστεί σε Αυτόμ Για περισσότερες πληροφορίες, δείτε <u>Σύνδεση θηκών</u> στη σελίδα <u>17</u>.</li> <li>β Εκτυπώστε το έγγραφο.</li> <li>Συνδέονται, τώρα, σωστά οι θήκες;</li> </ul>                                                                                                    | Το πρόβλημα<br>επιλύθηκε. | Επικοινωνήστε με την<br><u>τεχνική</u><br><u>υποστήριξη</u> . |

## Συχνές εμπλοκές χαρτιού

| Ενέργεια                                                                                                    | Ναι                                                   | Όχι                       |
|----------------------------------------------------------------------------------------------------|-------------------------------------------------------|---------------------------|
| <ul> <li>Βήμα 1</li> <li>α Αφαιρέστε τη θήκη.</li> <li>β Ελέγξτε αν το χαρτί είναι τοποθετημένο σωστά.</li> <li>Σημειώσεις:</li> <li>Βεβαιωθείτε ότι οι οδηγοί χαρτιού έχουν τοποθετηθεί σωστά.</li> <li>Βεβαιωθείτε ότι το ύψος της στοίβας βρίσκεται κάτω από την ένδειξη μέγιστου γεμίσματος χαρτιού.</li> <li>Βεβαιωθείτε ότι εκτυπώνετε στο συνιστώμενο μέγεθος και τύπο χαρτιού.</li> <li>γ Τοποθετήστε τη θήκη.</li> <li>δ Εκτυπώστε το έγγραφο.</li> <li>Συμβαίνουν συχνά εμπλοκές χαρτιού;</li> </ul> | Μεταβείτε στο βήμα 2.                                 | Το πρόβλημα<br>επιλύθηκε. |
| <ul> <li>Βήμα 2</li> <li>α Από τον πίνακα ελέγχου, μεταβείτε στις επιλογές:</li> <li>➤ Χαρτί &gt; OK &gt; Διαμόρφωση δίσκου &gt; OK &gt;</li> <li>Μέγεθος/τύπος χαρτιού &gt; OK</li> <li>β Ορίστε το σωστό μέγεθος και τον τύπο χαρτιού.</li> <li>γ Εκτυπώστε το έγγραφο.</li> <li>Συμβαίνουν συχνά εμπλοκές χαρτιού;</li> </ul>                                                                                                    | Μεταβείτε στο βήμα 3.                                 | Το πρόβλημα<br>επιλύθηκε. |
| <ul> <li>Βήμα 3</li> <li>α Τοποθετήστε χαρτί από νέα συσκευασία.</li> <li>Σημ.: Το χαρτί έχει απορροφήσει υγρασία λόγω του εξαιρετικά υγρού περιβάλλοντος. Να αποθηκεύετε το χαρτί στην αρχική του συσκευασία μέχρι να το χρησιμοποιήσετε.</li> <li>β Εκτυπώστε το έγγραφο.</li> <li>Συμβαίνουν συχνά εμπλοκές χαρτιού;</li> </ul>                                                                                                    | Επικοινωνήστε με την<br><u>τεχνική</u><br>υποστήριξη. | Το πρόβλημα<br>επιλύθηκε. |

# Δεν επανεκτυπώνονται οι σελίδες που παρουσίασαν εμπλοκή

| Ενέργεια                                                        | Ναι         | Όχι                         |
|-----------------------------------------------------------------|-------------|-----------------------------|
| 1 Από τον πίνακα ελέγχου, μεταβείτε στις επιλογές:              | Το πρόβλημα | Επικοινωνήστε με την        |
| > Ειδοποιήσεις > ΟΚ                                             | επιλύθηκε.  | <u>τεχνική υποστήριξη</u> . |
| 2 Από το μενού Αποκατάσταση εμπλοκής εκτυπωτή, επιλέξτε Ενεργο- |             |                             |
| ποιημένη ή Αυτόματη και πατήστε ΟΚ.                             |             |                             |
| Έγινε επανεκτύπωση των μπλοκαρισμένων σελίδων;                  |             |                             |

# Προβλήματα εκτύπωσης

## Η ποιότητα εκτύπωσης είναι χαμηλή

#### Κενές ή λευκές σελίδες

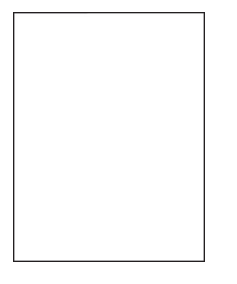

**Σημ.:** Προτού επιλύσετε το πρόβλημα, εκτυπώστε τις δοκιμαστικές σελίδες ποιότητας εκτύπωσης. Από τον πίνακα ελέγχου, μεταβείτε στο στοιχείο **Ρυθμίσεις > Αντιμετώπιση προβλημάτων > Δοκιμαστικές** 

| Ενέργεια                                                                                                 | Ναι                   | Όχι                       |
|----------------------------------------------------------------------------------------------------|-----------------------|---------------------------|
| Βήμα 1 α Ελέγξτε αν ο εκτυπωτής χρησιμοποιεί αυθεντική και υποστηρι-<br>ζόμενη κασέτα τόνερ της Lexmark. | Μεταβείτε στο βήμα 2. | Το πρόβλημα<br>επιλύθηκε. |
| <b>Σημ.:</b> Αν η κασέτα δεν υποστηρίζεται, εγκαταστήστε μια κασέτα<br>που να υποστηρίζεται.             |                       |                           |
| β Εκτυπώστε το έγγραφο.                                                                                  |                       |                           |
| Εκτυπώνει ο εκτυπωτής κενές ή λευκές σελίδες;                                                            |                       |                           |

| Ενέργεια                                                                                                    | Ναι                           | Όχι                       |
|----------------------------------------------------------------------------------------------------|-------------------------------|---------------------------|
| <ul> <li>Βήμα 2</li> <li>α Αφαιρέστε τυχόν υλικό συσκευασίας που έχει παραμείνει στη μονάδα απεικόνισης.</li> </ul>                                                                                         | Μεταβείτε στο βήμα 3.         | Το πρόβλημα<br>επιλύθηκε. |
| <ol> <li>Αφαιρέστε πρώτα την κασέτα του τόνερ και μετά τη μονάδα<br/>απεικόνισης.</li> </ol>                                                                                                    |                               |                           |
| Προειδοποίηση—Πιθανή βλάβη: Μην εκθέτετε τη μονάδα<br>απεικόνισης στο φως για περισσότερα από 10 λεπτά. Η<br>εκτεταμένη έκθεση στο φως μπορεί να προκαλέσει<br>προβλήματα στην ποιότητα εκτύπωσης.          |                               |                           |
| Προειδοποίηση—Πιθανή βλάβη: Μην αγγίζετε το τύμπανο<br>του φωτοαγωγού που βρίσκεται κάτω από τη μονάδα<br>απεικόνισης. Αν το κάνετε, μπορεί να επηρεαστεί η ποιότητα<br>εκτύπωσης των μελλοντικών εργασιών. |                               |                           |
| 2 Ελέγξτε αν έχει υποστεί ζημιά η μονάδα απεικόνισης, και αν<br>απαιτείται, αντικαταστήστε την.                                                                                                    |                               |                           |
| Σημ.: Βεβαιωθείτε ότι η επαφή του τυμπάνου του φωτοα-<br>γωγού δεν είναι λυγισμένη και δεν έχει μετακινηθεί από τη<br>θέση της.                                                                             |                               |                           |
| 3 Ανακινήστε καλά τη μονάδα απεικόνισης για να επαναδια-<br>νείμετε το τόνερ.                                                                                                    |                               |                           |
| 4 Τοποθετήστε πρώτα τη μονάδα απεικόνισης και στη συνέχεια<br>την κασέτα τόνερ.                                                                                                    |                               |                           |
| β Εκτυπώστε το έγγραφο.                                                                                                    |                               |                           |
| Εκτυπώνει ο εκτυπωτής κενές ή λευκές σελίδες;                                                                                                    |                               |                           |
| Βήμα 3                                                                                                    | Επικοινωνήστε με την          | Το πρόβλημα               |
| Ελέγξτε την κατάσταση της κασέτας τόνερ και αντικαταστήστε την αν<br>χρειάζεται.                                                                                                    | <u>τεχνική</u><br>υποστήριξη. | επιλύθηκε.                |
| α Από τον πίνακα ελέγχου, μεταβείτε στις επιλογές:                                                                                                    |                               |                           |
| Κατάσταση/Αναλώσιμα > Αναλώσιμα                                                                                                    |                               |                           |
| β Εκτυπώστε το έγγραφο.                                                                                                    |                               |                           |
| Εκτυπώνει ο εκτυπωτής κενές ή λευκές σελίδες;                                                                                                    |                               |                           |

#### Σκοτεινή εκτύπωση

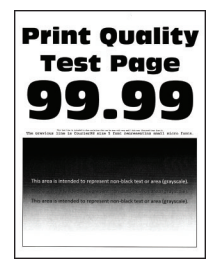

**Σημ.:** Προτού επιλύσετε το πρόβλημα, εκτυπώστε τις δοκιμαστικές σελίδες ποιότητας εκτύπωσης. Από τον πίνακα ελέγχου, μεταβείτε στο στοιχείο **Ρυθμίσεις > Αντιμετώπιση προβλημάτων > Δοκιμαστικές** 

| Ενέργεια                                                                                                    | Ναι                   | Όχι                       |
|----------------------------------------------------------------------------------------------------|-----------------------|---------------------------|
| <ul> <li>Βήμα 1</li> <li>α Ελέγξτε αν ο εκτυπωτής χρησιμοποιεί αυθεντική και υποστηρι-<br/>ζόμενη κασέτα τόνερ της Lexmark.</li> </ul>                               | Μεταβείτε στο βήμα 2. | Το πρόβλημα<br>επιλύθηκε. |
| <b>Σημ.:</b> Αν η κασέτα δεν υποστηρίζεται, εγκαταστήστε μια κασέτα<br>που να υποστηρίζεται.                                                                         |                       |                           |
| β Εκτυπώστε το έγγραφο.                                                                                                    |                       |                           |
| Είναι η εκτύπωση σκουρόχρωμη;                                                                                                    |                       |                           |
| Βήμα 2                                                                                                    | Μεταβείτε στο βήμα 3. | Το πρόβλημα               |
| <ul> <li>α Απενεργοποιήστε τον εκτυπωτή, περιμένετε περίπου 10 δευτε-<br/>ρόλεπτα και ενεργοποιήστε τον ξανά.</li> </ul>                                             |                       | επιλύθηκε.                |
| β Μειώστε τη σκουρότητα του τόνερ. Από τον πίνακα ελέγχου,<br>μεταβείτε στις επιλογές:                                                                               |                       |                           |
| Ρυθμίσεις > Εκτύπωση > Ποιότητα                                                                                                    |                       |                           |
| <b>γ</b> Εκτυπώστε το έγγραφο.                                                                                                    |                       |                           |
| Είναι η εκτύπωση σκουρόχρωμη;                                                                                                    |                       |                           |
| Βήμα 3                                                                                                    | Μεταβείτε στο βήμα 4. | Το πρόβλημα               |
| α Ανάλογα με το λειτουργικό σύστημα που χρησιμοποιείτε,<br>προσδιορίστε τον τύπο χαρτιού από τις Προτιμήσεις εκτύπωσης<br>ή από το παράθυρο διαλόγου "Εκτύπωση".     |                       | επιλύθηκε.                |
| Σημειώσεις:                                                                                                    |                       |                           |
| <ul> <li>Βεβαιωθείτε ότι η ρύθμιση αντιστοιχεί στο χαρτί που έχει<br/>τοποθετηθεί.</li> </ul>                                                                        |                       |                           |
| <ul> <li>Μπορείτε επίσης να αλλάξετε τη ρύθμιση στον πίνακα<br/>ελέγχου του εκτυπωτή.</li> </ul>                                                                     |                       |                           |
| β Εκτυπώστε το έγγραφο.                                                                                                    |                       |                           |
| Είναι η εκτύπωση σκουρόχρωμη;                                                                                                    |                       |                           |
| Βήμα 4                                                                                                    | Μεταβείτε στο βήμα 5. | Μεταβείτε στο βήμα 6.     |
| Ελέγξτε αν το χαρτί έχει ανάγλυφη επιφάνεια ή τραχύ φινίρισμα.                                                                                                    |                       |                           |
| Εκτυπώνετε σε ανάγλυφο ή σε τραχύ χαρτί;                                                                                                    |                       |                           |
| Βήμα 5                                                                                                    | Μεταβείτε στο βήμα 6. | Το πρόβλημα               |
| α Αντικαταστήστε το ανάγλυφο χαρτί με απλό.                                                                                                    |                       | επιλύθηκε.                |
| β Εκτυπώστε το έγγραφο.                                                                                                    |                       |                           |
| Είναι η εκτύπωση σκουρόχρωμη;                                                                                                    |                       |                           |
| Βήμα 6                                                                                                    | Μεταβείτε στο βήμα 7. | Το πρόβλημα               |
| α Τοποθετήστε χαρτί από νέα συσκευασία.                                                                                                    |                       | επιλύθηκε.                |
| Σημ.: Το χαρτί έχει απορροφήσει υγρασία λόγω του εξαιρετικά<br>υγρού περιβάλλοντος. Αποθηκεύστε το χαρτί στην αρχική του<br>συσκευασία, μέχρι να το χρησιμοποιήσετε. |                       |                           |
| β Εκτυπώστε το έγγραφο.                                                                                                    |                       |                           |
| Είναι η εκτύπωση σκουρόχρωμη;                                                                                                    |                       |                           |

| Ενέργεια                                                                                                    | Ναι                   | Όχι                       |
|----------------------------------------------------------------------------------------------------|-----------------------|---------------------------|
| <ul> <li>Βήμα 7</li> <li>α Αφαιρέστε τη μονάδα απεικόνισης και τοποθετήστε την ξανά στη θέση της.</li> </ul>                                                                                                | Μεταβείτε στο βήμα 8. | Το πρόβλημα<br>επιλύθηκε. |
| Προειδοποίηση—Πιθανή βλάβη: Μην εκθέτετε τη μονάδα<br>απεικόνισης στο φως για περισσότερα από 10 λεπτά. Η<br>εκτεταμένη έκθεση στο φως μπορεί να προκαλέσει προβλήματα<br>στην ποιότητα εκτύπωσης.          |                       |                           |
| Προειδοποίηση—Πιθανή βλάβη: Μην αγγίζετε το τύμπανο του<br>φωτοαγωγού που βρίσκεται κάτω από τη μονάδα απεικόνισης.<br>Αν το κάνετε, μπορεί να επηρεαστεί η ποιότητα εκτύπωσης των<br>μελλοντικών εργασιών. |                       |                           |
| β Εκτυπώστε το έγγραφο.                                                                                                    |                       |                           |
| Είναι η εκτύπωση σκουρόχρωμη;                                                                                                    |                       |                           |
| Βήμα 8                                                                                                    | Επικοινωνήστε με την  | Το πρόβλημα               |
| α Αντικαταστήστε τη μονάδα απεικόνισης.<br>β Εκτυπώστε το έγγραφο.                                                                                                    | υποστήριξη.           | נוואטסוןגנ.               |
| Είναι η εκτύπωση σκουρόχρωμη;                                                                                                    |                       |                           |

#### Οι λεπτές γραμμές δεν εκτυπώνονται σωστά

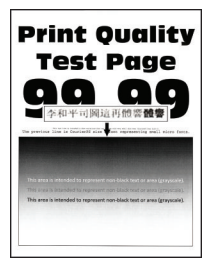

**Σημ.:** Προτού επιλύσετε το πρόβλημα, εκτυπώστε τις δοκιμαστικές σελίδες ποιότητας εκτύπωσης. Από τον πίνακα ελέγχου, μεταβείτε στο στοιχείο **Ρυθμίσεις > Αντιμετώπιση προβλημάτων > Δοκιμαστικές** 

| Ενέργεια                                                                                                 | Ναι                   | Όχι                       |
|----------------------------------------------------------------------------------------------------|-----------------------|---------------------------|
| Βήμα 1 α Ελέγξτε αν ο εκτυπωτής χρησιμοποιεί αυθεντική και υποστηρι-<br>ζόμενη κασέτα τόνερ της Lexmark. | Μεταβείτε στο βήμα 2. | Το πρόβλημα<br>επιλύθηκε. |
| <b>Σημ.:</b> Αν η κασέτα δεν υποστηρίζεται, εγκαταστήστε μια κασέτα<br>που να υποστηρίζεται.             |                       |                           |
| β Εκτυπώστε το έγγραφο.                                                                                  |                       |                           |
| Δεν εκτυπώνονται σωστά οι λεπτές γραμμές;                                                                |                       |                           |

| Ενέργεια                                                                                                    | Ναι                                                           | Όχι                       |
|----------------------------------------------------------------------------------------------------|---------------------------------------------------------------|---------------------------|
| <ul> <li>Βήμα 2</li> <li>α Προσαρμόστε τις ρυθμίσεις ποιότητας εκτύπωσης.</li> <li>1 Από τον πίνακα ελέγχου, μεταβείτε στις επιλογές:</li> </ul> | Επικοινωνήστε με την<br><u>υποστήριξη</u><br><u>πελατών</u> . | Το πρόβλημα<br>επιλύθηκε. |
| Ρυθμίσεις > Εκτύπωση > Ποιότητα > Ενίσχυση pixel ><br>Γραμματοσειρές                                                                             |                                                               |                           |
| 2 Ρυθμίστε τη σκουρότητα τόνερ στο 7. Από τον πίνακα ελέγχου,<br>μεταβείτε στις επιλογές:                                                        |                                                               |                           |
| Ρυθμίσεις > Εκτύπωση > Ποιότητα                                                                                                    |                                                               |                           |
| β Εκτυπώστε το έγγραφο.                                                                                                    |                                                               |                           |
| Δεν εκτυπώνονται σωστά οι λεπτές γραμμές;                                                                                                    |                                                               |                           |

## Διπλωμένο ή τσαλακωμένο χαρτί

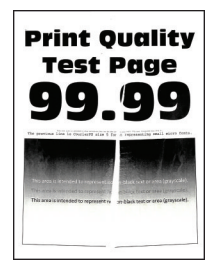

**Σημ.:** Προτού επιλύσετε το πρόβλημα, εκτυπώστε τις δοκιμαστικές σελίδες ποιότητας εκτύπωσης. Από τον πίνακα ελέγχου, μεταβείτε στο στοιχείο **Ρυθμίσεις > Αντιμετώπιση προβλημάτων > Δοκιμαστικές** 

| Ενέργεια                                                                                                    | Ναι                   | Όχι                       |
|----------------------------------------------------------------------------------------------------|-----------------------|---------------------------|
| <ul> <li>Βήμα 1</li> <li>α Ελέγξτε αν ο εκτυπωτής χρησιμοποιεί αυθεντική και υποστηριζόμενη κασέτα τόνερ της Lexmark.</li> <li>Σημ.: Αν η κασέτα δεν υποστηρίζεται, εγκαταστήστε μια κασέτα που να υποστηρίζεται.</li> </ul>                                                           | Μεταβείτε στο βήμα 2. | Το πρόβλημα<br>επιλύθηκε. |
| <ul> <li>β Εκτυπώστε το έγγραφο.</li> <li>Είναι το χαρτί διπλωμένο ή τσαλακωμένο;</li> </ul>                                                                                                    |                       |                           |
| <ul> <li>Βήμα 2</li> <li>α Τοποθετήστε χαρτί από νέα συσκευασία.</li> <li>Σημ.: Το χαρτί έχει απορροφήσει υγρασία λόγω του εξαιρετικά υγρού περιβάλλοντος. Να αποθηκεύετε το χαρτί στην αρχική του συσκευασία μέχρι να το χρησιμοποιήσετε.</li> <li>β Εκτυπώστε το έγγραφο.</li> </ul> | Μεταβείτε στο βήμα 3. | Το πρόβλημα<br>επιλύθηκε. |
| Είναι το χαρτί διπλωμένο ή τσαλακωμένο;                                                                                                    |                       |                           |

| Ενέργεια                                                                                                    | Ναι                                                           | Όχι                       |
|----------------------------------------------------------------------------------------------------|---------------------------------------------------------------|---------------------------|
| <ul> <li>Βήμα 3</li> <li>α Ανάλογα με το λειτουργικό σύστημα που χρησιμοποιείτε,<br/>προσδιορίστε τον τύπο χαρτιού από τις Προτιμήσεις εκτύπωσης<br/>ή από το παράθυρο διαλόγου "Εκτύπωση".</li> </ul> | Επικοινωνήστε με την<br><u>υποστήριξη</u><br><u>πελατών</u> . | Το πρόβλημα<br>επιλύθηκε. |
| Σημειώσεις:                                                                                                    |                                                               |                           |
| <ul> <li>Βεβαιωθείτε ότι η ρύθμιση αντιστοιχεί στο χαρτί που έχει<br/>τοποθετηθεί.</li> </ul>                                                                                                    |                                                               |                           |
| <ul> <li>Μπορείτε επίσης να αλλάξετε τη ρύθμιση στον πίνακα<br/>ελέγχου του εκτυπωτή.</li> </ul>                                                                                                    |                                                               |                           |
| β Εκτυπώστε το έγγραφο.                                                                                                    |                                                               |                           |
| Είναι το χαρτί διπλωμένο ή τσαλακωμένο;                                                                                                    |                                                               |                           |

#### Γκρι φόντο

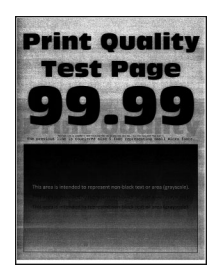

**Σημ.:** Προτού επιλύσετε το πρόβλημα, εκτυπώστε τις δοκιμαστικές σελίδες ποιότητας εκτύπωσης. Από τον πίνακα ελέγχου, μεταβείτε στο στοιχείο **Ρυθμίσεις > Αντιμετώπιση προβλημάτων > Δοκιμαστικές** 

| Ενέργεια                                                                                           | Ναι                   | Όχι         |
|----------------------------------------------------------------------------------------------------|-----------------------|-------------|
| Βήμα 1                                                                                             | Μεταβείτε στο βήμα 2. | Το πρόβλημα |
| α Απενεργοποιήστε τον εκτυπωτή, περιμένετε 10 δευτερόλεπτα και<br>ενεργοποιήστε τον ξανά.          |                       | επιλύθηκε.  |
| β Αυξήστε τη σκουρότητα του τόνερ.                                                                 |                       |             |
| Από τον πίνακα ελέγχου, μεταβείτε στις επιλογές:                                                   |                       |             |
| Ρυθμίσεις > Εκτύπωση > Ποιότητα                                                                    |                       |             |
| <b>γ</b> Εκτυπώστε το έγγραφο.                                                                     |                       |             |
|                                                                                                    |                       |             |
| Εμφανίζεται γκρι φόντο στις εκτυπώσεις;                                                            |                       |             |
| Βήμα 2                                                                                             | Μεταβείτε στο βήμα 3. | Το πρόβλημα |
| α Ελέγξτε αν ο εκτυπωτής χρησιμοποιεί αυθεντική και υποστηρι-<br>ζόμενη κασέτα τόνερ της Lexmark.  |                       | επιλύθηκε.  |
| <b>Σημ.:</b> Αν η κασέτα τόνερ δεν υποστηρίζεται, εγκαταστήστε μια<br>κασέτα που να υποστηρίζεται. |                       |             |
| β Εκτυπώστε το έγγραφο.                                                                            |                       |             |
| Εμφανίζεται γκρι φόντο στις εκτυπώσεις;                                                            |                       |             |

| Ενέργεια                                                                                                    | Ναι                   | Όχι                       |
|----------------------------------------------------------------------------------------------------|-----------------------|---------------------------|
| <ul> <li>Βήμα 3</li> <li>α Ανάλογα με το λειτουργικό σύστημα που χρησιμοποιείτε,<br/>προσδιορίστε τον τύπο χαρτιού από τις Προτιμήσεις εκτύπωσης<br/>ή από το παράθυρο διαλόγου "Εκτύπωση".</li> </ul>                                                                                                    | Μεταβείτε στο βήμα 4. | Το πρόβλημα<br>επιλύθηκε. |
| <ul> <li>Βεβαιωθείτε ότι η ρύθμιση αντιστοιχεί στο χαρτί που έχει τοποθετηθεί.</li> <li>Μπορείτε επίσης να αλλάξετε τη ρύθμιση στον πίνακα ελέγχου του εκτυπωτή.</li> <li>β Εκτυπώστε το έγγραφο.</li> <li>Εμφανίζεται γκρι φόντο στις εκτυπώσεις;</li> </ul>                                                                                                    |                       |                           |
| <ul> <li>Βήμα 4</li> <li>Ελέγξτε την κατάσταση της κασέτας τόνερ και αντικαταστήστε την αν χρειάζεται.</li> <li>α Από τον πίνακα ελέγχου, μεταβείτε στις επιλογές:<br/>Κατάσταση/Αναλώσιμα &gt; Αναλώσιμα</li> <li>β Εκτυπώστε το έγγραφο.</li> <li>Εμφανίζεται γκρι φόντο στις εκτυπώσεις;</li> </ul>                                                                                                    | Μεταβείτε στο βήμα 5. | Το πρόβλημα<br>επιλύθηκε. |
| <ul> <li>Βήμα 5</li> <li>α Αφαιρέστε τη μονάδα απεικόνισης.</li> <li>Προειδοποίηση—Πιθανή βλάβη: Μην εκθέτετε τη μονάδα απεικόνισης στο άμεσο φως για περισσότερα από 10 λεπτά. Η εκτεταμένη έκθεση στο φως μπορεί να προκαλέσει προβλήματα στην ποιότητα εκτύπωσης.</li> <li>Προειδοποίηση—Πιθανή βλάβη: Μην αγγίζετε το τύμπανο του φωτοαγωγού που βρίσκεται κάτω από τη μονάδα απεικόνισης. Αν το κάνετε, μπορεί να επηρεαστεί η ποιότητα εκτύπωσης.</li> <li>β Αφαιρέστε τυχόν υλικό συσκευασίας που έχει παραμείνει στη μονάδα απεικόνισης.</li> <li>Σημ.: Φροντίστε να απομακρύνετε οποιοδήποτε εμπόδιο ανάμεσα στον κύλινδρο φόρτισης και στο τύμπανο του φωτοα-γωγού.</li> <li>γ Τοποθετήστε τη μονάδα απεικόνισης.</li> <li>δ Εκτυπώστε το έγγραφο.</li> </ul> | Μεταβείτε στο βήμα 6. | Το πρόβλημα<br>επιλύθηκε. |
| Εμφανίζεται γκρι φόντο στις εκτυπώσεις;                                                                                                    |                       |                           |

| Ενέργεια                                                                     | Ναι                                                   | Όχι                       |
|------------------------------------------------------------------------------|-------------------------------------------------------|---------------------------|
| Βήμα 6<br>α Αντικαταστήστε τη μονάδα απεικόνισης.<br>β Εκτυπώστε το έγγραφο. | Επικοινωνήστε με την<br><u>τεχνική</u><br>υποστήριξη. | Το πρόβλημα<br>επιλύθηκε. |
| Εμφανίζεται γκρι φόντο στις εκτυπώσεις;                                      |                                                       |                           |

#### Οριζόντιες αχνές λωρίδες

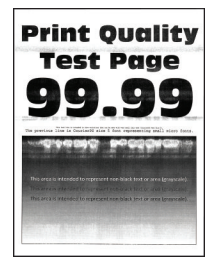

**Σημ.:** Προτού επιλύσετε το πρόβλημα, εκτυπώστε τις δοκιμαστικές σελίδες ποιότητας εκτύπωσης. Από τον πίνακα ελέγχου, μεταβείτε στο στοιχείο **Ρυθμίσεις > Αντιμετώπιση προβλημάτων > Δοκιμαστικές** 

**σελίδες ποιότητας εκτύπωσης**. Για μοντέλα εκτυπωτή χωρίς οθόνη αφής, πατήστε ΟΚ για να περιηγηθείτε στις ρυθμίσεις.

| Ενέργεια                                                                                          | Ναι                                | Όχι                       |
|---------------------------------------------------------------------------------------------------|------------------------------------|---------------------------|
| α Ελέγξτε αν ο εκτυπωτής χρησιμοποιεί αυθεντική και υποστηρι-<br>ζόμενη κασέτα τόνερ της Lexmark. | Επικοινωνήστε με την<br>υποστήριξη | Το πρόβλημα<br>επιλύθηκε. |
| <b>Σημ.:</b> Αν η κασέτα δεν υποστηρίζεται, εγκαταστήστε μια κασέτα<br>που να υποστηρίζεται.      | <u>πελατών</u> .                   |                           |
| β Εκτυπώστε το έγγραφο.                                                                           |                                    |                           |
| Εμφανίζονται αχνές οριζόντιες λωρίδες στις εκτυπώσεις;                                            |                                    |                           |

#### Εσφαλμένα περιθώρια

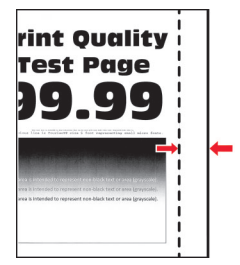

| Ενέργεια                                                                                                    | Ναι                       | Όχι                                                   |
|----------------------------------------------------------------------------------------------------|---------------------------|-------------------------------------------------------|
| <ul> <li>Βήμα 1</li> <li>α Ρυθμίστε τους οδηγούς χαρτιού στη σωστή θέση για το τοποθε-<br/>τημένο χαρτί.</li> <li>β Εκτυπώστε το έγγραφο.</li> </ul>                                                   | Το πρόβλημα<br>επιλύθηκε. | Μεταβείτε στο βήμα 2.                                 |
| Είναι σωστά τα περιθώρια;                                                                                                    |                           |                                                       |
| <ul> <li>Βήμα 2</li> <li>α Ανάλογα με το λειτουργικό σύστημα που χρησιμοποιείτε,<br/>προσδιορίστε το μέγεθος χαρτιού από τις Προτιμήσεις εκτύπωσης<br/>ή από το παράθυρο διαλόγου Εκτύπωση.</li> </ul> | Το πρόβλημα<br>επιλύθηκε. | Επικοινωνήστε με την<br><u>τεχνική</u><br>υποστήριξη. |
| Σημειώσεις:                                                                                                    |                           |                                                       |
| <ul> <li>Βεβαιωθείτε ότι η ρύθμιση αντιστοιχεί στο χαρτί που έχει<br/>τοποθετηθεί.</li> </ul>                                                                                                    |                           |                                                       |
| <ul> <li>Μπορείτε επίσης να αλλάξετε τη ρύθμιση στον πίνακα<br/>ελέγχου του εκτυπωτή.</li> </ul>                                                                                                    |                           |                                                       |
| β Εκτυπώστε το έγγραφο.                                                                                                    |                           |                                                       |
| Είναι σωστά τα περιθώρια;                                                                                                    |                           |                                                       |

#### Φωτεινότητα εκτύπωσης

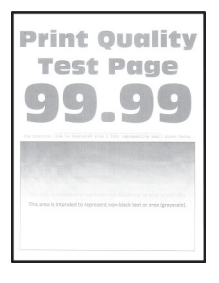

**Σημ.:** Προτού επιλύσετε το πρόβλημα, εκτυπώστε τις δοκιμαστικές σελίδες ποιότητας εκτύπωσης. Από τον πίνακα ελέγχου, μεταβείτε στο στοιχείο **Ρυθμίσεις > Αντιμετώπιση προβλημάτων > Δοκιμαστικές** 

| Ενέργεια                                                                                                 | Ναι                   | Όχι                       |
|----------------------------------------------------------------------------------------------------|-----------------------|---------------------------|
| Βήμα 1 α Ελέγξτε αν ο εκτυπωτής χρησιμοποιεί αυθεντική και υποστηρι-<br>ζόμενη κασέτα τόνερ της Lexmark. | Μεταβείτε στο βήμα 2. | Το πρόβλημα<br>επιλύθηκε. |
| <b>Σημ.:</b> Αν η κασέτα δεν υποστηρίζεται, εγκαταστήστε μια κασέτα<br>που να υποστηρίζεται.             |                       |                           |
| β Εκτυπώστε το έγγραφο.                                                                                  |                       |                           |
| Είναι η εκτύπωση ελαφριά;                                                                                |                       |                           |

| Ενέργεια                                                                                                    | Ναι                   | Όχι                       |
|----------------------------------------------------------------------------------------------------|-----------------------|---------------------------|
| <ul> <li>Βήμα 2</li> <li>α Απενεργοποιήστε τον εκτυπωτή, περιμένετε περίπου 10 δευτερόλεπτα και ενεργοποιήστε τον ξανά.</li> <li>β Αυξήστε τη σκουρότητα του τόνερ. Από τον πίνακα ελέγχου, μεταβείτε στις επιλογές:</li> <li>Ρυθμίσεις &gt; Εκτύπωση &gt; Ποιότητα</li> <li>γ Εκτυπώστε το έγγραφο.</li> <li>Είναι η εκτύπωση ελαφριά;</li> </ul>                                                                                                    | Μεταβείτε στο βήμα 3. | Το πρόβλημα<br>επιλύθηκε. |
| <ul> <li>Βήμα 3</li> <li>α Ανάλογα με το λειτουργικό σύστημα που χρησιμοποιείτε, προσδιορίστε τον τύπο χαρτιού από τις Προτιμήσεις εκτύπωσης ή από το παράθυρο διαλόγου "Εκτύπωση".</li> <li>Σημειώσεις:</li> <li>Βεβαιωθείτε ότι η ρύθμιση αντιστοιχεί στο χαρτί που έχει τοποθετηθεί.</li> <li>Μπορείτε, επίσης, να αλλάξετε τη ρύθμιση στον πίνακα ελέγχου του εκτυπωτή.</li> <li>β Εκτυπώστε το έγγραφο.</li> <li>Είναι η εκτύπωση ελαφριά;</li> </ul> | Μεταβείτε στο βήμα 4. | Το πρόβλημα<br>επιλύθηκε. |
| <ul> <li>Βήμα 4</li> <li>Ελέγξτε την κατάσταση της κασέτας τόνερ και αντικαταστήστε την αν χρειάζεται.</li> <li>α Από τον πίνακα ελέγχου, μεταβείτε στις επιλογές:</li> <li>Κατάσταση/Αναλώσιμα &gt; Αναλώσιμα</li> <li>β Εκτυπώστε το έγγραφο.</li> <li>Είναι η εκτύπωση ελαφριά;</li> </ul>                                                                                                    | Μεταβείτε στο βήμα 5. | Το πρόβλημα<br>επιλύθηκε. |

|   | Ενέργεια                                                                                                    | Ναι                   | Όχι                                    |
|---|----------------------------------------------------------------------------------------------------|-----------------------|----------------------------------------|
|   | Βήμα 5                                                                                                    | Μεταβείτε στο βήμα 6. | Το πρόβλημα                            |
|   | α Αφαιρέστε πρώτα την κασέτα του τόνερ και μετά τη μονάδα<br>απεικόνισης.                                                                                                    |                       | επιλύθηκε.                             |
|   | Προειδοποίηση—Πιθανή βλάβη: Μην εκθέτετε τη μονάδα<br>απεικόνισης στο φως για περισσότερα από 10 λεπτά. Η παρατε-<br>ταμένη έκθεση στο φως μπορεί να προκαλέσει προβλήματα<br>στην ποιότητα εκτύπωσης.                                     |                       |                                        |
|   | Προειδοποίηση—Πιθανή βλάβη: Μην αγγίζετε το τύμπανο του<br>φωτοαγωγού που βρίσκεται κάτω από τη μονάδα απεικόνισης.<br>Αν το κάνετε, μπορεί να επηρεαστεί η ποιότητα εκτύπωσης των<br>μελλοντικών εργασιών.                                |                       |                                        |
|   | β Σπρώξτε οποιαδήποτε πλευρά του κυλίνδρου μεταφοράς, ο<br>οποίος βρίσκεται κάτω από τη μονάδα απεικόνισης, για να δείτε<br>αν υποχωρεί και μετά επανέρχεται στη θέση του.                                                                 |                       |                                        |
|   | ΠΡΟΣΟΧΗ—ΖΕΣΤΗ ΕΠΙΦΑΝΕΙΑ: Η θερμοκρασία στο<br>εσωτερικό του εκτυπωτή μπορεί να είναι υψηλή. Για να ελαχι-<br>στοποιηθεί ο κίνδυνος τραυματισμού από τυχόν καυτά<br>εξαρτήματα, αφήστε την επιφάνεια να κρυώσει πριν να την<br>ακουμπήσετε. |                       |                                        |
|   | Υ Αν ο κύλινδρος μεταφοράς δεν υποχωρεί και δεν επανέρχεται στη<br>θέση του, αφαιρέστε τον και τοποθετήστε τον.                                                                                                    |                       |                                        |
|   | 1 Τραβήξτε προς τα πάνω το ένα άκρο του κυλίνδρου<br>μεταφοράς και πιέστε το προς τα κάτω μέχρι να ασφαλίσει στη<br>θέση του ("κλικ").                                                                                                    |                       |                                        |
|   | 2 Αν είναι απαραίτητο, επαναλάβετε το βήμα στο άλλο άκρο.                                                                                                    |                       |                                        |
|   | δ Ανακινήστε με δύναμη τη μονάδα απεικόνισης για να επαναδια-<br>νείμετε το τόνερ και στη συνέχεια τοποθετήστε τη στη θέση της.                                                                                                    |                       |                                        |
|   | ε Εισαγάγετε την κασέτα τόνερ.                                                                                                    |                       |                                        |
| C | <b>στ</b> Απενεργοποιήστε τον εκτυπωτή, περιμένετε 10 δευτερόλεπτα και<br>ενεργοποιήστε τον ξανά.                                                                                                    |                       |                                        |
|   | <b>ζ</b> Εκτυπώστε το έγγραφο.                                                                                                    |                       |                                        |
|   | Είναι η εκτύπωση ελαφριά;                                                                                                    |                       |                                        |
| T | Βήμα 6                                                                                                    | Μεταβείτε στο βήμα 7. | Το πρόβλημα                            |
|   | α Αν το πρόβλημα εμφανίζεται μετά την εγκατάσταση νέου κιτ<br>συντήρησης, ελέγξτε αν έχει τοποθετηθεί ο κύλινδρος μεταφοράς<br>που περιλάμβανε το κιτ.                                                                                     |                       | επιλύθηκε.                             |
|   | <b>Σημ.:</b> Αν χρειαστεί, αντικαταστήστε τον κύλινδρο μεταφοράς.<br><b>β</b> Εκτυπώστε το έγγραφο.                                                                                                    |                       |                                        |
|   |                                                                                                    |                       |                                        |
| + |                                                                                                    |                       |                                        |
|   | Βήμα 7<br>Ελέγξτε την κατάσταση της μονάδας απεικόνισης. Από τον πίνακα                                                                                                    | Μεταβείτε στο βήμα 8. | Επικοινωνήστε με την<br><u>τεχνική</u> |
|   | ελέγχου, μεταβείτε στις επιλογές:                                                                                                    |                       | <u>υποστήριξη</u> .                    |
|   | Κατάσταση/Αναλώσιμα > Αναλώσιμα                                                                                                    |                       |                                        |
|   | Πλησιάζει η μονάδα απεικόνισης προς το τέλος της ζωής της;                                                                                                    |                       |                                        |

| Ενέργεια                                                                     | Ναι                                                   | Όχι                       |
|------------------------------------------------------------------------------|-------------------------------------------------------|---------------------------|
| Βήμα 8<br>α Αντικαταστήστε τη μονάδα απεικόνισης.<br>β Εκτυπώστε το έγγραφο. | Επικοινωνήστε με την<br><u>τεχνική</u><br>υποστήριξη. | Το πρόβλημα<br>επιλύθηκε. |
| Είναι η εκτύπωση ελαφριά;                                                    |                                                       |                           |

#### Διάστικτη εκτύπωση και κουκκίδες

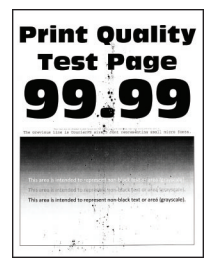

**Σημ.:** Προτού επιλύσετε το πρόβλημα, εκτυπώστε τις δοκιμαστικές σελίδες ποιότητας εκτύπωσης. Από τον πίνακα ελέγχου, μεταβείτε στο στοιχείο **Ρυθμίσεις > Αντιμετώπιση προβλημάτων > Δοκιμαστικές** 

| Ενέργεια                                                                                                    | Ναι                   | Όχι                                                  |
|----------------------------------------------------------------------------------------------------|-----------------------|------------------------------------------------------|
| <ul> <li>Βήμα 1</li> <li>α Ελέγξτε αν ο εκτυπωτής χρησιμοποιεί αυθεντική και υποστηριζόμενη κασέτα τόνερ της Lexmark.</li> <li>Σημ.: Αν η κασέτα τόνερ δεν υποστηρίζεται, εγκαταστήστε μια</li> </ul> | Μεταβείτε στο βήμα 2. | Το πρόβλημα<br>επιλύθηκε.                            |
| β Εκτυπώστε το έγγραφο.                                                                                                    |                       |                                                      |
|                                                                                                    |                       |                                                      |
| Είμα 2<br>Ελέγξτε εάν ο εκτυπωτής έχει μολυνθεί από διαρροή τόνερ.                                                                                                    | Μεταρείτε στο βήμα 4. | Μεταρείτε στο βήμα 3.                                |
|                                                                                                    |                       |                                                      |
| α Αντικαταστήστε την κασέτα τόνερ.<br>β Εκτυπώστε το έγγραφο.                                                                                                    | Μεταρείτε στο βήμα 4. | επιλύθηκε.                                           |
| Είναι διάστικτη η εκτύπωση;                                                                                                    |                       |                                                      |
| Βήμα 4<br>Ελέγξτε την κατάσταση της μονάδας απεικόνισης. Από τον πίνακα<br>ελέγχου, μεταβείτε στις επιλογές:<br>Κατάσταση/Αναλώσιμα > Αναλώσιμα                                                       | Μεταβείτε στο βήμα 5. | Επικοινωνήστε με την<br><u>τεχνική</u><br>υποστήριξη |
| Πλησιάζει η μονάδα απεικόνισης προς το τέλος της ζωής της;                                                                                                    |                       |                                                      |

| Ενέργεια                                                                     | Ναι                                                   | Όχι                       |
|------------------------------------------------------------------------------|-------------------------------------------------------|---------------------------|
| Βήμα 5<br>α Αντικαταστήστε τη μονάδα απεικόνισης.<br>β Εκτυπώστε το έγγραφο. | Επικοινωνήστε με την<br><u>τεχνική</u><br>υποστήριξη. | Το πρόβλημα<br>επιλύθηκε. |
| Είναι διάστικτη η εκτύπωση;                                                  |                                                       |                           |

#### Κύρτωση χαρτιού

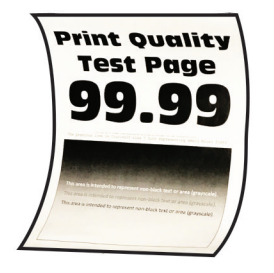

**Σημ.:** Προτού επιλύσετε το πρόβλημα, εκτυπώστε τις δοκιμαστικές σελίδες ποιότητας εκτύπωσης. Από τον πίνακα ελέγχου, μεταβείτε στο στοιχείο **Ρυθμίσεις > Αντιμετώπιση προβλημάτων > Δοκιμαστικές** 

| Ενέργεια                                                                                                    | Ναι                   | Όχι                       |
|----------------------------------------------------------------------------------------------------|-----------------------|---------------------------|
| Βήμα 1 α Ελέγξτε αν ο εκτυπωτής χρησιμοποιεί αυθεντική και υποστηρι-<br>ζόμενη κασέτα τόνερ της Lexmark.                                         | Μεταβείτε στο βήμα 2. | Το πρόβλημα<br>επιλύθηκε. |
| <ul> <li>Σημ.: Αν η κασέτα δεν υποστηρίζεται, εγκαταστήστε μια κασέτα που να υποστηρίζεται.</li> <li>β Εκτυπώστε το έγγραφο.</li> </ul>          |                       |                           |
| Κυρτώνεται το χαρτί;                                                                                                    |                       |                           |
| <ul> <li>Βήμα 2</li> <li>α Ρυθμίστε τους οδηγούς της θήκης στη σωστή θέση για το τοποθετημένο χαρτί.</li> <li>β Εκτυπώστε το έγγραφο.</li> </ul> | Μεταβείτε στο βήμα 3. | Το πρόβλημα<br>επιλύθηκε. |
| Κυρτώνεται το χαρτί;                                                                                                    |                       |                           |

| Ενέργεια                                                                                                    | Ναι                                                           | Όχι                       |
|----------------------------------------------------------------------------------------------------|---------------------------------------------------------------|---------------------------|
| <ul> <li>Βήμα 3</li> <li>α Ανάλογα με το λειτουργικό σύστημα που χρησιμοποιείτε, καθορίστε το μέγεθος και τον τύπο του χαρτιού από τις Προτιμήσεις εκτύπωσης ή από το παράθυρο διαλόγου Εκτύπωση.</li> </ul> | Μεταβείτε στο βήμα 4.                                         | Το πρόβλημα<br>επιλύθηκε. |
| Σημειώσεις:                                                                                                    |                                                               |                           |
| <ul> <li>Βεβαιωθείτε ότι οι ρυθμίσεις αντιστοιχούν στο χαρτί που έχει<br/>τοποθετηθεί στη θήκη.</li> </ul>                                                                                                   |                                                               |                           |
| <ul> <li>Μπορείτε επίσης να αλλάξετε τις ρυθμίσεις στον πίνακα<br/>ελέγχου του εκτυπωτή.</li> </ul>                                                                                                    |                                                               |                           |
| β Εκτυπώστε το έγγραφο.                                                                                                    |                                                               |                           |
| Κυρτώνεται το χαρτί;                                                                                                    |                                                               |                           |
| <ul> <li>Βήμα 4</li> <li>α Αφαιρέστε το χαρτί από το τη θήκη και γυρίστε το ανάποδα.</li> <li>β Εκτυπώστε το έγγραφο.</li> </ul>                                                                             | Μεταβείτε στο βήμα 5.                                         | Το πρόβλημα<br>επιλύθηκε. |
| Βήμα 5                                                                                                    | Μεταβείτε στο βήμα 6.                                         | Το πρόβλημα               |
| α Τοποθετήστε χαρτί από νέα συσκευασία.                                                                                                    |                                                               | επιλύθηκε.                |
| Σημ.: Το χαρτί έχει απορροφήσει υγρασία λόγω του εξαιρετικά υγρού περιβάλλοντος. Να αποθηκεύετε το χαρτί στην αρχική του συσκευασία μέχρι να το χρησιμοποιήσετε.                                             |                                                               |                           |
| β Εκτυπώστε το έγγραφο.                                                                                                    |                                                               |                           |
| Κυρτώνεται το χαρτί;                                                                                                    |                                                               |                           |
| <ul> <li>Βήμα 6</li> <li>α Βεβαιωθείτε ότι υποστηρίζεται το χαρτί που τοποθετήθηκε.</li> <li>Σημ.: Αν όχι, τοποθετήστε ένα χαρτί που να υποστηρίζεται.</li> <li>β Εκτυπώστε το έγγραφο.</li> </ul>           | Επικοινωνήστε με την<br><u>υποστήριξη</u><br><u>πελατών</u> . | Το πρόβλημα<br>επιλύθηκε. |
|                                                                                                    |                                                               |                           |

## Παραμορφωμένη ή λοξή εκτύπωση

| 1              | Print Quality                                                                                                    |   |
|----------------|----------------------------------------------------------------------------------------------------|---|
|                | Test Page                                                                                                    | 1 |
| (              | 99.99                                                                                                    |   |
| -              | proving ling is therein a start of the proving shall show for().                                                                                                    |   |
| 17<br>17<br>16 | Konna svenskala borannesta sen blek kastarover (enveska)<br>da avel is issendad overpresen nev-skulk titel or sins (preposit),<br>is enve is intended to represent non-block teet or ana (preposit), |   |
|                |                                                                                                    |   |

**Σημ.:** Προτού επιλύσετε το πρόβλημα, εκτυπώστε τις δοκιμαστικές σελίδες ποιότητας εκτύπωσης. Από τον πίνακα ελέγχου, μεταβείτε στο στοιχείο **Ρυθμίσεις > Αντιμετώπιση προβλημάτων > Δοκιμαστικές** 

**σελίδες ποιότητας εκτύπωσης**. Για μοντέλα εκτυπωτή χωρίς οθόνη αφής, πατήστε ΟΚ για να περιηγηθείτε στις ρυθμίσεις.

| Ενέργεια                                                                                                    | Ναι                                                           | Όχι                       |
|----------------------------------------------------------------------------------------------------|---------------------------------------------------------------|---------------------------|
| <ul> <li>Βήμα 1</li> <li>α Ρυθμίστε τους οδηγούς της θήκης στη σωστή θέση για το τοποθετημένο χαρτί.</li> <li>β Εκτυπώστε το έγγραφο.</li> </ul>                                                                                                   | Μεταβείτε στο βήμα 2.                                         | Το πρόβλημα<br>επιλύθηκε. |
| <ul> <li>Βήμα 2</li> <li>α Βεβαιωθείτε ότι υποστηρίζεται το χαρτί που τοποθετήθηκε.</li> <li>Σημ.: Αν όχι, τοποθετήστε ένα χαρτί που να υποστηρίζεται.</li> <li>β Εκτυπώστε το έγγραφο.</li> <li>Είναι η εκτύπωση παραμορφωμένη ή λοξή;</li> </ul> | Μεταβείτε στο βήμα 3.                                         | Το πρόβλημα<br>επιλύθηκε. |
| <ul> <li>Βήμα 3</li> <li>α Ελέγξτε το λάστιχο συλλογής της θήκης για τυχόν σημάδια ζημιάς ή βρωμιάς και αντικαταστήστε το αν χρειάζεται.</li> <li>β Εκτυπώστε το έγγραφο.</li> <li>Είναι η εκτύπωση παραμορφωμένη ή λοξή;</li> </ul>               | Επικοινωνήστε με την<br><u>υποστήριξη</u><br><u>πελατών</u> . | Το πρόβλημα<br>επιλύθηκε. |

#### Επαναλαμβανόμενα ελαττώματα

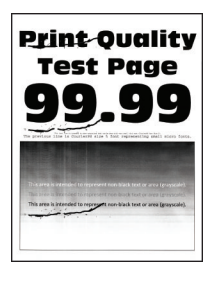

**Σημ.:** Προτού επιλύσετε το πρόβλημα, εκτυπώστε τις δοκιμαστικές σελίδες ποιότητας εκτύπωσης. Από τον πίνακα ελέγχου, μεταβείτε στο στοιχείο **Ρυθμίσεις > Αντιμετώπιση προβλημάτων > Δοκιμαστικές** 

| Ενέργεια                                                                                                    | Ναι                                                           | Όχι                                                                                      |
|----------------------------------------------------------------------------------------------------|---------------------------------------------------------------|------------------------------------------------------------------------------------------|
| <ul> <li>Βήμα 1</li> <li>Χρησιμοποιώντας τις δοκιμαστικές σελίδες ποιότητας εκτύπωσης, ελέγξτε αν η απόσταση μεταξύ των επαναλαμβανόμενων ελαττωμάτων ισούται με οποιαδήποτε από τις εξής:</li> <li>97 mm (3,82 in.)</li> <li>47 mm (1,85 in.)</li> <li>38 mm (1,5 in.)</li> <li>Αντιστοιχεί η απόσταση μεταξύ των επαναλαμβανόμενων ελαττωμάτων με οποιαδήποτε από αυτές τις μετρήσεις;</li> </ul> | Μεταβείτε στο βήμα 2.                                         | Σημειώστε την<br>απόσταση και επικοι-<br>νωνήστε με την<br><u>τεχνική</u><br>υποστήριξη. |
| <ul> <li>Βήμα 2</li> <li>α Αντικαταστήστε τη μονάδα απεικόνισης.</li> <li>β Εκτυπώστε το έγγραφο.</li> <li>Εμφανίζονται τα επαναλαμβανόμενα ελαττώματα;</li> </ul>                                                                                                    | Επικοινωνήστε με την<br><u>τεχνική</u><br><u>υποστήριξη</u> . | Το πρόβλημα<br>επιλύθηκε.                                                                |

## Τελείως μαύρες σελίδες

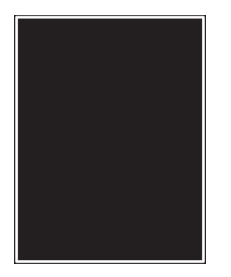

**Σημ.:** Προτού επιλύσετε το πρόβλημα, εκτυπώστε τις δοκιμαστικές σελίδες ποιότητας εκτύπωσης. Από τον πίνακα ελέγχου, μεταβείτε στο στοιχείο **Ρυθμίσεις > Αντιμετώπιση προβλημάτων > Δοκιμαστικές** 

| Ενέργεια                                                                                                 | Ναι                   | Όχι                       |
|----------------------------------------------------------------------------------------------------|-----------------------|---------------------------|
| Βήμα 1 α Ελέγξτε αν ο εκτυπωτής χρησιμοποιεί αυθεντική και υποστηρι-<br>ζόμενη κασέτα τόνερ της Lexmark. | Μεταβείτε στο βήμα 2. | Το πρόβλημα<br>επιλύθηκε. |
| <b>Σημ.:</b> Αν η κασέτα τόνερ δεν υποστηρίζεται, εγκαταστήστε μια<br>κασέτα που να υποστηρίζεται.       |                       |                           |
| β Εκτυπώστε το έγγραφο.                                                                                  |                       |                           |
| Εξακολουθεί ο εκτυπωτής να εκτυπώνει τελείως μαύρες σελίδες;                                             |                       |                           |
| Ev | έργεια                                                                                                    | Ναι                           | Όχι                   |
|----|----------------------------------------------------------------------------------------------------|-------------------------------|-----------------------|
| Bŕ | μα 2                                                                                                    | Μεταβείτε στο βήμα 3.         | Το πρόβλημα           |
| α  | Αφαιρέστε τη μονάδα απεικόνισης και τοποθετήστε την ξανά στη θέση της.                                                                                                    |                               | επιλύθηκε.            |
|    | Προειδοποίηση—Πιθανή βλάβη: Μην εκθέτετε τη μονάδα απεικόνισης στο άμεσο φως για περισσότερα από 10 λεπτά. Η εκτεταμένη έκθεση στο φως μπορεί να προκαλέσει προβλήματα στην ποιότητα εκτύπωσης.             |                               |                       |
|    | Προειδοποίηση—Πιθανή βλάβη: Μην αγγίζετε το τύμπανο του<br>φωτοαγωγού που βρίσκεται κάτω από τη μονάδα απεικόνισης.<br>Αν το κάνετε, μπορεί να επηρεαστεί η ποιότητα εκτύπωσης των<br>μελλοντικών εργασιών. |                               |                       |
| β  | Εκτυπώστε το έγγραφο.                                                                                                    |                               |                       |
| Eξ | ακολουθεί ο εκτυπωτής να εκτυπώνει τελείως μαύρες σελίδες;                                                                                                    |                               |                       |
| Bŕ | ίμα 3                                                                                                    | Μεταβείτε στο βήμα 4.         | Το πρόβλημα           |
| α  | Αφαιρέστε τη μονάδα απεικόνισης.                                                                                                    |                               | επιλύθηκε.            |
|    | Προειδοποίηση—Πιθανή βλάβη: Μην εκθέτετε τη μονάδα<br>απεικόνισης στο άμεσο φως για περισσότερα από 10 λεπτά. Η<br>εκτεταμένη έκθεση στο φως μπορεί να προκαλέσει προβλήματα<br>στην ποιότητα εκτύπωσης.    |                               |                       |
|    | Προειδοποίηση—Πιθανή βλάβη: Μην αγγίζετε το τύμπανο του φωτοαγωγού που βρίσκεται κάτω από τη μονάδα απεικόνισης. Αν το κάνετε, μπορεί να επηρεαστεί η ποιότητα εκτύπωσης των μελλοντικών εργασιών.          |                               |                       |
| β  | Αφαιρέστε τυχόν υλικό συσκευασίας που έχει παραμείνει στη<br>μονάδα απεικόνισης.                                                                                                    |                               |                       |
|    |                                                                                                    |                               |                       |
|    | Σημ.: Φροντίστε να απομακρύνετε οποιοδήποτε εμπόδιο<br>ανάμεσα στον κύλινδρο φόρτισης και στο τύμπανο του φωτοα-<br>γωγού.                                                                                  |                               |                       |
| Y  | Τοποθετήστε τη μονάδα απεικόνισης.                                                                                                    |                               |                       |
| δ  | Εκτυπώστε το έγγραφο.                                                                                                    |                               |                       |
| Eξ | ακολουθεί ο εκτυπωτής να εκτυπώνει τελείως μαύρες σελίδες;                                                                                                    |                               |                       |
| Bŕ | jμα 4                                                                                                    | Επικοινωνήστε με την          | Μεταβείτε στο βήμα 5. |
| Eλ | έγξτε αν έχει υποστεί ζημιά η μονάδα απεικόνισης.                                                                                                    | <u>τεχνική</u><br>υποστήριξη. |                       |
| Δε | ν εχει υποστεί ζημιά η μονάδα απεικόνισης;                                                                                                    |                               |                       |
| Bŕ | μα 5                                                                                                    | Επικοινωνήστε με την          | Το πρόβλημα           |
| α  | Αντικαταστήστε τη μονάδα απεικόνισης.                                                                                                    | ι <u>εχνικη</u><br>υποστήριξη |                       |
| β  | Εκτυπώστε το έγγραφο.                                                                                                    |                               |                       |
| Eξ | ακολουθεί ο εκτυπωτής να εκτυπώνει τελείως μαύρες σελίδες;                                                                                                    |                               |                       |

#### Υπάρχει κομμένο κείμενο ή εικόνες

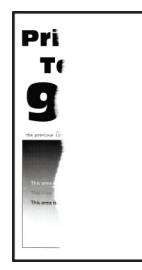

**Σημ.:** Προτού επιλύσετε το πρόβλημα, εκτυπώστε τις δοκιμαστικές σελίδες ποιότητας εκτύπωσης. Από τον πίνακα ελέγχου, μεταβείτε στο στοιχείο **Ρυθμίσεις > Αντιμετώπιση προβλημάτων > Δοκιμαστικές** 

| Ενέργεια                                                                                                    | Ναι                   | Όχι                       |
|----------------------------------------------------------------------------------------------------|-----------------------|---------------------------|
| <ul> <li>Βήμα 1</li> <li>α Ελέγξτε αν ο εκτυπωτής χρησιμοποιεί αυθεντική και υποστηριζόμενη κασέτα τόνερ της Lexmark.</li> <li>Σημ.: Αν η κασέτα τόνεο δεν υποστηρίζεται ενκαταστήστε μια</li> </ul>                                                                                                    | Μεταβείτε στο βήμα 2. | Το πρόβλημα<br>επιλύθηκε. |
| κασέτα που να υποστηρίζεται.<br>β Εκτυπώστε το έγγραφο.                                                                                                    |                       |                           |
| Είναι κομμένο το κείμενο ή οι εικόνες;                                                                                                    |                       |                           |
| <ul> <li>Βήμα 2</li> <li>α Αφαιρέστε τη μονάδα απεικόνισης και τοποθετήστε την ξανά στη θέση της.</li> <li>Προειδοποίηση—Πιθανή βλάβη: Μην εκθέτετε τη μονάδα απεικόνισης στο άμεσο φως για περισσότερα από 10 λεπτά. Η εκτεταμένη έκθεση στο φως μπορεί να προκαλέσει προβλήματα στην ποιότητα εκτύπωσης.</li> </ul> | Μεταβείτε στο βήμα 3. | Το πρόβλημα<br>επιλύθηκε. |
| <ul> <li>Προειδοποίηση—Πιθανή βλάβη: Μην αγγίζετε το τύμπανο του φωτοαγωγού που βρίσκεται κάτω από τη μονάδα απεικόνισης.</li> <li>Αν το κάνετε, μπορεί να επηρεαστεί η ποιότητα εκτύπωσης των μελλοντικών εργασιών.</li> <li>β Εκτυπώστε το έγγραφο.</li> </ul>                                                      |                       |                           |
| Είναι κομμένο το κείμενο ή οι εικόνες;                                                                                                    |                       |                           |

| Ενέργεια                                                                                                    | Ναι                   | Όχι         |
|----------------------------------------------------------------------------------------------------|-----------------------|-------------|
| Βήμα 3                                                                                                    | Μεταβείτε στο βήμα 4. | Το πρόβλημα |
| α Αφαιρέστε τη μονάδα απεικόνισης.                                                                                                    |                       | επιλύθηκε.  |
| Προειδοποίηση—Πιθανή βλάβη: Μην εκθέτετε τη μονάδα<br>απεικόνισης στο άμεσο φως για περισσότερα από 10 λεπτά. Η<br>εκτεταμένη έκθεση στο φως μπορεί να προκαλέσει προβλήματα<br>στην ποιότητα εκτύπωσης.    |                       |             |
| Προειδοποίηση—Πιθανή βλάβη: Μην αγγίζετε το τύμπανο του<br>φωτοαγωγού που βρίσκεται κάτω από τη μονάδα απεικόνισης.<br>Αν το κάνετε, μπορεί να επηρεαστεί η ποιότητα εκτύπωσης των<br>μελλοντικών εργασιών. |                       |             |
| β Αφαιρέστε τυχόν υλικό συσκευασίας που έχει παραμείνει στη<br>μονάδα απεικόνισης.                                                                                                    |                       |             |
|                                                                                                    |                       |             |
| Σημ.: Φροντίστε να απομακρύνετε οποιοδήποτε εμπόδιο<br>ανάμεσα στον κύλινδρο φόρτισης και στο τύμπανο του φωτοα-<br>γωγού.                                                                                  |                       |             |
| Υ Τοποθετήστε τη μονάδα απεικόνισης.                                                                                                    |                       |             |
| δ Εκτυπώστε το έγγραφο.                                                                                                    |                       |             |
| Είναι κομμένο το κείμενο ή οι εικόνες;                                                                                                    |                       |             |
| Βήμα 4                                                                                                    | Επικοινωνήστε με την  | Το πρόβλημα |
| α Αντικαταστήστε τη μονάδα απεικόνισης.                                                                                                    | <u>τεχνική</u>        | επιλύθηκε.  |
| β Εκτυπώστε το έγγραφο.                                                                                                    | υποστηριζη.           |             |
| Είναι κομμένο το κείμενο ή οι εικόνες;                                                                                                    |                       |             |

#### Το τόνερ ξεθωριάζει εύκολα.

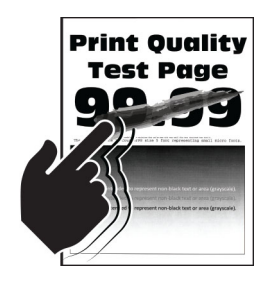

**Σημ.:** Προτού επιλύσετε το πρόβλημα, εκτυπώστε τις δοκιμαστικές σελίδες ποιότητας εκτύπωσης. Από τον πίνακα ελέγχου, μεταβείτε στο στοιχείο **Ρυθμίσεις > Αντιμετώπιση προβλημάτων > Δοκιμαστικές** 

| Ενέργεια                                                                                                    | Ναι                                                   | Όχι                       |
|----------------------------------------------------------------------------------------------------|-------------------------------------------------------|---------------------------|
| <ul> <li>Βήμα 1</li> <li>α Ελέγξτε αν ο εκτυπωτής χρησιμοποιεί αυθεντική και υποστηριζόμενη κασέτα τόνερ της Lexmark.</li> <li>Σημ.: Αν η κασέτα τόνερ δεν υποστηρίζεται, εγκαταστήστε μια κασέτα που να υποστηρίζεται.</li> <li>β Εκτυπώστε το έγγραφο.</li> </ul> | Μεταβείτε στο βήμα 2.                                 | Το πρόβλημα<br>επιλύθηκε. |
| Ξεβάφει το τόνερ εύκολα αν τρίψετε το χαρτί;                                                                                                    |                                                       |                           |
| <ul> <li>Βήμα 2</li> <li>α Ανάλογα με το λειτουργικό σύστημα που χρησιμοποιείτε,<br/>προσδιορίστε τον τύπο χαρτιού από τις Προτιμήσεις εκτύπωσης<br/>ή από το παράθυρο διαλόγου "Εκτύπωση".</li> </ul>                                                              | Επικοινωνήστε με την<br><u>τεχνική</u><br>υποστήριξη. | Το πρόβλημα<br>επιλύθηκε. |
| Σημειώσεις:                                                                                                    |                                                       |                           |
| <ul> <li>Βεβαιωθείτε ότι η ρύθμιση αντιστοιχεί στο χαρτί που έχει τοποθετηθεί.</li> <li>Μπορείτε, επίσης, να αλλάξετε τη ρύθμιση στον πίνακα ελέγχου του εκτυπωτή</li> </ul>                                                                                        |                                                       |                           |
| β Εκτυπώστε το έγγραφο.                                                                                                    |                                                       |                           |
| Ξεβάφει το τόνερ εύκολα αν τρίψετε το χαρτί;                                                                                                    |                                                       |                           |

#### Κατακόρυφες σκούρες λωρίδες

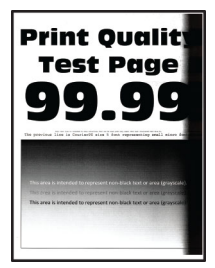

**Σημ.:** Προτού επιλύσετε το πρόβλημα, εκτυπώστε τις δοκιμαστικές σελίδες ποιότητας εκτύπωσης. Από τον πίνακα ελέγχου, μεταβείτε στο στοιχείο **Ρυθμίσεις > Αντιμετώπιση προβλημάτων > Δοκιμαστικές** 

| Ενέργεια                                                                                                 | Ναι                   | Όχι                       |
|----------------------------------------------------------------------------------------------------|-----------------------|---------------------------|
| Βήμα 1 α Ελέγξτε αν ο εκτυπωτής χρησιμοποιεί αυθεντική και υποστηρι-<br>ζόμενη κασέτα τόνερ της Lexmark. | Μεταβείτε στο βήμα 2. | Το πρόβλημα<br>επιλύθηκε. |
| <b>Σημ.:</b> Αν η κασέτα τόνερ δεν υποστηρίζεται, εγκαταστήστε μια<br>κασέτα που να υποστηρίζεται.       |                       |                           |
| β Εκτυπώστε το έγγραφο.                                                                                  |                       |                           |
| Εμφανίζονται κατακόρυφες σκούρες λωρίδες στις εκτυπώσεις;                                                |                       |                           |

| Ev | έργεια                                                                                                    | Ναι                                   | Όχι         |
|----|----------------------------------------------------------------------------------------------------|---------------------------------------|-------------|
| Bŕ | μα 2                                                                                                    | Μεταβείτε στο βήμα 3.                 | Το πρόβλημα |
| α  | Αφαιρέστε πρώτα την κασέτα του τόνερ και μετά τη μονάδα<br>απεικόνισης.                                                                                                    |                                       | επιλύθηκε.  |
|    | Προειδοποίηση—Πιθανή βλάβη: Μην εκθέτετε τη μονάδα<br>απεικόνισης στο άμεσο φως για περισσότερα από 10 λεπτά. Η<br>εκτεταμένη έκθεση στο φως μπορεί να προκαλέσει προβλήματα<br>στην ποιότητα εκτύπωσης.           |                                       |             |
|    | <b>Προειδοποίηση—Πιθανή βλάβη:</b> Μην αγγίζετε το τύμπανο του<br>φωτοαγωγού που βρίσκεται κάτω από τη μονάδα απεικόνισης.<br>Αν το κάνετε, μπορεί να επηρεαστεί η ποιότητα εκτύπωσης των<br>μελλοντικών εργασιών. |                                       |             |
| β  | Τοποθετήστε πρώτα τη μονάδα απεικόνισης και μετά την κασέτα.                                                                                                    |                                       |             |
| Y  | Εκτυπώστε το έγγραφο.                                                                                                    |                                       |             |
| Εµ | φανίζονται κατακόρυφες σκούρες λωρίδες στις εκτυπώσεις;                                                                                                    |                                       |             |
| Bŕ | μα 3                                                                                                    | Μεταβείτε στο βήμα 4.                 | Το πρόβλημα |
| α  | Αφαιρέστε τη μονάδα απεικόνισης.                                                                                                    |                                       | επιλύθηκε.  |
|    | Προειδοποίηση—Πιθανή βλάβη: Μην εκθέτετε τη μονάδα<br>απεικόνισης στο άμεσο φως για περισσότερα από 10 λεπτά. Η<br>εκτεταμένη έκθεση στο φως μπορεί να προκαλέσει προβλήματα<br>στην ποιότητα εκτύπωσης.           |                                       |             |
|    | <b>Προειδοποίηση—Πιθανή βλάβη:</b> Μην αγγίζετε το τύμπανο του<br>φωτοαγωγού που βρίσκεται κάτω από τη μονάδα απεικόνισης.<br>Αν το κάνετε, μπορεί να επηρεαστεί η ποιότητα εκτύπωσης των<br>μελλοντικών εργασιών. |                                       |             |
| β  | Αφαιρέστε τυχόν υλικό συσκευασίας που έχει παραμείνει στη<br>μονάδα απεικόνισης.                                                                                                    |                                       |             |
|    |                                                                                                    |                                       |             |
|    | Σημ.: Φροντίστε να απομακρύνετε οποιοδήποτε εμπόδιο<br>ανάμεσα στον κύλινδρο φόρτισης και στο τύμπανο του φωτοα-<br>γωγού.                                                                                         |                                       |             |
| Y  | Τοποθετήστε τη μονάδα απεικόνισης.                                                                                                    |                                       |             |
| δ  | Εκτυπώστε το έγγραφο.                                                                                                    |                                       |             |
| Εµ | φανίζονται κατακόρυφες σκούρες λωρίδες στις εκτυπώσεις;                                                                                                    |                                       |             |
| Bŕ | μα 4                                                                                                    | Επικοινωνήστε με την                  | Το πρόβλημα |
| α  | Ελέγξτε αν εισέρχεται κάποιο δυνατό φως από τη δεξιά πλευρά του εκτυπωτή και μετακινήστε τον αν είναι απαραίτητο.                                                                                                  | <u>υποστήριξη</u><br><u>πελατών</u> . | επιλύθηκε.  |
| β  | Εκτυπωστε το εγγραφο.                                                                                                    |                                       |             |
| Eh | φανίζονται κατακόρυφες σκούρες λωρίδες στις εκτυπώσεις;                                                                                                    |                                       |             |

#### Κατακόρυφες σκούρες γραμμές ή λωρίδες

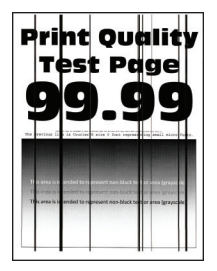

**Σημ.:** Προτού επιλύσετε το πρόβλημα, εκτυπώστε τις δοκιμαστικές σελίδες ποιότητας εκτύπωσης. Από τον πίνακα ελέγχου, μεταβείτε στο στοιχείο **Ρυθμίσεις > Αντιμετώπιση προβλημάτων > Δοκιμαστικές** 

| Ενέργεια                                                                                                    | Ναι                                                   | Όχι                       |
|----------------------------------------------------------------------------------------------------|-------------------------------------------------------|---------------------------|
| <ul> <li>Βήμα 1</li> <li>α Ελέγξτε αν ο εκτυπωτής χρησιμοποιεί αυθεντική και υποστηριζόμενη κασέτα τόνερ της Lexmark.</li> <li>Σημ.: Αν η κασέτα τόνερ δεν υποστηρίζεται, εγκαταστήστε μια κασέτα που να υποστηρίζεται.</li> <li>β Εκτυπώστε το έγγραφο.</li> <li>Εμφανίζονται στις εκτυπώσεις κατακόρυφες σκούρες γραμμές ή λωρίδες;</li> </ul>                                                                                                    | Μεταβείτε στο βήμα 2.                                 | Το πρόβλημα<br>επιλύθηκε. |
| <ul> <li>Βήμα 2</li> <li>α Αφαιρέστε τη μονάδα απεικόνισης και επανατοποθετήστε τη.</li> <li>Προειδοποίηση—Πιθανή βλάβη: Μην εκθέτετε τη μονάδα απεικόνισης στο άμεσο φως για περισσότερα από 10 λεπτά. Η παρατεταμένη έκθεση στο φως μπορεί να προκαλέσει προβλήματα στην ποιότητα εκτύπωσης.</li> <li>Προειδοποίηση—Πιθανή βλάβη: Μην αγγίζετε το τύμπανο του φωτοαγωγού που βρίσκεται κάτω από τη μονάδα απεικόνισης. Αν το κάνετε, μπορεί να επηρεαστεί η ποιότητα εκτύπωσης των μελλοντικών εργασιών.</li> <li>β Εκτυπώστε το έγγραφο.</li> </ul> | Μεταβείτε στο βήμα 3.                                 | Το πρόβλημα<br>επιλύθηκε. |
| <ul> <li>Βήμα 3</li> <li>α Αντικαταστήστε τη μονάδα απεικόνισης.</li> <li>β Εκτυπώστε το έγγραφο.</li> <li>Εμφανίζονται στις εκτυπώσεις κατακόρυφες σκούρες γραμμές ή<br/>λωρίδες;</li> </ul>                                                                                                    | Επικοινωνήστε με την<br><u>τεχνική</u><br>υποστήριξη. | Το πρόβλημα<br>επιλύθηκε. |

#### Κατακόρυφες σκούρες λωρίδες και μη εκτύπωση τμημάτων

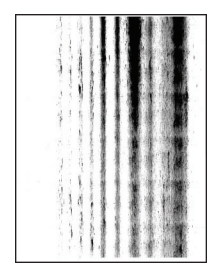

**Σημ.:** Προτού επιλύσετε το πρόβλημα, εκτυπώστε τις δοκιμαστικές σελίδες ποιότητας εκτύπωσης. Από τον πίνακα ελέγχου, μεταβείτε στο στοιχείο **Ρυθμίσεις > Αντιμετώπιση προβλημάτων > Δοκιμαστικές** 

| Ενέργεια                                                                                                    | Ναι                   | Όχι                       |
|----------------------------------------------------------------------------------------------------|-----------------------|---------------------------|
| <b>Βήμα 1</b><br>α Αφαιρέστε τη μονάδα απεικόνισης.                                                                                                    | Μεταβείτε στο βήμα 2. | Το πρόβλημα<br>επιλύθηκε. |
| <b>Προειδοποίηση—Πιθανή βλάβη:</b> Μην εκθέτετε τη μονάδα<br>απεικόνισης στο άμεσο φως για περισσότερα από 10 λεπτά. Η<br>εκτεταμένη έκθεση στο φως μπορεί να προκαλέσει προβλήματα<br>στην ποιότητα εκτύπωσης. |                       |                           |
| Προειδοποίηση—Πιθανή βλάβη: Μην αγγίζετε το τύμπανο του<br>φωτοαγωγού που βρίσκεται κάτω από τη μονάδα απεικόνισης.<br>Αν το κάνετε, μπορεί να επηρεαστεί η ποιότητα εκτύπωσης των<br>μελλοντικών εργασιών.     |                       |                           |
| β Αφαιρέστε τυχόν υλικό συσκευασίας που έχει παραμείνει στη<br>μονάδα απεικόνισης.                                                                                                    |                       |                           |
|                                                                                                    |                       |                           |
| Σημ.: Φροντίστε να απομακρύνετε οποιοδήποτε εμπόδιο<br>ανάμεσα στον κύλινδρο φόρτισης και στο τύμπανο του φωτοα-<br>γωγού.                                                                                      |                       |                           |
| Υ Τοποθετήστε τη μονάδα απεικόνισης.                                                                                                    |                       |                           |
| δ Εκτυπώστε το έγγραφο.                                                                                                    |                       |                           |
| Εμφανίζονται στις εκτυπώσεις κατακόρυφες σκούρες λωρίδες και δεν<br>εκτυπώνονται καθόλου κάποιες εικόνες;                                                                                                    |                       |                           |

| Ενέργεια                                                                                                    | Ναι                                                           | Όχι                       |
|----------------------------------------------------------------------------------------------------|---------------------------------------------------------------|---------------------------|
| <ul> <li>Βήμα 2</li> <li>α Ελέγξτε αν ο εκτυπωτής χρησιμοποιεί αυθεντική και υποστηρι-<br/>ζόμενη κασέτα τόνερ της Lexmark.</li> </ul> | Επικοινωνήστε με την<br><u>υποστήριξη</u><br><u>πελατών</u> . | Το πρόβλημα<br>επιλύθηκε. |
| <b>Σημ.:</b> Αν η κασέτα τόνερ δεν υποστηρίζεται, εγκαταστήστε μια<br>κασέτα που να υποστηρίζεται.                                     |                                                               |                           |
| β Εκτυπώστε το έγγραφο.                                                                                                    |                                                               |                           |
| Εμφανίζονται στις εκτυπώσεις κατακόρυφες σκούρες λωρίδες και δεν εκτυπώνονται καθόλου κάποιες εικόνες;                                 |                                                               |                           |

#### Κατακόρυφες αχνές λωρίδες

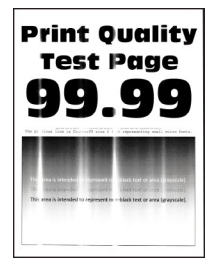

**Σημ.:** Προτού επιλύσετε το πρόβλημα, εκτυπώστε τις δοκιμαστικές σελίδες ποιότητας εκτύπωσης. Από τον πίνακα ελέγχου, μεταβείτε στο στοιχείο **Ρυθμίσεις > Αντιμετώπιση προβλημάτων > Δοκιμαστικές** 

**σελίδες ποιότητας εκτύπωσης**. Για μοντέλα εκτυπωτή χωρίς οθόνη αφής, πατήστε ΟΚ για να περιηγηθείτε στις ρυθμίσεις.

| Ενέργεια                                                                                          | Ναι                                       | Όχι                       |
|---------------------------------------------------------------------------------------------------|-------------------------------------------|---------------------------|
| α Ελέγξτε αν ο εκτυπωτής χρησιμοποιεί αυθεντική και υποστηρι-<br>ζόμενη κασέτα τόνερ της Lexmark. | Επικοινωνήστε με την<br><u>υποστήριξη</u> | Το πρόβλημα<br>επιλύθηκε. |
| <b>Σημ.:</b> Αν η κασέτα δεν υποστηρίζεται, εγκαταστήστε μια κασέτα<br>που να υποστηρίζεται.      | <u>πελατών</u> .                          |                           |
| β Εκτυπώστε το έγγραφο.                                                                           |                                           |                           |
| Εμφανίζονται κατακόρυφες αχνές λωρίδες στις εκτυπώσεις;                                           |                                           |                           |

#### Κατακόρυφες λευκές γραμμές

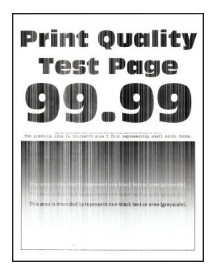

**Σημ.:** Προτού επιλύσετε το πρόβλημα, εκτυπώστε τις δοκιμαστικές σελίδες ποιότητας εκτύπωσης. Από τον πίνακα ελέγχου, μεταβείτε στο στοιχείο **Ρυθμίσεις > Αντιμετώπιση προβλημάτων > Δοκιμαστικές** 

**σελίδες ποιότητας εκτύπωσης**. Για μοντέλα εκτυπωτή χωρίς οθόνη αφής, πατήστε ΟΚ για να περιηγηθείτε στις ρυθμίσεις.

| Ενέργεια                                                                                                    | Ναι                                                           | Όχι                       |
|----------------------------------------------------------------------------------------------------|---------------------------------------------------------------|---------------------------|
| <ul> <li>Βήμα 1</li> <li>α Ελέγξτε αν ο εκτυπωτής χρησιμοποιεί αυθεντική και υποστηριζόμενη κασέτα τόνερ της Lexmark.</li> <li>Σημ.: Αν η κασέτα δεν υποστηρίζεται, εγκαταστήστε μια κασέτα</li> </ul> | Μεταβείτε στο βήμα 2.                                         | Το πρόβλημα<br>επιλύθηκε. |
| που να υποστηριζεται.<br>β Εκτυπώστε το έγγραφο.<br>Εμφανίζονται κατακόρυφες λευκές γραμμές στις εκτυπώσεις;                                                                                           |                                                               |                           |
| <ul> <li>Βήμα 2</li> <li>α Ανάλογα με το λειτουργικό σύστημα που χρησιμοποιείτε,<br/>προσδιορίστε τον τύπο χαρτιού από τις Προτιμήσεις εκτύπωσης<br/>ή από το παράθυρο διαλόγου "Εκτύπωση".</li> </ul> | Επικοινωνήστε με την<br><u>τεχνική</u><br><u>υποστήριξη</u> . | Το πρόβλημα<br>επιλύθηκε. |
| Σημειώσεις:                                                                                                    |                                                               |                           |
| <ul> <li>Βεβαιωθείτε ότι η ρύθμιση αντιστοιχεί στο χαρτί που έχει<br/>τοποθετηθεί.</li> </ul>                                                                                                    |                                                               |                           |
| <ul> <li>Μπορείτε επίσης να αλλάξετε τη ρύθμιση στον πίνακα<br/>ελέγχου του εκτυπωτή.</li> </ul>                                                                                                    |                                                               |                           |
| β Εκτυπώστε το έγγραφο.                                                                                                    |                                                               |                           |
| Εμφανίζονται κατακόρυφες λευκές γραμμές στις εκτυπώσεις;                                                                                                    |                                                               |                           |

## Αργή εκτύπωση

| Ενέργεια                                                                                                    | Ναι                   | Όχι                       |
|----------------------------------------------------------------------------------------------------|-----------------------|---------------------------|
| <ul> <li>Βήμα 1</li> <li>α Βεβαιωθείτε ότι ο εκτυπωτής δεν βρίσκεται στη λειτουργία Eco-Mode ή στην αθόρυβη λειτουργία.</li> <li>β Εκτυπώστε το έγγραφο.</li> </ul> | Μεταβείτε στο βήμα 2. | Το πρόβλημα<br>επιλύθηκε. |
| Εξακολουθεί ο εκτυπωτής να εκτυπώνει αργά;                                                                                                    |                       |                           |

| Ενέργεια                                                                                                    | Ναι                   | Όχι                       |
|----------------------------------------------------------------------------------------------------|-----------------------|---------------------------|
| <ul> <li>Βήμα 2</li> <li>α Ανάλογα με το λειτουργικό σύστημα που χρησιμοποιείτε,<br/>προσδιορίστε τον τύπο χαρτιού από τις Προτιμήσεις εκτύπωσης<br/>ή από το παράθυρο διαλόγου "Εκτύπωση".</li> </ul>                | Μεταβείτε στο βήμα 3. | Το πρόβλημα<br>επιλύθηκε. |
| Σημειώσεις:                                                                                                    |                       |                           |
| <ul> <li>Βεβαιωθείτε ότι η ρύθμιση αντιστοιχεί στο χαρτί που έχει<br/>τοποθετηθεί στη θήκη.</li> </ul>                                                                                                    |                       |                           |
| <ul> <li>Μπορείτε επίσης να αλλάξετε τη ρύθμιση από το μενού<br/>Χαρτί στον πίνακα ελέγχου του εκτυπωτή.</li> </ul>                                                                                                   |                       |                           |
| β Εκτυπώστε το έγγραφο.                                                                                                    |                       |                           |
| Εξακολουθεί ο εκτυπωτής να εκτυπώνει αργά;                                                                                                    |                       |                           |
| Βήμα 3<br>α Μειώστε τον αριθμό των σελίδων προς εκτύπωση.<br>β Εκτυπώστε το έγγραφο.                                                                                                    | Μεταβείτε στο βήμα 4. | Το πρόβλημα<br>επιλύθηκε. |
| Εξακολουθεί ο εκτυπωτής να εκτυπώνει αργά;                                                                                                    |                       |                           |
| <ul> <li>Βημα 4</li> <li>α Συνδέστε καλά το καλώδιο του εκτυπωτή στον εκτυπωτή και τον υπολογιστή, το διακομιστή εκτύπωσης, το πρόσθετο εξάρτημα ή άλλη δικτυακή συσκευή.</li> <li>β Εκτυπώστε το έγγραφο.</li> </ul> | Μεταβειτε στο βημα 5. | ιο προβλημα<br>επιλύθηκε. |
| Εξακολουθεί ο εκτυπωτής να εκτυπώνει αργά;                                                                                                    |                       |                           |
| <ul> <li>Βήμα 5</li> <li>α Από το μενού Ποιότητα στον πίνακα ελέγχου, ορίστε την Ανάλυση εκτύπωσης σε 600 dpi.</li> <li>β Εκτυπώστε το έγγραφο.</li> <li>Εξακολουθεί ο εκτυπωτής να εκτυπώνει αργά;</li> </ul>        | Μεταβείτε στο βήμα 6. | Το πρόβλημα<br>επιλύθηκε. |
| Βήμα 6                                                                                                    | Μεταβείτε στο βήμα 7. | Το πρόβλημα               |
| α Βεβαιωθείτε ότι ο εκτυπωτής δεν υπερθερμαίνεται.                                                                                                    |                       | επιλύθηκε.                |
| Σημειώσεις:                                                                                                    |                       |                           |
| <ul> <li>Στην περίπτωση εξαιρετικά μεγάλης εργασίας εκτύπωσης<br/>περιμένετε μέχρι η θερμοκρασία του εκτυπωτή να επανέλθει<br/>στο φυσιολογικό.</li> </ul>                                                            |                       |                           |
| <ul> <li>Τηρείτε τη συνιστώμενη θερμοκρασία περιβάλλοντος για τον<br/>εκτυπωτή. Για περισσότερες πληροφορίες, δείτε <u>"Επιλογή</u><br/><u>θέσης για τον εκτυπωτή" στη σελίδα</u> 9.</li> </ul>                       |                       |                           |
| β Εκτυπώστε το έγγραφο.                                                                                                    |                       |                           |
| Εξακολουθεί ο εκτυπωτής να εκτυπώνει αργά;                                                                                                    |                       |                           |

| Ενέργεια                                                                                                    | Ναι                                                           | Όχι                       |
|----------------------------------------------------------------------------------------------------|---------------------------------------------------------------|---------------------------|
| <ul> <li>Βήμα 7</li> <li>α Προσθέστε περισσότερη μνήμη στον εκτυπωτή.</li> <li>β Εκτυπώστε το έγγραφο.</li> </ul> | Επικοινωνήστε με την<br><u>τεχνική</u><br><u>υποστήριξη</u> . | Το πρόβλημα<br>επιλύθηκε. |

## Οι εργασίες εκτύπωσης δεν εκτυπώνονται

| Ενέργεια                                                                                                    | Ναι                       | Όχι                          |
|----------------------------------------------------------------------------------------------------|---------------------------|------------------------------|
| <ul> <li>Βήμα 1</li> <li>α Από το έγγραφο που προσπαθείτε να εκτυπώσετε, ανοίξτε το παράθυρο διαλόγου Εκτύπωση και βεβαιωθείτε ότι έχετε επιλέξει τον σωστό εκτυπωτή.</li> <li>β Εκτυπώστε το έγγραφο.</li> </ul>                                        | Το πρόβλημα<br>επιλύθηκε. | Μεταβείτε στο βήμα 2.        |
| Βήμα 2                                                                                                    | Το πρόβλημα               | Μεταβείτε στο βήμα 3.        |
| α Ελέγξτε αν ο εκτυπωτής είναι ενεργοποιημένος.                                                                                                    | επιλύθηκε.                |                              |
| β Επιλύστε τυχόν μηνύματα σφάλματος που εμφανίζονται στην<br>οθόνη.                                                                                                    |                           |                              |
| <b>γ</b> Εκτυπώστε το έγγραφο.                                                                                                    |                           |                              |
| Εκτυπώνεται το έγγραφο;                                                                                                    |                           |                              |
| <ul> <li>Βήμα 3</li> <li>α Ελέγξτε αν οι θύρες λειτουργούν και αν τα καλώδια έχουν συνδεθεί σωστά στον υπολογιστή και τον εκτυπωτή.</li> <li>Για περισσότερες πληροφορίες, ανατρέξτε στην τεκμηρίωση εγκατάστασης που συνοδεύει τον εκτυπωτή.</li> </ul> | Το πρόβλημα<br>επιλύθηκε. | Μεταβείτε στο βήμα 4.        |
| β Εκτυπώστε το έγγραφο.                                                                                                    |                           |                              |
| Εκτυπώνεται το έγγραφο;                                                                                                    |                           |                              |
| <ul> <li>Βήμα 4</li> <li>α Απενεργοποιήστε τον εκτυπωτή, περιμένετε περίπου 10 δευτερόλεπτα και ενεργοποιήστε τον ξανά.</li> <li>β Εκτυπώστε το έγγραφο.</li> <li>Εκτυπώνεται το έγγραφο;</li> </ul>                                                     | Το πρόβλημα<br>επιλύθηκε. | Μεταβείτε στο βήμα 5.        |
| Βήμα 5                                                                                                    | Το πρόβλημα               | Επικοινωνήστε με την         |
| <ul> <li>α Κατάργηση και επανεγκατάσταση του προγράμματος οδήγησης του εκτυπωτή.</li> <li>β Εκτυπώστε το έγγραφο.</li> </ul>                                                                                                    | επιλύθηκε.                | <u>τεχνική</u><br>υποστήριξη |
| Εκτυπώνεται το έγγραφο;                                                                                                    |                           |                              |

## Ο εκτυπωτής δεν αποκρίνεται

| Ενέργεια                                                                                                    | Ναι                                                                     | Όχι                                       |
|----------------------------------------------------------------------------------------------------|-------------------------------------------------------------------------|-------------------------------------------|
| <ul> <li>Βήμα 1</li> <li>Ελέγξτε αν το καλώδιο τροφοδοσίας είναι συνδεδεμένο στην πρίζα.</li> <li>▲ ΠΡΟΣΟΧΗ—ΚΙΝΔΥΝΟΣ ΤΡΑΥΜΑΤΙΣΜΟΥ: Για να αποφύγετε τον κίνδυνο πυρκαγιάς ή ηλεκτροπληξίας, συνδέστε το καλώδιο τροφοδοσίας σε μια σωστά γειωμένη πρίζα με κατάλληλη ονομαστική ισχύ, που βρίσκεται κοντά στο προϊόν και στην οποία είναι εύκολη η πρόσβαση.</li> </ul> | Το πρόβλημα<br>επιλύθηκε.                                               | Μεταβείτε στο βήμα 2.                     |
| Ανταποκρίνεται ο εκτυπωτής;                                                                                                    |                                                                         |                                           |
| <b>Βήμα 2</b><br>Ελέγξτε εάν η πρίζα είναι απενεργοποιημένη με διακόπτη ή με<br>ασφάλεια.                                                                                                    | Ενεργοποιήστε το<br>διακόπτη της πρίζας.                                | Μεταβείτε στο βήμα 3.                     |
| Είναι η πρίζα απενεργοποιημένη με διακόπτη;                                                                                                    |                                                                         |                                           |
| <b>Βήμα 3</b><br>Ελέγξτε αν ο εκτυπωτής είναι ενεργοποιημένος.                                                                                                    | Μεταβείτε στο βήμα 4.                                                   | Ενεργοποιήστε τον<br>εκτυπωτή.            |
| Είναι ενεργοποιημένος ο εκτυπωτής;                                                                                                    |                                                                         |                                           |
| Βήμα 4<br>Ελέγξτε μήπως ο εκτυπωτής βρίσκεται σε κατάσταση αναστολής<br>λειτουργίας ή αδρανοποίησης.                                                                                                    | Πατήστε το κουμπί<br>λειτουργίας για να<br>επαναφέρετε τον<br>εκτυπωτή. | Μεταβείτε στο βήμα 5.                     |
| Βρίσκεται ο εκτυπωτής σε κατάσταση αναστολής λειτουργίας ή<br>αδρανοποίησης;                                                                                                    |                                                                         |                                           |
| Βήμα 5<br>Ελέγξτε αν τα καλώδια που ενώνουν τον εκτυπωτή και τον υπολο-<br>γιστή έχουν συνδεθεί στις σωστές θύρες.                                                                                                    | Μεταβείτε στο βήμα 6.                                                   | Συνδέστε τα καλώδια<br>στις σωστές θύρες. |
| Έχουν συνδεθεί τα καλώδια στις σωστές θύρες;                                                                                                    |                                                                         |                                           |
| Βήμα 6<br>Απενεργοποιήστε τον εκτυπωτή, εγκαταστήστε τις επιλογές υλικού<br>και μετά ενεργοποιήστε ξανά τον εκτυπωτή.<br>Για περισσότερες πληροφορίες, ανατρέξτε στην τεκμηρίωση που<br>συνοδεύει το προαιρετικό εξάρτημα.                                                                                                    | Το πρόβλημα<br>επιλύθηκε.                                               | Μεταβείτε στο βήμα 7.                     |
| Ανταποκρίνεται ο εκτυπωτής;                                                                                                    |                                                                         |                                           |
| <b>Βήμα 7</b><br>Εγκαταστήστε το σωστό πρόγραμμα οδήγησης εκτύπωσης.                                                                                                    | Το πρόβλημα<br>επιλύθηκε.                                               | Μεταβείτε στο βήμα 8.                     |
| Ανταποκρίνεται ο εκτυπωτής;                                                                                                    |                                                                         |                                           |

| Ενέργεια                                                                                                    | Ναι                       | Όχι                                                           |
|----------------------------------------------------------------------------------------------------|---------------------------|---------------------------------------------------------------|
| Βήμα 8<br>Απενεργοποιήστε τον εκτυπωτή, περιμένετε περίπου 10 δευτερό-<br>λεπτα και ενεργοποιήστε τον ξανά. | Το πρόβλημα<br>επιλύθηκε. | Επικοινωνήστε με την<br><u>τεχνική</u><br><u>υποστήριξη</u> . |
| Ανταποκρίνεται ο εκτυπωτής;                                                                                 |                           |                                                               |

## Προσαρμογή σκουρότητας τόνερ

- 1 Από τον πίνακα ελέγχου, μεταβείτε στις επιλογές:
  - > Εκτύπωση > OK > Ποιότητα > OK
- 2 Επιλέξτε **Σκουρότητα τόνερ** και πατήστε **Ο**Κ.
- 3 Προσαρμόστε τη ρύθμιση και πατήστε

## Η εργασία εκτυπώνεται από λάθος θήκη ή σε λάθος χαρτί

| Ενέργεια                                                                                                    | Ναι                       | Όχι                                                   |
|----------------------------------------------------------------------------------------------------|---------------------------|-------------------------------------------------------|
| <ul> <li>Βήμα 1</li> <li>α Ελέγξτε αν εκτυπώνετε σε σωστό χαρτί.</li> <li>β Εκτυπώστε το έγγραφο.</li> <li>Το έγγραφο εκτυπώνεται σε σωστό χαρτί;</li> </ul>                                                                                                    | Μεταβείτε στο βήμα 2.     | Τοποθετήστε το<br>σωστό μέγεθος και<br>τύπο χαρτιού.  |
| <ul> <li>Βήμα 2</li> <li>α Ανάλογα με το λειτουργικό σύστημα που χρησιμοποιείτε, καθορίστε το μέγεθος και τον τύπο του χαρτιού από τις Προτιμήσεις εκτύπωσης ή από το παράθυρο διαλόγου Εκτύπωση.</li> <li>Σημ.: Επίσης, μπορείτε να αλλάξετε τις ρυθμίσεις στον πίνακα ελέγχου του εκτυπωτή. Ακολουθήστε τη διαδρομή:</li> <li>&gt; Χαρτί &gt; ΟΚ &gt; Διαμόρφωση δίσκου &gt; ΟΚ &gt; Μέγεθος/τύπος χαρτιού &gt; ΟΚ</li> <li>β Βεβαιωθείτε ότι οι ρυθμίσεις αντιστοιχούν στο χαρτί που έχει τοποθετηθεί στη θήκη.</li> <li>γ Εκτυπώστε το έγγραφο.</li> </ul> | Το πρόβλημα<br>επιλύθηκε. | Μεταβείτε στο βήμα 3.                                 |
| <ul> <li>Βήμα 3</li> <li>α Ελέγξτε αν οι θήκες είναι συνδεδεμένες.</li> <li>Για περισσότερες πληροφορίες, δείτε <u>"Σύνδεση θηκών" στη σελίδα 17</u>.</li> <li>β Εκτυπώστε το έγγραφο.</li> <li>Το έγγραφο εκτυπώνεται από τη σωστή θήκη;</li> </ul>                                                                                                    | Το πρόβλημα<br>επιλύθηκε. | Επικοινωνήστε με την<br><u>τεχνική</u><br>υποστήριξη. |

# Επικοινωνία με την Υποστήριξη πελατών

Προτού επικοινωνήσετε με την Υποστήριξη πελατών, βεβαιωθείτε ότι γνωρίζετε τις εξής πληροφορίες:

- Πρόβλημα εκτυπωτή
- Μήνυμα σφάλματος
- Τύπος μοντέλου εκτυπωτή και σειριακό αριθμό

Επισκεφθείτε τη διεύθυνση <u>http://support.lexmark.com</u> για τη λήψη υποστήριξης μέσω email ή μέσω συνομιλίας ή ρίξτε μια ματιά στη βιβλιοθήκη με τα εγχειρίδια, την τεκμηρίωση υποστήριξης, τα προγράμματα οδήγησης και άλλα στοιχεία λήψης.

Παρέχεται επίσης η δυνατότητα τεχνικής υποστήριξης μέσω τηλεφώνου. Για τις ΗΠΑ ή τον Καναδά, καλέστε 1-800-539-6275. Για τις υπόλοιπες χώρες ή περιοχές, επισκεφθείτε τη διεύθυνση http://support.lexmark.com.

# Αναβάθμιση και μετεγκατάσταση

# Υλικό

## Διαθέσιμες εσωτερικές επιλογές

- Flash χρήστη
- Κάρτες γραμματοσειρών

## Πρόσβαση στην πλακέτα ελεγκτή

ΠΡΟΣΟΧΗ—ΚΙΝΔΥΝΟΣ ΗΛΕΚΤΡΟΠΛΗΞΙΑΣ: Για να αποκτήσετε πρόσβαση στην πλακέτα του ελεγκτή ή για να εγκαταστήσετε προαιρετικά εξαρτήματα ή συσκευές μνήμης χωρίς κίνδυνο ηλεκτροπληξίας κάποια στιγμή αργότερα από την εγκατάσταση του εκτυπωτή, απενεργοποιήστε τον εκτυπωτή και αποσυνδέστε το καλώδιο τροφοδοσίας από την πρίζα προτού συνεχίσετε. Εάν υπάρχουν άλλες συσκευές συνδεδεμένες στον εκτυπωτή, απενεργοποιήστε τις και αποσυνδέστε τυχόν καλώδια σύνδεσης με τον εκτυπωτή.

- 1 Απενεργοποιήστε τον εκτυπωτή.
- 2 Αποσυνδέστε το καλώδιο τροφοδοσίας πρώτα από την πρίζα και μετά από τον εκτυπωτή.
- 3 Ανοίξτε το κάλυμμα πρόσβασης της πλακέτας του ελεγκτή με ένα κατσαβίδι με επίπεδη μύτη.

**Προειδοποίηση—Πιθανή βλάβη:** Τα ηλεκτρονικά εξαρτήματα της πλακέτας ελεγκτή είναι πολύ ευπαθή στον στατικό ηλεκτρισμό. Αγγίξτε μια μεταλλική επιφάνεια στον εκτυπωτή προτού ακουμπήσετε οποιαδήποτε εξαρτήματα ή υποδοχές σύνδεσης της πλακέτας.

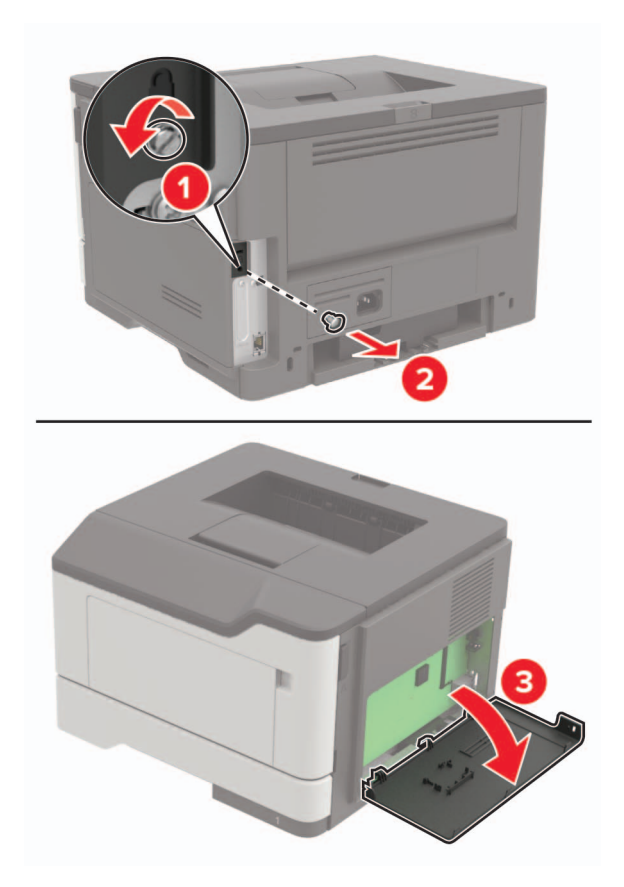

- 4 Κλείστε το κάλυμμα πρόσβασης.
- 5 Συνδέστε το καλώδιο τροφοδοσίας στον εκτυπωτή και μετά στην πρίζα.
  - ΠΡΟΣΟΧΗ—ΚΙΝΔΥΝΟΣ ΤΡΑΥΜΑΤΙΣΜΟΥ: Για να αποφύγετε τον κίνδυνο πυρκαγιάς ή ηλεκτροπληξίας, συνδέστε το καλώδιο τροφοδοσίας σε μια σωστά γειωμένη πρίζα με κατάλληλη ονομαστική ισχύ που βρίσκεται κοντά στο προϊόν και στην οποία είναι εύκολη η πρόσβαση.
- 6 Ενεργοποιήστε τον εκτυπωτή.

## Εγκατάσταση κάρτας μνήμης

- ΠΡΟΣΟΧΗ—ΚΙΝΔΥΝΟΣ ΗΛΕΚΤΡΟΠΛΗΞΙΑΣ: Για να αποκτήσετε πρόσβαση στην πλακέτα του ελεγκτή ή για να εγκαταστήσετε προαιρετικά εξαρτήματα ή συσκευές μνήμης χωρίς κίνδυνο ηλεκτροπληξίας κάποια στιγμή αργότερα από την εγκατάσταση του εκτυπωτή, απενεργοποιήστε τον εκτυπωτή και αποσυνδέστε το καλώδιο τροφοδοσίας από την πρίζα προτού συνεχίσετε. Εάν υπάρχουν άλλες συσκευές συνδεδεμένες στον εκτυπωτή, απενεργοποιήστε τις και αποσυνδέστε τυχόν καλώδια σύνδεσης με τον εκτυπωτή.
- 1 Απενεργοποιήστε τον εκτυπωτή.
- 2 Αποσυνδέστε το καλώδιο τροφοδοσίας πρώτα από την πρίζα και μετά από τον εκτυπωτή.
- 3 Κλείστε το κάλυμμα πρόσβασης της πλακέτας ελεγκτή.

**Προειδοποίηση—Πιθανή βλάβη:** Τα ηλεκτρονικά εξαρτήματα της πλακέτας ελεγκτή είναι πολύ ευπαθή στον στατικό ηλεκτρισμό. Αγγίξτε μια μεταλλική επιφάνεια στον εκτυπωτή προτού ακουμπήσετε οποιαδήποτε εξαρτήματα ή υποδοχές σύνδεσης της πλακέτας.

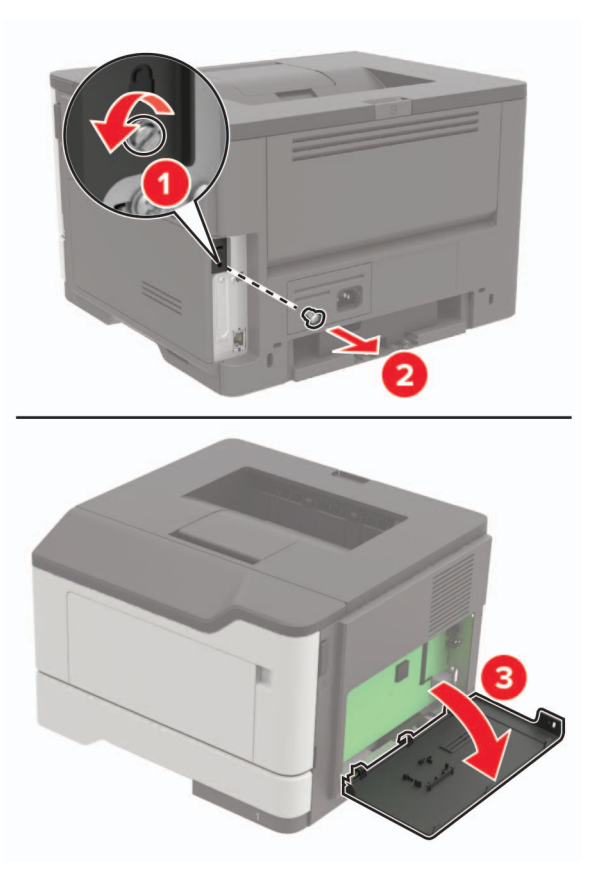

4 Βγάλτε την κάρτα μνήμης από τη συσκευασία.

**Προειδοποίηση—Πιθανή βλάβη:** Μην αγγίζετε τα σημεία σύνδεσης κατά μήκος των άκρων της κάρτας.

**5** Τοποθετήστε την κάρτα μνήμης έτσι ώστε να ασφαλίσει στη θέση της με ένα *κλικ*.

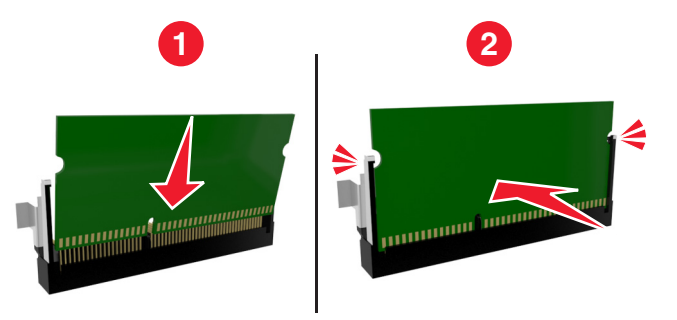

- 6 Κλείστε το επάνω κάλυμμα της πλακέτας ελεγκτή.
- 7 Συνδέστε το καλώδιο τροφοδοσίας στον εκτυπωτή και μετά στην πρίζα.

ΠΡΟΣΟΧΗ—ΚΙΝΔΥΝΟΣ ΤΡΑΥΜΑΤΙΣΜΟΥ: Για να αποφύγετε τον κίνδυνο πυρκαγιάς ή ηλεκτροπληξίας, συνδέστε το καλώδιο τροφοδοσίας σε μια σωστά γειωμένη πρίζα με κατάλληλη ονομαστική ισχύ που βρίσκεται κοντά στο προϊόν και στην οποία είναι εύκολη η πρόσβαση.

8 Ενεργοποιήστε τον εκτυπωτή.

## Εγκατάσταση προαιρετικής κάρτας

ΠΡΟΣΟΧΗ—ΚΙΝΔΥΝΟΣ ΗΛΕΚΤΡΟΠΛΗΞΙΑΣ: Για να αποκτήσετε πρόσβαση στην πλακέτα του ελεγκτή ή για να εγκαταστήσετε προαιρετικά εξαρτήματα ή συσκευές μνήμης χωρίς κίνδυνο ηλεκτροπληξίας κάποια στιγμή αργότερα από την εγκατάσταση του εκτυπωτή, απενεργοποιήστε τον εκτυπωτή και αποσυνδέστε το καλώδιο τροφοδοσίας από την πρίζα προτού συνεχίσετε. Εάν υπάρχουν άλλες συσκευές συνδεδεμένες στον εκτυπωτή, απενεργοποιήστε τις και αποσυνδέστε τυχόν καλώδια σύνδεσης με τον εκτυπωτή.

- 1 Απενεργοποιήστε τον εκτυπωτή.
- 2 Αποσυνδέστε το καλώδιο τροφοδοσίας πρώτα από την πρίζα και μετά από τον εκτυπωτή.
- 3 Κλείστε το κάλυμμα πρόσβασης της πλακέτας ελεγκτή.

**Προειδοποίηση—Πιθανή βλάβη:** Τα ηλεκτρονικά εξαρτήματα της πλακέτας ελεγκτή είναι πολύ ευπαθή στον στατικό ηλεκτρισμό. Αγγίξτε μια μεταλλική επιφάνεια στον εκτυπωτή προτού ακουμπήσετε οποιαδήποτε εξαρτήματα ή υποδοχές σύνδεσης.

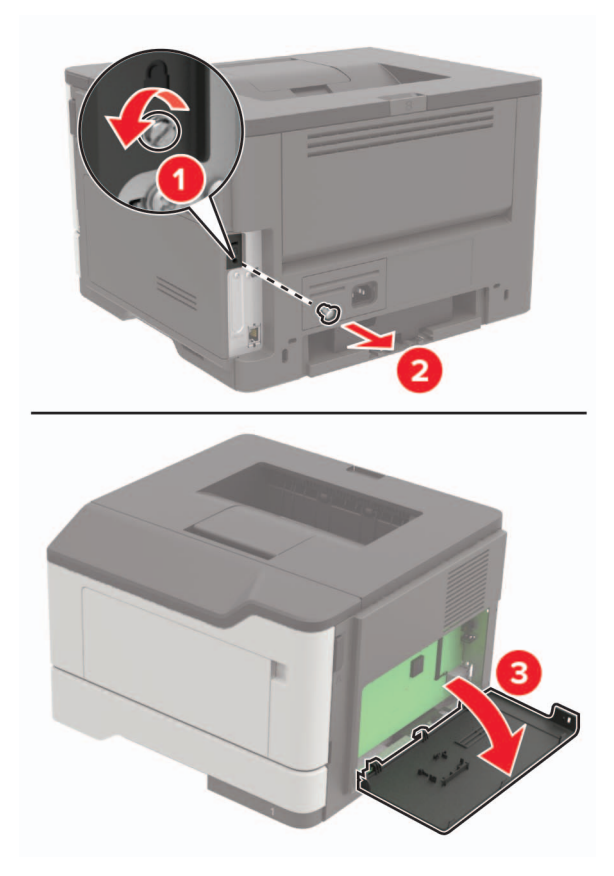

4 Βγάλτε την προαιρετική κάρτα από τη συσκευασία.

**Προειδοποίηση—Πιθανή βλάβη:** Μην αγγίζετε τα σημεία σύνδεσης κατά μήκος των άκρων της κάρτας.

5 Σπρώξτε την κάρτα μέχρι να ασφαλίσει στη θέση της.

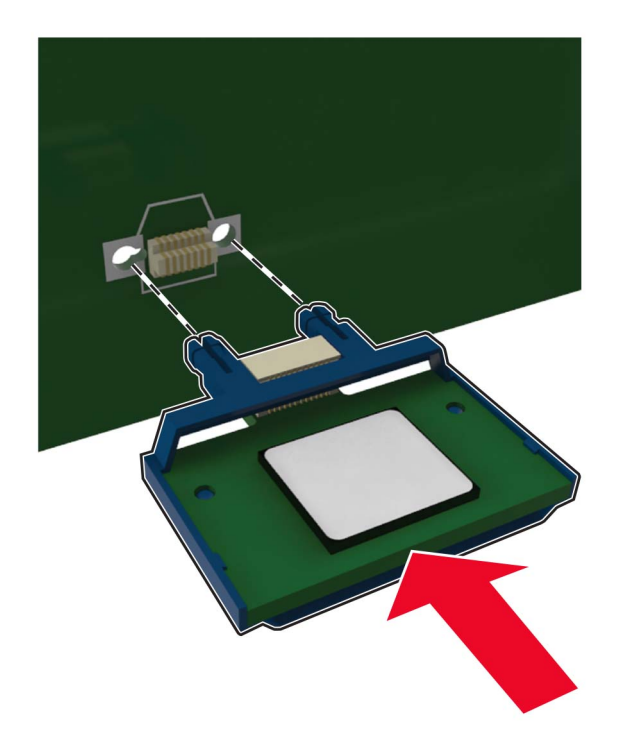

**Σημ.:** Ολόκληρο το μήκος της υποδοχής σύνδεσης στην κάρτα πρέπει να ακουμπά και να είναι συνδεδεμένο στην πλακέτα ελεγκτή.

**Προειδοποίηση—Πιθανή βλάβη:** Ακατάλληλη τοποθέτηση της κάρτας ενδέχεται να προκαλέσει βλάβη στην κάρτα και στην πλακέτα ελεγκτή.

- 6 Κλείστε το κάλυμμα πρόσβασης.
- 7 Συνδέστε το καλώδιο τροφοδοσίας στον εκτυπωτή και μετά στην πρίζα.

ΠΡΟΣΟΧΗ—ΚΙΝΔΥΝΟΣ ΤΡΑΥΜΑΤΙΣΜΟΥ: Για να αποφύγετε τον κίνδυνο πυρκαγιάς ή ηλεκτροπληξίας, συνδέστε το καλώδιο τροφοδοσίας σε μια σωστά γειωμένη πρίζα με κατάλληλη ονομαστική ισχύ που βρίσκεται κοντά στο προϊόν και στην οποία είναι εύκολη η πρόσβαση.

8 Ενεργοποιήστε τον εκτυπωτή.

## Εγκατάσταση προαιρετικών θηκών

ΠΡΟΣΟΧΗ—ΚΙΝΔΥΝΟΣ ΗΛΕΚΤΡΟΠΛΗΞΙΑΣ: Για να αποκτήσετε πρόσβαση στην πλακέτα του ελεγκτή ή για να εγκαταστήσετε προαιρετικά εξαρτήματα ή συσκευές μνήμης χωρίς κίνδυνο ηλεκτροπληξίας κάποια στιγμή αργότερα από την εγκατάσταση του εκτυπωτή, απενεργοποιήστε τον εκτυπωτή και αποσυνδέστε το καλώδιο τροφοδοσίας από την πρίζα προτού συνεχίσετε. Εάν υπάρχουν άλλες συσκευές συνδεδεμένες στον εκτυπωτή, απενεργοποιήστε τις και αποσυνδέστε τυχόν καλώδια σύνδεσης με τον εκτυπωτή.

- 1 Απενεργοποιήστε τον εκτυπωτή.
- 2 Αποσυνδέστε το καλώδιο τροφοδοσίας πρώτα από την πρίζα και μετά από τον εκτυπωτή.

**3** Αφαιρέστε τη συσκευασία της προαιρετικής θήκης και, στη συνέχεια, αφαιρέστε όλα τα υλικά συσκευασίας.

**Σημ.:** Αν υπάρχουν ήδη τοποθετημένες προαιρετικές θήκες, απασφαλίστε τις από τον εκτυπωτή προτού τον ανασηκώσετε. Μην προσπαθήσετε να ανασηκώσετε τον εκτυπωτή και τις θήκες ταυτόχρονα.

4 Ευθυγραμμίστε τον εκτυπωτή με την προαιρετική θήκη και μετά κατεβάστε τον μέχρι να ασφαλίσει στη θέση του με ένα κλικ.

**ΠΡΟΣΟΧΗ—ΚΙΝΔΥΝΟΣ ΤΡΑΥΜΑΤΙΣΜΟΥ:** Αν το βάρος του εκτυπωτή ξεπερνάει τα 18 kg (40 lb), για την ασφαλή μετακίνησή του απαιτούνται δύο ή περισσότερα εκπαιδευμένα άτομα.

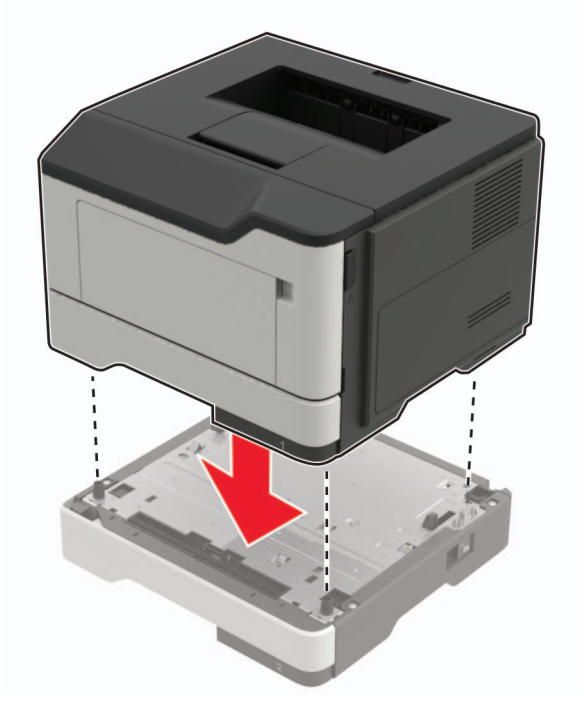

5 Συνδέστε το καλώδιο τροφοδοσίας στον εκτυπωτή και μετά στην πρίζα.

ΠΡΟΣΟΧΗ—ΚΙΝΔΥΝΟΣ ΤΡΑΥΜΑΤΙΣΜΟΥ: Για να αποφύγετε τον κίνδυνο πυρκαγιάς ή ηλεκτροπληξίας, συνδέστε το καλώδιο τροφοδοσίας σε μια σωστά γειωμένη πρίζα με κατάλληλη ονομαστική ισχύ, που βρίσκεται κοντά στο προϊόν και στην οποία είναι εύκολη η πρόσβαση.

6 Ενεργοποιήστε τον εκτυπωτή.

Προσθέστε τη θήκη στο πρόγραμμα οδήγησης εκτύπωσης, ώστε να είναι διαθέσιμη για τις εργασίες εκτύπωσης. Για περισσότερες πληροφορίες, δείτε <u>"Προσθήκη διαθέσιμων επιλογών στο πρόγραμμα οδήγησης εκτυπωτή" στη σελίδα 129</u>.

## Λογισμικό

#### Εγκατάσταση του λογισμικού του εκτυπωτή

1 Προμηθευτείτε ένα αντίγραφο του πακέτου εγκατάστασης του λογισμικού.

- Από το CD λογισμικού που συνοδεύει τον εκτυπωτή.
- Επισκεφθείτε τη διεύθυνση <u>http://support.lexmark.com</u> και στη συνέχεια επιλέξτε εκτυπωτή και λειτουργικό σύστημα.

- 2 Εκτελέστε το πρόγραμμα εγκατάστασης και, στη συνέχεια, ακολουθήστε τις οδηγίες που εμφανίζονται στην οθόνη του υπολογιστή.
- **3** Για χρήστες Macintosh, προσθέστε τον εκτυπωτή.

**Σημ.:** Βρείτε τη διεύθυνση IP του εκτυπωτή στην ενότητα TCP/IP στο μενού Δίκτυο/θύρες.

## Προσθήκη διαθέσιμων επιλογών στο πρόγραμμα οδήγησης εκτυπωτή

#### Για χρήστες των Windows

- 1 Ανοίξτε το φάκελο εκτυπωτών.
- 2 Επιλέξτε τον εκτυπωτή που θέλετε να ενημερώσετε και κάντε ένα από τα εξής:
  - Για τα Windows 7 ή μεταγενέστερες εκδόσεις, επιλέξτε Ιδιότητες εκτυπωτή.
  - Για προγενέστερες εκδόσεις, επιλέξτε Ιδιότητες.
- 3 Μεταβείτε στην καρτέλα "Ρύθμιση παραμέτρων" και κάντε κλικ στην επιλογή Ενημέρωση τώρα -Ερώτηση στον εκτυπωτή.
- 4 Εφαρμόστε τις αλλαγές.

#### Για χρήστες Macintosh

- 1 Από το "System Preferences" (Προτιμήσεις συστήματος) στο μενού Apple, μεταβείτε στον εκτυπωτή σας και επιλέξτε Options & Supplies (Πρόσθετα εξαρτήματα και αναλώσιμα).
- 2 Μεταβείτε στη λίστα των εξαρτημάτων υλικού και, στη συνέχεια, προσθέστε τυχόν εγκατεστημένα εξαρτήματα.
- 3 Εφαρμόστε τις αλλαγές.

# Υλικολογισμικ**ό**

## Εξαγωγή ή εισαγωγή αρχείου διαμόρφωσης

Μπορείτε να εξαγάγετε τις ρυθμίσεις διαμόρφωσης του εκτυπωτή σε αρχείο κειμένου και, στη συνέχεια, να κάνετε εισαγωγή του αρχείου για εφαρμογή των ρυθμίσεων σε άλλους εκτυπωτές.

1 Ανοίξτε ένα πρόγραμμα περιήγησης στο Web και πληκτρολογήστε τη διεύθυνση IP του εκτυπωτή στο πεδίο διευθύνσεων.

#### Σημειώσεις:

- Δείτε τη διεύθυνση IP του εκτυπωτή στην αρχική οθόνη του εκτυπωτή. Η διεύθυνση IP εμφανίζεται ως τέσσερα σύνολα αριθμών που χωρίζονται με τελείες, όπως 123.123.123.123.
- Αν χρησιμοποιείτε διακομιστή μεσολάβησης, απενεργοποιήστε τον προσωρινά για να φορτωθεί σωστά η ιστοσελίδα.
- 2 Εξαγωγή ή εισαγωγή ενός αρχείου διαμόρφωσης για μία ή πολλές εφαρμογές.

#### Για μία εφαρμογή

- **α** Στον Embedded Web Server, επιλέξτε **Εφαρμογές** > την εφαρμογή που θέλετε > **Διαμόρφωση**.
- **β** Επιλέξτε **Εξαγωγή** ή **Εισαγωγή**.

#### Για πολλές εφαρμογές

- α Στον Embedded Web Server, επιλέξτε Εξαγωγή διαμόρφωσης ή Εισαγωγή διαμόρφωσης.
- β Ακολουθήστε τις οδηγίες που εμφανίζονται στην οθόνη.

#### Ενημέρωση υλικολογισμικού

Ορισμένες εφαρμογές απαιτούν ένα ελάχιστο επίπεδο υλικολογισμικού συσκευής για να λειτουργήσουν σωστά.

Για περισσότερες πληροφορίες σχετικά με την ενημέρωση του υλικολογισμικού της συσκευής, επικοινωνήστε με τον τοπικό σας αντιπρόσωπο της Lexmark.

- 1 Στον Embedded Web Server, επιλέξτε Ρυθμίσεις > Συσκευή > Ενημέρωση υλικολογισμικού.
- **2** Πραγματοποιήστε αναζήτηση για να εντοπίσετε το απαιτούμενο αρχείο flash.
- 3 Εφαρμόστε τις αλλαγές.

# Σημειώσεις

## Πληροφορίες προϊόντος

Όνομα προϊόντος:

Εκτυπωτές Lexmark B2338dw, Lexmark B2442dw, Lexmark M1242, Lexmark MS321dn, Lexmark MS421dn, Lexmark MS421dw

Τύπος μηχανήματος:

4600

Μοντέλο(α):

230, 238, 430, 438, 490

## Σημείωση για την έκδοση

#### Σεπτέμβριος 2018

Η ακόλουθη παράγραφος δεν ισχύει στις χώρες στις οποίες οι εν λόγω όροι είναι ασύμβατοι με το εθνικό δίκαιο: Η LEXMARK INTERNATIONAL, INC. ΠΑΡΕΧΕΙ ΤΟ ΠΑΡΟΝ ΕΓΧΕΙΡΙΔΙΟ "ΩΣ ΕΧΕΙ" ΧΩΡΙΣ ΚΑΝΕΝΟΣ ΕΙΔΟΥΣ ΕΓΓΥΗΣΗ, ΡΗΤΗ Ή ΣΙΩΠΗΡΗ, ΣΥΜΠΕΡΙΛΑΜΒΑΝΟΜΕΝΩΝ, ΕΝΔΕΙΚΤΙΚΑ ΤΩΝ ΣΙΩΠΗΡΩΝ ΕΓΓΥΗΣΕΩΝ ΠΕΡΙ ΕΜΠΟΡΕΥΣΙΜΟΤΗΤΑΣ Ή ΚΑΤΑΛΛΗΛΟΤΗΤΑΣ ΓΙΑ ΣΥΓΚΕΚΡΙΜΕΝΟ ΣΚΟΠΟ. Ορισμένες χώρες δεν επιτρέπουν την αποποίηση ρητών ή σιωπηρών εγγυήσεων σε συγκεκριμένες συναλλαγές και, συνεπώς, η παρούσα δήλωση μπορεί να μην έχει ισχύ για εσάς.

Το παρόν εγχειρίδιο είναι πιθανό να περιέχει ανακριβή τεχνικά στοιχεία ή τυπογραφικά σφάλματα. Οι περιεχόμενες πληροφορίες υπόκεινται σε περιοδικές αλλαγές. Οι δε αλλαγές ενσωματώνονται σε μεταγενέστερες εκδόσεις. Βελτιώσεις ή αλλαγές στα προϊόντα ή στα προγράμματα που περιγράφονται μπορούν να πραγματοποιηθούν οποτεδήποτε.

Οι αναφορές στην παρούσα έκδοση σε προϊόντα, προγράμματα ή υπηρεσίες δεν υποδηλώνουν την πρόθεση του κατασκευαστή να διαθέσει τα παραπάνω σε όλες τις χώρες στις οποίες δραστηριοποιείται. Οποιαδήποτε αναφορά του κατασκευαστή σε κάποιο προϊόν, πρόγραμμα ή υπηρεσία δεν γίνεται για να δηλώσει ή να υπονοήσει ότι μπορεί να χρησιμοποιηθεί μόνο το συγκεκριμένο προϊόν, πρόγραμμα ή υπηρεσία. Στη θέση αυτών, μπορεί να χρησιμοποιηθεί οποιοδήποτε λειτουργικά ισότιμο προϊόν, πρόγραμμα ή υπηρεσία δεν γίνεται για να διαθέσει το ποιοδήποτε αναφορά του κατασκευαστή σε κάποιο προϊόν, πρόγραμμα ή υπηρεσία δεν γίνεται για να δηλώσει ή να υπονοήσει ότι μπορεί να χρησιμοποιηθεί μόνο το συγκεκριμένο προϊόν, πρόγραμμα ή υπηρεσία. Στη θέση αυτών, μπορεί να χρησιμοποιηθεί οποιοδήποτε λειτουργικά ισότιμο προϊόν, πρόγραμμα ή υπηρεσία δεν παραβιάζει κάποιο δικαίωμα πνευματικής ιδιοκτησίας. Η αξιολόγηση και η επαλήθευση της λειτουργίας σε συνδυασμό με άλλα προϊόντα, προγράμματα ή υπηρεσίες, εκτός αυτών που έχει καθορίσει ρητά ο κατασκευαστής, αποτελεί ευθύνη του χρήστη.

Για την τεχνική υποστήριξη της Lexmark, επισκεφθείτε τη διεύθυνση <u>http://support.lexmark.com</u>.

Για πληροφορίες σχετικά με αναλώσιμα και λήψεις, επισκεφτείτε τη διεύθυνση www.lexmark.com.

© 2018 Lexmark International, Inc.

Με την επιφύλαξη παντός δικαιώματος.

## Εμπορικά σήματα

Η ονομασία Lexmark και το λογότυπο Lexmark είναι εμπορικά σήματα ή σήματα κατατεθέντα της Lexmark International, Inc. στις Ηνωμένες Πολιτείες ή/και σε άλλες χώρες. Οι ονομασίες Google Cloud Print και Google Chrome είναι εμπορικά σήματα της Google Inc. Οι ονομασίες Android και Google Play είναι εμπορικά σήματα της Google LLC.

Οι ονομασίες Macintosh, Mac, App Store και Safari είναι εμπορικά σήματα της Apple Inc. Η ονομασία AirPrint και το λογότυπο AirPrint είναι εμπορικά σήματα της Apple, Inc.

Οι ονομασίες Microsoft, Windows και Internet Explorer είναι είτε σήματα κατατεθέντα είτε εμπορικά σήματα του ομίλου εταιρειών Microsoft στις Ηνωμένες Πολιτείες και σε άλλες χώρες.

Η ονομασία Mopria®, το λογότυπο Mopria® και το λογότυπο Mopria® Alliance είναι σήματα κατατεθέντα και εμπορικά σήματα παροχής υπηρεσιών της Mopria Alliance, Inc. στις Ηνωμένες Πολιτείες και σε άλλες χώρες. Η μη εξουσιοδοτημένη χρήση απαγορεύεται αυστηρά.

To PCL® είναι σήμα κατατεθέν της εταιρείας Hewlett-Packard. Το PCL είναι χαρακτηρισμός ενός συνόλου εντολών (γλώσσας) και λειτουργιών εκτυπωτή της εταιρείας Hewlett-Packard που περιλαμβάνονται στα προϊόντα εκτυπωτών της εν λόγω εταιρείας. Αυτός ο εκτυπωτής είναι συμβατός με τη γλώσσα PCL. Αυτό σημαίνει πως ο εκτυπωτής αναγνωρίζει τις εντολές PCL που χρησιμοποιούνται στα διάφορα προγράμματα εφαρμογών και εξομοιώνει τις λειτουργίες που αντιστοιχούν στις εντολές.

To PostScript είναι σήμα κατατεθέν της Adobe Systems Incorporated στις Ηνωμένες Πολιτείες ή/και σε άλλες χώρες.

Όλα τα λοιπά εμπορικά σήματα αποτελούν ιδιοκτησία των αντίστοιχων κατόχων τους.

## Σημειώσεις σχετικά με τη χορήγηση αδειών χρήσης

Μπορείτε να δείτε όλες τις σημειώσεις άδειας χρήσης που σχετίζονται με αυτό το προϊόν από τον κατάλογο CD:\NOTICES στο CD λογισμικού εγκατάστασης.

#### Επίπεδα εκπομπής ήχου

Οι παρακάτω μετρήσεις έγιναν σύμφωνα με το πρότυπο ISO 7779 και αναφέρονται σύμφωνα με το πρότυπο ISO 9296.

Σημ.: Ορισμένες λειτουργίες ενδέχεται να μην είναι διαθέσιμες για το προϊόν σας.

| Μέση ακουστική πίεση σε απόσταση 1 μέτρου, dBA |                                                                                                    |  |  |
|------------------------------------------------|----------------------------------------------------------------------------------------------------|--|--|
| Εκτύπωση                                       | Μίας όψης: 54 (MS321, B2338), 55 (MS421, M1242, B2442), Διπλής όψης: 53 (MS321, B2338), 54 (MS421, M1242, B2442) |  |  |
| Σάρωση                                         | Δ/Ι                                                                                                    |  |  |
| Αντιγραφή                                      | Δ/Ι                                                                                                    |  |  |
| Έτοιμο                                         | 14                                                                                                    |  |  |

Οι τιμές ενδέχεται να αλλάξουν. Ανατρέξτε στη διεύθυνση www.lexmark.com για τρέχουσες τιμές.

## Οδηγία ΑΗΗΕ σχετικά με τα απόβλητα ειδών ηλεκτρικού και ηλεκτρονικού εξοπλισμού

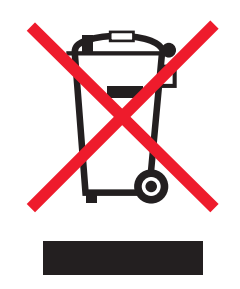

Το λογότυπο ΑΗΕΕ συμβολίζει ειδικά προγράμματα ανακύκλωσης για ηλεκτρονικά προϊόντα σε χώρες της Ευρωπαϊκής Ένωσης. Ενθαρρύνουμε την ανακύκλωση των προϊόντων μας.

Εάν έχετε περισσότερες ερωτήσεις σχετικά με τις επιλογές ανακύκλωσης, επισκεφθείτε την τοποθεσία της Lexmark στο Web στη διεύθυνση <u>www.lexmark.com</u> για να πληροφορηθείτε τον τηλεφωνικό αριθμό του τοπικού σημείου πώλησης.

## Απόρριψη προϊόντος

Μην πραγματοποιείτε απόρριψη του εκτυπωτή και των αναλωσίμων με τον ίδιο τρόπο που απορρίπτετε τα κανονικά οικιακά απόβλητα. Συμβουλευτείτε τις τοπικές αρχές για πληροφορίες σχετικά με τις επιλογές απόρριψης και ανακύκλωσης.

#### Σημείωση για την ευαισθησία στον στατικό ηλεκτρισμό

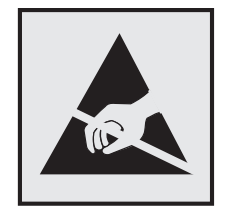

Αυτό το σύμβολο προσδιορίζει εξαρτήματα ευαίσθητα στον στατικό ηλεκτρισμό. Μην αγγίζετε τις περιοχές κοντά σε αυτά τα σύμβολα, αν δεν έχετε πρώτα αγγίξει μια μεταλλική επιφάνεια σε απόσταση από το σύμβολο.

Για να αποτρέψετε την πρόκληση βλάβης από ηλεκτροστατική εκκένωση κατά την εκτέλεση εργασιών συντήρησης, όπως η αποκατάσταση εμπλοκών χαρτιού ή η αντικατάσταση των αναλώσιμων, αγγίξτε οποιοδήποτε εκτεθειμένο μεταλλικό πλαίσιο του εκτυπωτή πριν από την πρόσβαση στα εσωτερικά σημεία του εκτυπωτή. Θα πρέπει να το κάνετε αυτό ακόμα κι αν δεν υπάρχει το αντίστοιχο σύμβολο.

## **ENERGY STAR**

Κάθε προϊόν της Lexmark που φέρει την ένδειξη ENERGY STAR ή την προβάλλει σε κάποια οθόνη εκκίνησης διαθέτει πιστοποίηση συμβατότητας με τις απαιτήσεις της Υπηρεσίας Προστασίας Περιβάλλοντος των Η.Π.Α. (EPA) ENERGY STAR ως ισχύουν κατά την αποστολή από την Lexmark.

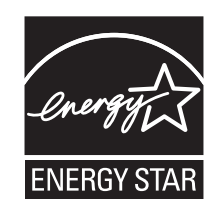

## Πληροφορίες σχετικά με τη θερμοκρασία

| Θερμοκρασία περιβάλλοντος για τη λειτουργία | 10 έως 32°C               |
|---------------------------------------------|---------------------------|
| Εύρος θερμοκρασιών κατά την αποστολή        | -20 έως 40°C              |
| Θερμοκρασία αποθήκευσης και σχετική υγρασία | 0 έως 40°C (32 έως 104°F) |
|                                             | 8 έως 80% RH              |

## Σημείωση laser

Αυτός ο εκτυπωτής έχει πιστοποιηθεί στις Η.Π.Α. για συμμόρφωση με τις απαιτήσεις του DHHS 21 CFR, Κεφάλαιο Ι, Υποκεφάλαιο J για προϊόντα laser Κλάσης Ι (1), και σε άλλες χώρες έχει πιστοποιηθεί ως προϊόν laser Κλάσης Ι που πληροί τις απαιτήσεις του IEC 60825-1: 2014.

Τα προϊόντα laser Κλάσης Ι δεν θεωρούνται επικίνδυνα. Ο εκτυπωτής περιέχει εσωτερικά ένα laser Κλάσης IIIb (3b) που αποτελεί laser από φωσφίδιο αλουμινίου γαλλίου ινδίου (AlGaInP) 15-milliwatt, λειτουργεί σε περιοχή μήκους κύματος 650–670 νανομέτρων και εσωκλείεται σε διάταξη κεφαλής εκτύπωσης που δεν διαθέτει δυνατότητα προσαρμογών/συντήρησης. Το σύστημα laser και ο εκτυπωτής είναι σχεδιασμένα ώστε να μην υπάρχει ποτέ ανθρώπινη πρόσβαση σε ακτινοβολία laser που υπερβαίνει τα επίπεδα της Κλάσης Ι κατά τη διάρκεια της κανονικής λειτουργίας, τη συντήρηση από το χρήστη ή τα προβλεπόμενα σέρβις.

## Κατανάλωση ηλεκτρικού ρεύματος

#### Κατανάλωση ενέργειας του προϊόντος

Στον ακόλουθο πίνακα παρουσιάζονται τα χαρακτηριστικά κατανάλωσης ενέργειας του προϊόντος.

Σημ.: Ορισμένες λειτουργίες ενδέχεται να μην είναι διαθέσιμες για το προϊόν σας.

| Mode (Κατάσταση<br>λειτουργίας) | Περιγραφή                                                           | Κατανάλωση ενέργειας (Watt)                                                                                                   |
|---------------------------------|---------------------------------------------------------------------|----------------------------------------------------------------------------------------------------|
| Εκτύπωση                        | Το προϊόν αυτό δημιουργεί έντυπα έγγραφα από<br>ηλεκτρονικά αρχεία. | Μίας όψης: 520 (MS321, B2338), 570<br>(MS421, M1242, B2442), Διπλής όψης:<br>315 (MS321, B2338), 345 (MS421,<br>M1242, B2442) |

| Mode (Κατάσταση<br>λειτουργίας) | Περιγραφή                                                                       | Κατανάλωση ενέργειας (Watt)                      |
|---------------------------------|---------------------------------------------------------------------------------|--------------------------------------------------|
| Αντιγραφή                       | Το προϊόν δημιουργεί έντυπα έγγραφα από<br>πρωτότυπα έντυπα έγγραφα.            | Δ/Ι                                              |
| Σάρωση                          | Το προϊόν πραγματοποιεί σάρωση σε έντυπα έγγραφα.                               | Δ/Ι                                              |
| Έτοιμο                          | Το προϊόν είναι έτοιμο να λάβει μια εργασία εκτύπωσης.                          | 7 (MS321, B2338), 7,5 (MS421, M1242, B2442)      |
| Λειτουργία αδράνειας            | Το προϊόν βρίσκεται σε κατάσταση εξοικονόμησης<br>ενέργειας υψηλού επιπέδου.    | 1,8 (MS321, B2338), 1,6 (MS421,<br>M1242, B2442) |
| Hibernate (Αδρανο-<br>ποίηση)   | Το προϊόν βρίσκεται σε κατάσταση εξοικονόμησης<br>ενέργειας χαμηλού επιπέδου.   | 0,1                                              |
| Απενεργοποίηση                  | Το προϊόν είναι συνδεδεμένο σε ηλεκτρική πρίζα, αλλά<br>είναι απενεργοποιημένο. | 0,1                                              |

Τα επίπεδα κατανάλωσης ενέργειας που περιγράφονται στον προηγούμενο πίνακα αφορούν τη μέση κατανάλωση σε ορισμένο χρονικό διάστημα. Η κατανάλωση ενέργειας σε μια συγκεκριμένη στιγμή μπορεί να είναι σημαντικά μεγαλύτερη.

Οι τιμές ενδέχεται να αλλάξουν. Ανατρέξτε στη διεύθυνση <u>www.lexmark.com</u> για τρέχουσες τιμές.

#### Λειτουργία αναστολής

Το παρόν προϊόν έχει σχεδιαστεί ώστε να υποστηρίζει μια κατάσταση λειτουργίας κατά την οποία μειώνεται η κατανάλωση ενέργειας που αποκαλείται Λειτουργία αναστολής. Με τη λειτουργία αναστολής εξοικονομείται ενέργεια με μείωση της κατανάλωσης ενέργειας όταν το προϊόν δεν χρησιμοποιείται για μεγάλο χρονικό διάστημα. Η λειτουργία αναστολής ενεργοποιείται αυτόματα αφού δεν χρησιμοποιηθεί το προϊόν για μια συγκεκριμένη χρονική περίοδο που αποκαλείται Χρονικό όριο λειτουργίας αναστολής.

Η εργοστασιακή ρύθμιση για το χρονικό όριο λειτουργίας αναστολής για το προϊόν αυτό είναι (σε λεπτά):

Χρησιμοποιώντας τα μενού διαμόρφωσης, μπορείτε να προσαρμόσετε τη ρύθμιση χρονικού ορίου αναστολής λειτουργίας ανάμεσα στο 1 λεπτό και 120 λεπτά. Ορίζοντας τη ρύθμιση χρονικού ορίου αναστολής λειτουργίας σε μια χαμηλή τιμή μειώνεται η κατανάλωση ενέργειας αλλά ενδέχεται να αυξηθεί ο χρόνος απόκρισης του προϊόντος. Ορίζοντας την τιμή χρονικού ορίου λειτουργίας αναστολής σε μια υψηλή τιμή διατηρείται μια υψηλή απόκριση αλλά καταναλώνεται περισσότερη ενέργεια.

#### Λειτουργία αδρανοποίησης

Το παρόν προϊόν έχει σχεδιαστεί ώστε να υποστηρίζει μια κατάσταση λειτουργίας με εξαιρετικά χαμηλή κατανάλωση ενέργειας που αποκαλείται Λειτουργία αδρανοποίησης. Κατά την εκτέλεση σε Λειτουργία αδρανοποίησης, η τροφοδοσία όλων των συστημάτων και συσκευών διακόπτεται με ασφάλεια.

Η Λειτουργία αδρανοποίησης μπορεί να ενεργοποιηθεί σε οποιαδήποτε από τις παρακάτω μεθόδους:

- Χρήση της λήξης χρονικού ορίου αδρανοποίησης
- Χρήση των λειτουργιών προγραμματισμού καταστάσεων λειτουργίας

Εργοστασιακά προεπιλεγμένη Λειτουργία αδρανοποίησης για το συγκεκριμένο προϊόν σε όλες τις χώρες ή τις 3 ημέρες περιοχές

Η διάρκεια χρόνου αναμονής του εκτυπωτή για την είσοδο σε λειτουργία αδρανοποίησης μετά από την εκτύπωση μιας εργασίας, μπορεί να τροποποιηθεί σε ρυθμίσεις μεταξύ μίας ώρας και ενός μήνα.

#### Κατάσταση απενεργοποίησης

Εάν όταν είναι απενεργοποιημένο αυτό το προϊόν εξακολουθεί να καταναλώνει ενέργεια, θα πρέπει να αποσυνδέσετε το καλώδιο τροφοδοσίας από την ηλεκτρική πρίζα προκειμένου να σταματήσει τελείως η κατανάλωση ενέργειας.

#### Συνολική κατανάλωση ενέργειας

Ορισμένες φορές είναι χρήσιμο να υπολογίζετε τη συνολική κατανάλωση ενέργειας του προϊόντος. Δεδομένου ότι η χρέωση της κατανάλωσης ηλεκτρικού ρεύματος υπολογίζεται με βάση τη μονάδα Watt, για να υπολογίσετε τη συνολική κατανάλωση ενέργειας θα πρέπει να πολλαπλασιάσετε την ενέργεια που καταναλώνεται με το χρόνο παραμονής του προϊόντος σε κάθε κατάσταση λειτουργίας. Η συνολική κατανάλωση ενέργειας του προϊόντος είναι το άθροισμα της ενέργειας που καταναλώνει σε κάθε κατάσταση λειτουργίας.

#### Σημειώσεις περί κανονισμών για ασύρματα προϊόντα

Αυτή η ενότητα περιέχει πληροφορίες σχετικά με τους κανονισμούς, οι οποίες ισχύουν μόνο για τα ασύρματα μοντέλα.

Αν δεν είστε σίγουροι αν το μοντέλο σας είναι ασύρματο, επισκεφθείτε τη διεύθυνση http://support.lexmark.com.

#### Σημείωση αρθρωτών εξαρτημάτων

Τα ασύρματα μοντέλα περιλαμβάνουν ένα από τα ακόλουθα αρθρωτά εξαρτήματα:

Ρυθμιστικός τύπος Lexmark/ Αριθμός μοντέλου LEX-M07-001, κωδικός FCC:IYLLEXM07001, Κωδικός φορέα Industry Canada του Καναδά:2376A-LEXM07001

Ρυθμιστικός τύπος Lexmark/ Αριθμός μοντέλου LEX-M08-001, κωδικός FCC:IYLLEXM08001, IC:2376A-LEXM08001

Για να δείτε ποια εξαρτήματα είναι εγκατεστημένα στο προϊόν σας, ανατρέξτε στις ετικέτες του προϊόντος.

#### Έκθεση στην ακτινοβολία ραδιοφωνικών σημάτων

Το ποσό της εκλυόμενης από τη συσκευή ισχύος είναι πολύ κατώτερο από τα όρια έκθεσης σε ραδιοσυχνότητες που έχει θέσει η FCC και άλλοι ρυθμιστικοί φορείς. Πρέπει να διατηρηθεί μια ελάχιστη απόσταση 20 cm (8 ίντσες) ανάμεσα στην κεραία και τους ανθρώπους, ώστε να πληροί το προϊόν αυτό τις απαιτήσεις σχετικά με την έκθεση στην ακτινοβολία ραδιοφωνικών σημάτων της FCC ή άλλοι κανονιστικοί φορείς.

## Συμμόρφωση με τις οδηγίες της Ευρωπαϊκής Κοινότητας (ΕΚ)

Το παρόν προϊόν συμμορφώνεται με τις απαιτήσεις προστασίας των Οδηγιών 2014/30/EE, 2014/35/EE, 2009/125/EK και 2011/65/EE του Ευρωπαϊκού Συμβουλίου ως προς την προσέγγιση και την εναρμόνιση της νομοθεσίας των κρατών μελών σχετικά με την ηλεκτρομαγνητική συμβατότητα, την ασφάλεια του ηλεκτρολογικού υλικού που προορίζεται να χρησιμοποιηθεί εντός ορισμένων ορίων τάσης, τον οικολογικό

σχεδιασμό των σχετικών με την ενέργεια προϊόντων και τον περιορισμό στη χρήση ορισμένων επικίνδυνων ουσιών σε ηλεκτρικό και ηλεκτρονικό εξοπλισμό.

Κατασκευαστής του προϊόντος είναι η: Lexmark International, Inc., 740 West New Circle Road, Lexington, KY, 40550 Η.Π.Α. Εξουσιοδοτημένος αντιπρόσωπος είναι η: Lexmark International Technology Hungária Kft., 8 Lechner Ödön fasor, Millennium Tower III, 1095 Βουδαπέστη, ΟΥΓΓΑΡΙΑ. Η δήλωση συμμόρφωσης με τις απαιτήσεις των Οδηγιών είναι διαθέσιμη κατόπιν αιτήματος από τον Εξουσιοδοτημένο αντιπρόσωπο ή στη διεύθυνση

www.lexmark.com/en\_us/about/regulatory-compliance/european-union-declaration-of-conformity.html

Το παρόν προϊόν πληροί τα όρια της Κλάσης Β των προτύπων ΕΝ 55022 και ΕΝ55032, καθώς και τις απαιτήσεις ασφαλείας του προτύπου ΕΝ 60950-1 ή ΕΝ 62368-1.

## Συμμόρφωση με τις οδηγίες της Ευρωπαϊκής Κοινότητας (ΕΚ)

Αυτό το προϊόν συμμορφώνεται με τις απαιτήσεις προστασίας της Οδηγίας 2014/53/ΕΕ του Συμβουλίου για την εναρμόνιση των νόμων των κρατών-μελών σχετικά με τον ραδιοεξοπλισμό.

Κατασκευαστής του προϊόντος είναι η: Lexmark International, Inc., 740 West New Circle Road, Lexington, KY, 40550 Η.Π.Α. Εξουσιοδοτημένος αντιπρόσωπος είναι η: Lexmark International Technology Hungária Kft., 8 Lechner Ödön fasor, Millennium Tower III, 1095 Βουδαπέστη, ΟΥΓΓΑΡΙΑ. Η δήλωση συμμόρφωσης με τις απαιτήσεις των Οδηγιών είναι διαθέσιμη κατόπιν αιτήματος από τον Εξουσιοδοτημένο αντιπρόσωπο ή στη διεύθυνση

www.lexmark.com/en\_us/about/regulatory-compliance/european-union-declaration-of-conformity.html

Η συμβατότητα υποδεικνύεται από την επισήμανση CE:

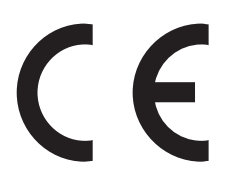

#### Δήλωση ΕΕ σχετικά με τις ζώνες συχνοτήτων και τη μέγιστη ισχύ ραδιοσυχνοτήτων των ραδιοπομπών

Αυτό το ραδιοπροϊόν εκπέμπει στη ζώνη 2,4 GHz (2,412 - 2,472 GHz) στην ΕΕ. Η μέγιστη ισχύς εξόδου EIRP του πομπού, συμπεριλαμβανομένης της απολαβής κεραίας, είναι ≤ 20dBm.

# Ευρετήριο

#### Α

AirPrint χρήση 22

#### G

Google Cloud Print χρήση 21

#### L

Lexmark Mobile Print χρήση 21

#### Μ

Mopria Print Service χρήση 21

#### Α

ανακύκλωση κασέτες τόνερ 76 Προϊόντα Lexmark 75 Συσκευασία Lexmark 76 αναλώσιμα συντήρηση 75 αναλώσιμα, παραγγελία κασέτα τόνερ 60 Αναλώσιμο εκτός Lexmark 89 αντικατάσταση αναλώσιμων κασέτα τόνερ 63 μονάδα απεικόνισης 65 αντικατάσταση της μονάδας κυλίνδρου επιλογής 69 αντικατάσταση των λάστιχων συλλογής 67 Αντικαταστήστε την κασέτα, ασυμφωνία περιοχής εκτυπωτή 88 αντιμετώπιση προβλημάτων δεν είναι δυνατό το άνοιγμα του Embedded Web Server 87 ο εκτυπωτής δεν αποκρίνεται 120 αντιμετώπιση προβλημάτων εκτύπωσης αργή εκτύπωση 117 δεν επανεκτυπώνονται οι σελίδες που παρουσίασαν εμπλοκή 92

δεν λειτουργεί η σύνδεση θήκης 91 εσφαλμένα περιθώρια 100 η εκτύπωση με σελιδοποίηση δεν λειτουργεί 90 η εργασία εκτυπώνεται από τη λανθασμένη θήκη 121 η εργασία εκτυπώνεται σε λανθασμένο χαρτί 121 ο φάκελος σφραγίζει κατά την εκτύπωση 90 οι εμπλοκές χαρτιού είναι συχνές 92 οι εργασίες εκτύπωσης δεν εκτυπώνονται 119 αντιμετώπιση προβλημάτων ποιότητας εκτύπωσης γκρι φόντο σε εκτυπώσεις 98 διάστικτη εκτύπωση και κουκκίδες 104 διπλωμένο ή τσαλακωμένο χαρτί 97 επαναλαμβανόμενα ελαττώματα 107 κατακόρυφες αχνές λωρίδες 116 κατακόρυφες λευκές γραμμές 116 κατακόρυφες σκούρες γραμμές ή λωρίδες 114 κατακόρυφες σκούρες λωρίδες 112 κατακόρυφες σκούρες λωρίδες και μη εκτύπωση τμημάτων 115 κενές ή λευκές σελίδες 93 κύρτωση χαρτιού 105 οι λεπτές γραμμές δεν εκτυπώνονται σωστά 96 οριζόντιες αχνές λωρίδες 100 παραμορφωμένη ή λοξή εκτύπωση 106 σελίδες αμιγώς μαύρες 108 σκοτεινή εκτύπωση 94 το κείμενο ή οι εικόνες είναι κομμένες 110 το τόνερ ξεθωριάζει εύκολα 111 φωτεινή εκτύπωση 101

αντιμετώπιση προβλημάτων, εκτύπωση αργή εκτύπωση 117 δεν επανεκτυπώνονται οι σελίδες που παρουσίασαν εμπλοκή 92 δεν λειτουργεί η σύνδεση θήκης 91 εσφαλμένα περιθώρια 100 η εκτύπωση με σελιδοποίηση δεν λειτουργεί 90 η εργασία εκτυπώνεται από τη λανθασμένη θήκη 121 η εργασία εκτυπώνεται σε λανθασμένο χαρτί 121 ο φάκελος σφραγίζει κατά την εκτύπωση 90 οι εμπλοκές χαρτιού είναι συχνές 92 οι εργασίες εκτύπωσης δεν εκτυπώνονται 119 αντιμετώπιση προβλημάτων, ποιότητα εκτύπωσης γκρι φόντο σε εκτυπώσεις 98 διάστικτη εκτύπωση και κουκκίδες 104 διπλωμένο ή τσαλακωμένο χαρτί 97 επαναλαμβανόμενα ελαττώματα 107 κατακόρυφες αχνές λωρίδες 116 κατακόρυφες λευκές γραμμές 116 κατακόρυφες σκούρες γραμμές ή λωρίδες 114 κατακόρυφες σκούρες λωρίδες 112 κατακόρυφες σκούρες λωρίδες και μη εκτύπωση τμημάτων 115 κενές ή λευκές σελίδες 93 κύρτωση χαρτιού 105 οι λεπτές γραμμές δεν εκτυπώνονται σωστά 96 οριζόντιες αχνές λωρίδες 100 παραμορφωμένη ή λοξή εκτύπωση 106

σελίδες αμιγώς μαύρες 108 σκοτεινή εκτύπωση 94 το κείμενο ή οι εικόνες είναι κομμένες 110 το τόνερ ξεθωριάζει εύκολα 111 φωτεινή εκτύπωση 101 απενεργοποίηση του δικτύου Wi-Fi 59 αποκατάσταση εμπλοκής στη θύρα Α 79 αποστολή του εκτυπωτή 74 αποσύνδεση θηκών 17 αποφυγή εμπλοκών χαρτιού 77 ασύρματο δίκτυο 57 Λειτουργία προστατευμένης πρόσβασης Wi-Fi Protected Setup 58 σύνδεση του εκτυπωτή σε 57 ασφάλεια μνήμης του εκτυπωτή 55 αφαίρεση εμπλοκών χαρτιού στη θύρα Α 79

#### Δ

δεν είναι δυνατό το άνοιγμα του Embedded Web Server 87 δήλωση πτητικότητας 55 διαγραφή μνήμης του εκτυπωτή 54, 55 διαμορφώσεις εκτυπωτή 10 διαμόρφωση των ειδοποιήσεων για αναλώσιμα 63 διαμόρφωση των ρυθμίσεων για χαρτí Universal 14 διάστικτη εκτύπωση 104 δίκτυο Wi-Fi απενεργοποίηση 59 διπλωμένο χαρτί 97 Δοκιμαστικές σελίδες ποιότητας εκτύπωσης 53

#### Ε

έγγραφα, εκτύπωση από υπολογιστή 21 εκτύπωση από κινητή συσκευή 21, 22 εγκατάσταση κάρτας μνήμης 124 εγκατάσταση προαιρετικής κάρτας 126

εγκατάσταση του λογισμικού του εκτυπωτή 128 ειδικά μέσα ρύθμιση του μεγέθους του χαρτιού 14 ρύθμιση του τύπου του χαρτιού 14 ειδοποιήσεις αναλώσιμων διαμόρφωση 63 εισαγωγή αρχείου διαμόρφωσης χρήση του Embedded Web Server 129 εκτύπωση από υπολογιστή 21 εκτύπωση από κινητή συσκευή 21 λίστα δειγμάτων γραμματοσειρών 22 Σελίδα ρυθμίσεων μενού 53 εκτύπωση από υπολογιστή 21 εκτύπωση λίστας δειγμάτων γραμματοσειρών 22 εκτύπωση σελίδα ρύθμισης δικτύου 88 εκτυπωτής αποστολή 74 ελάχιστα περιθώρια 9 επιλογή θέσης 9 έλεγχος κατάστασης αναλώσιμα 60 εξαρτήματα 60 έλεγχος της συνδεσιμότητας του εκτυπωτή 88 εμπλοκές αποφυγή 77 εμπλοκές χαρτιού αποφυγή 77 εμπλοκές χαρτιού, αποκατάσταση στην τυπική υποδοχή 83 εμπλοκές, αποκατάσταση θήκες 85 στη μονάδα εκτύπωσης διπλής όψης 84 στην τυπική υποδοχή 83 στον τροφοδότη διαφορετικών μεγεθών 85 εμπλοκή χαρτιού στη θύρα Α 79 εμπλοκή χαρτιού στη μονάδα εκτύπωσης διπλής όψης 84 εμπλοκή χαρτιού στην πίσω θύρα 82

εμπλοκή χαρτιού στις θήκες 85 εμπλοκή χαρτιού στον τροφοδότη διαφορετικών μεγεθών 85 εμπλοκή χαρτιού, αποκατάσταση θήκες 85 στη μονάδα εκτύπωσης διπλής όψης 84 στην πίσω θύρα 82 στον τροφοδότη διαφορετικών μεγεθών 85 ενδεικτική λυχνία κατανόηση της κατάστασης 13 ενημέρωση υλικολογισμικού αρχείο μνήμης flash 130 εντοπισμός εμπλοκών χαρτιού 78 εντοπισμός θέσεων εμπλοκής 78 εντοπισμός υποδοχής ασφαλείας 54 εξαγωγή αρχείου διαμόρφωσης χρήση του Embedded Web Server 129 εξάρτημα κυλίνδρου επιλογής αντικατάσταση 69 εξοικονόμηση αναλώσιμων 75 επαναφορά μετρητές χρήσης αναλώσιμων 89 επαναφορά μετρητών χρήσης αναλώσιμων 89 επαναφορά προεπιλεγμένων εργοστασιακών ρυθμίσεων 55 επικοινωνία με την Τεχνική υποστήριξη 122 επιλογές υλικού θήκες 127 επιλογές υλικού, προσθήκη πρόγραμμα οδήγησης εκτύπωσης 129 επιλογή θέσης για τον εκτυπωτή 9 επίπεδα εκπομπής ήχου 132 εσωτερικά πρόσθετα εξαρτήματα flash χρήστη 123 κάρτα μνήμης 124 κάρτες γραμματοσειρών 123 σύνδεση 126

εσωτερικά πρόσθετα εξαρτήματα, προσθήκη πρόγραμμα οδήγησης εκτύπωσης 129 ετικέτες μέγ. 14 ευμετάβλητη μνήμη 55 διαγραφή 54 εύρεση περισσότερων πληροφοριών σχετικά με τον εκτυπωτή 8

#### Θ

θήκες σύνδεση 127 τοποθέτηση 14 Θύρα Ethernet 11 Θύρα εκτυπωτή USB 11 θύρες εκτυπωτή 11

## Κ

καθαρισμός εξωτερικό εκτυπωτή 59 εσωτερική επιφάνεια του εκτυπωτή 59 καθαρισμός του εκτυπωτή 59 κάρτα μνήμης σύνδεση 124 κασέτα τόνερ αντικατάσταση 63 παραγγελία 60 κασέτες τόνερ ανακύκλωση 76 κατακόρυφες λωρίδες στις εκτυπώσεις 114 κατακόρυφες σκούρες γραμμές στις εκτυπώσεις 114 Κατάσταση αναστολής λειτουργίας ορισμός 74 κατάσταση εκτυπωτή 13 κατάσταση των εξαρτημάτων και των αναλωσίμων 60 κενές σελίδες 93 κινητή συσκευή εκτύπωση από 21, 22 κουκίδες στην εκτύπωση 104

#### ٨

λάστιχα συλλογής αντικατάσταση 67 Λειτουργία Eco-Mode ορισμός 74 Λειτουργία αδρανοποίησης ορισμός 74 Λειτουργία προστατευμένης πρόσβασης Wi-Fi Protected Setup ασύρματο δίκτυο 58 λειτουργίες εξοικονόμησης ενέργειας ορισμός 74 λευκές γραμμές 116 λευκές σελίδες 93 λίστα δειγμάτων γραμματοσειρών εκτύπωση 22 λογισμικό εκτυπωτή, εγκατάσταση 128 λοξή εκτύπωση 106 λυχνία κουμπιού λειτουργίας κατανόηση της κατάστασης 13

#### Μ

μέθοδος με πάτημα κουμπιού 58 μέθοδος προσωπικού αριθμού αναγνώρισης 58 μενού 802.1x 49 Ethernet 44 Google Cloud Print 51 HTML 37 IPSec 48 PCL 35 **PDF 34** PostScript 35 SNMP 47 TCP/IP 45 ThinPrint 51 **USB 50** Wi-Fi Direct 52 **XPS 34** Αντιμετώπιση προβλημάτων 53 Ασύρματη σύνδεση 40 Γενική εγκατάσταση 39 Διαγρ. εκτός λειτουρ. 30 Διαμόρφωση ρυθμίσεων 31 Διάταξη 30 Διαχείριση τροφοδοσίας 26 Δίκτυο 53 Ειδοποιήσεις 25

Εικόνα 37 Εκτύπωση 53 Επαναφορά προεπιλεγμένων εργοστασιακών ρυθμίσεων 27 Επισκόπηση δικτύου 40 Λογιστική καταγραφή εργασιών 33 Μενού διαμόρφωσης 28 Πίνακας τηλεχειρισμού 24 Πληροφορίες για τον εκτυπωτή 30 Πληροφορίες που αποστέλλονται στη Lexmark 27 Ποιότητα 32 Προτιμήσεις 23 Ρυθμίσεις ΗΤΤΡ/FTP 50 Ρύθμιση LPD 49 Ρύθμιση θήκης 38 Σελίδα ρυθμίσεων μενού 52 Συσκευή 52 Τύποι μέσων 39 Mενού Ethernet 44 Μενού Ασύρματη σύνδεση 40 μενού εκτυπωτή 23 Μενού Επαναφοράς προεπιλεγμένων εργοστασιακών ρυθμίσεων 27 μεταφορά του εκτυπωτή 9, 73 μετρητές χρήσης αναλώσιμων επαναφορά 89 μη ευμετάβλητη μνήμη 55 διαγραφή 54 μηνύματα εκτυπωτή Αναλώσιμο εκτός Lexmark 89 Αντικαταστήστε την κασέτα, ασυμφωνία περιοχής εκτυπωτή 88 μνήμη σκληρού δίσκου του εκτυπωτή 55 μονάδα απεικόνισης αντικατάσταση 65 παραγγελία 62

#### 0

ο εκτυπωτής δεν αποκρίνεται 120 οθόνη εκτυπωτή προσαρμογή φωτεινότητας 75 οι εργασίες εκτύπωσης δεν εκτυπώνονται 119

## П

παραγγελία κασέτα τόνερ 60 μονάδα απεικόνισης 62 παραμορφωμένη εκτύπωση 106 πίνακας ελέγχου ενδεικτική λυχνία 12 κουμπιά 12 χρήση 12 πλακέτα ελεγκτή πρόσβαση 123 πληροφορίες ασφαλείας 6, 7 πληροφορίες εκτυπωτή εύρεση 8 προαιρετική κάρτα σύνδεση 126 πρόγραμμα οδήγησης εκτύπωσης επιλογές υλικού, προσθήκη 129 προειδοποιήσεις σχετικά με τους κανονισμούς FCC 136 προσαρμογή σκουρότητας τόνερ 121 προσαρμογή φωτεινότητας οθόνη εκτυπωτή 75 πρόσβαση στην πλακέτα ελεγκτή 123 προσθήκη επιλογών υλικού πρόγραμμα οδήγησης εκτύπωσης 129 προσθήκη εσωτερικών πρόσθετων εξαρτημάτων πρόγραμμα οδήγησης εκτύπωσης 129

#### Ρ

ρυθμίσεις εκτυπωτή επαναφορά στις εργοστασιακές προεπιλογές 55 ρυθμίσεις φιλικές προς το περιβάλλον 74 ρυθμίσεις χαρτιού Universal διαμόρφωση 14

#### Σ

Σελίδα ρυθμίσεων μενού εκτύπωση 53 σημειώσεις 132, 133, 134, 135, 136 Σημειώσεις σχετικά με την εκπομπή ακτινοβολίας 132, 136 σκουρότητα τόνερ προσαρμογή 121 σύνδεση θηκών 17 σύνδεση καλωδίων 11 σύνδεση σε ασύρματο δίκτυο χρήση της μεθόδου PIN 58 χρήση της μεθόδου κουμπιού 58 σύνδεση του εκτυπωτή σε ασύρματο δίκτυο 57 σχεδιάγραμμα μενού 23

#### Т

τεχνική υποστήριξη επικοινωνία 122 τοποθέτηση τροφοδότης διαφορετικών μεγεθών 16 τοποθέτηση στις θήκες 14 τοποθέτηση φακέλων στον τροφοδότη διαφορετικών μεγεθών 16 τροφοδότης διαφορετικών μεγεθών τοποθέτηση 16 τσαλακωμένο χαρτί 97

#### Y

υλικολογισμικό ενημέρωση 130 υποδοχή ασφαλείας εντοπισμός 54 υποδοχή καλωδίου τροφοδοσίας 11 υποστηριζόμενα βάρη χαρτιού 20 υποστηριζόμενα μεγέθη χαρτιού 18 υποστηριζόμενοι τύποι χαρτιού 19

#### Φ

φάκελοι μέγ. 14 φωτεινότητα οθόνης εκτυπωτή προσαρμογή 75

## Χ

χαρτόνι μέγ. 14 χρήση γνήσια αναλώσιμα της Lexmark 60 γνήσια εξαρτήματα της Lexmark 60